# Instructor's Guide to Teaching SolidWorks<sup>®</sup> Software

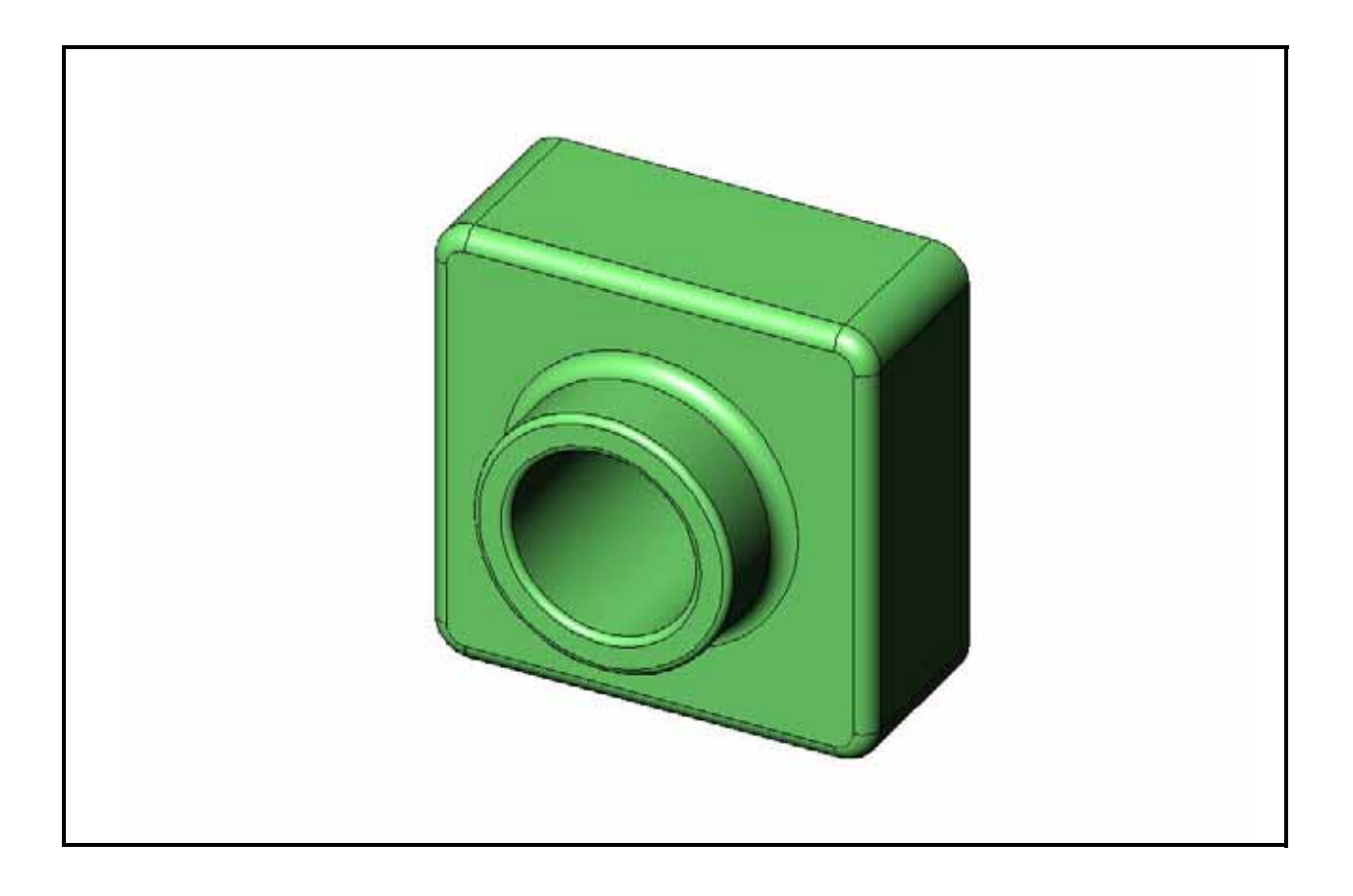

Dassault Systèmes - SolidWorks Corporation 300 Baker Avenue Concord, Massachusetts 01742 USA Phone: +1-800-693-9000 Outside the U.S.: +1-978-371-5011 Fax: +1-978-371-7303 Email: info@solidworks.com Web: http://www.solidworks.com/education © 1995-2010, Dassault Systèmes SolidWorks Corporation, a Dassault Systèmes S.A. company, 300 Baker Avenue, Concord, Mass. 01742 USA.

All Rights Reserved.

The information and the software discussed in this document are subject to change without notice and are not commitments by Dassault Systèmes SolidWorks Corporation (DS SolidWorks).

No material may be reproduced or transmitted in any form or by any means, electronic or mechanical, for any purpose without the express written permission of DS SolidWorks.

The software discussed in this document is furnished under a license and may be used or copied only in accordance with the terms of this license. All warranties given by DS SolidWorks as to the software and documentation are set forth in the SolidWorks Corporation License and Subscription Service Agreement, and nothing stated in, or implied by, this document or its contents shall be considered or deemed a modification or amendment of such warranties.

# Patent Notices for SolidWorks Standard, Premium, and Professional Products

U.S. Patents 5,815,154; 6,219,049; 6,219,055; 6,603,486; 6,611,725; 6,844,877; 6,898,560; 6,906,712; 7,079,990; 7,184,044; 7,477,262; 7,502,027; 7,558,705; 7,571,079; 7,643,027 and foreign patents, (e.g., EP 1,116,190 and JP 3,517,643).

U.S. and foreign patents pending.

# Trademarks and Other Notices for All SolidWorks Products

SolidWorks, 3D PartStream.NET, 3D ContentCentral, PDMWorks, eDrawings, and the eDrawings logo are registered trademarks and FeatureManager is a jointly owned registered trademark of DS SolidWorks.

SolidWorks Enterprise PDM, SolidWorks Simulation, SolidWorks Flow Simulation, and SolidWorks 2010 are product names of DS SolidWorks.

CircuitWorks, Feature Palette, FloXpress, PhotoWorks, TolAnalyst, and XchangeWorks are trademarks of DS SolidWorks.

FeatureWorks is a registered trademark of Geometric Ltd.

Other brand or product names are trademarks or registered trademarks of their respective holders.

#### COMMERCIAL COMPUTER SOFTWARE - PROPRIETARY

U.S. Government Restricted Rights. Use, duplication, or disclosure by the government is subject to restrictions as set forth in FAR 52.227-19 (Commercial Computer Software - Restricted Rights), DFARS 227.7202 (Commercial Computer Software and Commercial Computer Software Documentation), and in the license agreement, as applicable.

#### Contractor/Manufacturer:

Dassault Systèmes SolidWorks Corporation, 300 Baker Avenue, Concord, Massachusetts 01742 USA

# Copyright Notices for SolidWorks Standard, Premium, and Professional Products

Portions of this software © 1990-2010 Siemens Product Lifecycle Management Software III (GB) Ltd.

Portions of this software © 1998-2010 Geometric Ltd.

Portions of this software  $\ensuremath{\mathbb{C}}$  1986-2010 mental images GmbH & Co. KG.

Portions of this software © 1996-2010 Microsoft Corporation. All rights reserved.

Portions of this software © 2000-2010 Tech Soft 3D.

Portions of this software © 1998-2010 3D connexion.

This software is based in part on the work of the Independent JPEG Group. All Rights Reserved.

Portions of this software incorporate PhysX<sup>™</sup> by NVIDIA 2006-2010.

Portions of this software are copyrighted by and are the property of UGS Corp. © 2010.

Portions of this software © 2001-2010 Luxology, Inc. All Rights Reserved, Patents Pending.

Portions of this software © 2007-2010 DriveWorks Ltd

Copyright 1984-2010 Adobe Systems Inc. and its licensors. All rights reserved. Protected by U.S. Patents 5,929,866; 5,943,063; 6,289,364; 6,563,502; 6,639,593; 6,754,382; Patents Pending.

Adobe, the Adobe logo, Acrobat, the Adobe PDF logo, Distiller and Reader are registered trademarks or trademarks of Adobe Systems Inc. in the U.S. and other countries.

For more copyright information, in SolidWorks see Help > About SolidWorks.

Other portions of SolidWorks 2010 are licensed from DS SolidWorks licensors.

#### **Copyright Notices for SolidWorks Simulation**

Portions of this software  $\ensuremath{\mathbb{C}}$  2008 Solversoft Corporation.

PCGLSS © 1992-2007 Computational Applications and System Integration, Inc. All rights reserved.

Portions of this product are distributed under license from DC Micro Development, Copyright © 1994-2005 DC Micro Development, Inc. All rights reserved.

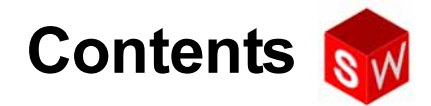

| Introduction                                       | V   |
|----------------------------------------------------|-----|
| Lesson 1: Using the Interface                      | 1   |
| Lesson 2: Basic Functionality                      | 17  |
| Lesson 3: The 40-Minute Running Start              | 47  |
| Lesson 4: Assembly Basics                          | 67  |
| Lesson 5: SolidWorks Toolbox Basics                | 99  |
| Lesson 6: Drawing Basics                           | 121 |
| Lesson 7: SolidWorks eDrawings Basics              | 149 |
| Lesson 8: Design Tables                            | 171 |
| Lesson 9: Revolve and Sweep Features               | 197 |
| Lesson 10: Loft Features                           | 221 |
| Lesson 11: Visualization                           | 241 |
| Lesson 12: SolidWorks SimulationXpress             | 265 |
| Glossary                                           | 283 |
| Appendix A: Certified SolidWorks Associate Program | 289 |

Contents

Introduction

# To the Teacher

*Instructor's Guide to Teaching SolidWorks<sup>®</sup> Software* and its supporting materials are designed to assist you in teaching SolidWorks in an academic setting. This guide offers a competency-based approach to teaching 3D design concepts and techniques.

Each lesson in *Instructor's Guide to Teaching SolidWorks Software* has corresponding pages in the *Student's Guide to Learning SolidWorks Software* (available as PDFs from the **Design Library** tab on the Task Pane. Expand **SolidWorks Content**, **SolidWorks Educator Curriculum**, **Curriculum**, **SolidWorks Student Guide**). *Instructor's Guide to Teaching SolidWorks Software* is annotated with discussion points, suggestions for class demonstrations, and explanatory information related to the exercises and projects. Also in this guide are answer keys for assessments, worksheets, and quizzes.

# SolidWorks Tutorials

Instructor's Guide to Teaching SolidWorks Software is a companion resource and supplement for the SolidWorks Tutorials. Many of the exercises in *Student's Guide to Learning SolidWorks Software* use material from the SolidWorks Tutorials.

# Accessing the SolidWorks Tutorials

To start the SolidWorks Tutorials, click **Help, SolidWorks Tutorials**. The SolidWorks window is resized and a second window appears next to it with a list of the available tutorials. There are over 40 lessons in the SolidWorks Tutorials. As you move the pointer over the links, an illustration of the tutorial will appear at the bottom of the window. Click the desired link to start that tutorial.

**TIP:** When you use SolidWorks Simulation to perform static engineering analysis, click **Help**, **Simulation**, **Simulation Online Tutorial** to access over 20 lessons and over 35 verification problems. Click **Tools**, **Add-ins** to activate SolidWorks Simulation.

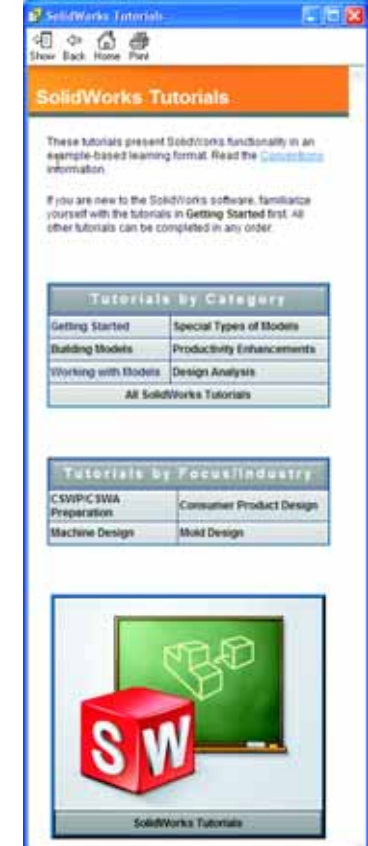

#### Conventions

Set your screen resolution to 1280x1024 for optimal viewing of the tutorials.

The following icons appear in the tutorials:

Next Moves to the next screen in the tutorial.

- Represents a note or tip. It is not a link; the information is below the icon. Notes and tips provide time-saving steps and helpful hints.
- You can click most toolbar buttons that appear in the lessons to flash the corresponding SolidWorks button.
- Given File or Set this option automatically opens the file or sets the option.
- **A closer look at...** links to more information about a topic. Although not required to complete the tutorial, it offers more detail on the subject.
- Why did I... links to more information about a procedure, and the reasons for the method given. This information is not required to complete the tutorial.
- **Show me...** demonstrates with a video.

#### Printing the SolidWorks Tutorials

If you like, you can print the SolidWorks Tutorials by following this procedure:

1 On the tutorial navigation toolbar, click **Show**.

This displays the table of contents for the SolidWorks Tutorials.

2 Right-click the book representing the lesson you wish to print and select **Print...** from the shortcut menu.

The **Print Topics** dialog box appears.

- 3 Select Print the selected heading and all subtopics, and click OK.
- 4 Repeat this process for each lesson that you want to print.

#### **Educator Resources link**

The **Instructors Curriculum** link on the **SolidWorks Resources** at both the Task Pane includes substantial supporting materials to aid in your course presentation. Accessing this page requires a login account for the SolidWorks Customer Portal. You can use this course as is or you can select the pieces of it that meet your class needs. These supporting materials afford you flexibility in scope, depth, and presentation.

#### **Before You Begin**

If you have not done so already, copy the companion files for the lessons onto your computer before you begin this project.

1 Start SolidWorks.

Using the Start menu, start the SolidWorks application.

2 SolidWorks Content.

Click **SolidWorks Resources** at to open the SolidWorks Resources Task Pane.

Click on the **Instructors Curriculum** link which will take you to the SolidWorks Customer Portal web page.

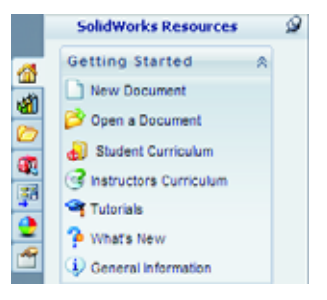

Click **Educator Resources**, under **Download**. Accessing this page requires a login account for the SolidWorks Customer Portal.

Here you will find the zip file containing the teacher companion files: **Teacher SolidWorks files**.

- **3** Download the zip file.
- 4 Open the zip file.

Browse to the folder where you saved the zip file in step **3** and double-click the zip file.

5 Click Extract.

Browse to the location where you want to save the files. The system automatically creates folders for the sample files in whatever location you specify. For example, you might want to save it in My Documents.

**TIP:** Remember the location of these files.

# **Using This Course**

This course is not just this book. *Instructor's Guide to Teaching SolidWorks Software* is the focal point of the SolidWorks course — the road map for it. The supporting materials that are on the Educator Resources link and the SolidWorks Tutorials give you a lot of flexibility in how you present the course.

Learning 3D design is an interactive process. Students learn best when they can explore the practical applications of the concepts that they learn. This course has many activities and exercises that enable students to put design concepts into practice. Using the provided files, they can do so quickly.

The lesson plans for this course are designed to balance lecture and hands-on learning. There are also assessments and quizzes that give you additional measures of student progress.

#### **Before Presenting the Lectures**

- □ Verify that the SolidWorks software is loaded and running on your classroom/lab computers in accordance with your SolidWorks license.
- Download and unzip the files from the Educator Resources link.
- □ Print copies of Student's Guide to Learning SolidWorks Software for each student.
- □ Work through each of the labs yourself. This is not only to verify that you understand how they work, but to explore. Often there are different ways to accomplish a task.

#### **Lesson Plans**

Each lesson plan contains the following components:

- □ Goals of the Lesson Clear objectives for the lesson.
- □ Before Beginning the Lesson Prerequisites, if any, for the current lesson.
- □ Resources for This Lesson Tutorials that correspond to the lesson.
- Review of Previous Lesson Students reflect back on the material and models described in the previous lesson with questions and examples. Ask these questions of your students to reinforce concepts.
- □ Lesson Outline Describes the major concepts explored in each lesson.
- □ Competencies Lists the competencies that students develop as they learn the material presented in the lesson.
- □ In Class Discussion Topics for discussion to explain some concepts in the lesson.
- Active Learning Exercises Students create models. Some of these exercises are from Student's Guide to Learning SolidWorks Software. Most are from the SolidWorks Tutorials.
- 5-minute Assessments These review the concepts developed in the outline of the lesson and the active learning exercises. Questions are presented in the *Student Workbook* and they may be answered in class or for homework. You can use the 5-minute assessment questions as verbal or written exercises. Space is provided in the *Student Workbook* for answers. These are check points for students before they move on to the additional exercises and projects.
- Additional Exercises and Projects Additional exercises and projects are at the end of each lesson. These exercises and projects were developed from suggestions made by students and teachers.

**Note:** Mathematics is also explored through a series of applied problems. For example: students design a coffee mug and determine how much liquid it holds. Does the answer make sense?

More to Explore — Since students learn at different rates, some lessons also have advanced or related exercises that you can assign to all students or just students who have finished the other material of the lesson ahead of the class.

- □ Lesson Quizzes Fill in the blank, true/false and short answer questions compose the lesson quizzes. The lesson quiz master and answer key are only available in the *Instructor's Guide to Teaching SolidWorks Software*.
- □ Lesson Summary Quick recap of the main points of the lesson.
- Microsoft<sup>®</sup> PowerPoint<sup>®</sup> Slides There are prepared Microsoft PowerPoint slides to explain each lesson. These slides are provided to you electronically on the Educator Resources link. These reproducible pages can also be used to create handouts.

#### **Syllabus**

Here is an overview of the material covered in each lesson:

| Lesson                        | Outcome for Students                                                                                                    | Assessments                                                                                                    |
|-------------------------------|----------------------------------------------------------------------------------------------------|----------------------------------------------------------------------------------------------------|
| Lesson 1: Using the Interface | <ul> <li>Become familiar with<br/>Microsoft Windows</li> <li>Become familiar with the<br/>SolidWorks user interface</li> </ul>                                                                                                    | <ul> <li>5 minute assessment</li> <li>Vocabulary worksheet</li> <li>Lesson Quiz</li> </ul>                                                                                                    |
| Lesson 2: Basic Functionality | <ul> <li>Develop an understanding of<br/>3D modeling and recognition<br/>of an object in 3D space</li> <li>Apply 2D sketch geometry,<br/>rectangle, circle, and<br/>dimensions</li> <li>Understand 3D features that<br/>add and remove geometry<br/>including Extruded Base,<br/>Extruded Cut, Fillet and Shell</li> <li>Create the Box part</li> </ul> | <ul> <li>5 minute assessment</li> <li>Vocabulary worksheet</li> <li>Lesson Quiz</li> <li>Additional Exercises: Design a<br/>Switch Plate</li> <li>Optional materials for Switch<br/>Plate: Cardboard, construction<br/>paper or foam board<br/>120mmx80mm for each<br/>student, tape or glue, cutting<br/>tools, ruler</li> <li>Optional materials for Box: For<br/>milled wood<br/>100mmx60mmx50mm for each<br/>box. (Note: Cardboard sheets<br/>and tape can also be used)</li> </ul> |

| Lesson                                   | Outcome for Students                                                                                                    | Assessments                                                                                                    |
|------------------------------------------|----------------------------------------------------------------------------------------------------|----------------------------------------------------------------------------------------------------|
| Lesson 3: The 40-Minute Running<br>Start | <ul> <li>Reinforce the understanding of<br/>3D features that add and<br/>remove geometry</li> <li>Apply 2D sketch geometry,<br/>rectangle, circle, and<br/>dimensions</li> <li>Create the Tutor1 part</li> </ul>                                                                                              | <ul> <li>5 minute assessment</li> <li>Unit conversion worksheet</li> <li>Material volume assessment</li> <li>Lesson Quiz</li> <li>Additional Exercises:<br/>Modifying the Tutor1 part</li> <li>Additional Exercises: CD Jewel<br/>Case and Storage Box parts</li> <li>Optional materials: cardboard<br/>or foam board, tape, wood (mill<br/>or precut pieces required)<br/>29mmx17mmx18mm for each<br/>storage box</li> </ul>                               |
| Lesson 4: Assembly Basics                | <ul> <li>Develop an understanding of<br/>3D assembly modeling by<br/>combining Tutor1 part with<br/>Tutor2 part</li> <li>Apply 2D sketch tools to offset<br/>geometry and project geometry<br/>to the sketch plane</li> <li>Create Tutor2 part and Tutor<br/>assembly</li> </ul>                              | <ul> <li>5 minute assessment</li> <li>Vocabulary worksheet</li> <li>Lesson Quiz</li> <li>Review of fasteners selection</li> <li>Additional Exercises: Design a<br/>Switchplate assembly, Storage<br/>Box assembly, and Claw<br/>Mechanism assembly</li> <li>Optional materials: screws for<br/>switchplate part, roughly<br/>3.5mm diameter</li> <li>A variety of fasteners to discuss<br/>design and manufacturing<br/>parameters for a product</li> </ul> |
| Lesson 5: SolidWorks Toolbox<br>Basics   | <ul> <li>Develop an understanding of<br/>SolidWorks Toolbox, a<br/>component library of standard<br/>parts</li> <li>Understand how library<br/>components are utilized in an<br/>assembly</li> <li>Modify SolidWorks Toolbox<br/>part definitions and create new<br/>parts for the Toolbox library</li> </ul> | <ul> <li>5 minute assessment</li> <li>Vocabulary worksheet</li> <li>Lesson Quiz</li> <li>Assemble a standard Toolbox<br/>pan head screw to the<br/>switchplate</li> <li>Additional Exercises: Add<br/>fasteners to the bearing block<br/>assembly</li> <li>Optional materials: Variety of<br/>fasteners. For Switch Plate, #6-<br/>32 Pan Head</li> </ul>                                                                                                   |
| Lesson 6: Drawing Basics                 | <ul> <li>Understand basic drawing concepts</li> <li>Apply drawing standards to part and assembly drawings</li> <li>Create a drawing template</li> <li>Create Tutor1 drawing for part and assembly</li> </ul>                                                                                                  | <ul> <li>5 minute assessment</li> <li>Lesson Quiz</li> <li>Additional Exercises: Create a drawing for Tutor2, the storage box, and the switchplate</li> </ul>                                                                                                    |

| Lesson                                   | Outcome for Students                                                                                                    | Assessments                                                                                                    |
|------------------------------------------|----------------------------------------------------------------------------------------------------|----------------------------------------------------------------------------------------------------|
| Lesson 7: SolidWorks eDrawings<br>Basics | <ul> <li>Create eDrawings from existing<br/>SolidWorks files</li> <li>View and manipulate<br/>eDrawings</li> <li>Measure and markup<br/>eDrawings</li> <li>Create animations of<br/>eDrawings to display multiple<br/>views</li> </ul>                                                                                  | <ul> <li>5 minute assessment</li> <li>Vocabulary worksheet</li> <li>Lesson Quiz</li> <li>Additional Exercises: Create,<br/>explore and email eDrawings<br/>files</li> </ul>                                                                           |
| Lesson 8: Design Tables                  | <ul> <li>Understand configurations</li> <li>Develop a Design Table with<br/>Microsoft Excel to create<br/>families of parts</li> <li>Explore how values in an Excel<br/>spreadsheet automatically<br/>change dimensions and features<br/>of an existing part to create<br/>multiple parts of different sizes</li> </ul> | <ul> <li>5 minute assessment</li> <li>Lesson Quiz</li> <li>Additional Exercises: Create a design table for Tutor2, the Tutor assembly, the storage box, and a cup</li> <li>Optional materials: cups, beakers in different size and a ruler</li> </ul> |
| Lesson 9: Revolve and Sweep<br>Features  | <ul> <li>Understand 3D features that<br/>add and remove geometry<br/>including Revolve and Sweep</li> <li>Apply 2D sketch tools such as<br/>ellipse, trim and centerline</li> <li>Create the Candlestick part</li> </ul>                                                                                                | <ul> <li>5 minute assessment</li> <li>Lesson Quiz</li> <li>Additional Exercises: Create a candle and modify the switchplate</li> <li>Optional materials: cup, beaker, candle and a ruler</li> </ul>                                                   |
| Lesson 10: Loft Features                 | <ul> <li>Understand the 3D Loft feature created from multiple profiles sketched on different planes</li> <li>Create the Chisel part</li> </ul>                                                                                                    | <ul> <li>5 minute assessment</li> <li>Lesson Quiz</li> <li>Additional Exercises: Create a bottle, a screwdriver, and a sports bottle</li> <li>Optional materials: screwdriver and simple bottle</li> </ul>                                            |

| Lesson                                    | Outcome for Students                                                                                                    | Assessments                                                                                                    |
|-------------------------------------------|----------------------------------------------------------------------------------------------------|----------------------------------------------------------------------------------------------------|
| Lesson 11: Visualization                  | <ul> <li>Understand how to apply<br/>materials, scenes, and lights to<br/>create a photorealistic images<br/>in JPEG format</li> <li>Create an exploded view and<br/>develop an animation in AVI<br/>format</li> </ul> | <ul> <li>5 minute assessment</li> <li>Lesson Quiz</li> <li>Additional Exercises: Create a<br/>PhotoWorks rendering of<br/>Tutor1, Tutor2 and Tutor<br/>assembly, create an exploded<br/>view, and create an animation<br/>of the nested slides assembly</li> <li>Optional materials: digital<br/>photographs and images</li> </ul> |
| Lesson 12: SolidWorks<br>SimulationXpress | <ul> <li>Understand basic concepts of<br/>stress analysis</li> <li>Analyze parts to calculate<br/>factor of safety and maximum<br/>stress and displacement</li> </ul>                                                  | <ul> <li>5 minute assessment</li> <li>Lesson Quiz</li> <li>Additional Exercises: Analyze the storagebox and modify the storagebox to observe the effects on the maximum displacement</li> </ul>                                                                                                    |

#### **Supporting Course Materials**

The following supporting course materials are provided to you via the Educators Resources link of the SolidWorks Customer Portal. Click the **Instructors Curriculum** link on the **SolidWorks Resources** at tab of the Task Pane to access:

- Student workbook An electronic version of the Student's Guide to Learning SolidWorks Software. It contains exercises, tutorials, projects, and worksheets. You can reproduce this book for use with your students.
- □ *Student SolidWorks files* Parts, assemblies, and drawings that correspond to the activities and exercises in the *Student's Guide to Learning SolidWorks Software*.
- □ *Teacher SolidWorks files* Parts, assemblies, and drawings that correspond to the activities and exercises in this guide.
- □ *Instructor guide* A zip file that includes:
  - An electronic version of this guide.
  - An electronic version of Student's Guide to Learning SolidWorks Software.
  - Microsoft PowerPoint slides These slides compliment the *Instructor's Guide to Teaching SolidWorks Software*. You can project these slides directly on a screen, reproduce these as student handouts, and modify them to suit your needs. These slides are available as .PPT and .PDF files.

# Certified SolidWorks Associate (CSWA) Certification Program

The lessons, exercises, and projects in this course provide much of the background required for the Certified SolidWorks Associate (CSWA) Certification Program. The CSWA Certification Program provides the skills students need to work in the design and engineering fields. Successfully passing the CSWA Exam assessment proves competency in 3D CAD modeling technology, application of engineering principles, and recognition of global industry practices. Appendix A provides more information and a sample exam.

#### **More Resources**

The SolidWorks Education web site (<u>http://www.solidworks.com/education</u>) is a dynamic resource of information and updates for you. This site is focused on the needs of you — the instructor — and the resources that you need to modernize the way in which engineering design graphics is taught today.

The following table showcases many additional resources to help make the SolidWorks software easy to learn, use, and teach:

| Curriculum and Community Resources for Educators and Students                                                                                                    |                                                |  |  |
|----------------------------------------------------------------------------------------------------|------------------------------------------------|--|--|
| Curriculum Resources                                                                                                    |                                                |  |  |
| <b>SolidWorks Instructor Guides</b> - a collection of tutorials and<br>projects that utilize SolidWorks design and analysis tools.<br>Includes the documents, PowerPoint presentations, and movie<br>files in reproducible format. Login account required on<br>SolidWorks Customer Portal. | www.solidworks.com/curriculum                  |  |  |
| <b>SolidWorks Student Guides</b> - a collection of tutorials and projects that are available from within the SolidWorks Education Edition.                                                                                                    | Select Help>Student Curriculum                 |  |  |
| <b>SolidWorks Sustainability</b> - tutorials and PowerPoint<br>presentation that introduce students to sustainable design and<br>life cycle assessment (LCA). Login account required on<br>SolidWorks Customer Portal.                                                                      | www.solidworks.com/customerportal              |  |  |
| <b>Teacher Blog</b> - a collection of lessons developed by teachers for teachers that use SolidWorks to reinforce concepts in science, technology, engineering and math concepts.                                                                                                    | http://blogs.solidworks.com/teacher            |  |  |
| Community Resources                                                                                                    |                                                |  |  |
| <b>3D Content Central</b> - a library of part, assembly, drawing, blocks and macro files.                                                                                                    | www.3DContentCentral.com                       |  |  |
| <b>SolidWorks User Group Network</b> - a independent community of local and regional SolidWorks users throughout the world.                                                                                                    | www.swugn.org                                  |  |  |
| <b>SolidWorks Blog</b> - the official SolidWorks blog and access to over 35 independent SolidWorks bloggers                                                                                                    | http://blogs.solidworks.com                    |  |  |
| SolidWorks User Network - a comprehensive resource forum on specific product areas                                                                                                    | http://forum.solidworks.com/                   |  |  |
| SolidWorks Sponsored Design Contests - SolidWorks supports<br>thousands of students in design competitions in after school<br>programs including FSAE/Formula Student teams, Robotics<br>competitions, Technology competitions                                                              | www.solidworks.com/<br>SponsoredDesignContests |  |  |

| Curriculum and Community Resources for Educators and Students                                                                                                    |                                                                                                    |  |
|----------------------------------------------------------------------------------------------------|----------------------------------------------------------------------------------------------------|--|
| <b>Textbooks</b> - books based on SolidWorks software available from a variety of publishers                                                                                                    | www.amazon.com<br>www.delmarlearning.com<br>www.g-w.com<br>www.mcgrawhill.com<br>www.prenhall.com<br>www.schroff.com |  |
| <b>Video</b> - YouTube playlists for Formula SAE/Formula Student,<br>Certified SolidWorks Associate Exam (CSWA) and SolidWorks<br>Tutorials                                                                                                    | www.youtube.com/solidworks                                                                                           |  |
| Certified SolidWorks Associate (CSWA) Exam Provider<br>Program - The CSWA Provider Program is an engineering<br>design competency based program that leads students to achieve<br>certification through the Certified SolidWorks Associate Exam<br>(CSWA) Exam. Used by industry as a recommended<br>competency for job placement and used by academia for<br>assessment and articulation agreements. A desk copy of the<br>CSWA Exam Preparation Guide is available through<br>www.schroff.com | CSWA Provider Application:<br>www.solidworks.com/CSWAProvider<br>Sample CSWA exam:<br>www.solidworks.com/CSWA        |  |

# **Goals of This Lesson**

- $\Box$  Become familiar with the Microsoft Windows<sup>®</sup> interface.
- □ Become familiar with the SolidWorks user interface.

**Note:** If your students are already experienced with the Microsoft Windows Graphical User Interface, you may wish to skip to the section of this lesson that familiarizes students with the SolidWorks user interface.

# **Before Beginning This Lesson**

- □ Verify that Microsoft Windows is loaded and running on your classroom/lab computers.
- □ Verify that the SolidWorks software is loaded and running on your classroom/lab computers in accordance with your SolidWorks license.
- □ Load the lesson files from the Educator Resources link.

# **Outline of Lesson 1**

- □ Active Learning Exercise Using the Interface
  - Starting a Program
  - Exiting a Program
  - Searching for a File or Folder
  - Opening an Existing File
  - Saving a File
  - Copying a File
  - Resizing Windows
  - SolidWorks Windows
  - Toolbars
  - Mouse Buttons
  - Context-sensitive Shortcut Menus
  - Getting Online Help
- □ Lesson Summary

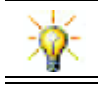

The *Instructor's Guide to Teaching SolidWorks* provides additional examples, presentations, model files, and quizzes. Visit <u>www.solidworks.com/customerportal</u> for more.

# **Competencies for Lesson 1**

Students develop the following competencies in this lesson:

- **Engineering**: Knowledge of an engineering design industry software application.
- □ **Technology**: Understand file management, search, copy, save, starting and exiting programs.

# Active Learning Exercise — Using the Interface

Start the SolidWorks application, search for a file, save the file, save the file with a new name, and review the basic user interface.

# **Starting a Program**

1 Click the Start button start in the lower left corner of the window. The Start menu appears. The Start menu allows you to select the basic functions of the Microsoft Windows environment.

**Note:** Click means to press and release the left mouse button.

2 From the **Start** menu, click **Programs, SolidWorks, SolidWorks** as shown below. The SolidWorks application program is now running.

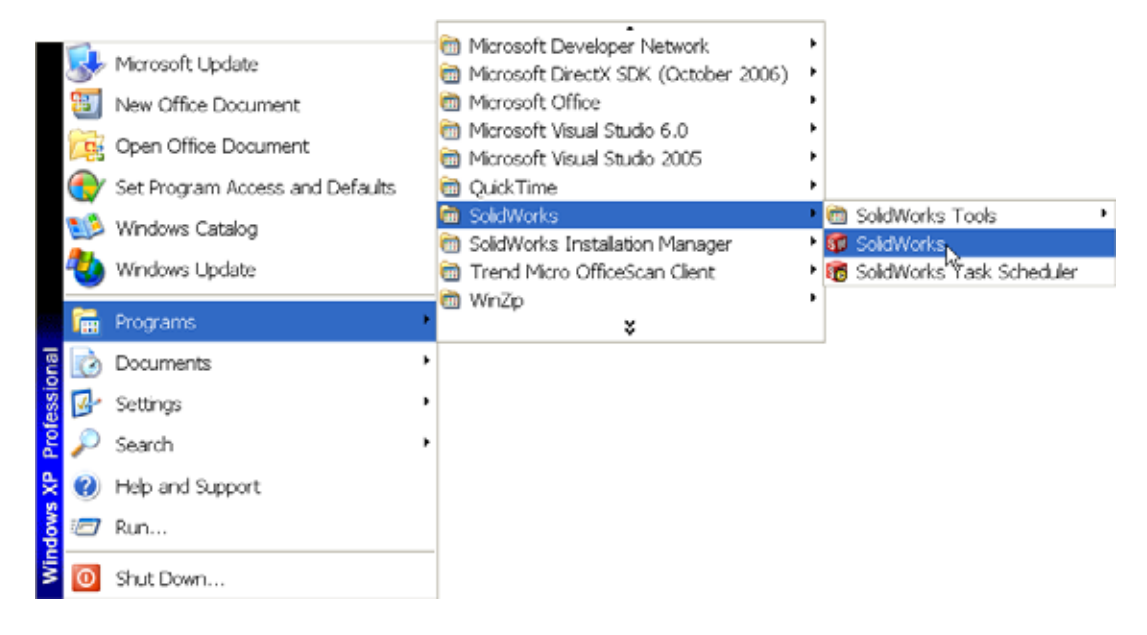

**Note:** Your **Start** menu may appear different than the illustration depending on which versions of software are loaded on your system.

**TIP:** A desktop shortcut is an icon that you can double-click to go directly to the file or folder represented. The illustration shows the SolidWorks shortcut.

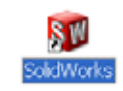

#### **Exit the Program**

To exit the application program, click **File**, **Exit** or click  $\times$  on the main SolidWorks window.

#### Searching for a File or Folder

You can search for files (or folders containing files). This is useful if you cannot remember the exact name of the file that you need.

- 3 Click Start, Search to open the Windows Desktop Search dialog box. Select Click here to use Search Companion to open the Search Results dialog box.
- 4 Click All files and folders. Search for the SolidWorks part dumbell. To do this, enter dumb\* in the All or part of the file name: field.

Specifying what to search for and where to search for it is known as defining the search criteria.

**TIP:** The asterisk (\*) is a wild card. The wild card allows you to enter part of a file name and search for all files and folders that contain that piece.

| Search by any or all of the criteria below. |
|---------------------------------------------|
| All or part of the file name:               |
| dumb*                                       |
| A word or phrase in the file:               |
| Look in:                                    |
| 🖙 Local Hard Drives (C:)                    |
| When was it modified?                       |
| What size is it? 😮                          |
| More advanced options                       |
| Back Search                                 |

#### 5 Click Search.

The files and folders that match the search criteria appear in the **Search Results** window.

**TIP:** You can also begin a search by right-clicking on the **Start** button and selecting **Search**. Right-click means to press and release the right button on your mouse.

# **Opening an Existing File**

6 Double-click on the SolidWorks part file Dumbell.

This opens the Dumbell file in SolidWorks. If the SolidWorks application program is not running when you double-click on the part file name, the system runs the SolidWorks application program and then opens the part file that you selected.

**TIP:** Use the left mouse button to double-click. Doubleclicking with the left mouse button is often a quick way of opening files from a folder.

You could have also opened the file by selecting **File**, **Open**, and typing or browsing to a file name or by selecting a file name from the **File** menu in SolidWorks. SolidWorks lists the last several files that you had open.

#### Saving a File

7 Click **Save** 🗐 on the Standard toolbar to save changes to a file.

It is a good idea to save the file that you are working whenever you make changes to it.

# **Copying a File**

Notice that Dumbell is not spelled correctly. It is supposed to have two "b's".

1 Click **File**, **Save As** to save a copy of the file with a new name.

The **Save As** window appears. This window shows you in which folder the file is currently located, the file name, and the file type.

2 In the File Name field change the name to Dumbbell and click Save.

A new file is created with the new name. The original file still exists. The new file

is an exact copy of the file as it exists at the moment that it is copied.

# **Resizing Windows**

SolidWorks, like many applications, uses windows to show your work. You can change the size of each window.

- 1 Move the cursor along the edge of a window until the shape of the cursor appears to be a two-headed arrow.
- 2 While the cursor still appears to be a two-headed arrow, hold down the left mouse button and drag the window to a different size.
- 3 When the window appears to be the size that you wish, release the mouse button.

Windows can have multiple panels. You can resize these panels relative to each other.

- 4 Move the cursor along the border between two panels until the cursor appears to be two parallel lines with perpendicular arrows.
- **5** While the cursor still appears to be two parallel lines with perpendicular arrows, hold down the left mouse button and drag the panel to a different size.
- 6 When the panel appears to be the size that you wish, release the mouse button.

# SolidWorks Windows

SolidWorks windows have two panels. One panel provides non-graphic data. The other panel provides graphic representation of the part, assembly, or drawing.

The leftmost panel of the window contains the FeatureManager<sup>®</sup> design tree, PropertyManager and ConfigurationManager.

1 Click each of the tabs at the top of the left panel and see how the contents of the window changes.

| Save As                |               |                                         |       | 2 🛛        |
|------------------------|---------------|-----------------------------------------|-------|------------|
| My Recent<br>Documents | Save in:      | Lesson01<br>.SLDPRT<br>owel Base.SLDPRT | M O 🕽 | P 🖬 🕈      |
| Desktop                |               |                                         |       |            |
| My Documents           |               |                                         |       |            |
| <b>Favorites</b>       |               |                                         |       |            |
|                        | File name:    | Dumbbell SLDPRT                         |       | Save -     |
|                        | Save as type: | Part (".prt;".sldpit)                   | ~     | Cancel     |
| My Network<br>Places   | Description:  |                                         |       |            |
|                        |               | Save as copy                            | e     | leferences |
|                        |               |                                         |       |            |
|                        |               |                                         |       |            |
|                        |               |                                         |       |            |

The rightmost panel is the Graphics Area, where you create and manipulate the part, assembly, or drawing.

2 Look at the Graphics Area. See how the dumbbell is represented. It appears shaded, in color and in an isometric view. These are some of the ways in which the model can be represented very realistically.

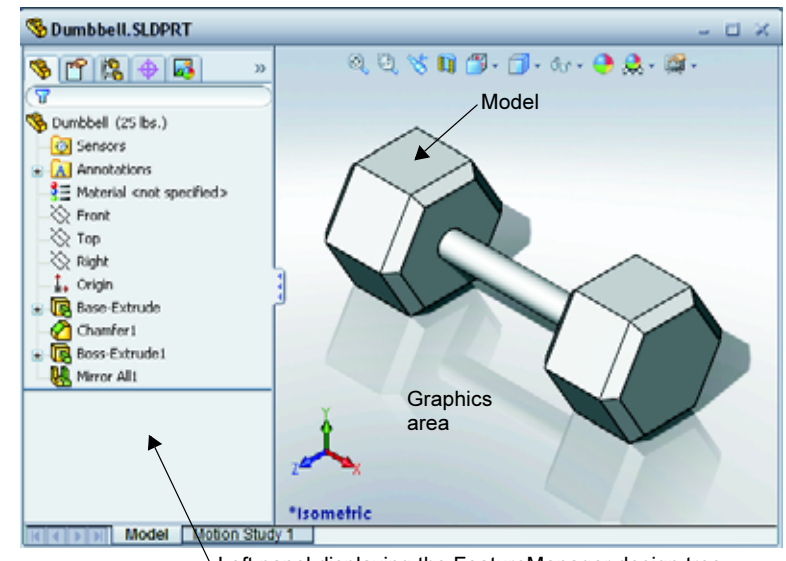

Left panel displaying the FeatureManager design tree

#### Toolbars

Toolbar buttons are shortcuts for frequently used commands. You can set toolbar placement and visibility based on the document type (part, assembly, or drawing). SolidWorks remembers which toolbars to display and where to display them for each document type.

1 Click View, Toolbars.

A list of all toolbars displays. The toolbars with their icon depressed or a check mark beside them are visible; the

1 🗿 🖗 🛱 🛱 🛱 🕼 🕼 📎

toolbars whose icons are not depressed or without a check mark are hidden.

2 Turn several toolbars on and off to see the commands.

#### CommandManager

The CommandManager is a context-sensitive toolbar that dynamically updates based on the toolbar you want to access. By default, it has toolbars embedded in it based on the document type.

When you click a button in the control area, the CommandManager updates to show that toolbar. For example, if you click **Sketch** in the control area, the sketch tools appear in the CommandManager.

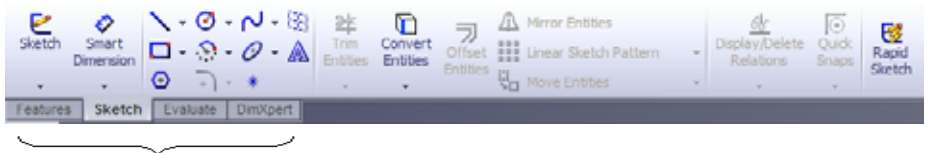

control area

Use the CommandManager to access toolbar buttons in a central location and to save space for the graphics area.

#### **Mouse Buttons**

Mouse buttons operate in the following ways:

- □ Left Selects menu items, entities in the graphics area, and objects in the FeatureManager design tree.
- **Right** Displays the context-sensitive shortcut menus.
- □ **Middle** Rotates, pans, and zooms the view of a part or an assembly, and pans in a drawing.

#### **Shortcut Menus**

Shortcut menus give you access to a wide variety of tools and commands while you work in SolidWorks. When you move the pointer over geometry in the model, over items in the FeatureManager design tree, or over the SolidWorks window borders, right-clicking pops up a shortcut menu of commands that are appropriate for wherever you clicked.

You can access the "more commands menu" by selecting the double-down arrows in the menu. When you select the double-down arrows or pause the pointer over the double-down arrows, the shortcut menu expands to offer more menu items.

The shortcut menu provides an efficient way to work without continually moving the pointer to the main pull-down menus or the toolbar buttons.

# **Getting Online Help**

If you have questions while you are using the SolidWorks software, you can find answers in several ways:

- □ Click **Help** 💿 on the Standard toolbar.
- □ Click Help, SolidWorks Help Topics in the menu bar.
- □ While in a command, click **Help ?** in the dialog.

#### Lesson 1 — 5 Minute Assessment — Answer Key

Name: \_\_\_\_\_Class: \_\_\_\_\_ Date: \_\_\_\_\_

Directions: Answer each question by writing the correct answer or answers in the space provided or circle the answer as directed.

- Search for the SolidWorks part file Paper Towel Base. How did you find it? <u>Answer:</u> Click **Search**, Search, All files and folders, enter search criteria in the All or part of the file name: window, click Search.
- 2 What is the quickest way to bring up the Search window?
   <u>Answer:</u> Right-click search... from the shortcut menu.
- 3 How do you open the file from the Search Results window?<u>Answer:</u> Double-click on the file name.
- How do you start the SolidWorks program?
   <u>Answer:</u> Click *start*, All Programs, SolidWorks, SolidWorks.
- 5 What is the quickest way to start the SolidWorks program?
   <u>Answer:</u> Double-click the SolidWorks desktop shortcut (if one exists).

# Lesson 1 — 5 Minute Assessment

#### REPRODUCIBLE

| Name: | С | Class: | Date: |  |
|-------|---|--------|-------|--|
|       |   |        |       |  |

Directions: Answer each question by writing the correct answer or answers in the space provided or circle the answer as directed.

- 1 Search for the SolidWorks part file Paper Towel Base. How did you find it?
- 2 What is the quickest way to bring up the Search window?
- **3** How do you open the file from the **Search Results** window?
- **4** How do you start the SolidWorks program?
- **5** What is the quickest way to start the SolidWorks program?

# Lesson 1 Vocabulary Worksheet — Answer Key

| Name: | Class: | Date: |
|-------|--------|-------|
|       |        |       |

Fill in the blanks with the words that are defined by the clues.

- 1 Shortcuts for collections of frequently used commands: toolbars
- 2 Command to create a copy of a file with a new name: File, Save As
- 3 One of the areas that a window is divided into: **panel**
- 4 The graphic representation of a part, assembly, or drawing: <u>model</u>
- 5 Character that you can use to perform wild card searches: asterisk or \*
- 6 Area of the screen that displays the work of a program: <u>window</u>
- 7 Icon that you can double-click to start a program: <u>desktop shortcut</u>
- 8 Action that quickly displays shortcut menus of frequently used or detailed commands: <u>right-click</u>
- 9 Command that updates your file with changes that you have made to it: File, Save
- **10** Action that quickly opens a part or program: **double-click**
- 11 The program that helps you create parts, assemblies, and drawings: SolidWorks
- **12** Panel of the SolidWorks window that displays a visual representation of your parts, assemblies, and drawings: **graphics area**
- **13** Technique that allows you to find all files and folders that begin or end with a specified set of characters: <u>wild card search</u>

Lesson 1 Vocabulary Worksheet

# REPRODUCIBLE

| Name:                                                                       | Class:                | _ Date:                     |
|-----------------------------------------------------------------------------|-----------------------|-----------------------------|
| Fill in the blanks with the words that are dep                              | ined by the clues.    |                             |
| 1 Shortcuts for collections of frequently use                               | ed commands:          |                             |
| 2 Command to create a copy of a file with a                                 | new name:             |                             |
| 3 One of the areas that a window is divided                                 | into:                 |                             |
| 4 The graphic representation of a part, asse                                | mbly, or drawing: _   |                             |
| <b>5</b> Character that you can use to perform wil                          | d card searches:      |                             |
| 6 Area of the screen that displays the work                                 | of a program:         |                             |
| 7 Icon that you can double-click to start a p                               | rogram:               |                             |
| 8 Action that quickly displays shortcut men                                 | us of frequently use  | ed or detailed commands:    |
| 9 Command that updates your file with cha                                   | nges that you have    | made to it:                 |
| <b>10</b> Action that quickly opens a part or progra                        | m:                    |                             |
| <b>11</b> The program that helps you create parts, a                        | assemblies, and drav  | wings:                      |
| <b>12</b> Panel of the SolidWorks window that dispassemblies, and drawings: | blays a visual repres | sentation of your parts,    |
| <b>13</b> Technique that allows you to find all files set of characters:    | and folders that beg  | gin or end with a specified |

# Lesson 1 Quiz — Answer Key

| Name:                                                      | Class:                                                         | Date:                                          |
|------------------------------------------------------------|----------------------------------------------------------------|------------------------------------------------|
| Directions: Answer each ques provided or circle the answer | stion by writing the correct ans<br>as directed.               | wer or answers in the space                    |
| 1 How do you start the Solid                               | Works application program?                                     |                                                |
| Answer: Click <b>Start</b> , on the SolidWorks desktop     | All Programs, SolidWorks, So<br>shortcut; or double-click on a | olidWorks; or double-click<br>SolidWorks file. |
| 2 Which command would yo                                   | ou use to create a copy of your f                              | file?                                          |
| <u>Answer:</u> File, Save As                               |                                                                |                                                |
| <b>3</b> Where do you see a 3D rep                         | presentation of your model?                                    |                                                |
| Answer: Graphics Area.                                     |                                                                |                                                |
| 4 Look at the illustration (at a of frequently used commar | right). What is this collection nds called?                    | J 0 0 0 0 0 0 0 0 0 0 0 0 0 0 0                |
| Answer: Toolbar                                            |                                                                |                                                |
| 5 How would you find a file                                | if you could not remember the                                  | whole file name?                               |
| Answer: Perform a wild can                                 | rd search.                                                     |                                                |
| 6 Which command would yo                                   | ou use to preserve changes that                                | you have made to a file?                       |
| <u>Answer:</u> File, Save                                  |                                                                |                                                |
| 7 Which character helps you                                | perform a wild card search?                                    |                                                |
| Answer: Asterisk or *                                      |                                                                |                                                |
| 8 Circle the cursor that is use                            | ed to resize a window.                                         | k (( ∿ =                                       |
| Anowen 5                                                   |                                                                | , <u>,</u>                                     |
| Answer:                                                    |                                                                |                                                |
| <b>9</b> Circle the cursor that is use                     | ed to resize a panel                                           | × 1 × -                                        |
|                                                            |                                                                | k (( * -                                       |
| Answer: ÷                                                  |                                                                |                                                |
| <b>10</b> Circle the button that is use                    | ed to get online help                                          | .հ. 👝 🖝 🕸                                      |
|                                                            | ea to get online help.                                         | ¥ 🖪 👬 4                                        |

Answer:

| Lesson 1 Quiz                                           |                                                                     | REPRODU                | JCIBLE |
|---------------------------------------------------------|---------------------------------------------------------------------|------------------------|--------|
| Name:                                                   | Class:                                                              | Date:                  |        |
| Directions: Answer each que provided or circle the answ | <i>lestion by writing the correct an</i><br><i>er as directed</i> . | swer or answers in the | space  |

- 1 How do you start the SolidWorks application program?
- 2 Which command would you use to create a copy of your file?
- **3** Where do you see a 3D representation of your model?
- 4 Look at the illustration (at right). What is this collection of frequently used commands called?
- 5 How would you find a file if you could not remember the whole file name?
- 6 Which command would you use to preserve changes that you have made to a file?
- 7 Which character helps you perform a wild card search?
- 8 Circle the cursor that is used to resize a window.  $( \checkmark \neq$
- 9 Circle the cursor that is used to resize a panel.  $\[ \] \[ \] \[ \] \[ \] \] \[ \] \[ \] \] \[ \] \[ \] \] \[ \] \[ \] \[ \] \] \[ \] \[ \] \] \[ \] \[ \] \] \[ \] \[ \] \] \[ \] \[ \] \] \[ \] \[ \] \[ \] \] \[ \] \] \[ \] \[ \] \] \[ \] \] \[ \] \[ \] \] \[ \] \] \[ \] \[ \] \] \[ \] \] \[ \] \[ \] \] \[ \] \] \[ \] \] \[ \] \] \[ \] \] \[ \] \] \[ \] \] \[ \] \] \[ \] \] \[ \] \] \[ \] \] \[ \] \] \[ \] \] \[ \] \] \[ \] \] \[ \] \] \[ \] \] \[ \] \] \[ \] \] \] \[ \] \] \[ \] \] \[ \] \] \[ \] \] \[ \] \] \[ \] \] \[ \] \] \[ \] \] \[ \] \] \[ \] \] \[ \] \] \[ \] \] \[ \] \] \[ \] \] \[ \] \] \[ \] \] \[ \] \] \[ \] \] \] \[ \] \] \[ \] \] \] \[ \] \] \[ \] \] \[ \] \] \[ \] \] \[ \] \] \[ \] \] \[ \] \] \] \[ \] \] \[ \] \] \[ \] \] \[ \] \] \[ \] \] \] \[ \] \] \[ \] \] \] \[ \] \] \[ \] \] \[ \] \] \] \[ \] \] \] \[ \] \] \[ \] \] \] \[ \] \] \] \[ \] \] \[ \] \] \] \[ \] \] \[ \] \] \] \[ \] \] \] \[ \] \] \] \[ \] \] \[ \] \] \] \[ \] \] \] \[ \] \] \] \[ \] \] \] \[\] \] \] \[ \] \] \] \[ \] \] \] \] \] \[ \] \] \] \] \[ \] \] \] \] \] \] \[\] \] \] \] \[\] \] \] \] \] \[\] \] \] \] \] \] \] \] \] \[\] \] \] \] \] \[\] \] \] \] \] \[\] \] \] \] \] \[\] \] \] \] \[\] \] \] \[\] \] \] \] \] \] \] \[\] \] \] \[\] \] \] \] \] \[\] \] \] \] \[\] \] \] \[\] \] \] \] \[\] \] \] \[\] \] \] \[\] \] \] \[\] \] \] \[\] \] \] \[\] \] \[\] \] \] \[\] \] \[\] \] \[\] \] \[\] \] \] \[\] \] \[\] \[\] \] \[\] \] \[\] \[\] \] \[\] \] \[\] \] \[\] \] \[\] \[\] \] \[\] \[\] \] \[\] \[\] \] \[\] \[\] \] \[\] \[\] \] \[\] \[\] \] \[\] \[\] \] \[\] \] \[\] \[\] \] \[\] \[\] \] \[\] \[\] \] \[\] \[\] \] \[\] \[\] \] \[\] \[\] \] \[\] \[\] \] \[\] \] \[\] \] \[\] \[\] \] \[\] \[\] \] \[\] \] \[\] \] \[\] \] \[\] \] \[\] \] \] \[\]$
- 10 Circle the button that is used to get online help. 👆 👘 💆 🤹

#### **Lesson Summary**

- □ The Start menu is where you go to start programs or find files.
- □ You can use wild cards to search for files.
- □ There are short cuts such as right-click and double-click that can save you work.
- □ File, Save allows you to save updates to a file and File, Save As allows you to make a copy of a file.
- □ You can change the size and location of windows as well as panels within windows.
- □ The SolidWorks window has a Graphics Area that shows 3D representations of your models.

#### **Thumbnail Images of PowerPoint Slides**

The following thumbnail images, arranged left to right, show the PowerPoint slides provided with this lesson.

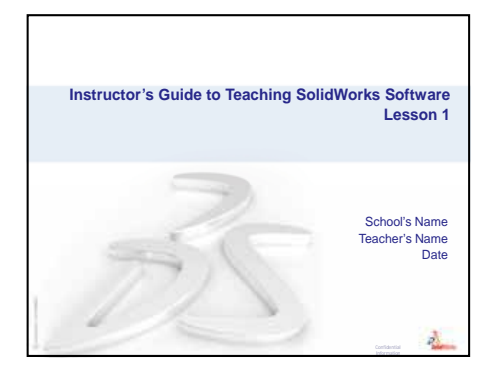

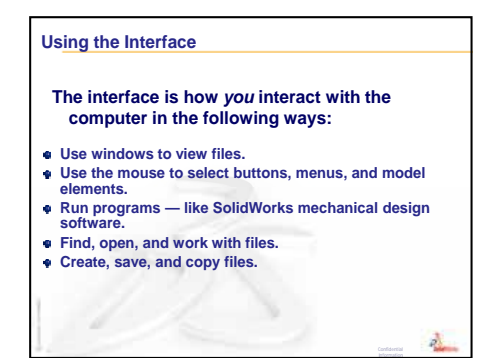

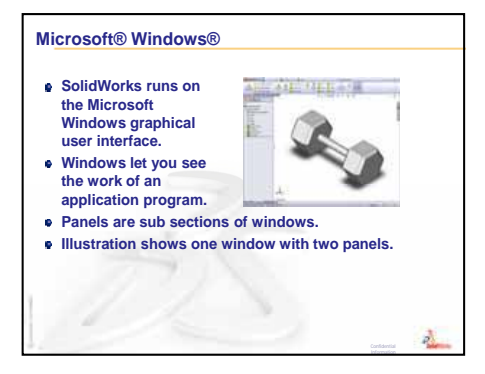

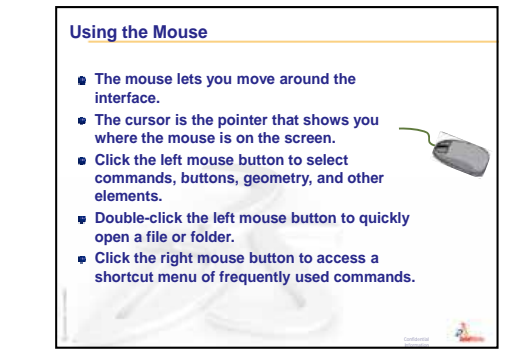

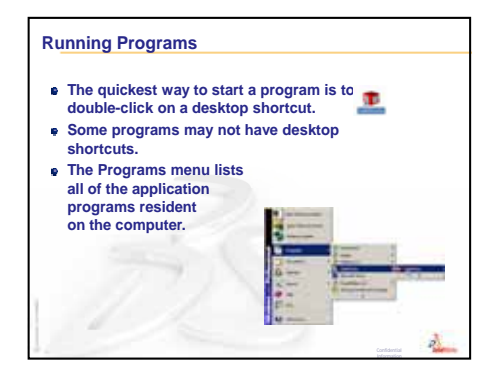

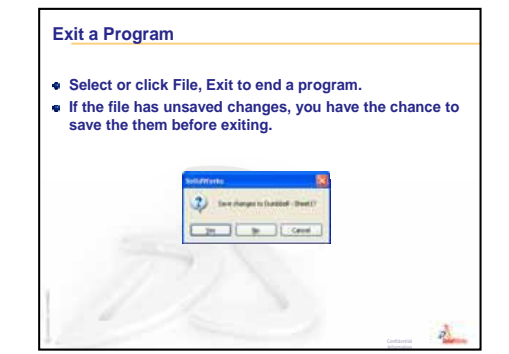

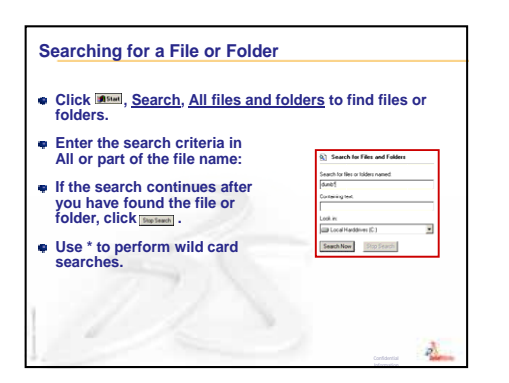

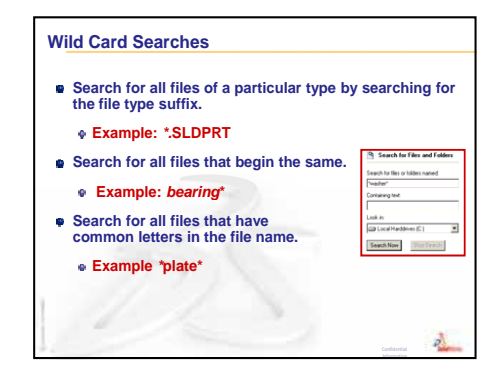

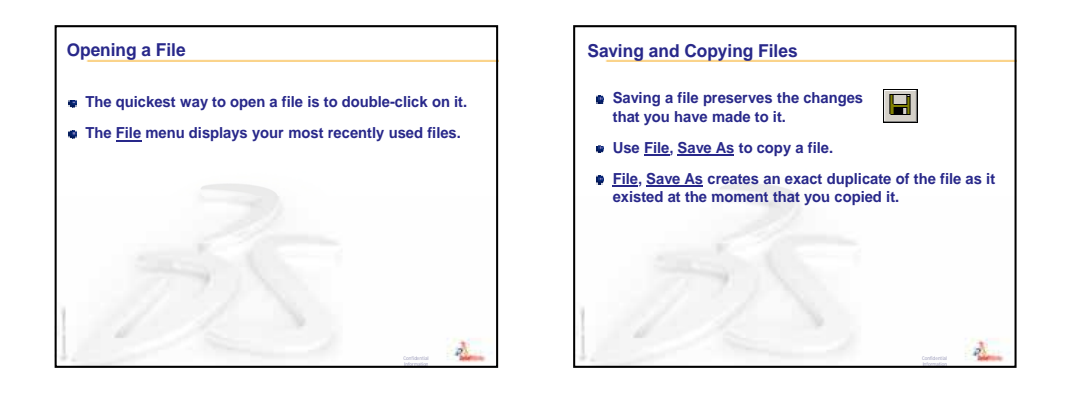

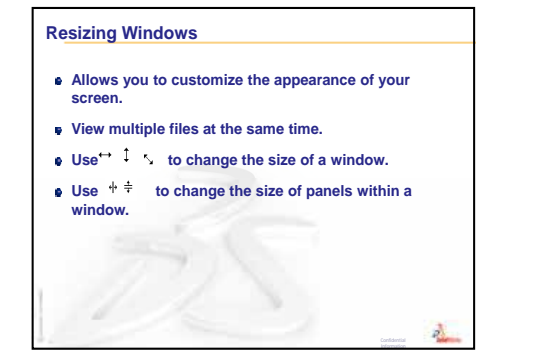

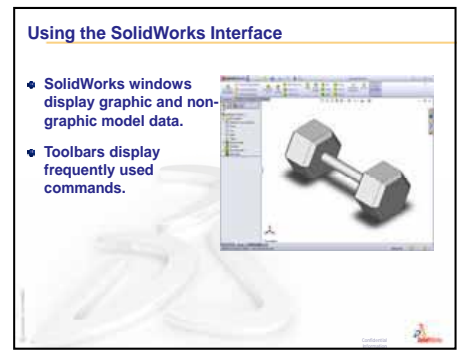

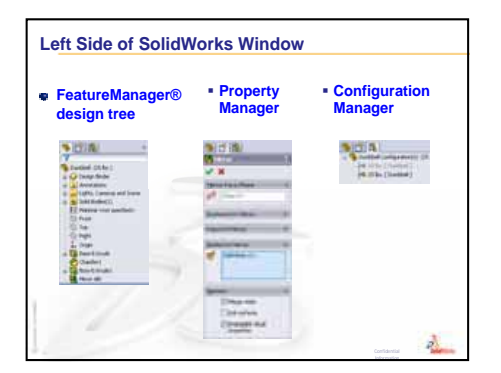

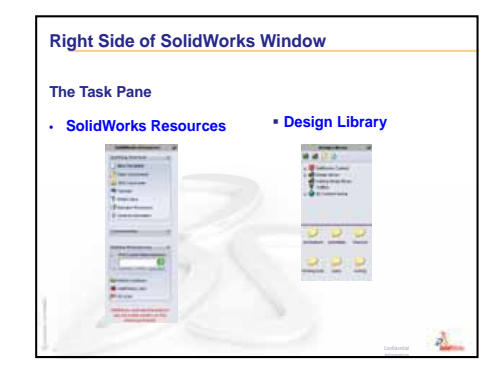

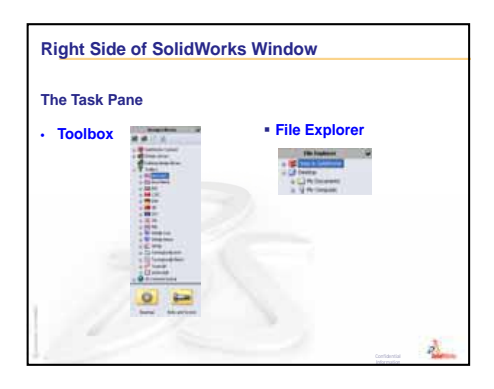

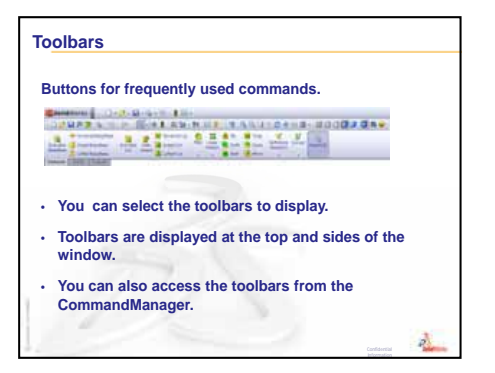

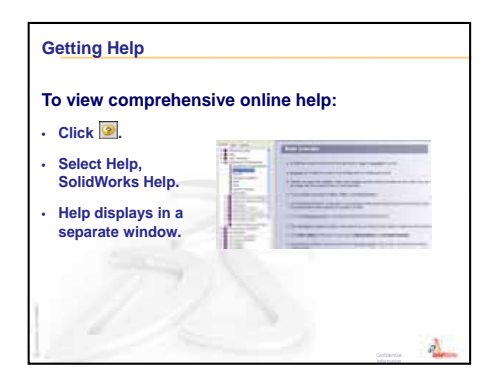

# **Goals of This Lesson**

- □ Understand the basic functionality of the SolidWorks software.
- □ Create the following part:

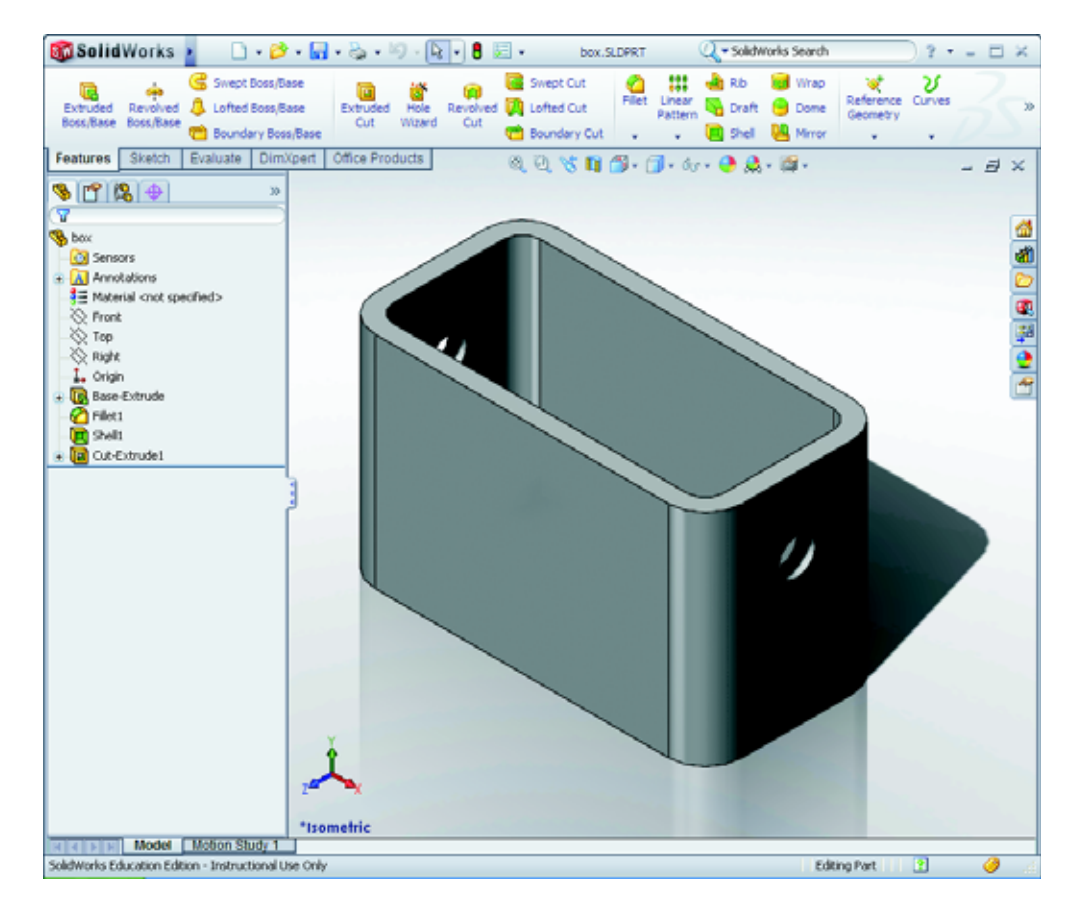

# **Before Beginning This Lesson**

Complete Lesson 1: Using the Interface.

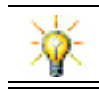

The Student's Guide to Learning SolidWorks reinforces design skills and builds competencies.

# **Review of Lesson 1: Using the Interface**

The interface is how *you* interact with the computer in the following ways:

- □ Use windows to view files.
- □ Use the mouse to select buttons, menus, and model elements.
- □ Run programs like SolidWorks mechanical design software.
- □ Find, open, and work with files.
- □ Create, save, and copy files.
- □ SolidWorks runs on the Microsoft Windows graphical user interface.
- □ Click **I** start, **Search** to find files or folders.
- □ The mouse lets you move around the interface.
- □ The quickest way to open a file is to double-click on it.
- □ Saving a file preserves the changes that you have made to it.
- □ SolidWorks windows display graphic and non-graphic model data.
- □ Toolbars display frequently used commands.

# Outline of Lesson 2

- □ In Class Discussion The SolidWorks Model
- □ Active Learning Exercise Creating a Basic Part
  - Create a New Part Document
  - Overview of the SolidWorks Window
  - Sketch a Rectangle
  - Add Dimensions
  - Changing the Dimension Values
  - Extrude the Base Feature
  - View Display
  - Save the Part
  - Round the Corners of the Part
  - · Hollow Out the Part
  - Extruded Cut Feature
  - Open a Sketch
  - Sketch the Circle
  - Dimension the Circle
  - Extrude the Sketch
  - Rotate the View
  - Save the Part
- □ In Class Discussion Describing the Base Feature
- □ Exercises and Projects Designing a Switch Plate
- □ More to Explore Modifying a Part
- □ Lesson Summary

#### **Competencies for Lesson 2**

Students develop the following competencies in this lesson:

- Engineering: Develop a 3D part based on a selected plane, dimensions, and features. Apply the design process to develop the box or switch plate out of cardboard or other material. Develop manual sketching techniques by drawing the switch plate.
- **Technology**: Apply a windows based graphical user interface.
- □ **Math**: Understand units of measurement, adding and subtracting material, perpendicularity, and the x-y-z coordinate system.

# In Class Discussion — The SolidWorks Model

SolidWorks is design automation software. In SolidWorks, you sketch ideas and experiment with different designs to create 3D models. SolidWorks is used by students, designers, engineers, and other professionals to produce simple and complex parts, assemblies, and drawings.

The SolidWorks model is made up of:

- □ Parts
- □ Assemblies
- □ Drawings

A part is a single 3D object made up of features. A part can become a component in an assembly, and it can be represented in 2D in a drawing. Examples of parts are bolt, pin, plate, and so on. The extension for a SolidWorks part file name is .SLDPRT. Features are the *shapes* and *operations* that construct the part. The Base feature is the first feature that is created.The Base feature is the foundation of the part.

An assembly is a document in which parts, features, and other assemblies (subassemblies) are mated together. The parts and sub-assemblies exist in documents separate from the assembly. For example, in an assembly, a piston can be mated to other parts, such as a connecting rod or cylinder. This new assembly can then be used as a sub-assembly in an assembly of an engine. The extension for a SolidWorks assembly file name is .SLDASM.

A drawing is a 2D representation of a 3D part or assembly. The extension for a SolidWorks drawing file name is .SLDDRW.

# Active Learning Exercises — Creating a Basic Part

Use SolidWorks to create the box shown at the right.

The step-by-step instructions are given below.

# **Create a New Part Document**

Create a new part. Click
 New 

 on the Standard toolbar.

The **New SolidWorks Document** dialog box appears.

- 2 Click the **Tutorial** tab.
- 3 Select the **Part** icon.
- 4 Click **OK**.

A new part document window appears.

# **Base Feature**

The Base feature requires:

- □ Sketch plane Front (default plane)
- $\Box Sketch profile 2D Rectangle$
- □ Feature type Extruded boss feature

# Open a Sketch

1 Click to select the Front plane in the FeatureManager design tree.

Novice

New SolidWorks Document

Templates Tutorial

2 Open a 2D sketch. Click **Sketch [2]** on the Sketch toolbar.

# **Confirmation Corner**

When many SolidWorks commands are active, a symbol or a set of symbols appears in the upper right corner of the graphics area. This area is called the **Confirmation Corner**.

# Sketch Indicator

When a sketch is active, or open, a symbol appears in the confirmation corner that looks like the **Sketch** tool. It provides a visual reminder that you are active in a sketch. Clicking this symbol exits the sketch saving your changes. Clicking the red X exits the sketch discarding your changes.

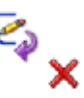

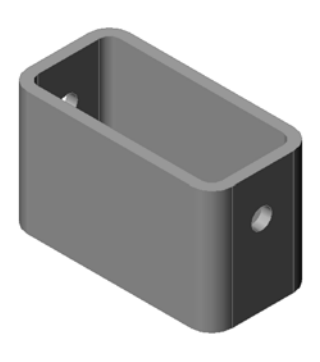

Preview

OK.

Cancel

Help

? 🗙

When other commands are active, the confirmation corner displays two symbols: a check mark and an X. The check mark executes the current command. The X cancels the command.

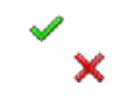

#### **Overview of the SolidWorks Window**

- □ A sketch origin appears in the center of the graphics area.
- **Editing Sketch1** appears in the status bar at the bottom of the screen.
- □ Sketch1 appears in the FeatureManager design tree.
- □ The status bar shows the position of the pointer, or sketch tool, in relation to the sketch origin.

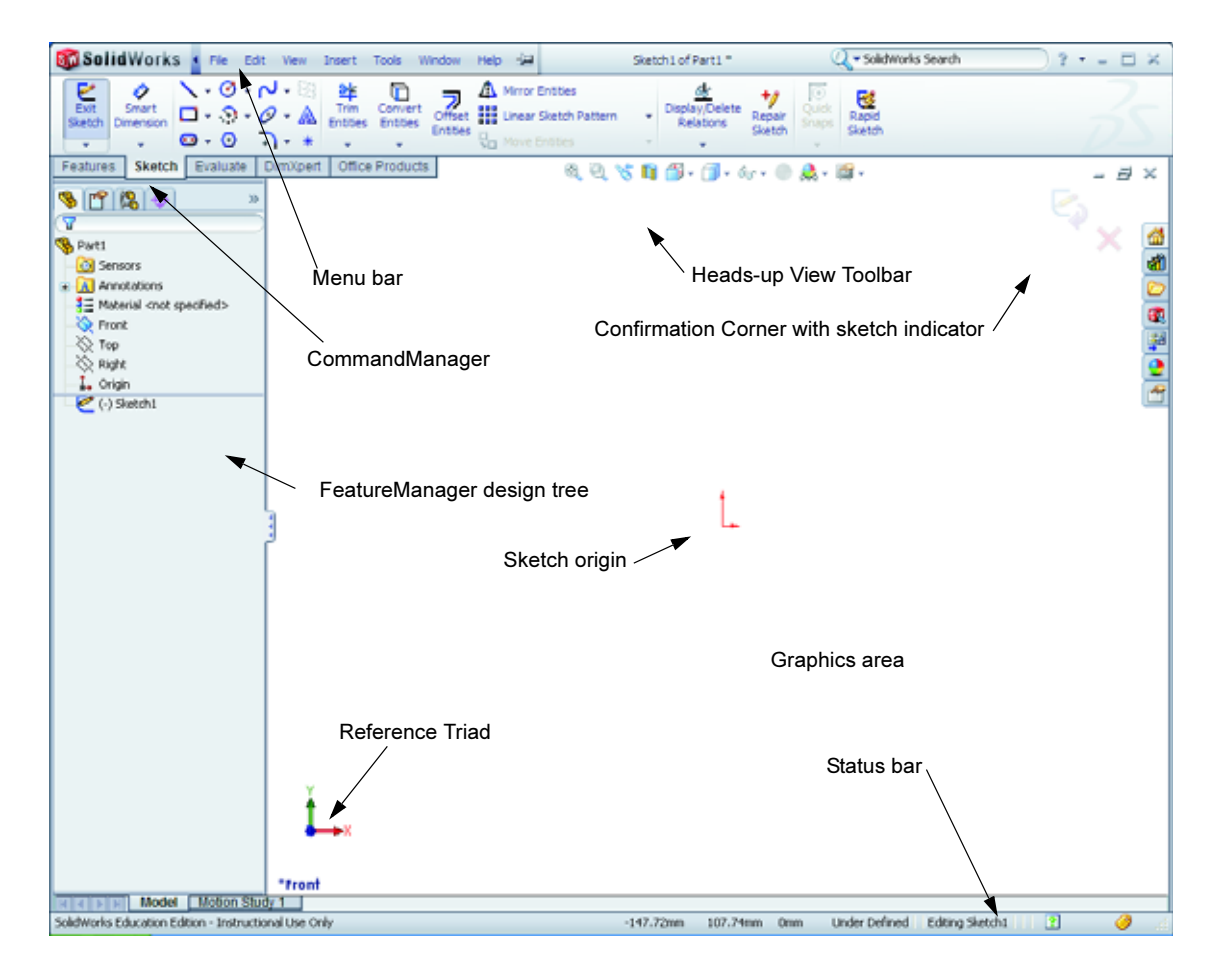

#### **Sketch a Rectangle**

- 1 Click **Corner Rectangle (**) on the Sketch toolbar.
- 2 Click the sketch origin to start the rectangle.
- 3 Move the pointer up and to the right, to create a rectangle.
- 4 Click the mouse button again to complete the rectangle.

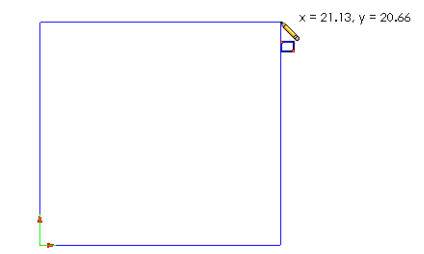
Instructor's Guide to Teaching SolidWorks Software

# Add Dimensions

Click Smart Dimension in the Dimensions/Relations toolbar.

The pointer shape changes to  $\sqrt[5]{2}$ 

- 2 Click the top line of the rectangle.
- Click the dimension text location above the top line.The Modify dialog box is displayed.
- 4 Enter 100. Click ✓ or press Enter.
- **5** Click the right edge of the rectangle.
- 6 Click the dimension text location. Enter 65. Click *✓*.

The top segment and the remaining vertices are displayed in black. The status bar in the lower-right corner of the window indicates that the sketch is fully defined.

# **Changing the Dimension Values**

The new dimensions for the box are 100mm x 60mm. Change the dimensions.

1 Double-click **65**.

The **Modify** dialog box appears.

- 2 Enter 60 in the Modify dialog box.
- 3 Click 🖌.

# Extrude the Base Feature.

The first feature in any part is called the *Base Feature*. In this exercise, the base feature is created by extruding the sketched rectangle.

Revelved Boss/Bas

South Octa / Jane

1 Click **Extruded Boss/Base** <u></u> on the Features toolbar.

| TIP: | If the Features toolbar is not visible | 100      |
|------|----------------------------------------|----------|
|      | (active), you may also access the      | Extruder |
|      | feature commands from the              | poss/pas |
|      | CommandManager.                        | Featurer |

The **Extrude** PropertyManager appears. The view of the sketch changes to trimetric.

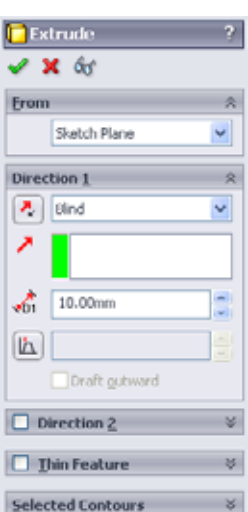

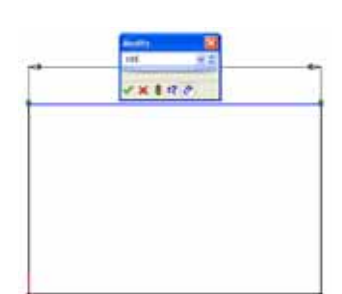

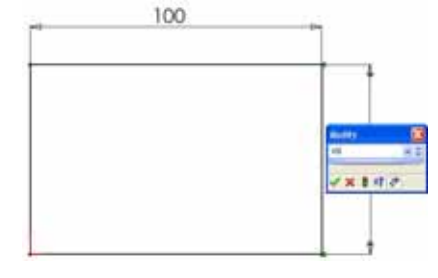

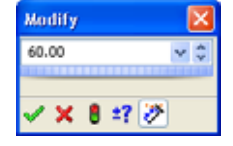

**2** Preview graphics.

A preview of the feature is shown at the default depth.

Handles **f** appear that can be used to drag the preview to the desired depth. The handles are colored magenta for the active direction and gray for inactive direction. A callout shows the current depth value.

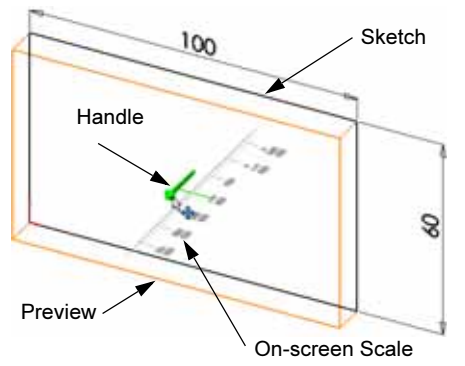

The cursor changes to **H**. If you want to create the

feature now, click the right mouse button. Otherwise, you can make additional changes to the settings. For example, the depth of extrusion can be changed by dragging the dynamic handle with the mouse or by setting a value in the PropertyManager.

**3** Extrude feature settings.

Change the settings as shown.

- End Condition = **Blind**
- 💦 (Depth) = 50

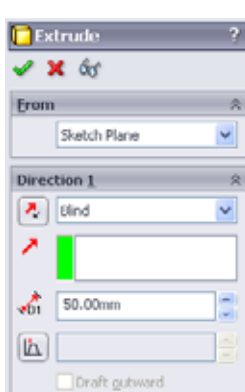

4 Create the extrusion. Click **OK** *✓*.

The new feature, Extrude1, is displayed in the FeatureManager design tree.

## TIP:

The **OK** button  $\checkmark$  on the PropertyManager is just one way to complete the command.

A second method is the set of **OK/Cancel** buttons in the confirmation corner of the graphics area.

A third method is the right-mouse shortcut menu that includes **OK**, among other options.

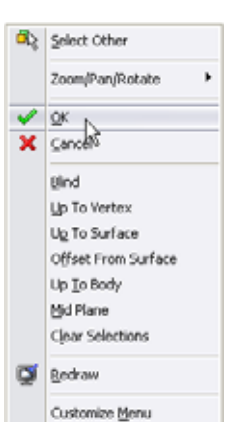

х

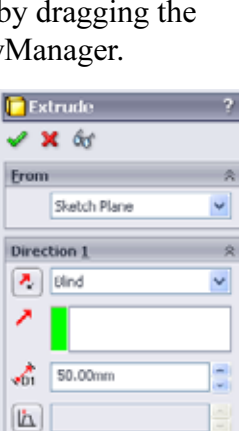

5 Click the plus sign → beside Extrude1 in the FeatureManager design tree. Notice that Sketch1 — which you used to extrude the feature — is now listed under the feature.

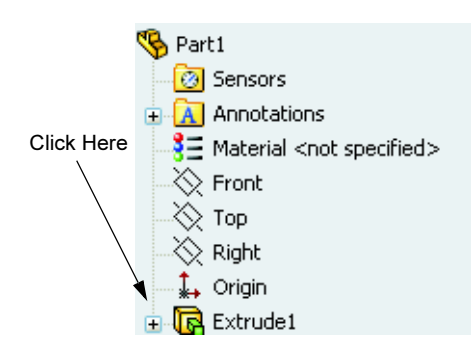

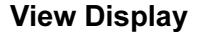

Change the display mode. Click **Hidden Lines Visible** on the View toolbar.

**Hidden Lines Visible** enables you to select hidden back edges of the box.

#### Save the Part

1 Click Save 🔙 on the Standard toolbar, or click File, Save.

The **Save As** dialog box appears.

2 Type box for the filename. Click Save.

The .sldprt extension is added to the filename.

The file is saved to the current directory. You can use the Windows browse button to change to a different directory.

## Round the Corners of the Part

Round the four corner edges of the box. All rounds have the same radius (10mm). Create them as a single feature.

1 Click **Fillet (2)** on the Features toolbar.

The **Fillet** PropertyManager appears.

- 2 Enter **10** for the **Radius**.
- 3 Select Full preview.

Leave the remaining settings at their default values.

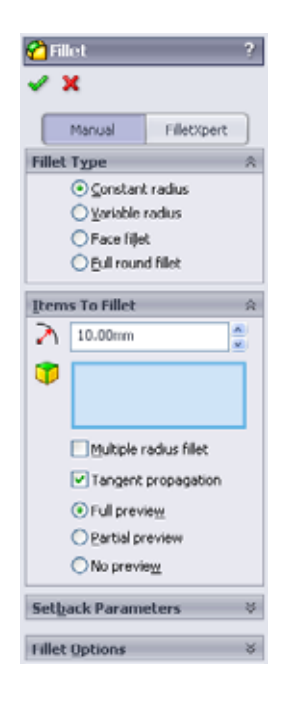

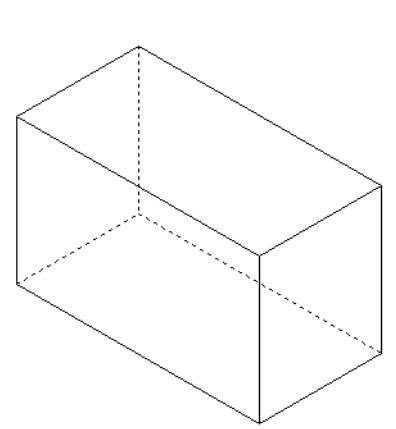

4 Click the first corner edge.

The faces, edges, and vertices are highlighted as you move the pointer over them.

When you select the edge, a callout Radius: 10mm appears.

**5** Identify selectable objects. Notice how the pointer changes shapes:

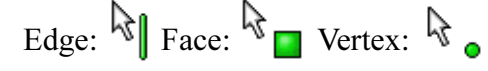

6 Click the second, third and fourth corner edges.

**Note:** Normally, a callout only appears on the *first* edge you select. This illustration has been modified to show callouts on each of the four selected edges. This was done simply to better illustrate which edges you are supposed to select.

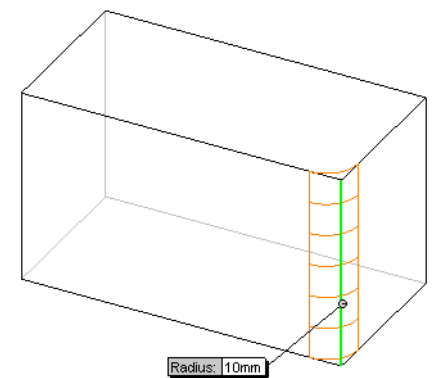

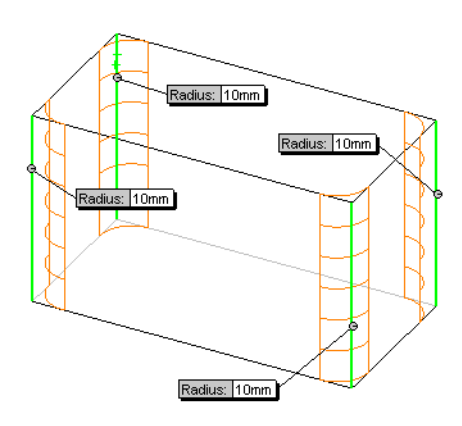

7 Click **OK** 🖌 .

Fillet1 appears in the FeatureManager design tree.

8 Click Shaded **o** on the View toolbar

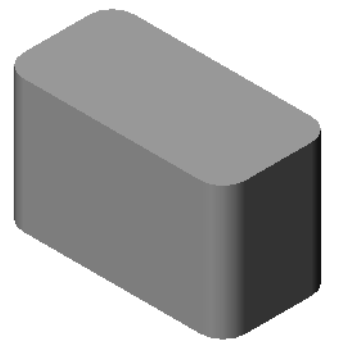

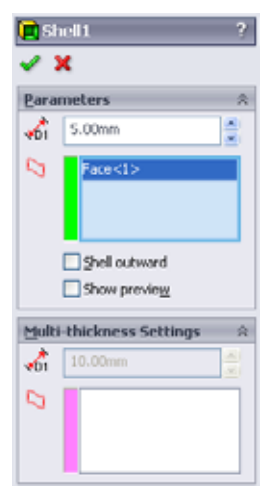

## **Hollow Out the Part**

Remove the top face using the Shell feature.

- Click Shell 
   on the Features toolbar.
   The Shell PropertyManager appears.
- 2 Enter 5 for Thickness.

3 Click the top face.

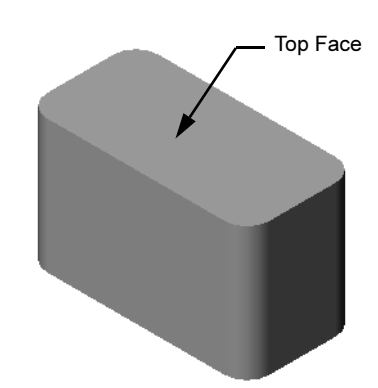

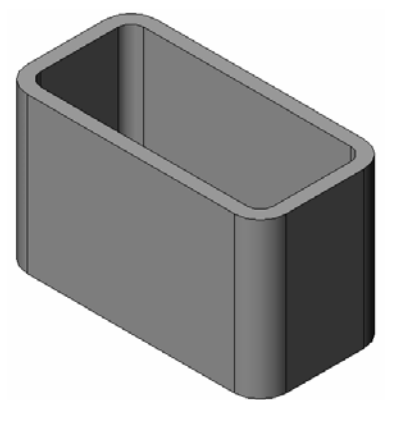

4 Click 🖌.

#### **Extruded Cut Feature**

The Extruded Cut feature removes material. To make an extruded cut requires a:

- □ Sketch plane In this exercise, the face on the right-hand side of the part.
- $\Box$  Sketch profile 2D circle

#### Open a Sketch

- 1 To select the sketch plane, click the righthand face of the box.
- 2 Click **Right** (1) on the Standard Views toolbar.

The view of the box turns. The selected model face is facing you.

3 Open a 2D sketch. Click **Sketch** ℓ on the Sketch toolbar.

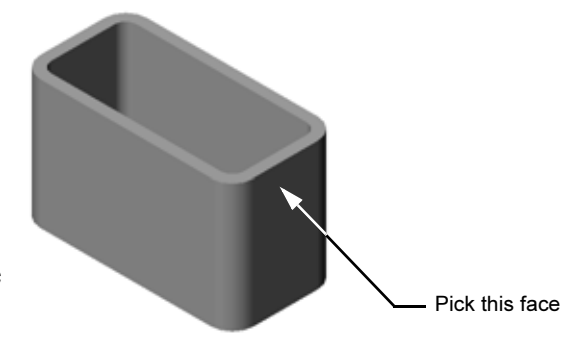

#### **Sketch the Circle**

- 1 Click **Circle** on the Sketch Tools toolbar.
- 2 Position the pointer where you want the center of the circle. Click the left mouse button.
- 3 Drag the pointer to sketch a circle.
- 4 Click the left mouse button again to complete the circle.

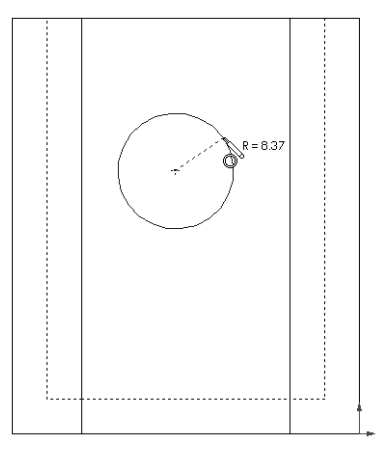

#### **Dimension the Circle**

Dimension the circle to determine its size and location.

- 1 Click **Smart Dimension (2)** on the Dimensions/ Relations toolbar.
- 2 Dimension the diameter. Click on the circumference of the circle. Click a location for the dimension text in the upper right corner. Enter **10**.
- 3 Create a horizontal dimension. Click the circumference of the circle. Click the left most vertical edge. Click a location for the dimension text below the bottom horizontal line. Enter 25.
- 4 Create a vertical dimension. Click the circumference of the circle. Click the bottom most horizontal edge. Click a location for the dimension text to the right of the sketch. Enter **40**.

## Extrude the Sketch

- Click Extruded Cut a on the Features toolbar. The Extrude PropertyManager appears.
- 2 Select Through All for the end condition.
- 3 Click 🖌.

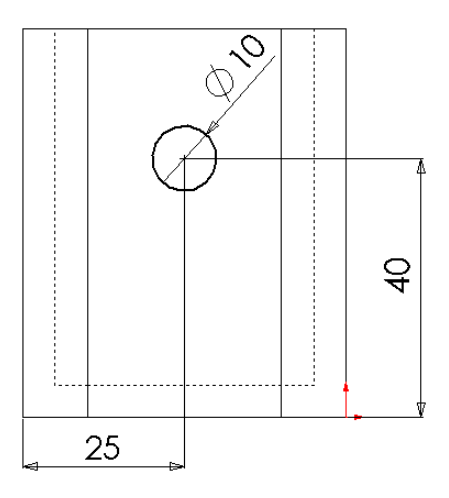

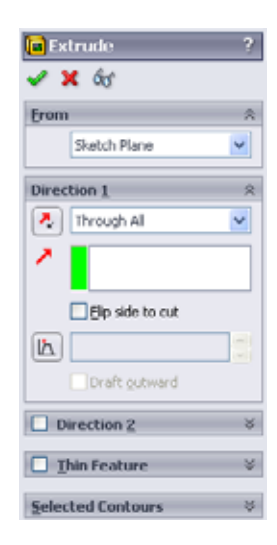

4 Results.

The cut feature is displayed.

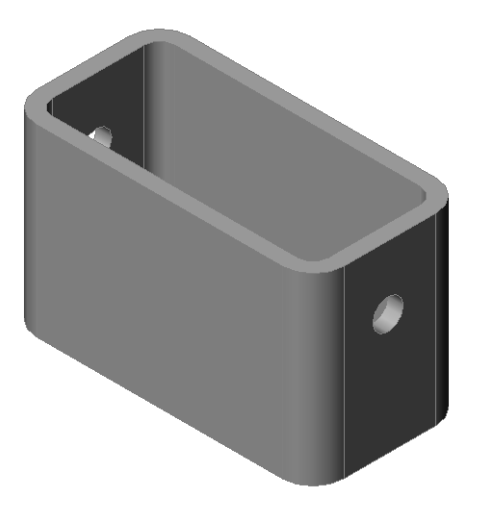

## **Rotate the View**

Rotate the view in the graphics area to display the model from different angles.

- 1 Rotate the part in the graphics area. Press and hold the middle mouse button. Drag the pointer up/down or left/right. The view rotates dynamically.
- 2 Click **Isometric** on the Standard Views toolbar.

## Save the Part

- 1 Click **Save** 🔝 on the Standard toolbar.
- 2 Click File, Exit on the Main menu.

# Lesson 2 — 5 Minute Assessment — Answer Key

| Name:                                                                                                    | Class:                                | Date:                                                  |  |  |  |  |
|----------------------------------------------------------------------------------------------------|---------------------------------------|--------------------------------------------------------|--|--|--|--|
| Directions: Answer each question by writing the correct answer or answers in the space provided or circle the answer as directed. |                                       |                                                        |  |  |  |  |
| 1 How do you start a SolidWorks session                                                                                           | ?                                     |                                                        |  |  |  |  |
| <u>Answer:</u> Click <b>Wistert</b> . Click All Pro<br>SolidWorks application.                                                    | ograms. Click th                      | e SolidWorks folder. Click the                         |  |  |  |  |
| 2 Why do you create and use Document                                                                                              | Femplates?                            |                                                        |  |  |  |  |
| <u>Answer:</u> Document Templates contain t<br>You can create Metric and English temp                                             | he units, grid an<br>plates each with | nd text settings for the model.<br>different settings. |  |  |  |  |
| <b>3</b> How do you start a new Part Document                                                                                     | ?                                     |                                                        |  |  |  |  |
| Answer: Click the New icon. Select a pa                                                                                           | art template.                         |                                                        |  |  |  |  |
| 4 What features did you use to create the                                                                                         | box?                                  |                                                        |  |  |  |  |
| Answer: Extruded Boss, Fillet, Shell, ar                                                                                          | nd Extruded Cut                       |                                                        |  |  |  |  |
| <b>5</b> True or False. SolidWorks is used by de                                                                                  | signers and eng                       | ineers.                                                |  |  |  |  |
| Answer: True.                                                                                                    |                                       |                                                        |  |  |  |  |
| 6 A SolidWorks 3D model consists of                                                                                               |                                       | ·                                                      |  |  |  |  |
| Answer: Parts, assemblies and drawings                                                                                            | 3.                                    |                                                        |  |  |  |  |
| 7 How do you open a sketch?                                                                                                    |                                       |                                                        |  |  |  |  |
| Answer: Click the Sketch icon on the Sl                                                                                           | ketch toolbar.                        |                                                        |  |  |  |  |
| 8 What does the Fillet feature do?                                                                                                |                                       |                                                        |  |  |  |  |
| Answer: The Fillet feature rounds sharp                                                                                           | edges.                                |                                                        |  |  |  |  |
| <b>9</b> What does the Shell feature do?                                                                                          |                                       |                                                        |  |  |  |  |
| Answer: The Shell feature removes mat                                                                                             | erial from the se                     | elected face.                                          |  |  |  |  |
| <b>10</b> What does the Cut-Extrude feature do?                                                                                   |                                       |                                                        |  |  |  |  |
| Answer: The Cut-Extrude feature remove                                                                                            | ves material.                         |                                                        |  |  |  |  |
| <b>11</b> How do you change a dimension value?                                                                                    | ?                                     |                                                        |  |  |  |  |
| Answer: Double-click on the dimension                                                                                             | . Enter the new                       | value in the <b>Modify</b> dialog box.                 |  |  |  |  |
|                                                                                                    |                                       |                                                        |  |  |  |  |

| n ź      | 2 — 5 Minute Assessment                                                |                                    | REPRODUCIBL                   |
|----------|------------------------------------------------------------------------|------------------------------------|-------------------------------|
| Na       | ame:                                                                   | Class:                             | Date:                         |
| Di<br>pr | irections: Answer each question by ovided or circle the answer as dire | v writing the correct an<br>ected. | nswer or answers in the space |
| 1        | How do you start a SolidWorks se                                       | ession?                            |                               |
| 2        | Why do you create and use Docu                                         | ment Templates?                    |                               |
| 3        | How do you start a new Part Doc                                        | ument?                             |                               |
| 4        | What features did you use to crea                                      | te the box?                        |                               |
| 5        | True or False. SolidWorks is used                                      | by designers and engi              | neers.                        |
| 6        | A SolidWorks 3D model consists                                         | of                                 |                               |
| 7        | How do you open a sketch?                                              |                                    |                               |
| 8        | What does the Fillet feature do?                                       |                                    |                               |
| 9        | What does the Shell feature do?                                        |                                    |                               |
| 10       | What does the Cut-Extrude feature                                      | re do?                             |                               |
| 11       | How do you change a dimension                                          | value?                             |                               |

## In Class Discussion — Describing the Base Feature

Pick up a pencil. Ask the students to describe the base feature of the pencil. How would you create the additional features for the pencil?

#### Answer

- □ Sketch a circular 2D profile.
- □ Extrude the 2D sketch. This creates the base feature which is named Extrude1.
- Select one circular edge on the base feature.
   Create a fillet feature. The fillet feature removes sharp edges. The fillet feature creates the eraser for the pencil.
- Select the other circular edge on the base feature. Create a chamfer feature. The chamfer feature creates the point for the pencil.

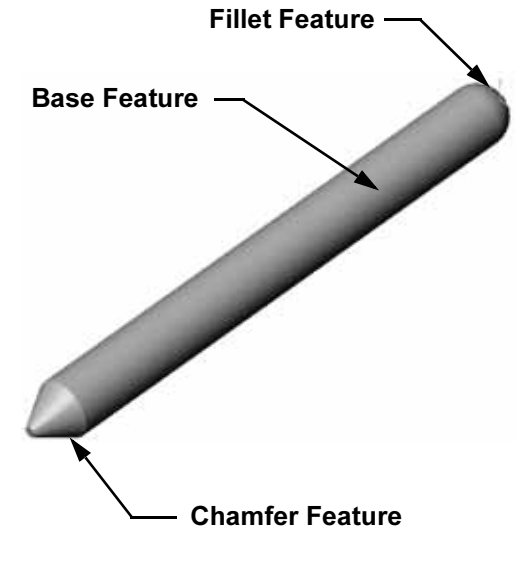

## Exercises and Projects — Designing a Switch Plate

Switch plates are required for safety. They cover live electrical wires and protect people from electric shock. Switch plates are found in every home and school.

Caution: Do not use metal rulers near switch plates attached to a live wall outlet.

## Tasks

- Measure a single light plate switch cover.
   <u>Answer:</u> Overall a single switch plate is approximately 70mm x 115mm x 10mm. The switch cut-out is approximately 10mm x 25mm.
- 2 Using paper and pencil, manually sketch the light plate switch cover.
- **3** Label the dimensions.
- **4** What is the base feature for the light plate switch cover?

Answer: It is an extruded boss feature.

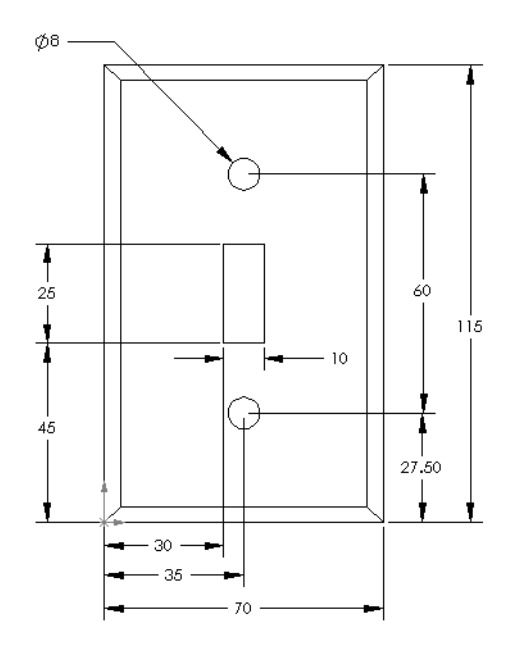

- 5 Create a simple single light switch cover using SolidWorks. The filename for the part is switchplate.
- 6 What features are used to develop the switchplate?

<u>Answer:</u> The extruded boss, chamfer, shell and extruded cut features are used to create the switchplate.

- The order in which the features are created is important.
  - First create the base feature.

Second – create the chamfer feature.

Third – create the shell feature.

Fourth – create the cut feature for the switch hole.

Fifth – create the cut feature for the screw holes.

- The file switchplate.sldprt is found in Lessons\Lesson2 in the SolidWorks Teacher Tools folder.
- 7 Create a simplified duplex outlet cover plate. The filename for the part is outletplate.

<u>Answer:</u> The outletplate.sldprt file is found in Lessons\Lesson2 in the SolidWorks Teacher Tools folder.

8 Save the parts. They will be used in later lessons.

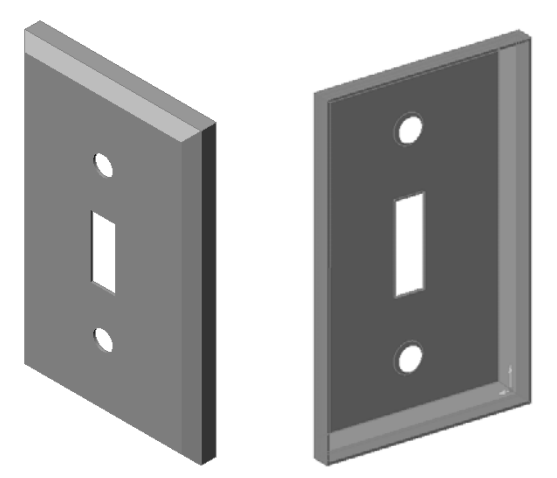

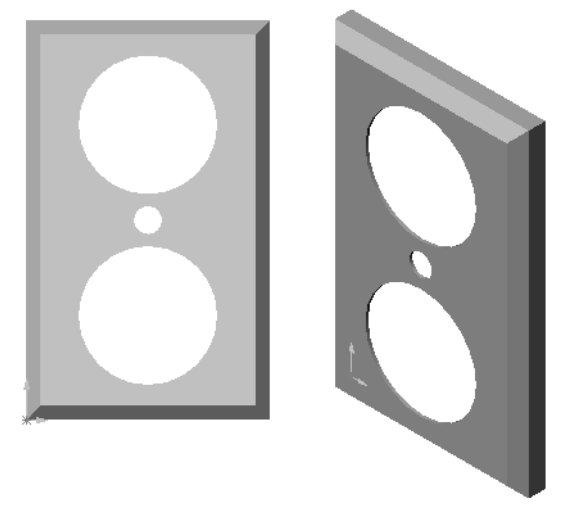

## More to Explore — Modifying a Part

Many pencils have a longer, sharper point than the one shown earlier. How can this be accomplished?

#### Answer

Answers will vary. One possibility is:

- □ Double-click chamfer feature, either in the FeatureManager design tree or the graphics area.
- □ Change the angle to **10°**.
- □ Change the distance to **25mm**.
- □ Click **Rebuild ()** on the Standard toolbar to rebuild the part.

Another possibility is:

- **□** Edit the definition of the chamfer feature.
- **Change the Type option to Distance-Distance.**
- □ Set the **Distance1** value to **25mm**.
- □ Set the **Distance2** value to **4.5mm**.
- □ Click **OK** to rebuild the chamfer feature.

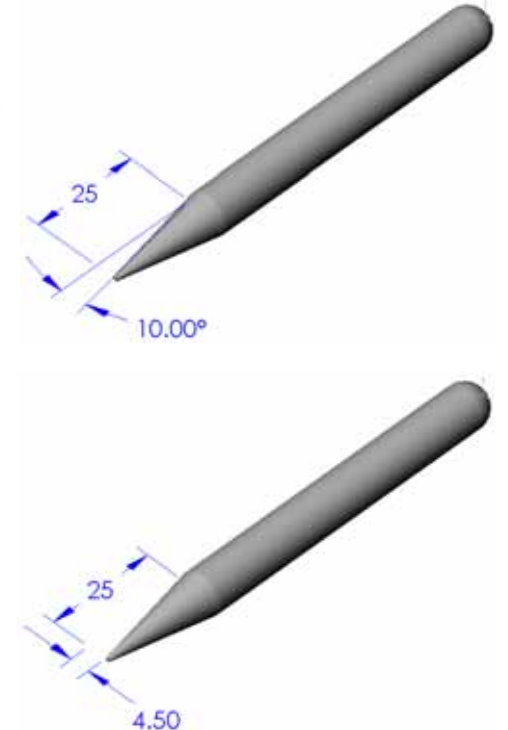

#### Lesson 2 Vocabulary Worksheet — Answer Key

| Name: | ( | Class: | Date: |
|-------|---|--------|-------|
|       |   |        |       |

Fill in the blanks with the words that are defined by the clues.

- 1 The corner or point where edges meet: vertex
- 2 The intersection of the three default reference planes: origin
- 3 A feature used to round off sharp corners: <u>fillet</u>
- 4 The three types of documents that make up a SolidWorks model: <u>parts, assemblies,</u> <u>drawings</u>
- 5 A feature used to hollow out a part: shell
- 6 Controls the units, grid, text, and other settings of the document: template
- 7 Forms the basis of all extruded features: sketch
- 8 Two lines that are at right angles  $(90^\circ)$  to each other are: **perpendicular**
- **9** The first feature in a part is called the <u>base</u> feature.
- 10 The outside surface or skin of a part: <u>face</u>
- 11 A mechanical design automation software application: SolidWorks
- **12** The boundary of a face: **<u>edge</u>**
- 13 Two straight lines that are always the same distance apart are: **parallel**
- 14 Two circles or arcs that share the same center are: <u>concentric</u>
- 15 The shapes and operations that are the building blocks of a part: <u>features</u>
- 16 A feature that adds material to a part: **boss**
- 17 A feature that removes material from a part: <u>cut</u>
- 18 An implied centerline that runs through the center of every cylindrical feature: <u>axis</u>

Lesson 2 Vocabulary Worksheet

## REPRODUCIBLE

| N       | ame: Class: Date:                                                                |  |  |  |  |  |
|---------|----------------------------------------------------------------------------------|--|--|--|--|--|
| $F_{i}$ | Fill in the blanks with the words that are defined by the clues.                 |  |  |  |  |  |
| 1       | The corner or point where edges meet:                                            |  |  |  |  |  |
| 2       | The intersection of the three default reference planes:                          |  |  |  |  |  |
| 3       | A feature used to round off sharp corners:                                       |  |  |  |  |  |
| 4       | The three types of documents that make up a SolidWorks model:                    |  |  |  |  |  |
| 5       | A feature used to hollow out a part:                                             |  |  |  |  |  |
| 6       | Controls the units, grid, text, and other settings of the document:              |  |  |  |  |  |
| 7       | Forms the basis of all extruded features:                                        |  |  |  |  |  |
| 8       | Two lines that are at right angles (90°) to each other are:                      |  |  |  |  |  |
| 9       | The first feature in a part is called the feature.                               |  |  |  |  |  |
| 10      | The outside surface or skin of a part:                                           |  |  |  |  |  |
| 11      | A mechanical design automation software application:                             |  |  |  |  |  |
| 12      | The boundary of a face:                                                          |  |  |  |  |  |
| 13      | Two straight lines that are always the same distance apart are:                  |  |  |  |  |  |
| 14      | Two circles or arcs that share the same center are:                              |  |  |  |  |  |
| 15      | The shapes and operations that are the building blocks of a part:                |  |  |  |  |  |
| 16      | A feature that adds material to a part:                                          |  |  |  |  |  |
| 17      | A feature that removes material from a part:                                     |  |  |  |  |  |
| 18      | An implied centerline that runs through the center of every cylindrical feature: |  |  |  |  |  |

## Lesson 2 Quiz — Answer Key

| Name: | Class: | Date: |
|-------|--------|-------|

Directions: Answer each question by writing the correct answer or answers in the space provided or circle the answer as directed.

- You build parts from features. What are features?
   <u>Answer:</u> Features are the shapes (bosses, cuts and holes) and the operations (fillets, chamfers and shells) that are use to build a part.
- 2 Name the features that are used to create the box in Lesson 2.Answer: Extruded Boss, Fillet, Shell and Extruded Cut.
- **3** How do you begin a new part document?
  - Answer: Click the New tool or click File, New. Select a part template.
- 4 Give two examples of shape features that require a sketched profile.Answer: Shape features are Extruded Boss, Extruded Cut, and Hole.
- 5 Give two examples of operation features that require a selected edge or face. <u>Answer:</u> Operation features are Fillet, Chamfer and Shell.
- 6 Name the three documents that make up a SolidWorks model.<u>Answer:</u> Parts, assemblies and drawings
- 7 What is the default sketch plane?Answer: The default sketch plane is Front.
- 8 What is a plane?Answer: A plane is a flat 2D surface.
- **9** How do you create an extruded boss feature?

<u>Answer:</u> Select a sketch plane. Open a new sketch. Sketch the profile. Extrude the profile perpendicular to the sketch plane.

**10** Why do you create and use document templates?

<u>Answer:</u> Document templates contain the units, grid and text settings for the model. You can create Metric and English templates, each with different settings.

| n        | 2 Quiz REPRODU                                                                                                    | CIBI  |
|----------|----------------------------------------------------------------------------------------------------|-------|
| N        | Name:Class:Date:                                                                                                    |       |
| Di<br>pr | Directions: Answer each question by writing the correct answer or answers in the s<br>provided or circle the answer as directed. | space |
| 1        | You build parts from features. What are features?                                                                                |       |
| 2        | Name the features that are used to create the box in Lesson 2.                                                                   |       |
| 3        | How do you begin a new part document?                                                                                            |       |
| 4        | Give two examples of shape features that require a sketched profile.                                                             |       |
| 5        | Give two examples of operation features that require a selected edge or face.                                                    |       |
| 6        | Name the three documents that make up a SolidWorks model                                                                         |       |
| 7        | What is the default sketch plane?                                                                                                |       |
| 8        | What is a plane?                                                                                                    |       |
| 9        | How do you create an extruded boss feature?                                                                                      |       |
| 10       | Why do you create and use document templates?                                                                                    |       |

## **Lesson Summary**

- □ SolidWorks is design automation software.
- □ The SolidWorks model is made up of:

Parts

Assemblies

Drawings

□ Features are the building blocks of a part.

## **Thumbnail Images of PowerPoint Slides**

The following thumbnail images, arranged left to right, show the PowerPoint slides provided with this lesson.

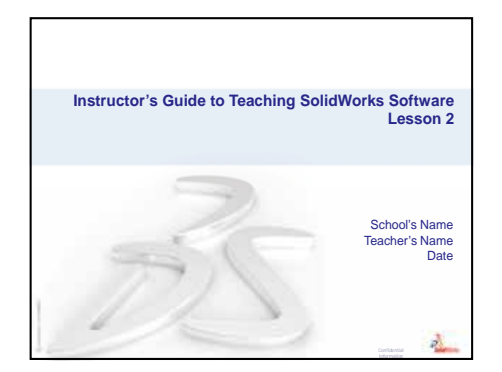

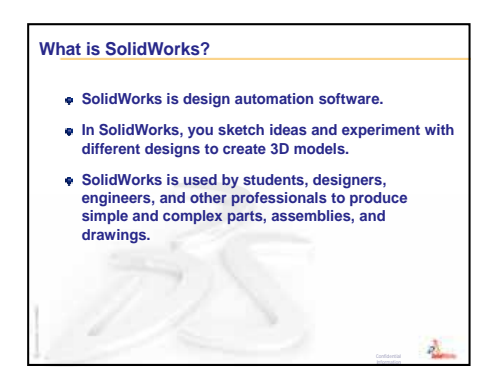

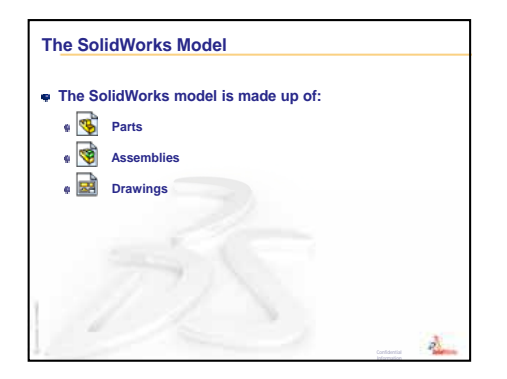

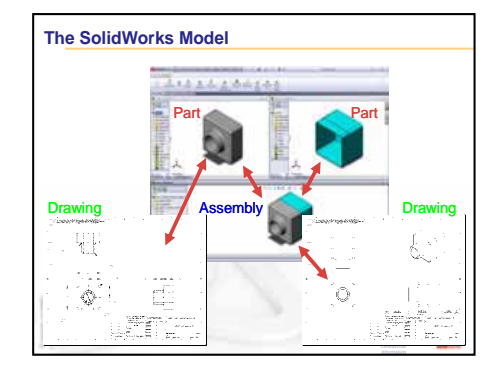

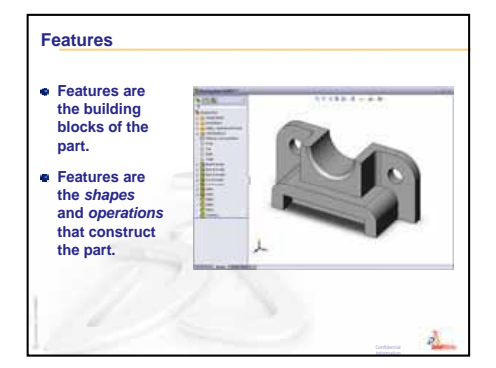

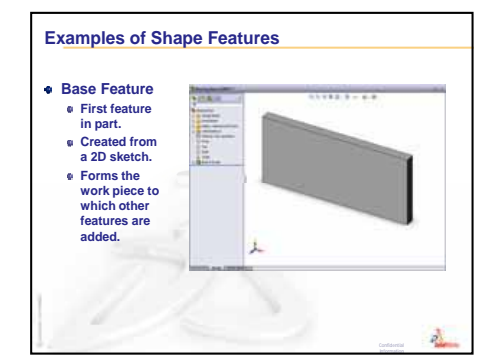

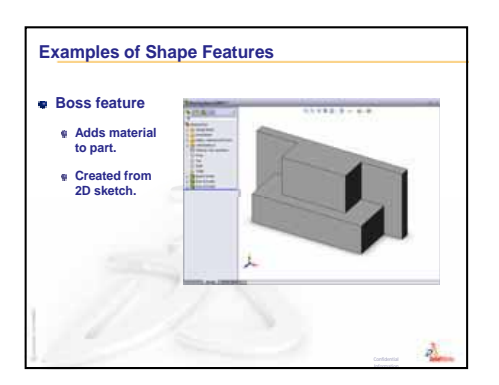

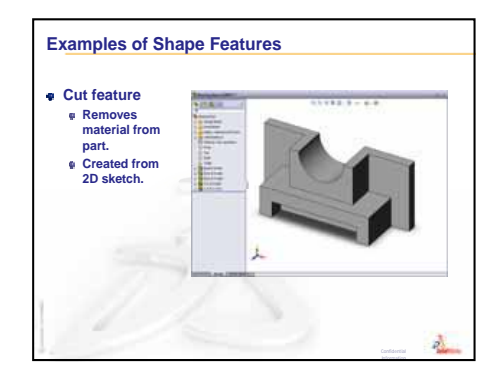

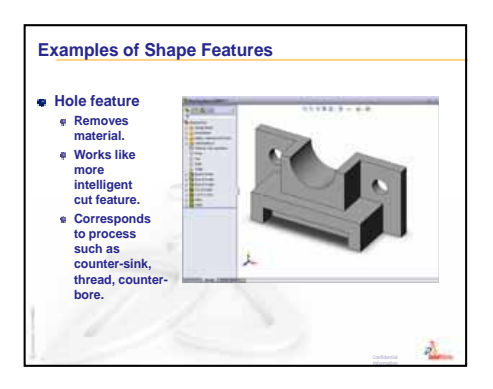

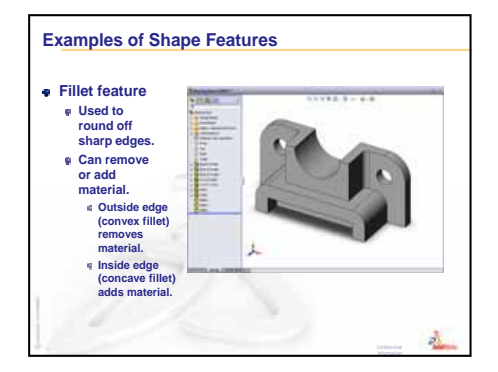

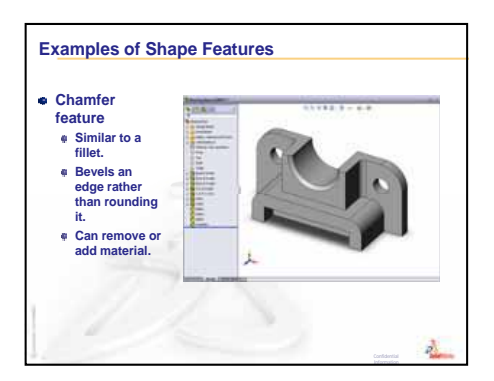

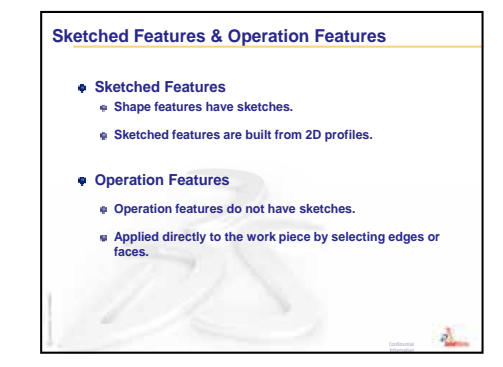

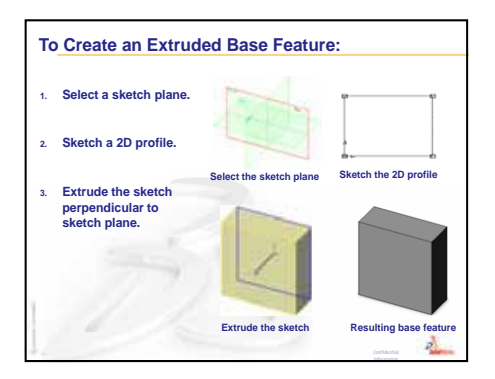

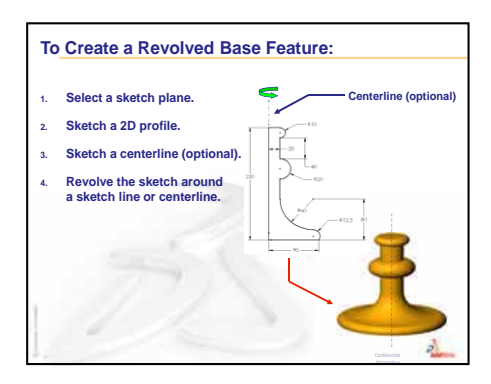

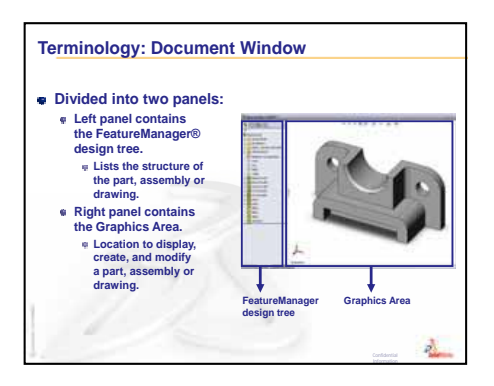

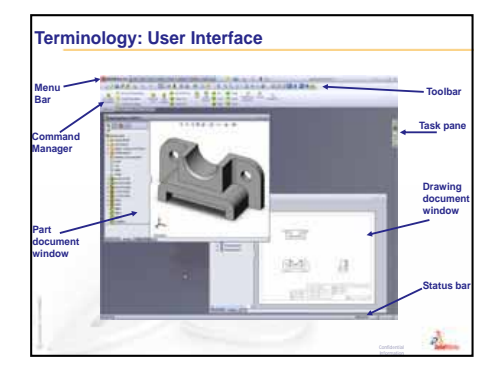

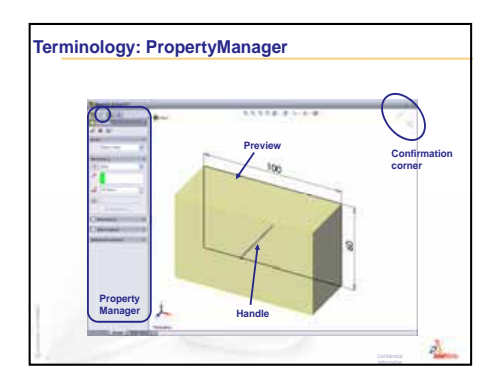

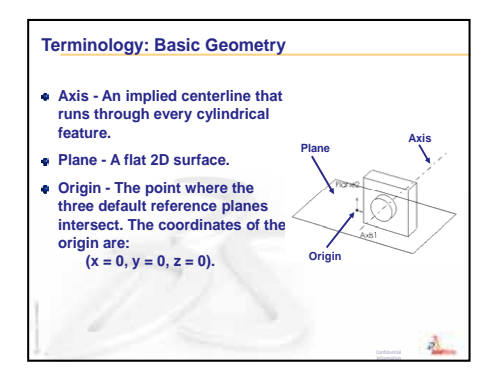

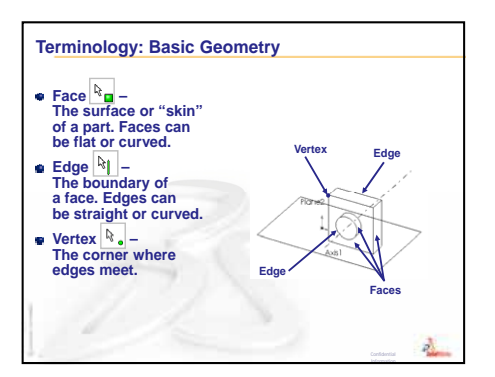

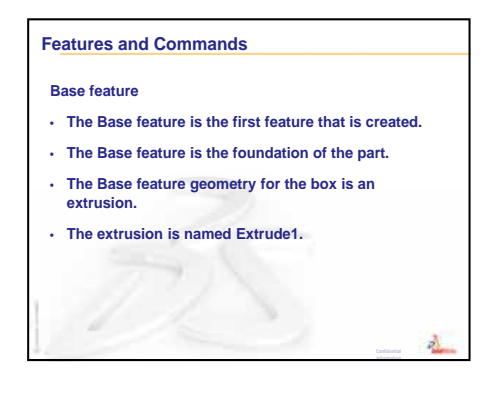

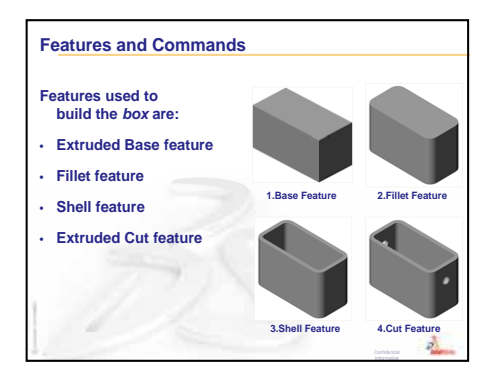

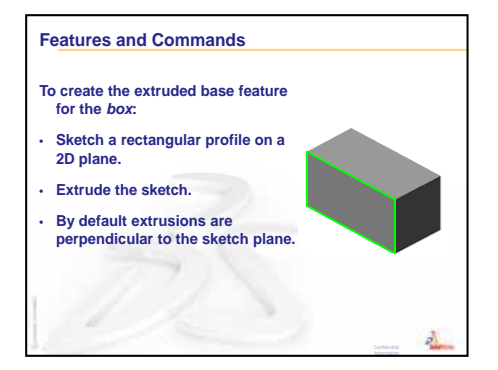

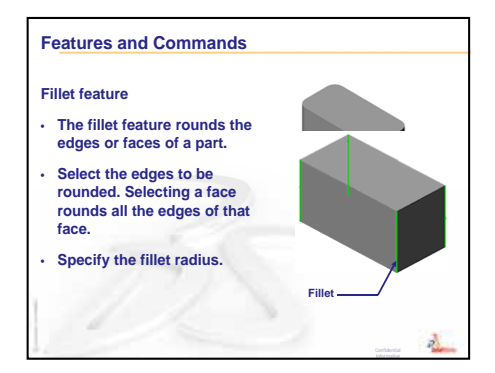

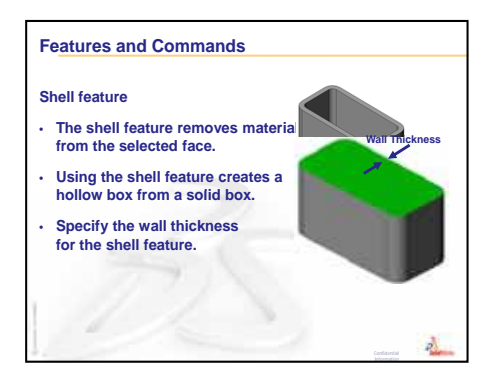

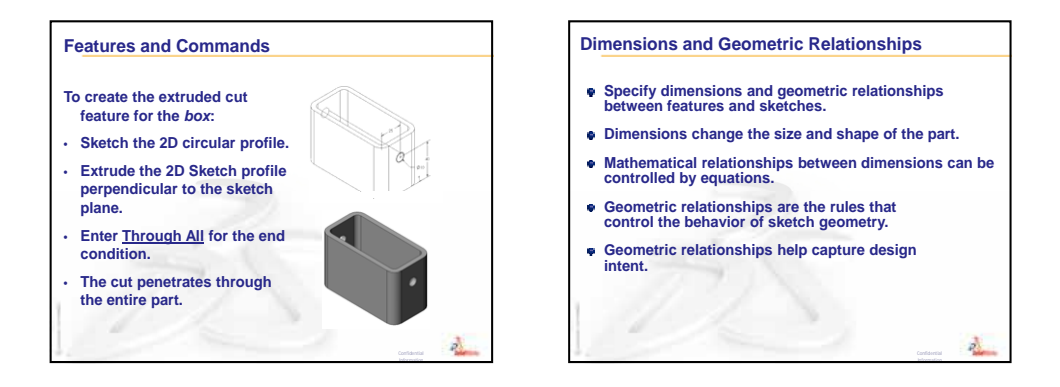

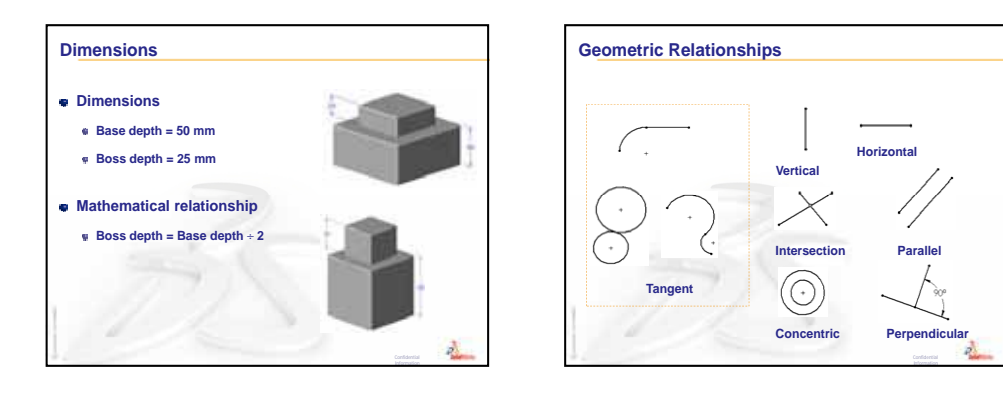

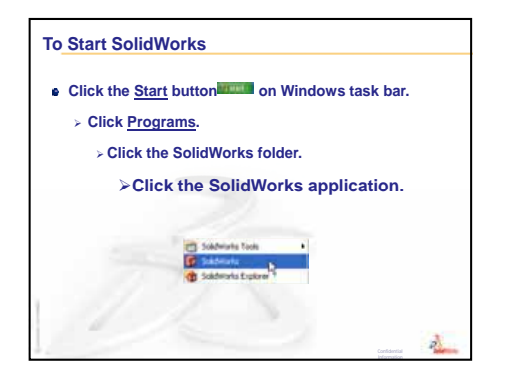

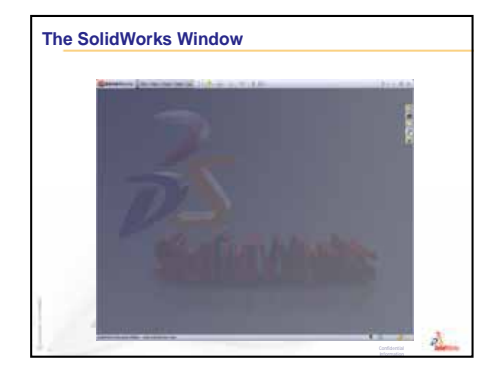

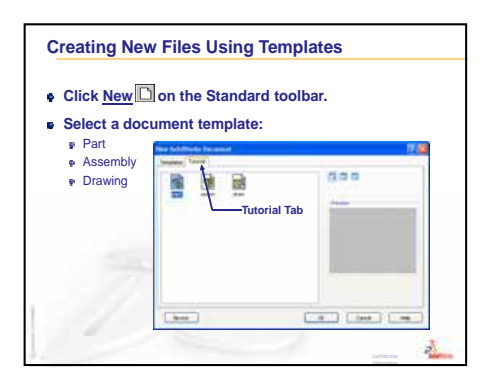

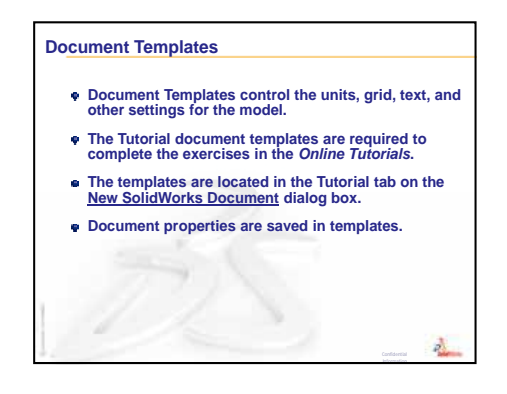

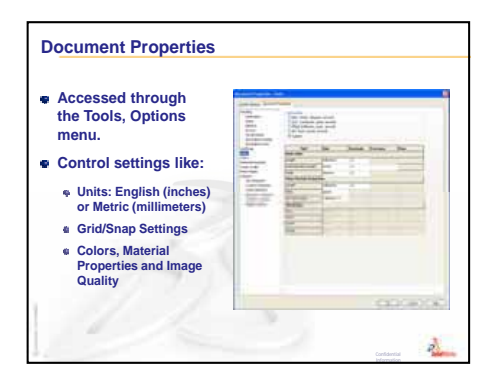

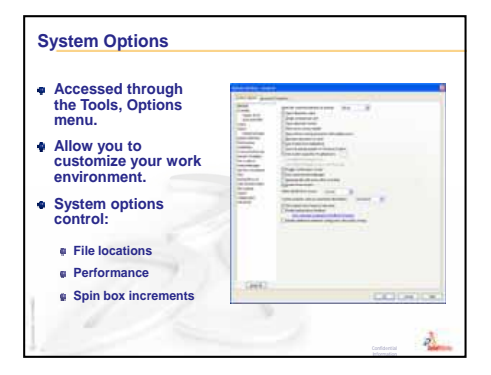

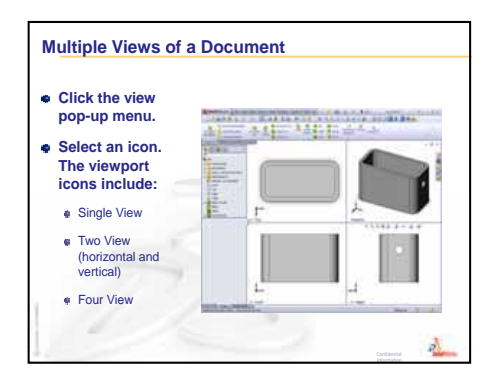

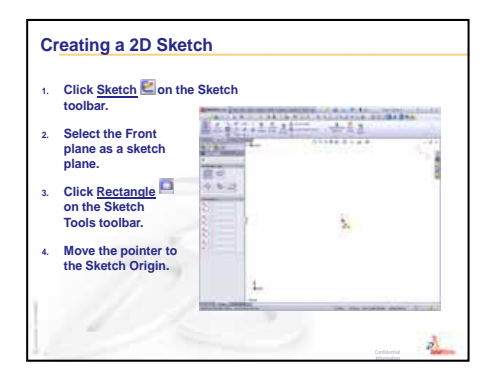

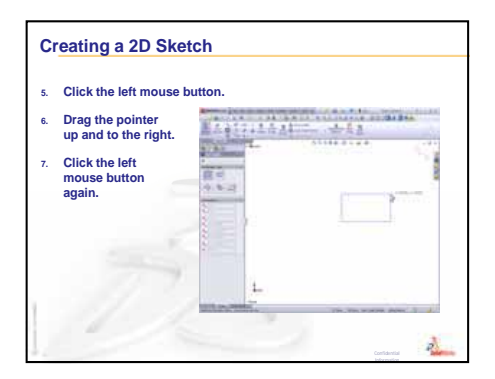

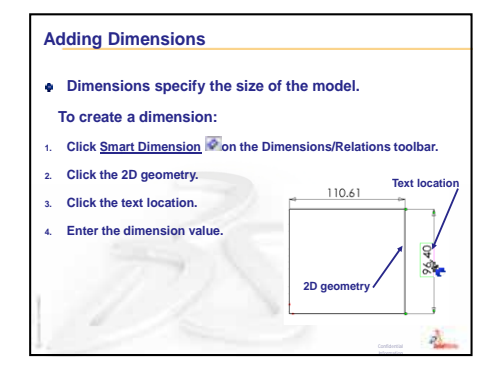

# Lesson 3: The 40-Minute Running Start

## **Goals of This Lesson**

Create and modify the following part:

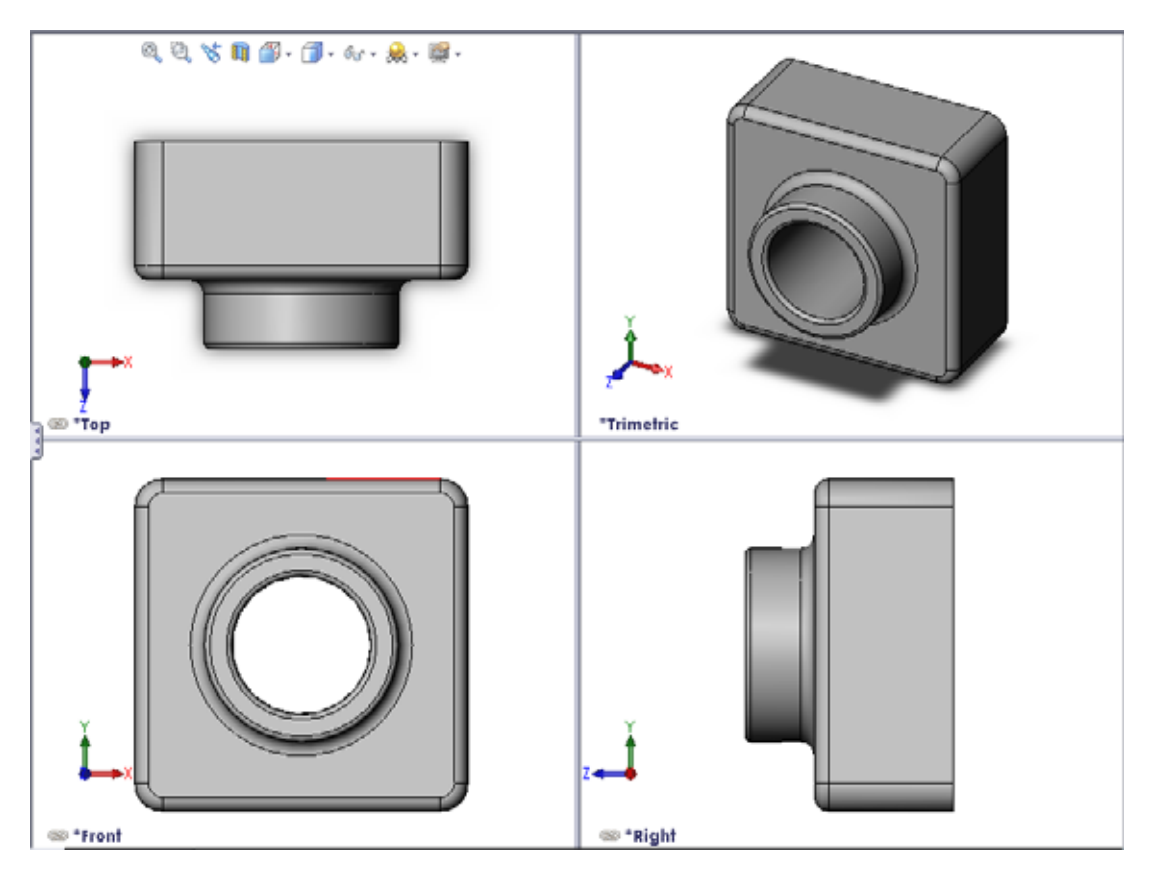

## **Before Beginning This Lesson**

Complete Lesson 2: Basic Functionality.

## **Resources for This Lesson**

This lesson plan corresponds to *Getting Started: Lesson 1 - Parts* in the SolidWorks Tutorials. For more information, see "SolidWorks Tutorials" on page v.

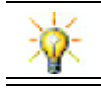

SolidWorks education suite contains 80 tutorials in engineering design, sustainability, simulation and analysis.

## **Review of Lesson 2: Basic Functionality**

## **Questions for Discussion**

- 1 A SolidWorks 3D model consists of three documents. Name the three documents. <u>Answer:</u> Part, Assembly and Drawing.
- 2 Parts are built from features. What are features?
   <u>Answer:</u> Features are the shapes (bosses, cuts and holes) and the operations (fillets, chamfers and shells) that you use to build a part.
- 3 Name the features that are used to create the box in Lesson 1.

**Answer:** Extruded Boss, Fillet, Shell, and Extruded Cut.

- 4 What is the base feature of the box? <u>Answer:</u> The base feature is the first feature of the box. The base feature is the foundation of the part. The base feature geometry for the box is an extrusion. The extrusion is named Extrude1. The base feature represents the general shape of the box.
- 5 Why did you use the Fillet feature?
   <u>Answer:</u> The fillet feature rounds the sharp edges and faces. The result of using the fillet feature created the rounded edges of the box.

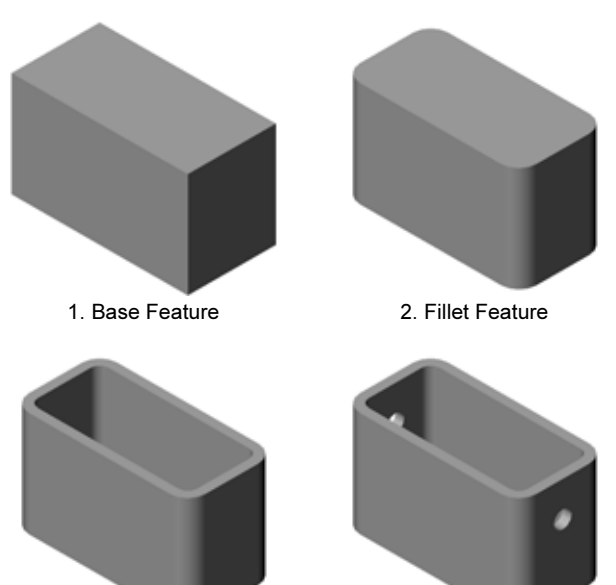

3. Shell Feature

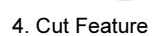

**6** Why did you use the Shell feature?

<u>Answer:</u> The shell feature removes material. The result of using the shell feature created a hollow block from a solid block.

- 7 How do you create the Base feature?Answer: To create a solid Base feature:
  - Sketch a rectangular profile on a flat 2D plane.
  - Extrude the profile perpendicular to the sketch plane.
- 8 What would have happened if the Shell feature was created before the Fillet feature?

<u>Answer:</u> The inside corners of the box would be sharp instead of rounded.

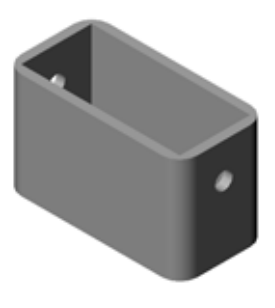

## Outline of Lesson 3

- □ In Class Discussion Base Features
- □ Active Learning Exercise Create a Part
- □ Exercises and Projects Modifying the Part
  - Converting Dimensions
  - Calculating the Modification
  - Modifying the Part
  - Calculating Material Volume
  - Calculating the Volume of the Base Feature
- □ Exercises and Projects Creating a CD Jewel Case and Storage Box
  - Measuring the CD Jewel Case
  - Rough Sketch of the Jewel Case
  - Calculate the Overall Case Capacity
  - Calculate the Outside Measurements of the CD Storage Box
  - Creating the CD Jewel Case and Storage Box
- □ More to Explore Modeling More Parts
- Lesson Summary

## **Competencies for Lesson 3**

Students develop the following competencies in this lesson:

- **Engineering**: Utilize 3D features to create a 3D part. Create a pencil sketch of a profile for chalk and an eraser.
- □ **Technology**: Work with a common music/software case and determine the size of a CD container.
- □ Math: Apply concentric relations (same center) between circles. Understand conversion from millimeters to inches in an applied project. Apply width, height, and depth to a right prism (box).
- □ Science: Calculate volume of a right prism (box).

## In Class Discussion — Base Features

- □ Select a simple object in the classroom, a piece of chalk or board eraser.
- □ Ask the students to describe the Base feature of these objects.
- □ How would you create the additional features for these objects?

#### <u>Answer</u>

#### Chalk:

- □ Sketch a circular 2D profile.
- □ Extrude the 2D profile. The extruded 2D profile creates the Base feature. The Base feature is named Extrude1.
- □ Select the circular edge on the Base feature. Create a Fillet feature. The Fillet feature removes sharp edges.

**Note:** You would probably not want to use the Fillet feature for a new piece of chalk.

#### **Board Eraser:**

- □ Sketch a rectangular 2D profile.
- □ Extrude the 2D profile. The extruded 2D profile creates the Base feature.
- □ Select the 4 corners on the Base feature. Create a Fillet feature to remove the sharp edges.

## Active Learning Exercises — Create a Part

Follow the instructions in *Getting Started: Lesson* 1 - Parts of the SolidWorks Tutorial. In this lesson you will create the part shown at the right. The part name is Tutor1.sldprt.

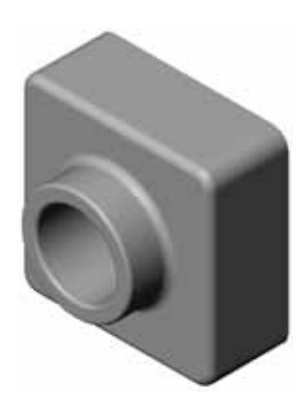

## Lesson 3 — 5 Minute Assessment — Answer Key

| Name: | <br>Class: | <br>Date: |
|-------|------------|-----------|
|       |            |           |

Directions: Answer each question by writing the correct answer or answers in the space provided or circle the answer as directed.

- What features did you use to create Tutor1?
   Answer: Extruded Boss, Fillet, Shell and Extruded Cut.
- 2 What does the Fillet feature do?

Answer: The Fillet feature rounds sharp edges and faces.

**3** What does the Shell feature do?

Answer: The Shell feature removes material from the selected face.

4 Name three view commands in SolidWorks.

Answer: Zoom to Fit, Rotate View, and Pan.

**5** Where are the display buttons located?

Answer: The display buttons are located on the View toolbar.

6 Name the three SolidWorks default planes.

Answer: Front, Top, and Right.

7 The SolidWorks default planes correspond to what principle drawing views?

#### Answer:

- Front = Front or Back view
- Top = Top or Bottom view
- Right = Right or Left view
- 8 True or False. In a fully defined sketch, geometry is displayed in black.Answer: True.
- 9 True or False. It is possible to make a feature using an over defined sketch.<u>Answer:</u> False.
- Name the primary drawing views used to display a model.<u>Answer:</u> Top, Front, Right and Isometric views.

# Lesson 3 — 5 Minute Assessment

## REPRODUCIBLE

| N       | ame:                                                                                                    | Class:          | Date:                |  |  |  |  |
|---------|----------------------------------------------------------------------------------------------------|-----------------|----------------------|--|--|--|--|
| D<br>pr | Directions: Answer each question by writing the correct answer or answers in the space provided or circle the answer as directed. |                 |                      |  |  |  |  |
| 1       | What features did you use to create Tute                                                                                          | orl?            |                      |  |  |  |  |
| 2       | What does the Fillet feature do?                                                                                                  |                 |                      |  |  |  |  |
| 3       | What does the Shell feature do?                                                                                                   |                 |                      |  |  |  |  |
| 4       | Name three view commands in SolidWor                                                                                              | rks.            |                      |  |  |  |  |
| 5       | Where are the display buttons located?                                                                                            |                 |                      |  |  |  |  |
| 6       | Name the three SolidWorks default plane                                                                                           | es.             |                      |  |  |  |  |
| 7       | The SolidWorks default planes correspon                                                                                           | nd to what prin | ciple drawing views? |  |  |  |  |
| 8       | True or False. In a fully defined sketch, g                                                                                       | geometry is dis | played in black.     |  |  |  |  |
| 9       | True or False. It is possible to make a fea                                                                                       | ature using an  | over defined sketch. |  |  |  |  |
| 10      | Name the primary drawing views used to                                                                                            | o display a mo  | lel.                 |  |  |  |  |

## Exercises and Projects — Modifying the Part

#### Task 1 — Converting Dimensions

The design for Tutor1 was created in Europe. Tutor1 will be manufactured in the US. Convert the overall dimensions of Tutor1 from millimeters to inches.

#### Given:

- $\Box$  Conversion: 25.4 mm = 1 inch
- $\Box$  Base width = 120 mm
- $\Box$  Base height = 120 mm
- $\Box$  Base depth = 50 mm
- $\Box$  Boss depth = 25 mm

#### Answer:

- □ Overall depth = Base depth + Boss depth Overall depth = 1.97" + 0.98" = 2.95"
- □ Overall dimensions = Base width **x** Base height **x** Depth Overall dimensions = 4.72" **x** 4.72" **x** 2.95"

#### In Class Demonstration:

SolidWorks supports both metric and English units. Demonstrate the software conversion from metric to English units.

- 1 Click **Tools**, **Options**.
- 2 Click the **Document Properties** tab.
- 3 Click Units.
- 4 Click **Inches** from the **Linear units** list. Click **OK**.
- 5 Double-click the Tutor1 features to display the dimensions.
  - Base width = 4.72"
  - Base height = 4.72"
  - Base depth = 1.97"
  - Boss depth = 0.98"
- 6 Change the Linear units of the part back to Millimeters for the next task.

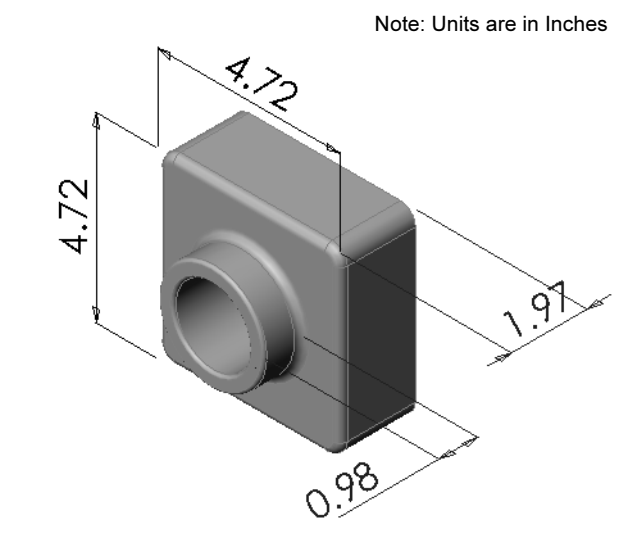

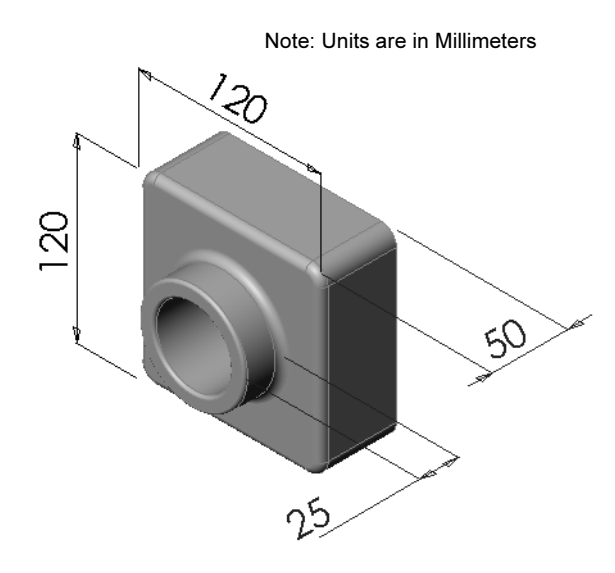

## Task 2 — Calculating the Modification

The current overall depth of Tutor1 is 75 mm. Your customer requires a design change. The new required overall depth is 100 mm. The Base depth must remain fixed at 50 mm. Calculate the new Boss depth.

## Given:

- $\Box$  New overall depth = 100 mm
- $\Box$  Base depth = 50 mm

#### Answer:

Overall depth = Base depth + Boss depth
 Boss depth = Overall depth - Base depth
 Boss depth = 100mm - 50 mm
 Boss depth = 50 mm

## Task 3 — Modifying the Part

Using SolidWorks, modify Tutor1 to meet the customer's requirements. Change the depth of the Boss feature such that the overall depth of the part equals 100 mm.

Save the modified part under a different name.

#### Answer:

1 Double-click on the Extrude2 feature.

- 2 Double-click on the **25 mm** depth dimension.
- 3 In the **Modify** dialog, enter the value **50mm**.
- 4 Press Enter.

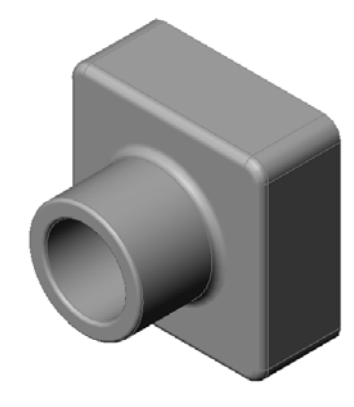

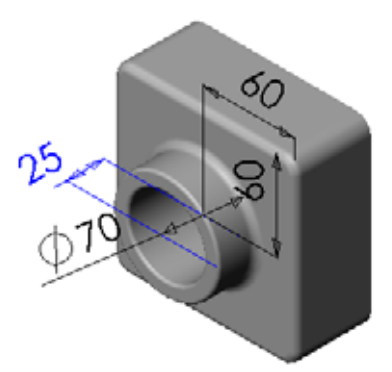

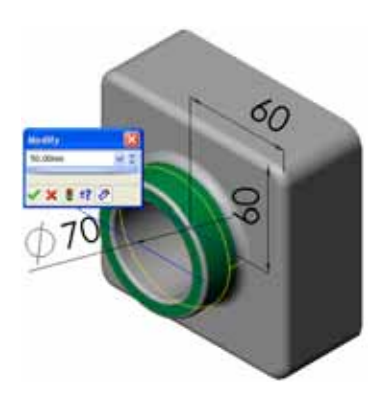

5 Click Rebuild.

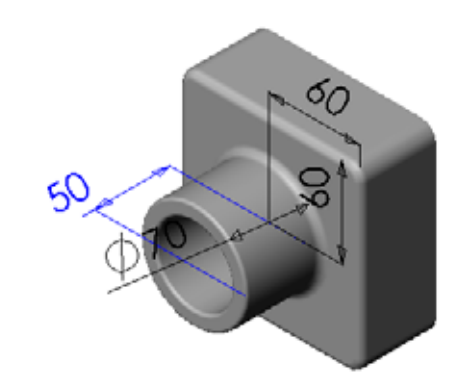

6 Click File, Save As to create block100.

When you use File, Save As, you save a copy of the document with a new name or path. You can create a new folder in the Save As dialog box if needed. After you use File, Save As, you are working in the *new* document. The original document is closed without saving.

If you click the **Save as copy** check box you will save a copy of the document, with a new

| Save As                                           |                                             |                                                    |   |   |    | 2 🛛                     | 3 |
|---------------------------------------------------|---------------------------------------------|----------------------------------------------------|---|---|----|-------------------------|---|
| My Recent<br>Documents<br>Desktop<br>My Documents | Save jn: 🧰                                  | Lesson(03                                          | > | 0 | \$ | P                       |   |
| Favorites<br>Favorites<br>My Network<br>Places    | File game:<br>Save as type:<br>Description: | block100<br>Part (".prt;".sidprt)<br>Sgive as copy |   | 1 | ~  | Save  Cancel References |   |
|                                                   |                                             |                                                    |   |   |    |                         | đ |

name, *without* replacing the active document. You continue to work in the original document.

## Task 4 — Calculating Material Volume

Material volume is an important calculation for designing and manufacturing parts. Calculate the volume of the Base feature in mm<sup>3</sup> for Tutor1.

#### Answer:

□ Volume = Width x Height x Depth Volume = 120mm x 120mm x 50mm = 720,000 mm<sup>3</sup>

#### Task 5 — Calculating the Volume of the Base feature

Calculate the volume of the Base feature in cm<sup>3</sup>.

#### Given:

 $\Box 1 cm = 10 mm$ 

#### Answer:

□ Volume = Width x Height x Depth Volume =  $12 \text{ cm } \text{ x } 12 \text{ cm } \text{ x } 5 \text{ cm } = 720 \text{ cm}^3$ 

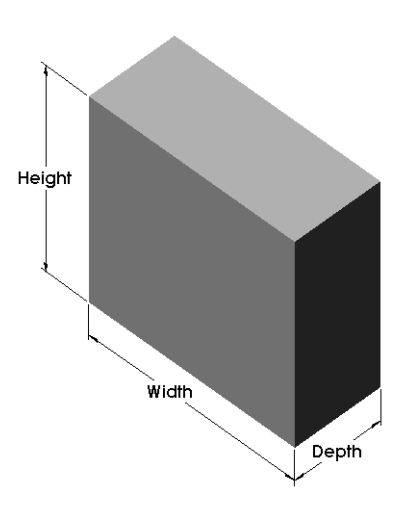

## Exercises and Projects — Creating a CD Jewel Case and Storage Box

You are part of a design team. The project manager has provided the following design criteria for a CD storage box:

- □ The CD storage box is constructed of a polymer (plastic) material.
- □ The storage box must hold 25 CD jewel cases.
- □ The title of the CD must be visible when the jewel case is positioned in the storage box.
- $\Box$  The wall thickness of the storage box is 1cm.
- On each side of the storage box, there must be 1cm clearance between the jewel case and the inside of the box.
- □ There must be 2cm clearance between the top of the CD cases and the inside of the storage box.

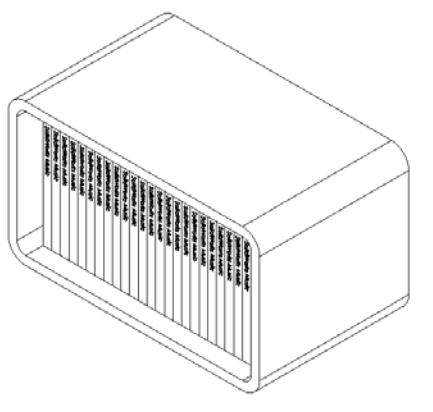

□ There must be 2cm clearance between the jewel cases and the front of the storage box.

#### Task 1 — Measuring the CD Jewel Case

Measure the width, height, and depth of one CD jewel case. What are the measurements in centimeters?

#### Answer:

Approximately 14.2cm x 12.4cm x 1cm

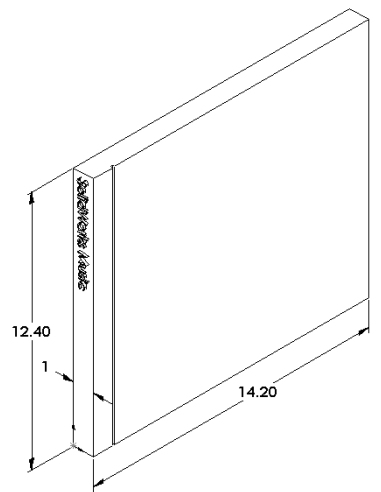

## Task 2 — Rough Sketch of the Jewel Case

Using paper and pencil, manually sketch the CD jewel case. Label the dimensions.

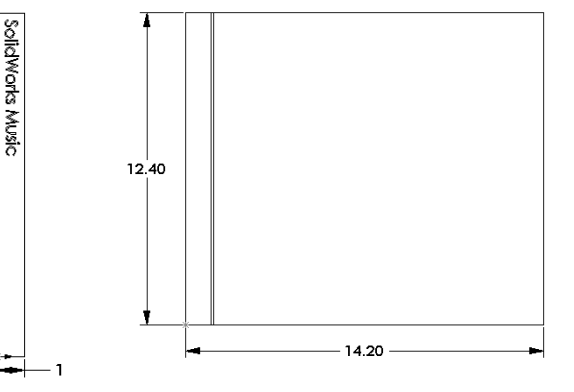

# Task 3 — Calculate the Overall Case Capacity

Calculate the overall size of 25 stacked CD jewel cases. Record the overall width, height and depth.

# Given:

- $\Box$  CD jewel case width = 1cm
- $\Box$  CD jewel case height = 12.4cm
- $\Box$  CD jewel case depth = 14.2cm

# Answer:

- Overall width of 25 CD jewel cases =  $25 \times 1 \text{ cm} = 25 \text{ cm}$
- Overall size for 25 CD jewel cases = Overall width x CD case height x CD case depth Overall size for 25 CD jewel cases = 25cm x 12.4cm x 14.2cm

# Task 4 — Calculate the Outside Measurements of the CD Storage Box

Calculate the overall *outside* measurements of the CD storage box. The box requires a clearance to insert and position the CD jewel cases. Add a 2cm clearance to the overall width (1cm on each side) and 2cm to the height. The wall thickness is equal to 1cm.

## Answer:

- $\Box$  Clearance = 2cm
- $\Box$  Wall thickness = 1 cm
- Wall thickness is applied to both sides of the width and height dimensions. Wall thickness is applied to one side of the depth dimension.
- CD storage box width = Overall width of 25 CD jewel cases + Clearance + Wall thickness + Wall thickness
   CD storage box width = 25cm + 2cm + 1cm + 1cm = 29cm

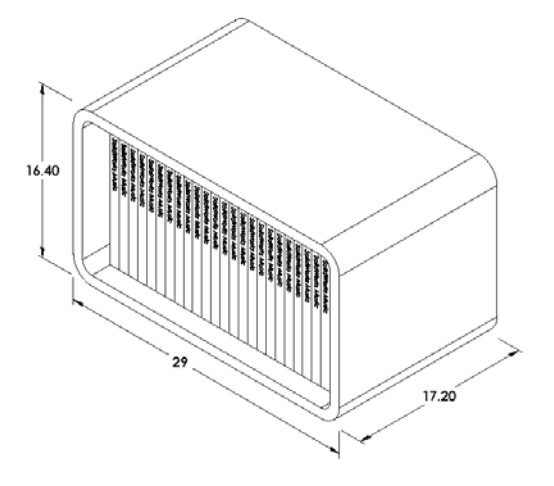

- □ CD storage box height = CD case height + Clearance + Wall thickness + Wall thickness CD storage box height = 12.4cm + 2cm + 1cm + 1cm = 16.4cm
- □ CD storage box depth = CD case depth + Clearance + Wall thickness CD storage box depth = 14.2cm + 2cm + 1cm = 17.2cm
- Overall size CD storage box = Storage box width x Storage box height x Storage box depth

Overall size CD storage box = 29cm x 16.4cm x 17.2cm

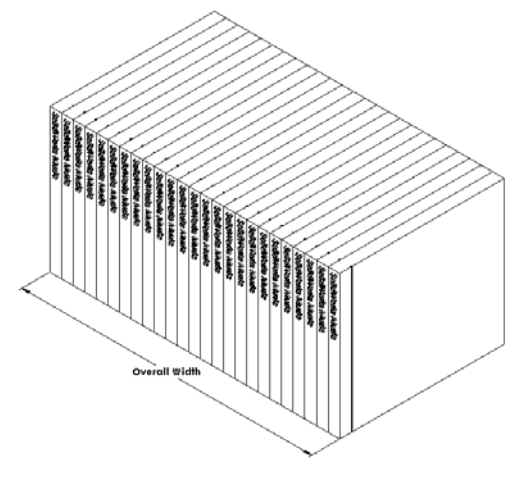

## Task 5 — Creating the CD Jewel Case and Storage Box

Create two parts using SolidWorks.

□ Model a CD jewel case. You should use the dimensions you obtained in Task 1. Name the part CD case.

**Note:** A real CD jewel case is an assembly of several parts. For this exercise, you will make a simplified representation of a jewel case. It will be a single part that represents the overall outside dimensions of the jewel case.

- □ Design a storage box to hold 25 CD jewel cases. The fillets are 2 cm. Name the part storagebox.
- □ Save both parts. You will use them to make an assembly at the end of the next lesson.

#### More to Explore — Modeling More Parts

#### Description

Look at the following examples. The files are in the Lessons\Lesson03 folder in SolidWorks Teacher Tools. There are at least three features in each example. Identify the 2D Sketch tools used to create the shapes. You should:

- □ Consider how the part should be broken down into individual features.
- Focus on creating sketches that represent the desired shape. You do not need to use dimensions. Concentrate on the shape.

Boss

Boss

Cut

Base feature

□ Also, experiment and create your own designs.

Note: Each new sketch should overlap an existing feature.

sketched geometry

#### Task 1 — Explore

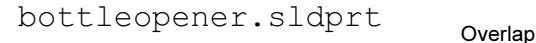

#### Answer:

- The features used to create the bottle opener are:
  - Base feature Sketch a rectangle with rounded corners to create the handle.
  - Extruded boss Sketch a triangle with rounded corners to create the head.
  - Extruded cut Sketch an ellipse to create the hole.
  - Extruded boss Sketch a circle to create the hook tab.
#### Task 2 — Explore door.sldprt

#### Answer:

- □ The features used to create the door are:
  - Base feature Sketch a rectangle to create the door.
  - Extruded cut Sketch a circle to create the door hole.
  - Extruded cut Sketch two rectangles to create the panel.
  - Chamfer Select the middle face.

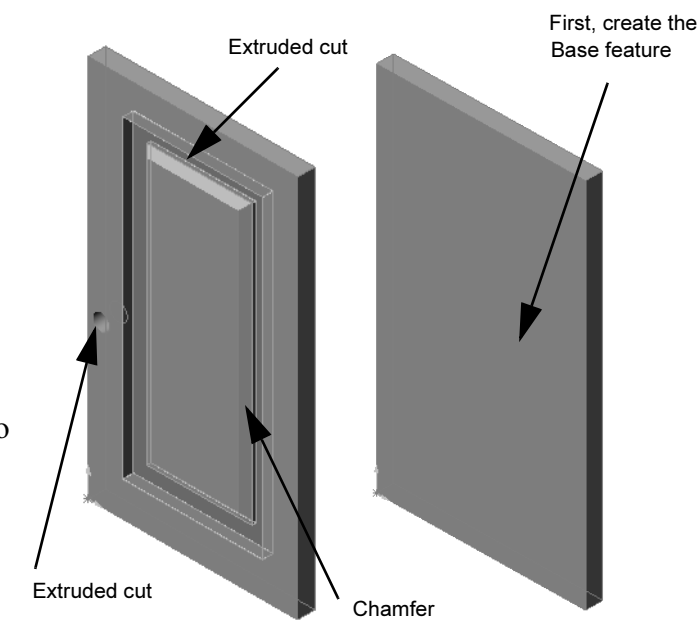

#### Task 3 — Explore wrench.sldprt

#### Answer:

- □ The features used to create the wrench are:
  - Base feature Sketch a rectangle then round one end to create the handle.
  - Shell Select the top face to create the recess in the handle.
  - Extruded boss Sketch a circle to create the head.
  - Extruded cut Sketch a slot with one rounded end to create the opening.
  - Extruded cut Sketch the circle to create the hole in the handle.
  - Fillet Select faces and edges to round the handle and outside edges of the head.
  - Chamfer Select the two leading inside edges of the opening.

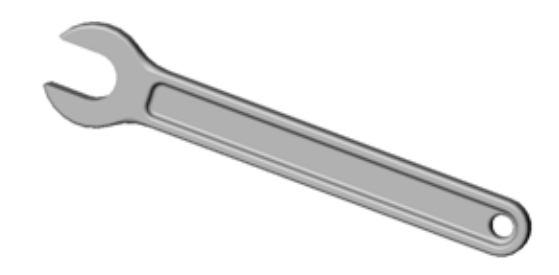

### Lesson 3 Quiz — Answer Key

| Name: | Class: | Date: |
|-------|--------|-------|
|       |        |       |

Directions: Answer each question by writing the correct answer or answers in the space provided or circle the answer as directed.

- How do you begin a new part document?
   <u>Answer:</u> Click the New icon. Select a part template.
- How do you open a sketch?
   <u>Answer:</u> Select the desired sketch plane. Click the Sketch icon on the Sketch toolbar.
- What is the Base feature?<u>Answer:</u> The base feature is the first feature of a part. It is the foundation of the part.
- 4 What color is the geometry of a fully defined sketch?Answer: Black
- 5 How can you change a dimension value?Answer: Double-click on the dimension. Enter the new value in the Modify dialog box.
- 6 What is the difference between an extruded boss feature and an extruded cut feature? Answer: The boss feature adds material. The cut feature removes material.
- 7 What is a fillet feature?
   <u>Answer:</u> The Fillet feature rounds the edges or faces of a part at a specified radius.
- 8 What is a shell feature?<u>Answer:</u> The shell feature removes material by hollowing out the part.
- **9** Name four types of geometric relations you can add to a sketch?

<u>Answer:</u> The Geometric Relations you can add to a Sketch are: horizontal, vertical, collinear, coradial, perpendicular, parallel, tangent, concentric, midpoint, intersection, coincident, equal, symmetric, fix, pierce and merge points.

**10** What is a section view?

<u>Answer:</u> A section view shows the part as if it were cut into two pieces. This displays the internal structure of the model.

11 How do you create multiple views of a part?

**Answer:** To create multiple views of a part, drag one or both of the split boxes at the corners of the window to create panes. Adjust the pane size. Change the view orientation in each pane.

| Lesson  | 3 Quiz                                                           |                                          | REPRODUCIBLE                 |
|---------|------------------------------------------------------------------|------------------------------------------|------------------------------|
| Ν       | ame:                                                             | Class:                                   | Date:                        |
| D<br>pr | irections: Answer each questio<br>ovided or circle the answer as | n by writing the correct an<br>directed. | swer or answers in the space |
| 1       | How do you begin a new part                                      | document?                                |                              |
| 2       | How do you open a sketch?                                        |                                          |                              |
| 3       | What is the Base feature?                                        |                                          |                              |
| 4       | What color is the geometry of                                    | a fully defined sketch?                  |                              |
| 5       | How can you change a dimension                                   | sion value?                              |                              |
| 6       | What is the difference betwee                                    | n an extruded boss feature               | and an extruded cut feature? |
| 7       | What is a fillet feature?                                        |                                          |                              |
| 8       | What is a shell feature?                                         |                                          |                              |
| 9       | Name four types of geometric                                     | relations you can add to a               | sketch?                      |
| 10      | What is a section view?                                          |                                          |                              |
| 11      | How do you create multiple v                                     | iews of a part?                          |                              |

# **Lesson Summary**

- □ The Base Feature is the first feature that is created the foundation of the part.
- □ The Base Feature is the workpiece to which everything else is attached.
- □ You can create an Extruded Base Feature by selecting a sketch plane and extruding the sketch perpendicular to sketch plane.
- □ A Shell Feature creates a hollow block from a solid block.
- The views most commonly used to describe a part are: Top Front Right Isometric or Trimetric

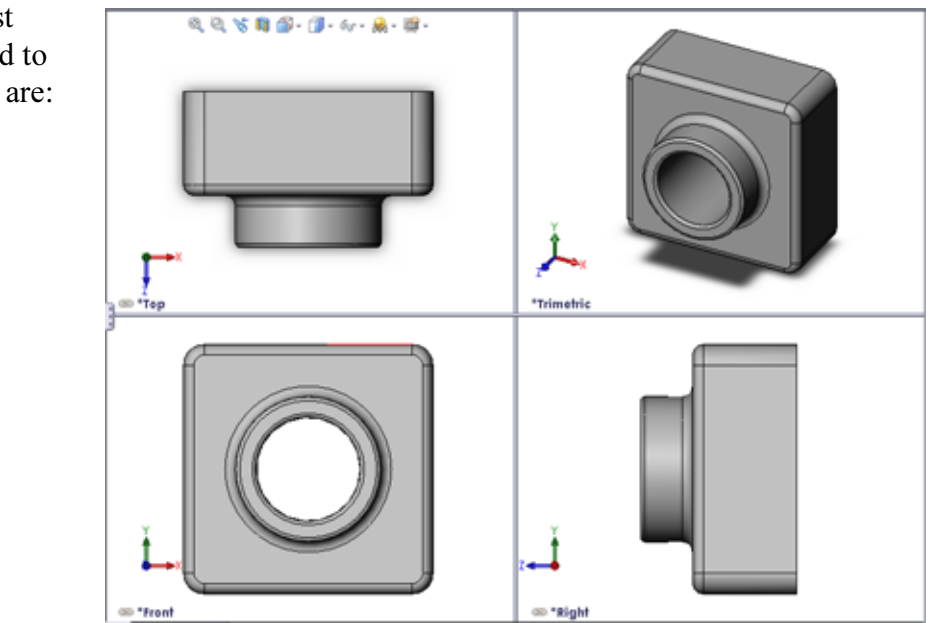

# **Thumbnail Images of PowerPoint Slides**

The following thumbnail images, arranged left to right, show the PowerPoint slides provided with this lesson.

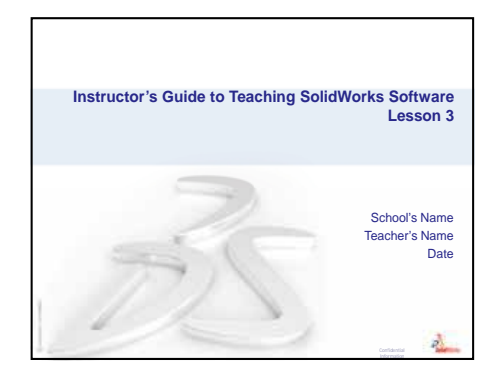

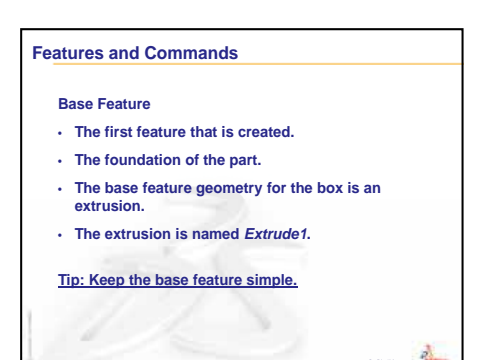

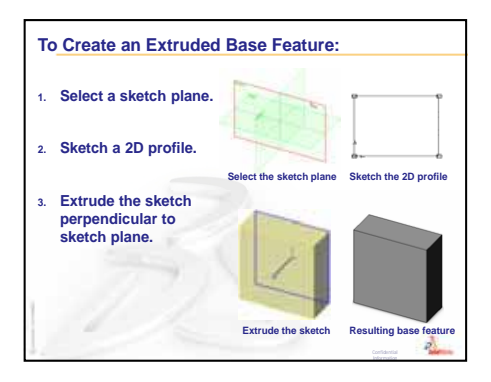

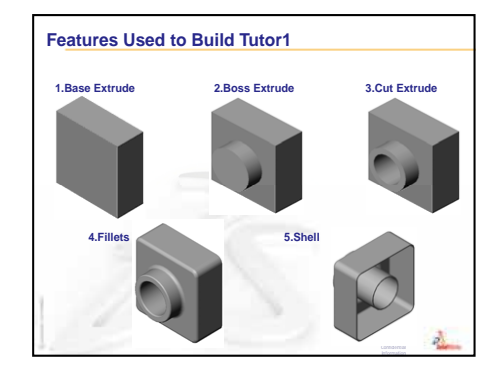

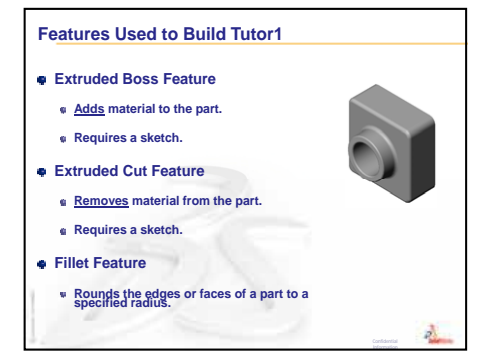

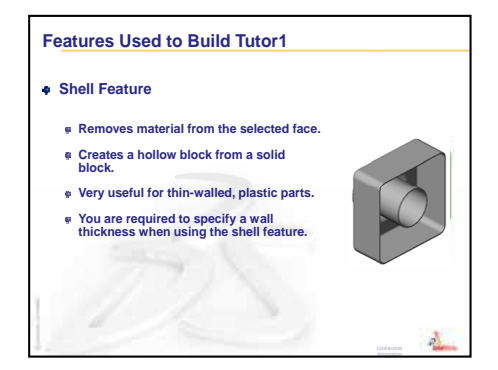

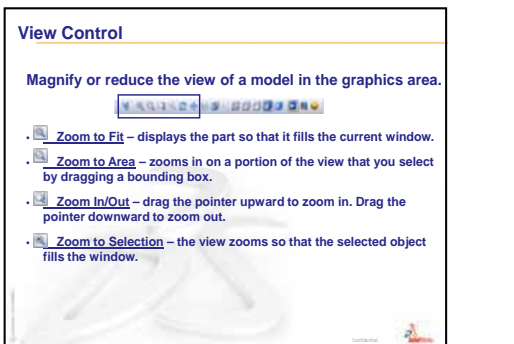

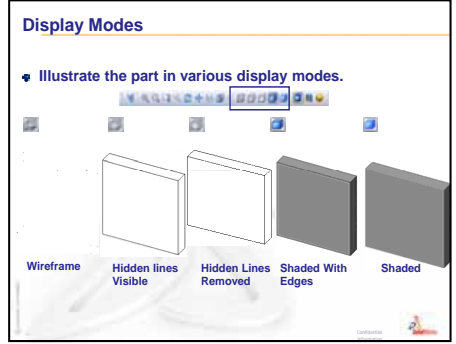

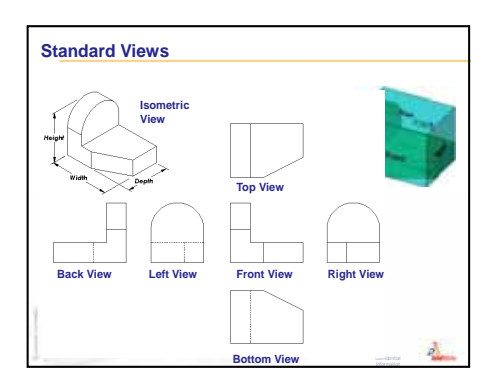

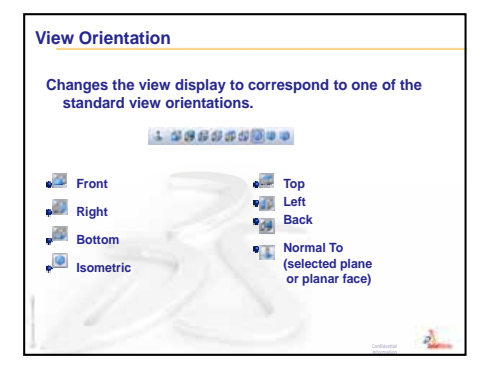

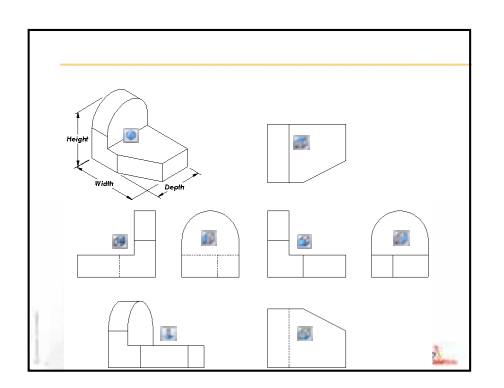

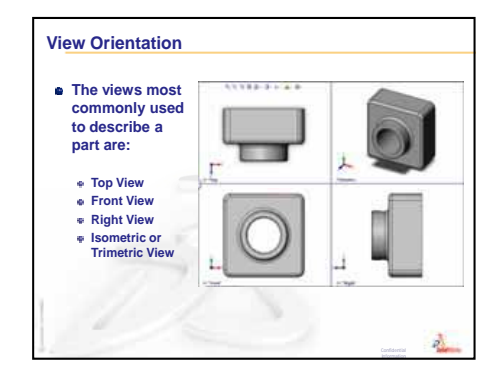

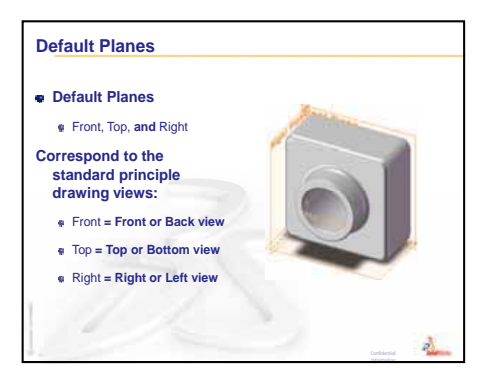

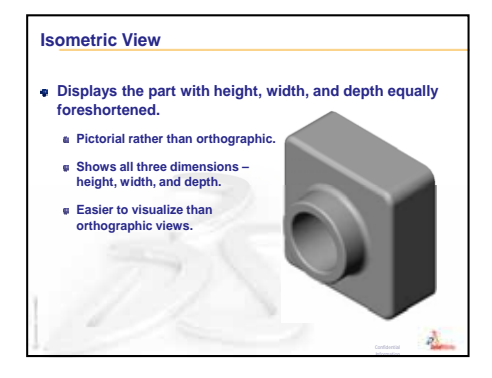

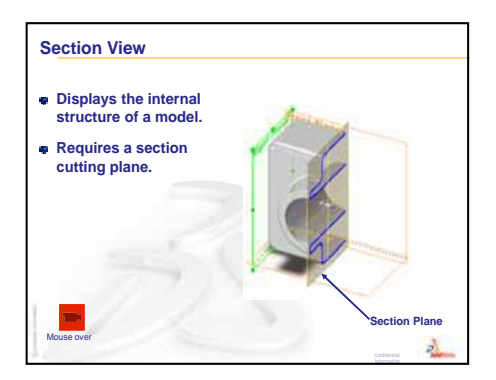

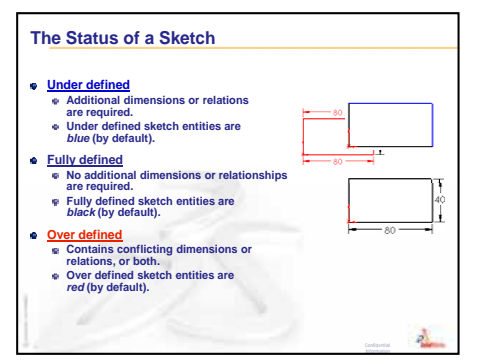

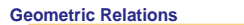

- Geometric relations are the rules that control the behavior of sketch geometry.
- Geometric relations help capture design intent.
- Example: The sketched circle is concentric with the circular edge of the extruded boss feature.

a.

 In a concentric relation, selected entities have the same center point.

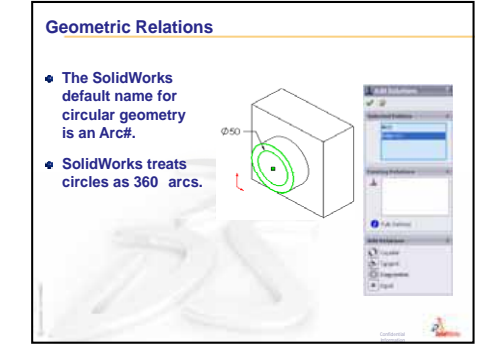

Lesson 3: The 40-Minute Running Start

# **Lesson 4: Assembly Basics**

# **Goals of This Lesson**

- □ Understand how parts and assemblies are related.
- □ Create and modify the part Tutor2 and create the Tutor assembly.

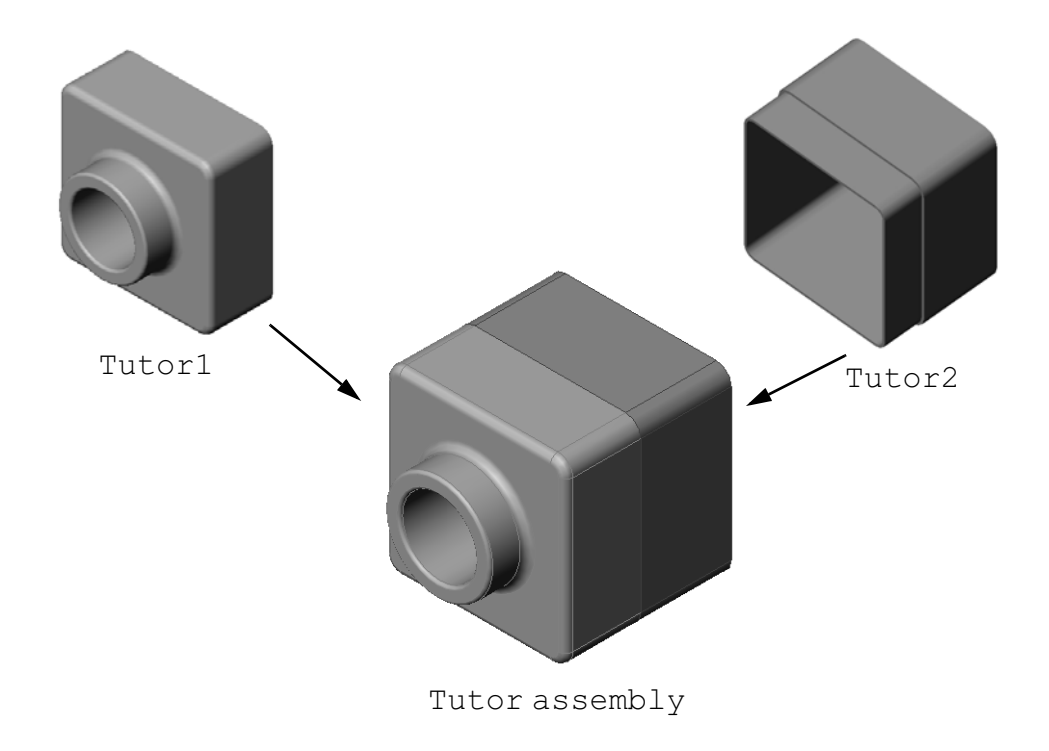

# **Before Beginning This Lesson**

Complete the tutor1 part in Lesson 3: The 40-Minute Running Start.

#### **Resources for This Lesson**

This lesson plan corresponds to *Getting Started: Lesson 2– Assemblies* in the SolidWorks Tutorials.

Additional information about assemblies can be found in the *Building Models: Assembly Mates* lesson in the SolidWorks Tutorials.

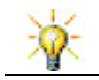

<u>www.3dContentCentral.com</u> contains 1000's of model files, industry supplier components, and multiple file formats.

# **Review of Lesson 3: The 40-Minute Running Start**

#### **Questions for Discussion**

- 1 A SolidWorks 3D model consists of three documents. Name the three documents. <u>Answer:</u> Part, Assembly and Drawing.
- 2 Name the features that were used to create tutor1 in Lesson 3.

<u>Answer:</u> Review the PowerPoint slides in Lesson 3. The features are shown here.

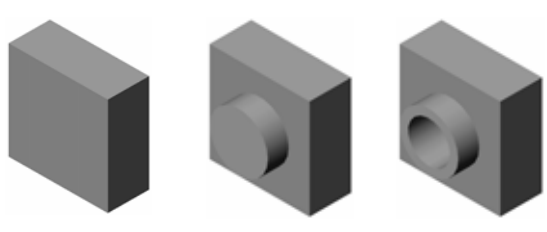

1. Base Extrude 2. Boss Extrude

ude 3. Cut Extrude

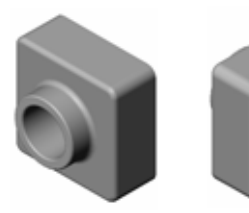

4. Fillets

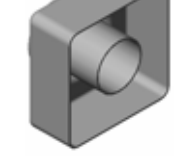

5. Shell

3 Discuss any questions on the creation of the switchplate, cdcase, and storagebox.

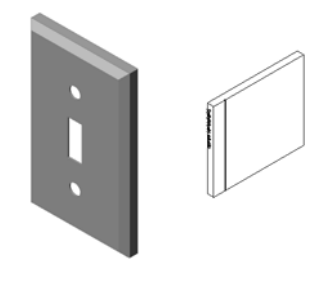

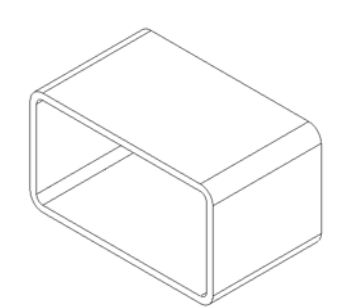

#### **Outline of Lesson 4**

- □ In Class Discussion Exploring an Assembly
- □ In Class Discussion Size, Fit, and Function
- □ Active Learning Exercises Creating an Assembly
- □ Exercises and Projects Creating the Switchplate Assembly
  - Modifying Feature Size
  - Designing a Fastener
  - Creating an Assembly
- □ Exercises and Projects Creating CD Storage Box Assembly
  - Component Patterns
- Exercises and Projects Assembling a Mechanical Claw
  - Smart Mates
  - Circular Component Pattern
  - Dynamic Assembly Motion
- □ Lesson Summary

#### **Competencies for Lesson 4**

Students develop the following competencies in this lesson:

- □ **Engineering**: Evaluate the current design and incorporate design changes that result in an improved product. Review fastener selection based on strength, cost, material, appearance, and ease of assembly during installation.
- **Technology**: Review different materials and safety in the design of an assembly.
- □ Math: Apply angular measurements, axes, parallel, concentric and coincident faces, and linear patterns.
- **Science**: Develop a volume from a profile revolved around an axis.

# In Class Discussion — Exploring an Assembly

- □ Show your students a white board marker or highlighter.
- □ Ask the students to describe the marker in terms of features and components.

#### Answer

There are four visible major components on the marker. They are: body, felt tip, end plug, and cap.

### Discussion

What are the mates required to complete the assembly between the felt tip and the body?

#### Answer

The assembly is named Marker. The Marker requires three mates to fully define the assembly. The three mates are:

**Concentric Mate** between a cylindrical face of the body and a cylindrical face of the felt tip.

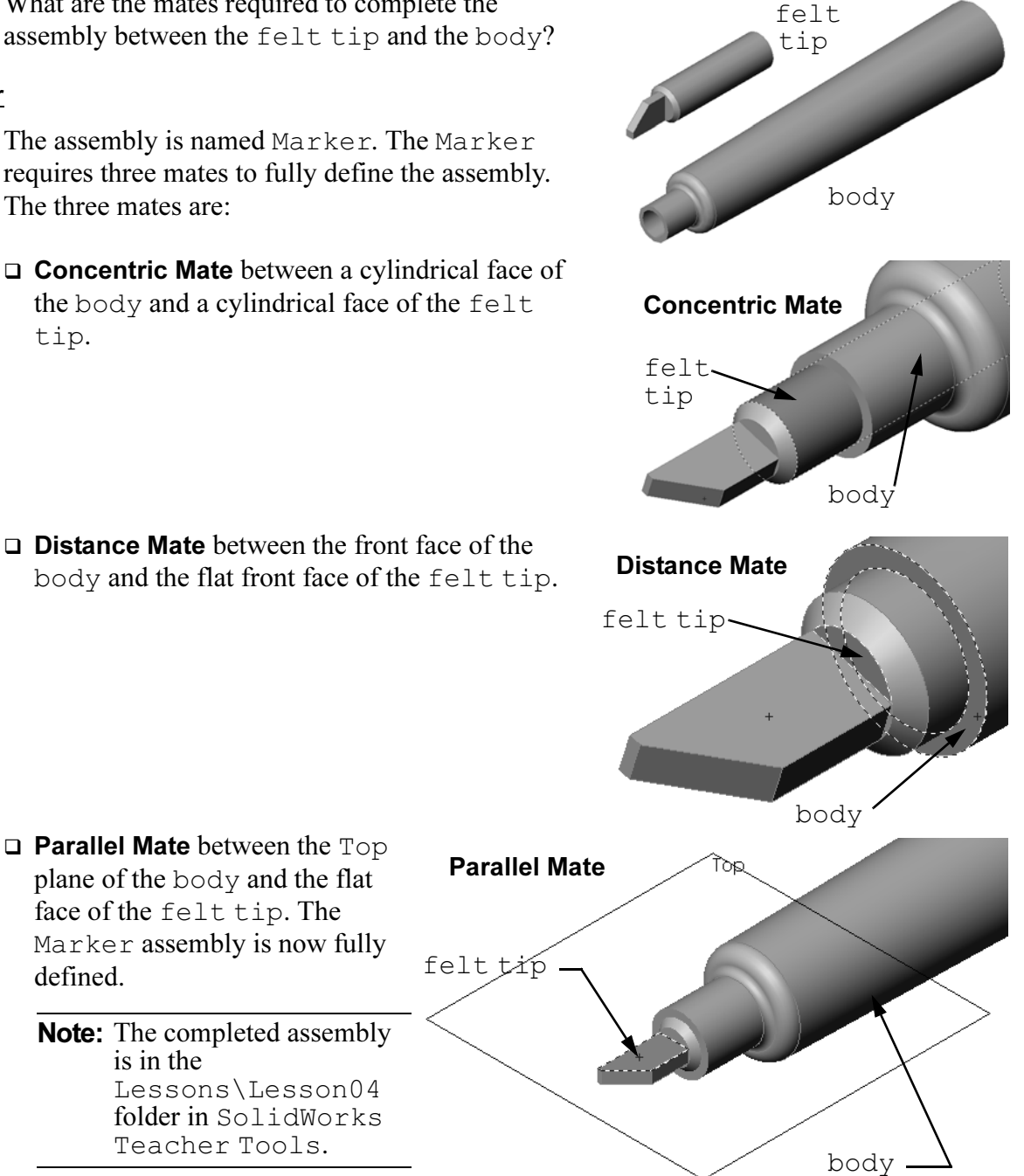

body and the flat front face of the felt tip.

□ Parallel Mate between the Top

defined.

plane of the body and the flat face of the felt tip. The Marker assembly is now fully

**Note:** The completed assembly

Lessons\Lesson04 folder in SolidWorks Teacher Tools.

is in the

#### In Class Discussion — Size, Fit, and Function

A 3.5mm fastener cannot be inserted into a 3.5mm hole without great difficulty. The 3.5mm dimension is a <u>nominal dimension</u>. The nominal dimension is approximately the size of the feature which corresponds to a common fraction or whole number. One example of a nominal dimension that your students might know is a wooden 2x4. A 2x4 is not 2 inches by 4 inches. It is  $1^{1}/_{2}$  inches by  $3^{1}/_{2}$  inches.

<u>Tolerance</u> is the difference between the maximum and minimum variation of a nominal dimension and the actual manufactured dimension. For example, a design might call for a 4mm hole. When the product is manufactured, the actual diameter of the hole will vary depending on many factors such as the method used to make the hole or tool wear. A dull drill makes a different size hole than a sharp one.

A designer must take tolerances into account when designing a product. For example, if the hole is at the small end of its tolerance range and the fastener that goes into the hole is at the large end of its tolerance range, will they still go together? This assembly relationship between a fastener and the hole is called <u>fit</u>. The fit is defined as the tightness or looseness between two components. There are three major types of fits:

- □ Clearance fit The shaft diameter of the fastener is less than the hole diameter of the plate.
- □ Interference fit The shaft diameter of the fastener is larger than the hole diameter of the plate. The difference between the shaft diameter and the hole diameter is called interference.
- □ Transition fit Clearance or interference can exist between the shaft of the fastener and the hole diameter of the plate.

Present additional examples to explain fit and tolerance from your experience or from text books such as:

- □ Bertoline et. al. <u>Fundamentals of Graphics Communications</u>, Irwin, 1995.
- □ Earle, James, Engineering Design Graphics, Addison Wesley 1999.
- □ Jensel et al. Engineering Drawing and Design, Glencoe, 1990.

#### The Hole Wizard

Show your students the Hole Wizard. Show how the Hole Wizard uses the size of the fastener and the desired amount of clearance to create the correct size hole.

#### **Fastener Selection**

Fastener selection is a vast topic. Selecting the correct fastener for a particular application involves many considerations. Discuss some of the following factors that will influence selecting the right fastener for a particular job:

- Strength: Will the fastener be strong enough for the intended application? Fasteners that fail under a load can lead to problems ranging from unhappy customers to product liability lawsuits to injury or even death.
- Material: This is related to strength, cost, and appearance. However, the appropriate material is also important in its own right. For example, fasteners used in marine applications (boats) must be made of a corrosion resistant material such as stainless steel.
- □ Cost: All other things being equal, a manufacturer would want to use the lowest cost fastener.
- Appearance: Is the fastener visible to the consumer or is it hidden inside the product? Some fasteners serve a decorative purpose in addition to their functional purpose of holding things together.

| Tole Specification  |
|---------------------|
| 🗸 🗙                 |
| Type Type           |
| Hole <u>Type</u>    |
|                     |
| Standard:           |
| Ansi Metric 🛛 🗸     |
| Туре:               |
| Screw Clearances 💌  |
| Hole Specifications |
| Size:               |
| M3.5                |
| Fit:                |
| Normal              |
| Show custom sizing  |
| End Condition       |
| 🛃 Blind 💌           |
| 10.00mm             |

- □ Ease of assembly: Today many products are being designed to snap together without fasteners. Why? Because even with automatic assembly equipment, fasteners add a great deal of expense to a product.
- □ Special considerations: Some fasteners have special characteristics. For example, some are designed with special heads that allow them to be installed but not removed. One application for this type of fastener would be road signs, to make them vandal proof.

Invite designers and engineers from local industries into your classroom to discuss the area of fastener selection.

# Active Learning Exercises — Creating an Assembly

Follow the instructions in *Getting Started: Lesson 2– Assemblies* in the SolidWorks Tutorials. In this lesson you will first create Tutor2. Then you will create an assembly.

**Note:** For Tutor1.sldprt, use the sample file provided in the \Lessons\Lesson04 folder to ensure the correct dimensions.

For Tutor2.sldprt, the tutorial instructs you to create a fillet with a 5mm radius. You must modify the radius of the fillet to 10mm to mate properly with the Tutor1.sldprt.

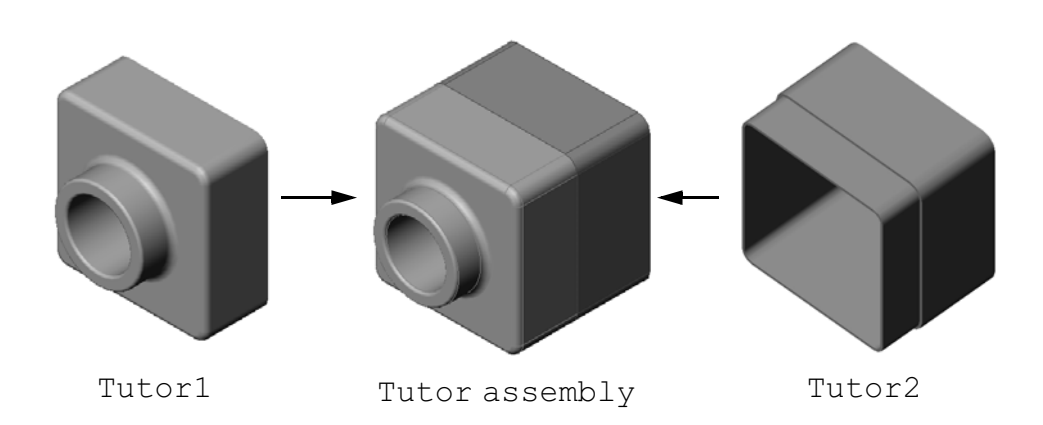

# Lesson 4 — 5 Minute Assessment — Answer Key

| Name: | Cla | ass: | Date: |
|-------|-----|------|-------|
|       |     |      |       |

Directions: Answer each question by writing the correct answer or answers in the space provided or circle the answer as directed.

1 What features did you use to create Tutor2?

Answer: Extruded base/boss, fillet, shell and extruded cut.

- What two sketch tools did you use to create the extruded cut feature?
   <u>Answer:</u> The two sketch tools used to create the extruded cut are Convert Entities and Offset Entities.
- **3** What does the **Convert Entities** sketch tool do?

<u>Answer:</u> The **Convert Entities** sketch tool creates one or more curves in a sketch by projecting geometry onto the sketch plane.

- What does the Offset Entities sketch tool do?
   <u>Answer:</u> The Offset Entities sketch tool creates a curve from a selected edge at a specified distance.
- In an assembly, parts are referred to as \_\_\_\_\_.
   <u>Answer:</u> In an assembly, parts are referred to as components.
- 6 True or False. A fixed component is free to move. Answer: False.
- **7** True or False. Mates are relationships that align and fit components together in an assembly.

Answer: True.

- 8 How many components does an assembly contain?
   <u>Answer:</u> An assembly contains two or more components.
- 9 What mates are required for the Tutor assembly?Answer: Three Coincident Mates are required for the Tutor assembly.

| N       | ame:                                                                     | Class:                               | Date:                         |
|---------|--------------------------------------------------------------------------|--------------------------------------|-------------------------------|
| D<br>pr | virections: Answer each question a<br>rovided or circle the answer as di | by writing the correct ar<br>rected. | nswer or answers in the space |
| 1       | What features did you use to cre                                         | eate Tutor2?                         |                               |
| 2       | What two sketch tools did you u                                          | use to create the extruded           | d cut feature?                |
| 3       | What does the <b>Convert Entities</b>                                    | s sketch tool do?                    |                               |
| 4       | What does the <b>Offset Entities</b> s                                   | ketch tool do?                       |                               |
| 5       | In an assembly, parts are referre                                        | d to as                              | ·                             |
| 6       | True or False. A fixed compone                                           | nt is free to move.                  |                               |
| 7       | True or False. Mates are relation assembly.                              | nships that align and fit o          | components together in an     |

- **9** What mates are required for the Tutor assembly?

# Exercises and Projects — Creating the Switchplate Assembly

#### Task 1 — Modifying Feature Size

The switchplate created in Lesson 3 requires two fasteners to complete the assembly.

#### Question:

How do you determine the size of the holes in the switchplate?

#### Answer:

By the size of the fasteners.

- □ Many aspects of a design are determined by the size, shape, and position of features in other components in an assembly.
- □ The switchplate is to be attached to an electrical switch.
- □ The electrical switch already has threaded holes in it for the screws.
- □ Those screws determine the size of the holes in the switchplate.
- □ The hole must be slightly larger than the fastener that goes into it.

#### Given:

- **□** The diameter of the fastener is **3.5mm**.
- □ The switchplate is **10mm** deep.

#### Procedure:

- 1 Open the switchplate.
- 2 Modify the diameter of the two holes to 4mm.
- 3 Save the changes.

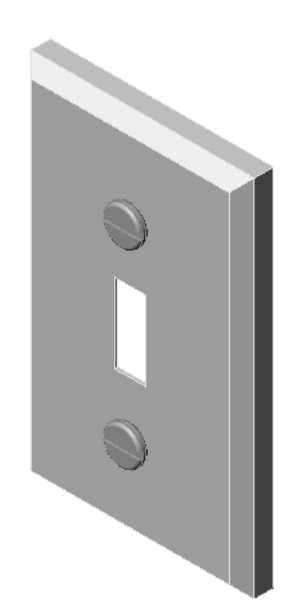

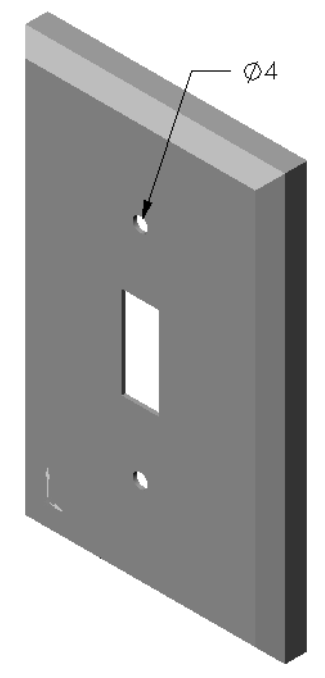

#### Task 2 — Designing a Fastener

Design and model a fastener that is appropriate for the switchplate. Your fastener may (or may not) look like the one shown at the right.

#### Design Criteria:

- □ The fastener must be longer than the thickness of the switchplate.
- □ The switchplate is **10mm** thick.
- □ The fastener must be **3.5mm** in diameter.
- □ The head of the fastener must be larger than the hole in the switchplate.

#### **Good Modeling Practice**

Fasteners are almost always modeled in a simplified form. That is, although a real machine screw has threads on it, these are not included in the model.

#### Note to the Teacher

- □ A sample fastener part and its related drawing file are found in the Lessons\Lesson04 folder located under SolidWorks Teacher Tools.
- □ The fasteners your students build do not have to exactly match the one illustrated on this page.
- □ This is a good opportunity for the students to develop independent solutions to the stated problem.
- □ It *is* important that the fasteners your students build meet the stated design criteria.

#### Task 3 — Creating an Assembly

Create the switchplate-fastener assembly.

#### Procedure:

1 Create a new assembly.

The fixed component is the switchplate.

- 2 Drag the switchplate into the assembly window.
- **3** Drag the fastener into the assembly window.

The switchplate-fastener assembly requires three mates to fully define the assembly.

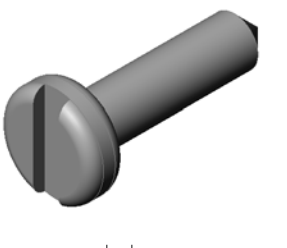

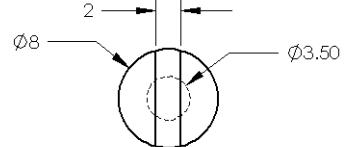

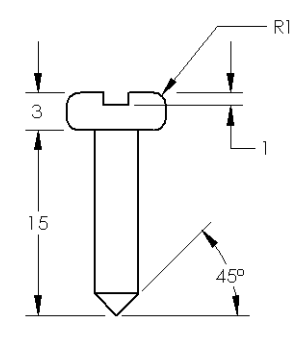

- 1 Create a **Concentric** mate between the cylindrical face of the fastener and the cylindrical face of the hole in the switchplate.
- **Faces**
- 2 Create a **Coincident** mate between the back flat face of the fastener and the flat front face of **Faces**
- 3 Create a **Parallel** mate between one of the flat faces on the slot of the fastener and the flat top face of the switchplate.

the switchplate.

**Note:** If the necessary faces do not exist in the fastener or the switchplate, create the parallel mate using the appropriate reference planes in each component.

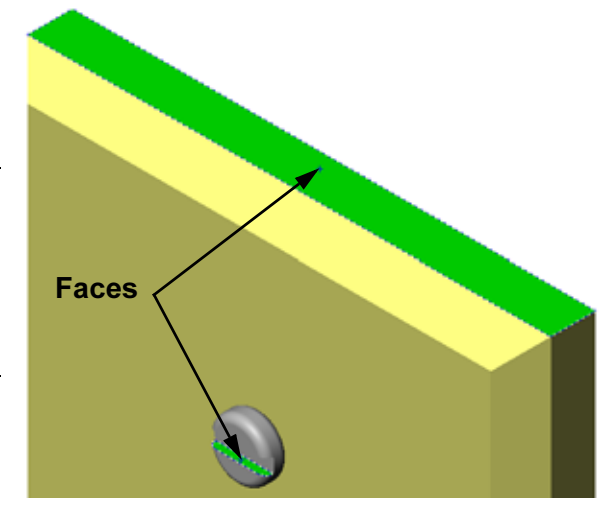

- 4 Add a second instance of the fastener to the assembly. You can add components to an assembly by dragging and dropping:
  - Hold the **Ctrl** key, and then drag the component either from the FeatureManager design tree, or from the graphics area.
  - The pointer changes to  $\mathbb{R}^{\mathfrak{S}}$ .
  - Drop the component in the graphics area by releasing the left mouse button and the **Ctrl** key.
- 5 Add three mates to fully define the second fastener to the switchplate-fastener assembly.

6 Save the switchplate-fastener assembly.

#### Note to the Teacher

The completed switchplate-fastener assembly is found in the Lessons\Lesson04 folder in SolidWorks Teacher Tools.

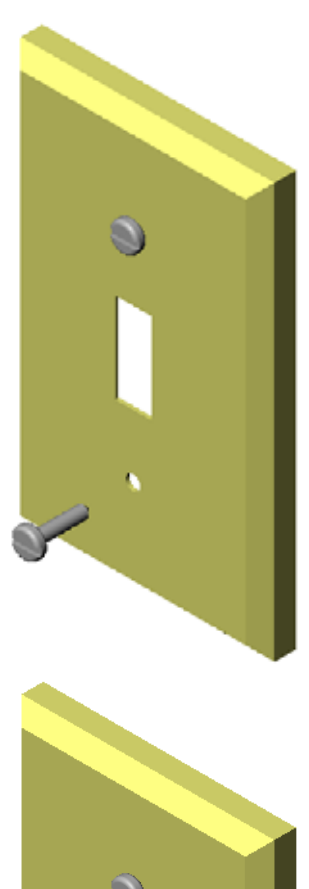

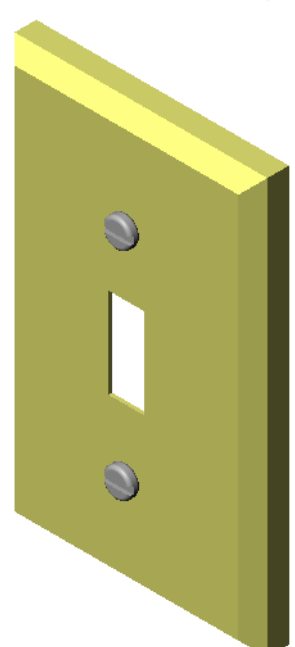

# Exercises and Project — Creating CD Storage Box Assembly

Assemble the cdcase and storagebox that you created in Lesson 3.

**Note:** The completed cdcase-storagebox assembly example is found in the Lesson3 file folder.

#### Procedure:

1 Create a new assembly.

The fixed component is the storagebox.

- 2 Drag the storagebox into the assembly window.
- 3 Drag the cdcase into the assembly window to the right of the storagebox.
- 4 Create a **Coincident** mate between the bottom face of the cdcase and the inside bottom face of the storagebox.

5 Create a **Coincident** mate between the back face of the cdcase and

the inside back face of the

storagebox.

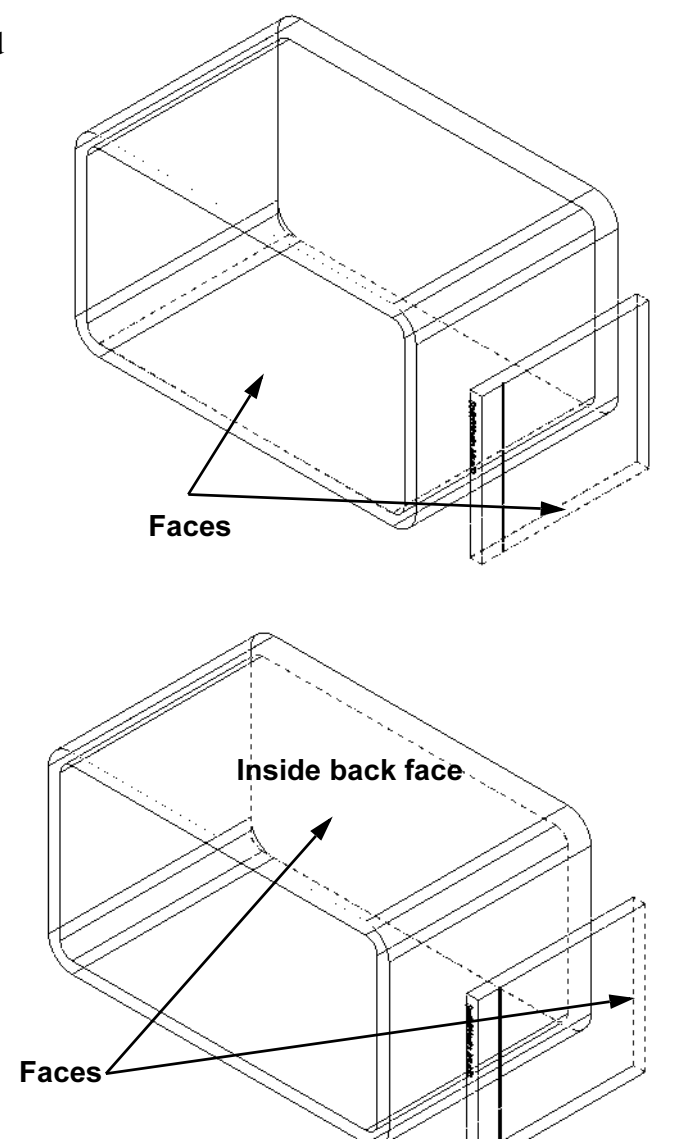

- 6 Create a Distance mate between the *left* face of the cdcase and the inside left face of the storagebox. Enter 1cm for Distance.
- Save the assembly.
   Enter cdcase-storagebox for the filename.

#### **Component Patterns**

Create a linear pattern of the cdcase component in the assembly.

The cdcase is the seed component. The seed component is what gets copied in the pattern.

1 Click Insert, Component Pattern, Linear Pattern. The Linear Pattern PropertyManager appears.

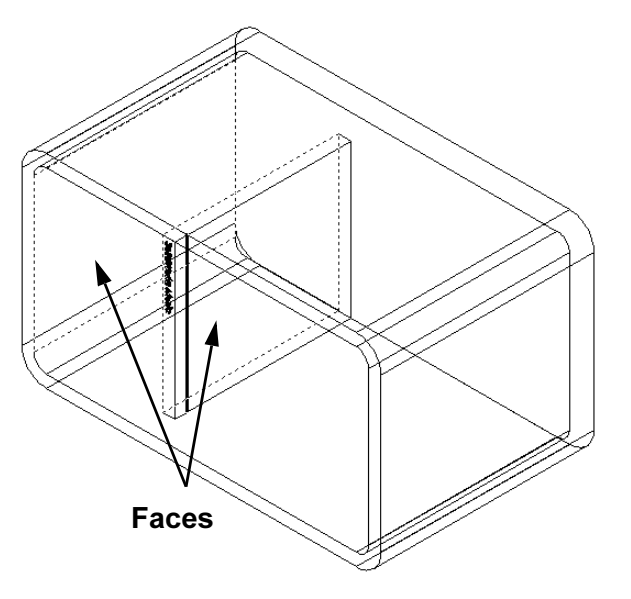

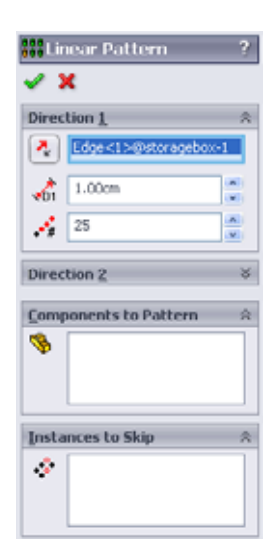

- 2 Define the direction for the pattern. Click inside the Pattern Direction text box to make it active. Click the bottom horizontal front edge of the storagebox.
- 3 Observe the direction arrow.The preview arrow should point to the right. If it does not, click the **Reverse Direction** button.

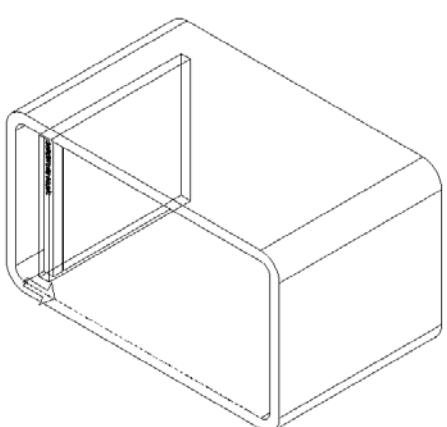

- 4 Enter 1 cm for Spacing. Enter 25 for Instances.
- **5** Select the component to be patterned.

Make sure the **Component to Pattern** field is active, and then select the cdcase component from the FeatureManager design tree or the graphics area. Click **OK**. The Local Component Pattern feature is added to the FeatureManager design tree.

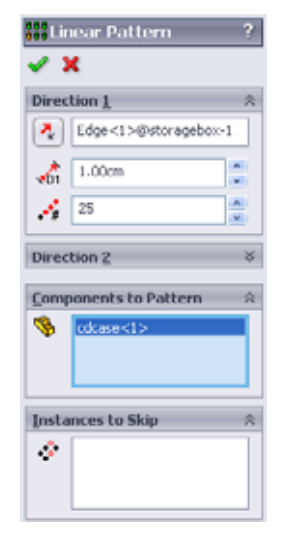

6 Save the assembly. Click Save. Use the name cdcasestoragebox.

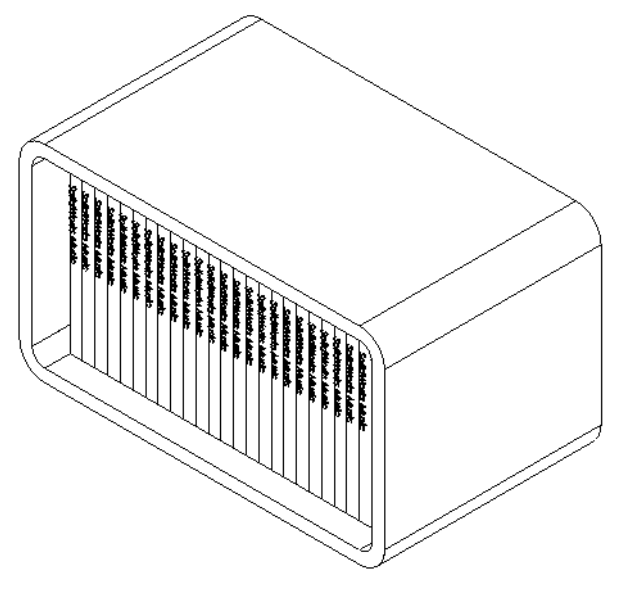

#### Exercises and Projects — Assembling a Mechanical Claw

Assemble the claw mechanism shown at the right. This assembly will be used later, in Lesson 11, to create a movie using the SolidWorks Animator software.

#### Procedure:

- 1 Create a new assembly.
- 2 Save the assembly. Name it Claw-Mechanism.
- 3 Insert the Center-Post component into the assembly. The files for this exercises are found in the Claw folder in the Lesson04 folder.

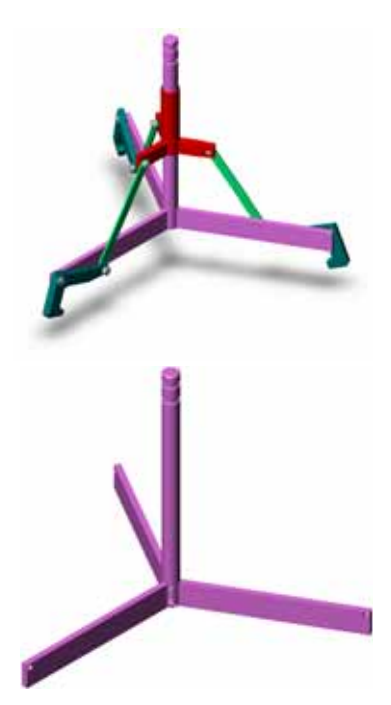

4 Open the Collar part.Arrange the windows as shown below.

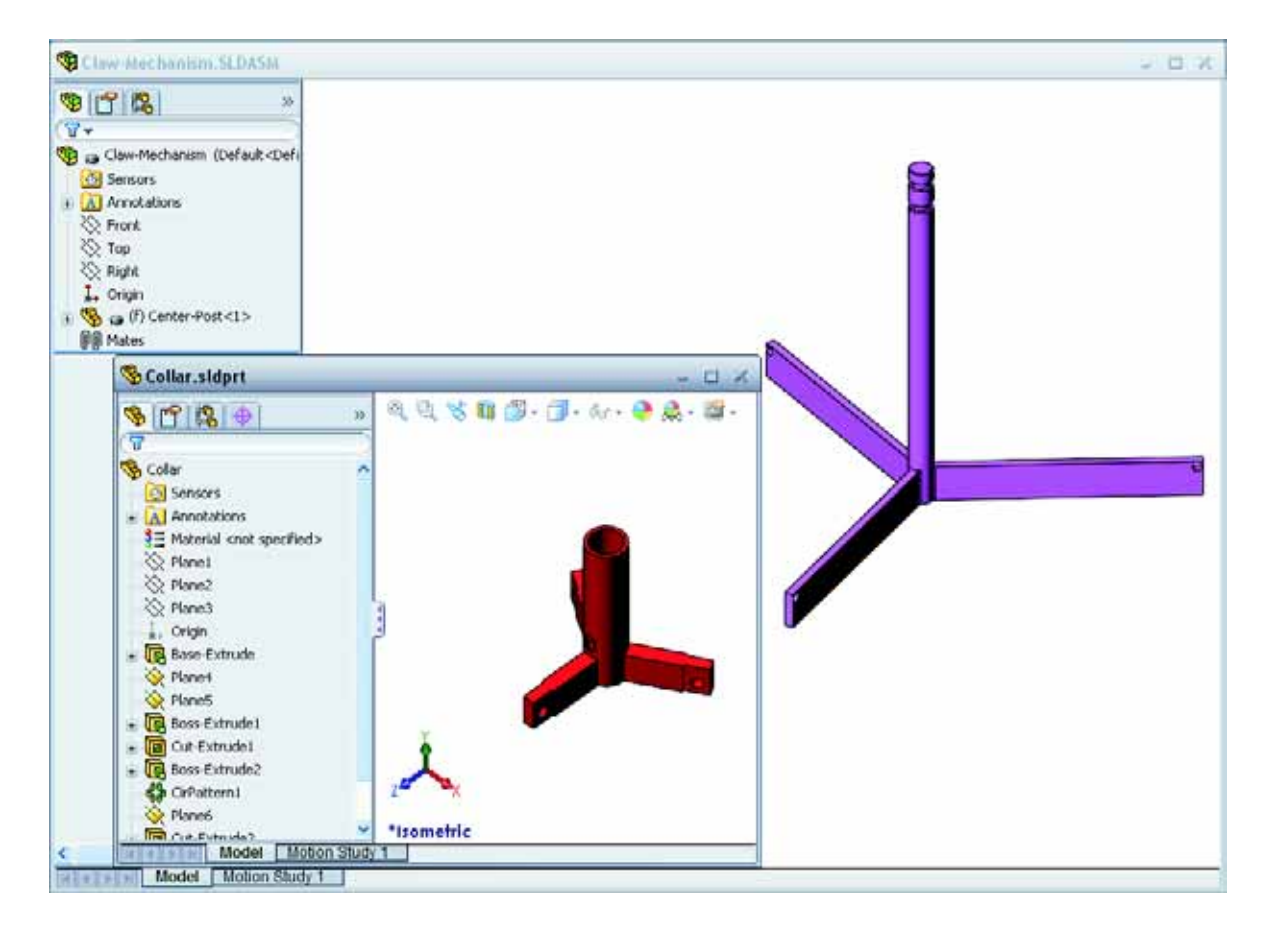

#### **SmartMates**

You can create some types of mating relationships automatically. Mates created with these methods are referred to as SmartMates.

You can create mates when you drag the part in specific ways from an open part window. The entity that you use to drag determines the types of mates that are added.

5 Select the cylindrical face of the Collar, and drag the Collar into the assembly. Point at the cylindrical face of the Center-Post in the assembly window.

When the pointer is over the Center-Post, the pointer changes to  $\[b]$ . This pointer indicates that a **Concentric** mate will result if the Collar is dropped at this location. A preview of the Collar snaps into place.

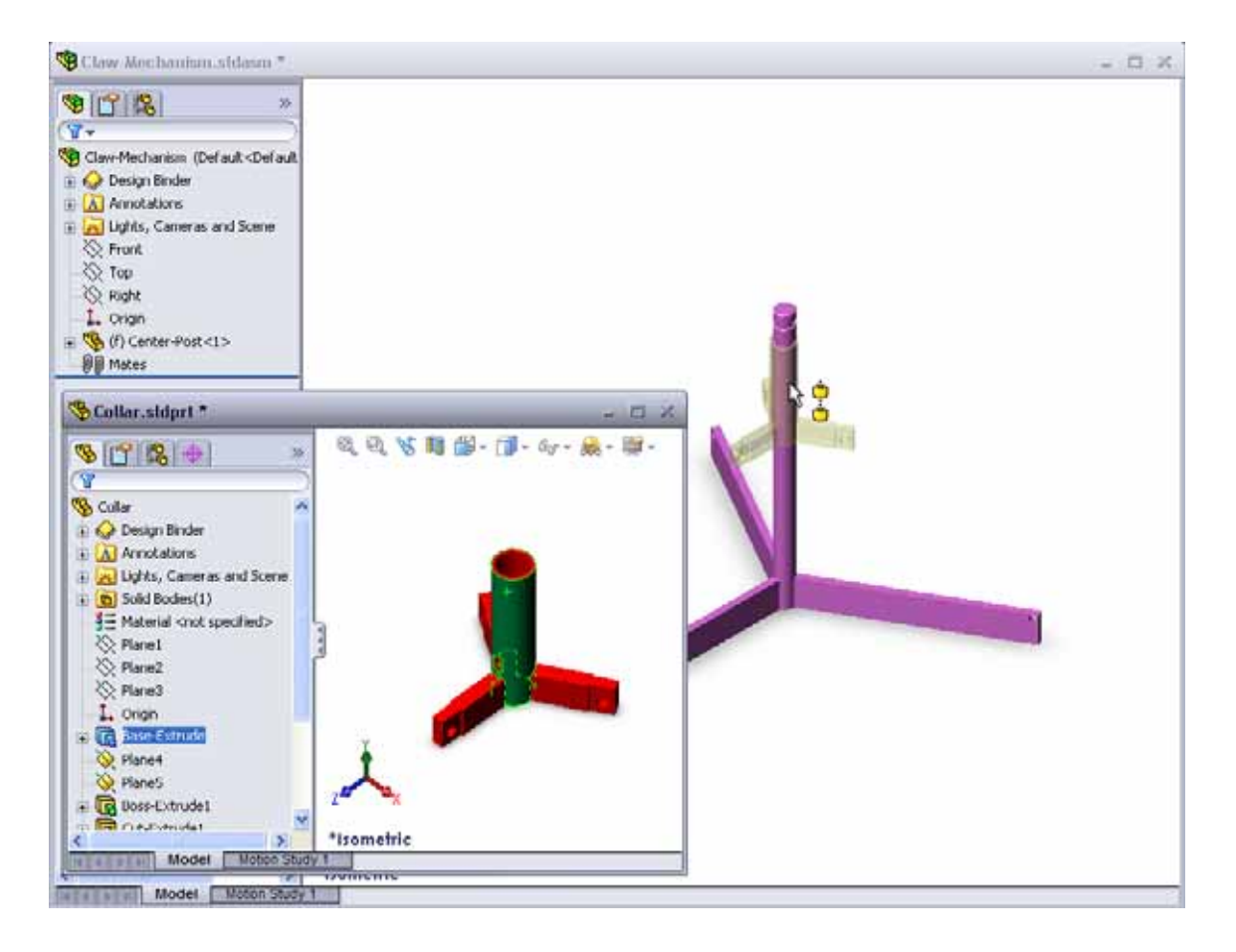

6 Drop the Collar.

A Concentric mate is added automatically. Click Add/Finish Mate  $\checkmark$ .

7 Close the Collar part document.

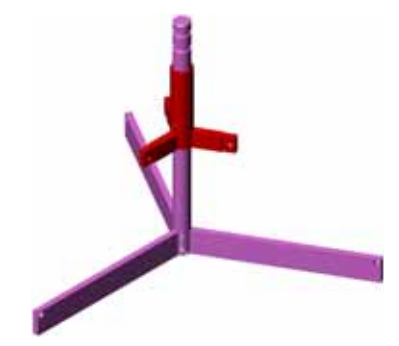

8 Open the Claw.

Arrange the windows as shown below.

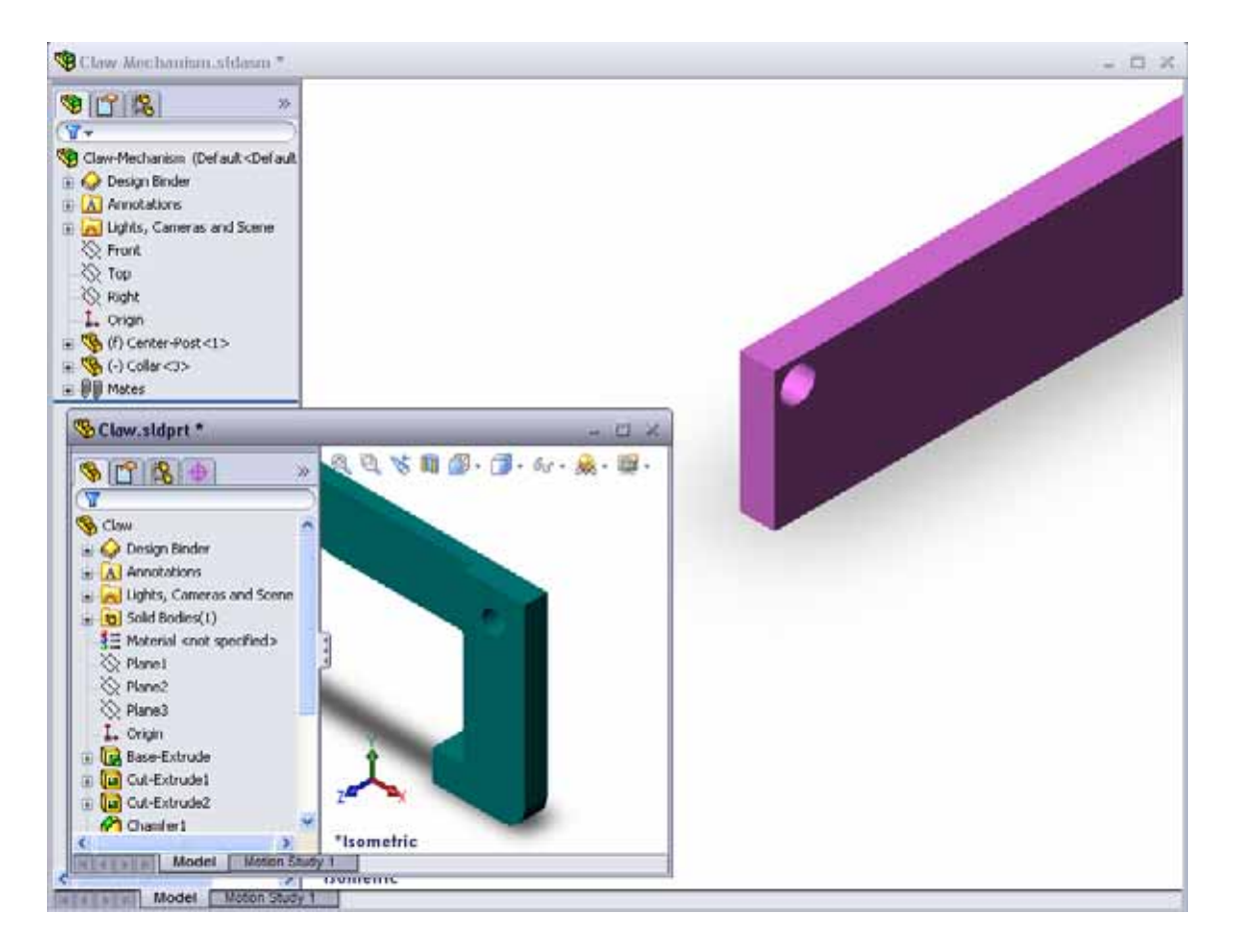

- **9** Add the Claw to the assembly using SmartMates
  - Select the *edge* of the hole in the Claw.

It is important to select the edge and not the cylindrical face. This is because this type of SmartMate will add two mates:

- A **Concentric** mate between the cylindrical faces of the two holes.
- A **Coincident** mate between the planar face of the Claw and the arm of the Center-Post.

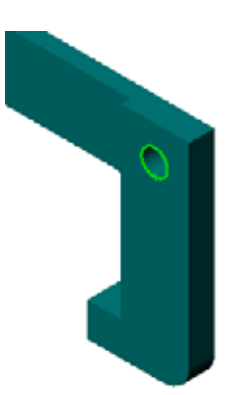

**10** Drag and drop the Claw onto the *edge* of the hole in the arm.

The pointer looks like this his indicating that a **Concentric** and a **Coincident** mate will be added automatically. This SmartMate technique is ideal for putting fasteners into holes.

- **11** Close the Claw part document.
- 12 Drag the Claw as shown below. This makes it easier to select an edge in the next step.

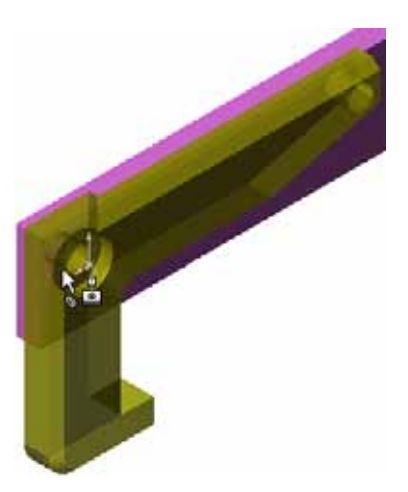

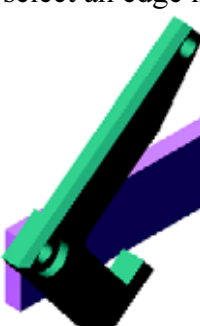

13 Add the Connecting-Rod to the assembly.

Use the same SmartMate technique you used in steps 9 and 10 to mate one end of the Connecting-Rod to the end of the Claw.

There should be two mates:

- **Concentric** between the cylindrical faces of the two holes.
- **Coincident** between the planar faces of the Connecting-Rod and the Claw.

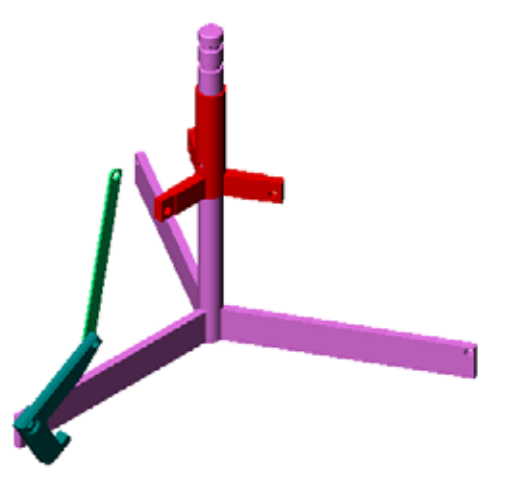

14 Mate the Connecting-Rod to the Collar.

Add a **Concentric** mate between the hole in the Connecting-Rod and the hole in the Collar.

Do not add a **Coincident** mate between the Connecting-Rod and the Collar.

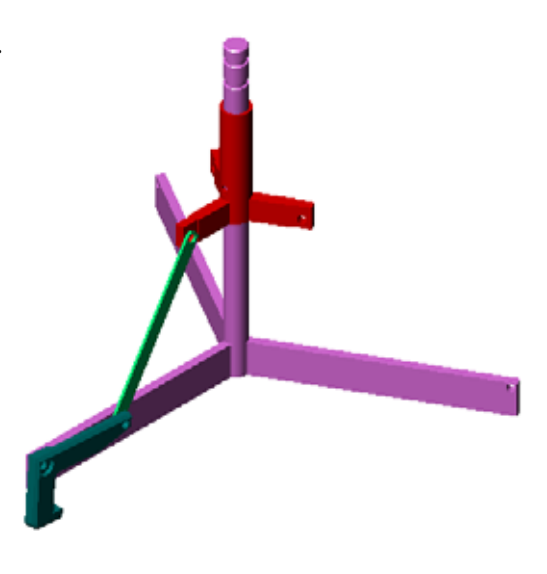

ärcular Pattern

120.00deg

Equal spacing

Eomponents to Pattern
Pin-Long<1>
Pin-Medum<1>

Instances to Skip

Pin-Short<1> Connecting-Rod<1>

Parameters
Axis<1>@Collar-1

14

ې 🚯

 $\mathbf{C}$ 

**15** Add the pins.

There are three different length pins:

- Pin-Long (1.745 cm)
- Pin-Medium (1.295 cm)
- Pin-Short (1.245 cm)

Students should use **Tools, Measure** to determine which pin goes in which hole.

Add the pins using SmartMates.

# **Circular Component Pattern**

Create a circular pattern of the Claw, Connecting-Rod, and pins.

- 1 Click Insert, Component Pattern, Circular Pattern. The Circular Pattern PropertyManager appears.
- **2** Select the components to be patterned.

Make sure the **Components to Pattern** field is active, and then select the Claw, the Connecting-Rod, and the three pins.

- 3 Click View, Temporary Axes.
- 4 Click in the **Pattern Axis** field. Select the axis that runs down the center of the Center-Post for the center of rotation for the pattern.
- 5 Set the Angle to  $120^{\circ}$ .
- 6 Set the **Instances** to 3.
- 7 Click OK.
- 8 Turn off the temporary axes.

# **Dynamic Assembly Motion**

Moving under defined components simulates movement of a mechanism through dynamic assembly motion.

- **9** Drag the Collar up and down while observing the motion of the assembly.
- **10** Save and close the assembly.

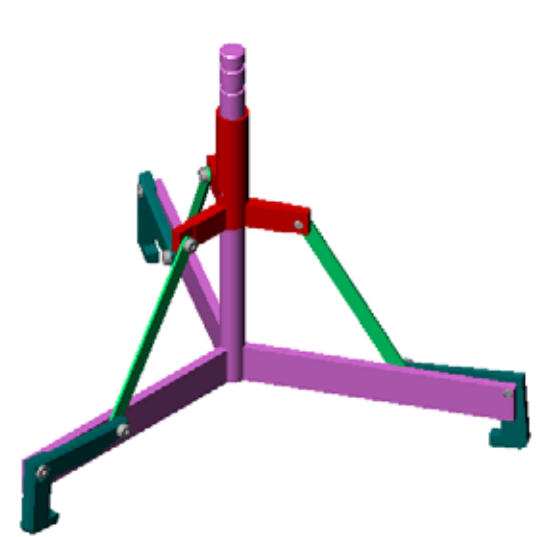

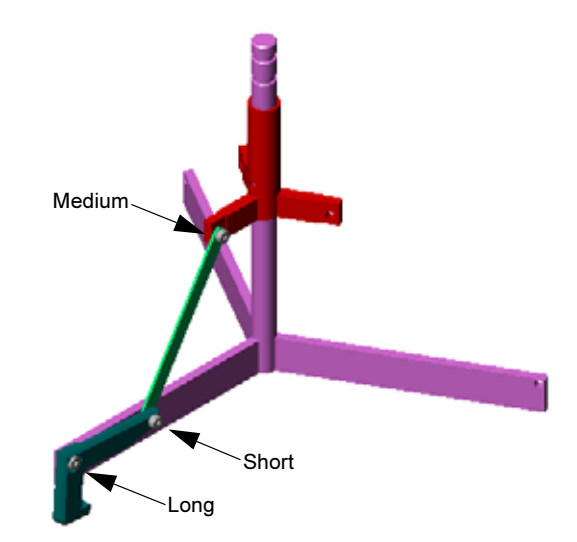

### Lesson 4 Vocabulary Worksheet — Answer Key

Name: \_\_\_\_\_Class: \_\_\_ Date:

Fill in the blanks with the words that are defined by the clues.

- 1 <u>Convert Entities</u> copies one or more curves into the active sketch by projecting them onto the sketch plane.
- 2 In an assembly, parts are referred to as: **Components**.
- 3 Relationships that align and fit components together in an assembly: Mates
- 4 The symbol (f) in the FeatureManager design tree indicates a component is: **Fixed**
- **5** The symbol (-) indicates a component is: <u>Underdefined</u>
- 6 When you make a component pattern, the component you are copying is called the <u>Seed</u> component.
- 7 A SolidWorks document that contains two or more parts: <u>Assembly</u>
- 8 You cannot move or rotate a fixed component unless you <u>Float</u> it first.

# Lesson 4 Vocabulary Worksheet

### REPRODUCIBLE

| Name:                                                            |                                            | Class:              | Date:                           |
|------------------------------------------------------------------|--------------------------------------------|---------------------|---------------------------------|
| Fill in the blanks with the words that are defined by the clues. |                                            |                     |                                 |
| 1 them on                                                        | copies one of to the sketch plane.         | r more curves into  | the active sketch by projecting |
| <b>2</b> In an ass                                               | sembly, parts are referred to as           | ::                  |                                 |
| 3 Relation                                                       | ships that align and fit compo             | nents together in a | an assembly:                    |
| 4 The sym                                                        | bol (f) in the FeatureManag                | er design tree indi | cates a component is:           |
|                                                                  |                                            |                     |                                 |
| 5 The sym                                                        | bol (-) indicates a component              | nt is:              |                                 |
| 6 When yo                                                        | ou make a component pattern,<br>component. | the component yo    | ou are copying is called the    |
| 7 A Solid                                                        | Works document that contains               | two or more parts   | ::                              |

8 You cannot move or rotate a fixed component unless you \_\_\_\_\_\_ it first.

# Lesson 4 Quiz — Answer Key

| Name: | Class: | Date: |
|-------|--------|-------|
|       |        |       |

Directions: Answer each question by writing the correct answer or answers in the space provided or circle the answer as directed.

1 How do you start a new Assembly document?

Answer: Click the New icon. Select a assembly template. Click OK.

- 2 What are components?Answer: Components are parts or sub-assemblies contained in an assembly.
- 3 The **Convert Entities** sketch tool projects selected geometry onto the \_\_\_\_\_ plane? Answer: Current sketch.
- **4** True or False. The **Offset Entities** sketch tool was used to copy the Cut-Extrude feature.

Answer: False.

- 5 How many mates were required to fully define the Tutor assembly? <u>Answer:</u> The Tutor assembly required 3 **Coincident Mates**.
- 6 True or False. Edges and faces can be selected items for Mates in an assembly. <u>Answer:</u> True.
- 7 A component in an assembly displays a (-) prefix in the FeatureManager design tree. Is the component fully defined?

<u>Answer:</u> No. A component that contains the (-) prefix is not fully defined. Additional mates are required.

- 8 When components are modified, describe the result to the assembly? <u>Answer:</u> The assembly reflects the new component modifications.
- **9** What actions do you perform when an edge or face is too small to be selected by the pointer?

#### Answer:

- Use **Zoom** options from the View toolbar to increase the geometry size
- Use Selection Filters
- Right-click and choose **Select Other**
- 10 Name the mates required to fully define the switchplate-fastener assembly? <u>Answer:</u> The switchplate-fastener assembly required 3 mates for each fastener: Concentric Mate, Coincident Mate and Parallel Mate.

# Lesson 4 Quiz REPRODUCIBLE

| Name: | Class: | Date: |
|-------|--------|-------|
|       | C14001 | Dute  |

Directions: Answer each question by writing the correct answer or answers in the space provided or circle the answer as directed.

- 1 How do you start a new Assembly document?
- 2 What are components?
- **4** True or False. The **Offset Entities** sketch tool was used to copy the Cut-Extrude feature.

5 How many mates were required to fully define the Tutor assembly?

- 6 True or False. Edges and faces can be selected items for Mates in an assembly.
- 7 A component in an assembly displays a (-) prefix in the FeatureManager design tree. Is the component fully defined?

8 When components are modified, describe the result to the assembly?

- **9** What actions do you perform when an edge or face is too small to be selected by the pointer?
- 10 Name the mates required to fully define the switchplate-fastener assembly?

### **Lesson Summary**

- □ An assembly contains two or more parts.
- □ In an assembly, parts are referred to as *components*.
- □ Mates are relationships that align and fit components together in an assembly.
- □ Components and their assembly are directly related through file linking.
- □ Changes in the components affect the assembly and changes in the assembly affect the components.
- □ The first component placed into an assembly is fixed.
- □ Under defined components can be moved using dynamic assembly motion. This simulates the movement of mechanisms.

# **Thumbnail Images of PowerPoint Slides**

The following thumbnail images, arranged left to right, show the PowerPoint slides provided with this lesson.

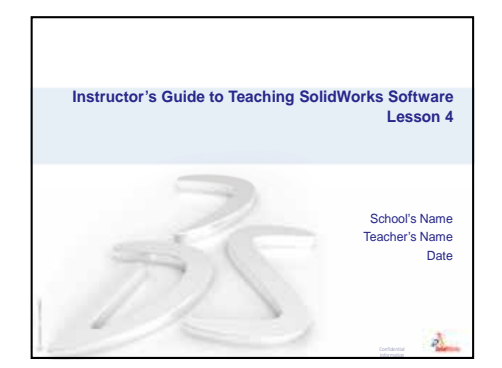

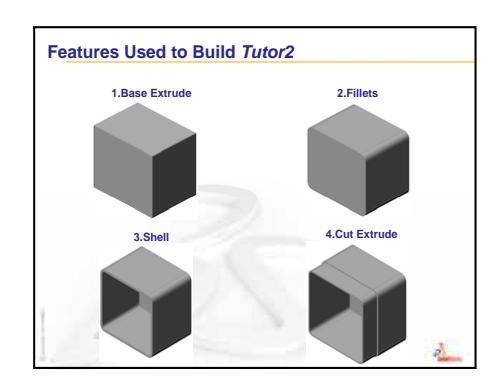

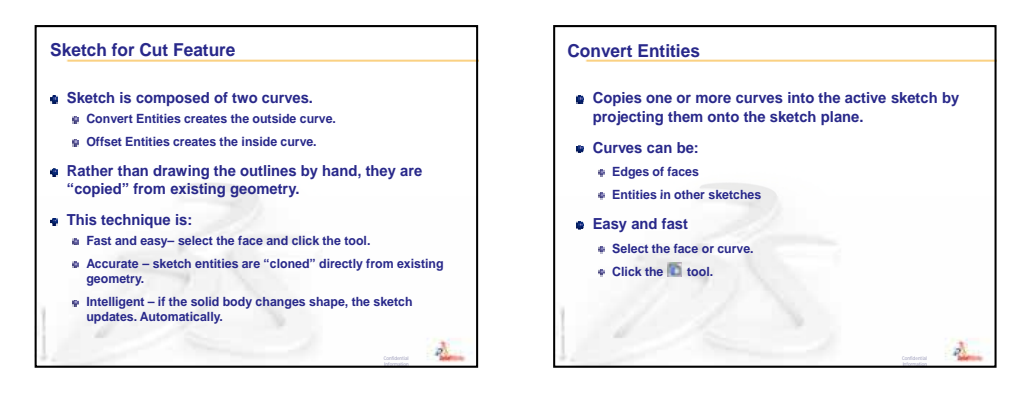

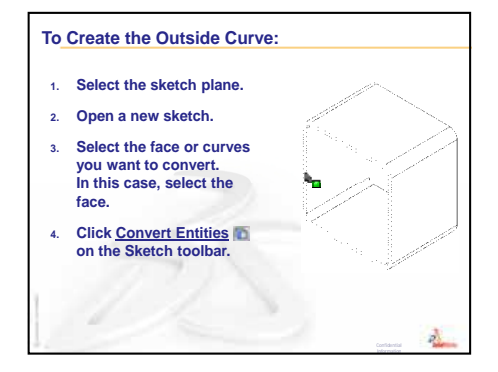

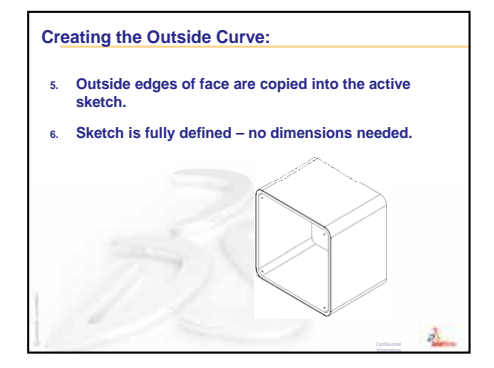

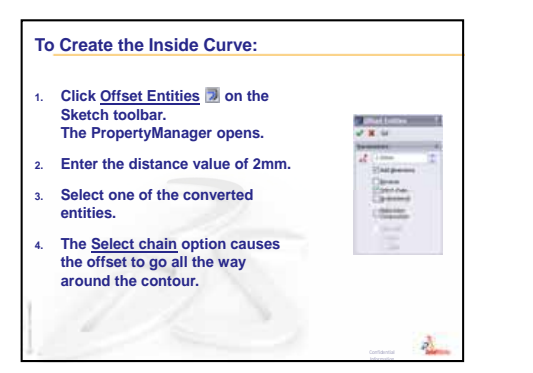

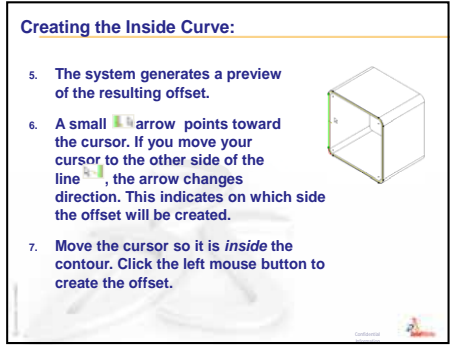

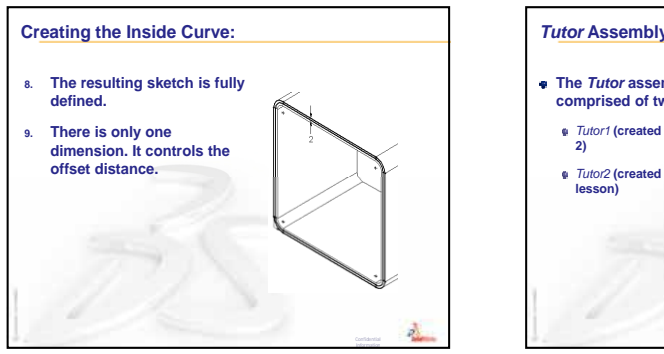

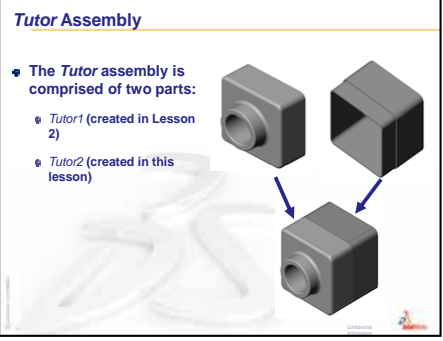

#### Assembly Basics

- An assembly contains two or more parts.
- In an assembly, parts are referred to as components.
- Mates are relationships that align and fit components together in an assembly.
- Components and their assembly are directly related through file linking.
- Changes in the components affect the assembly.
- Changes in the assembly affect the components.

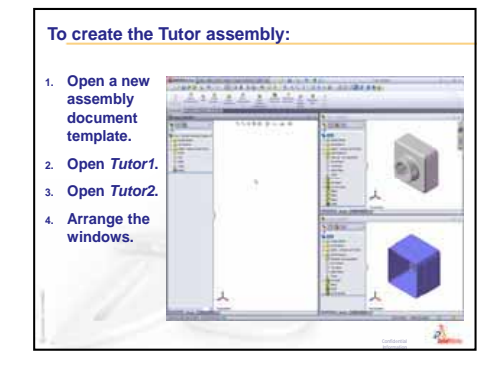
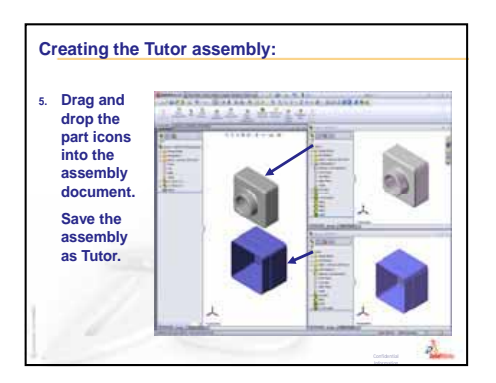

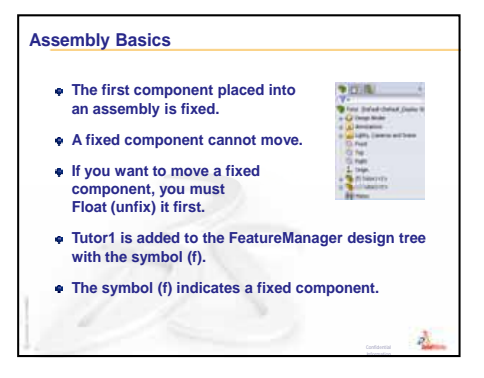

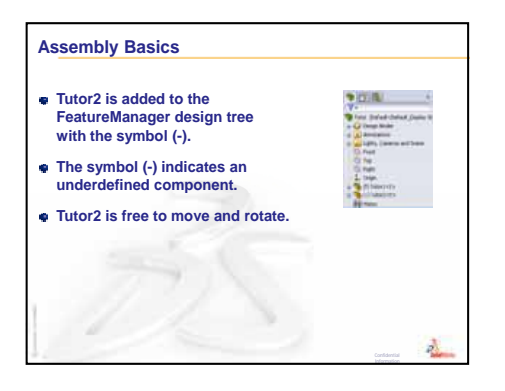

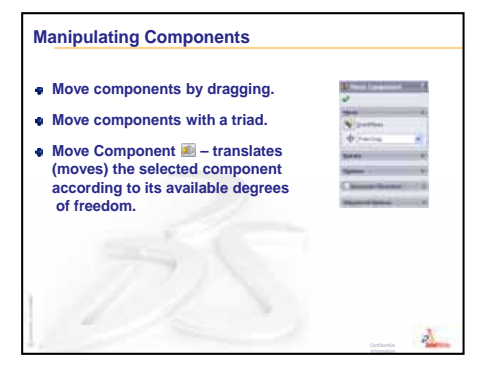

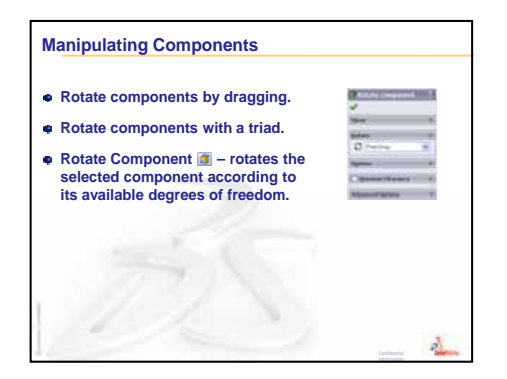

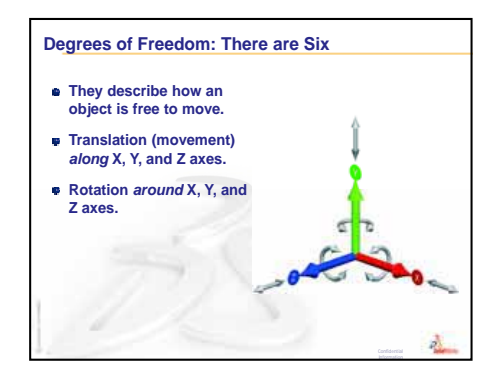

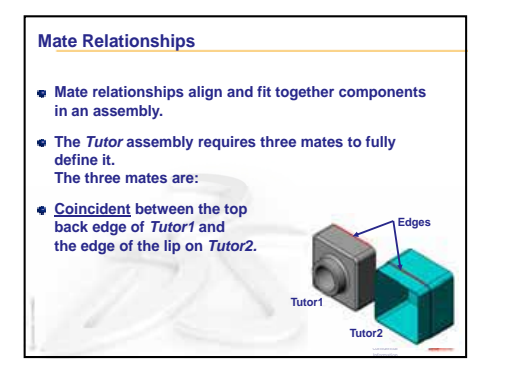

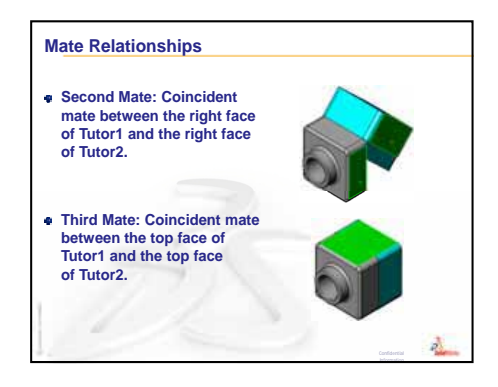

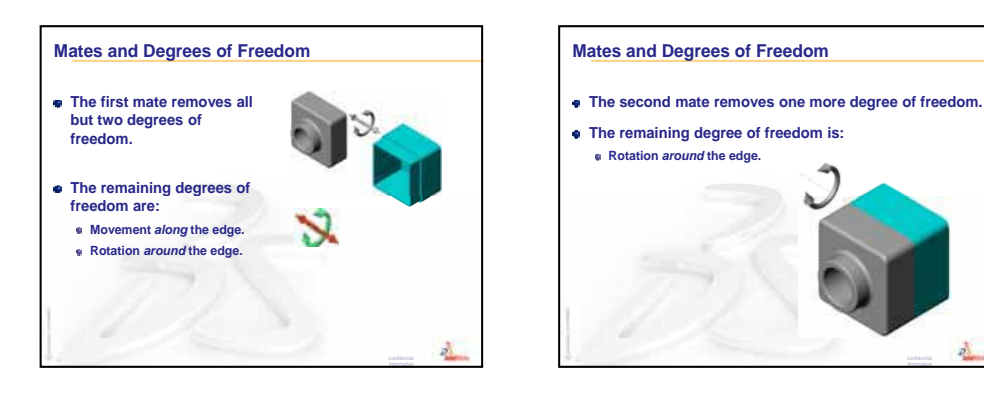

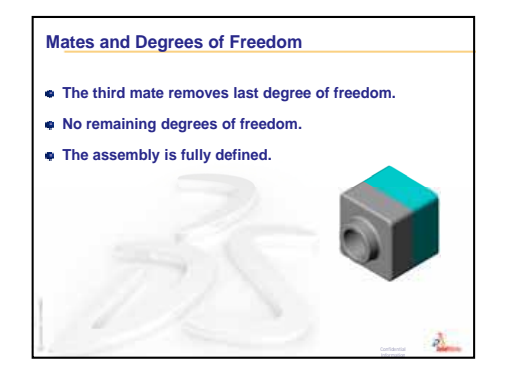

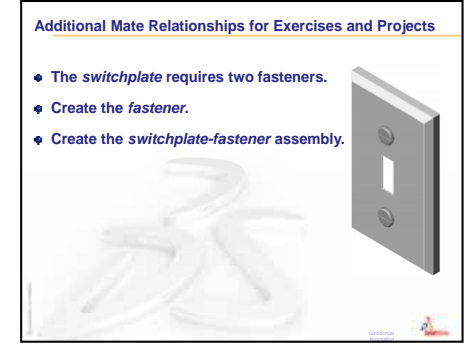

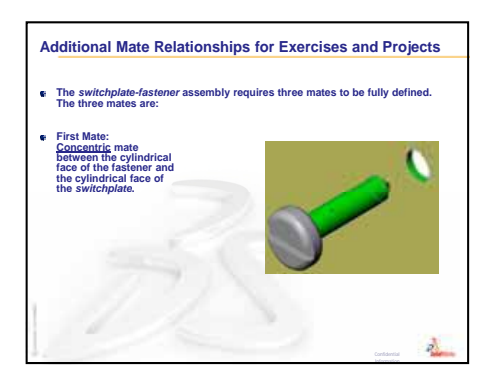

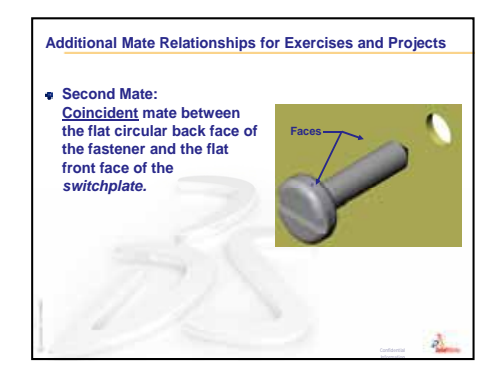

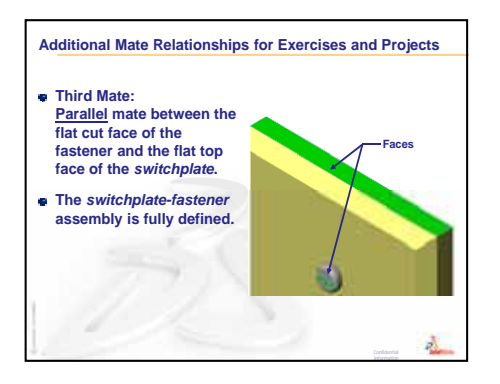

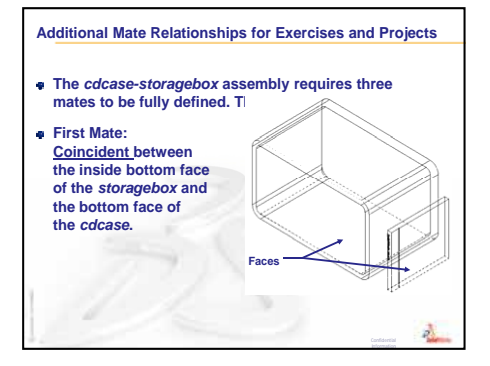

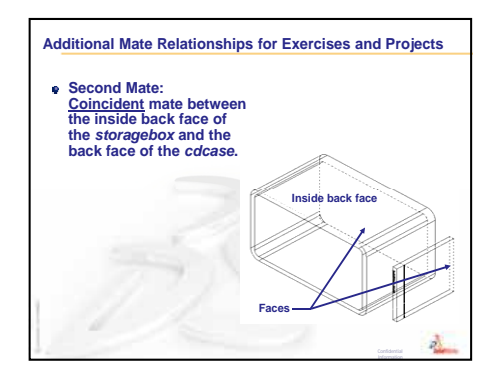

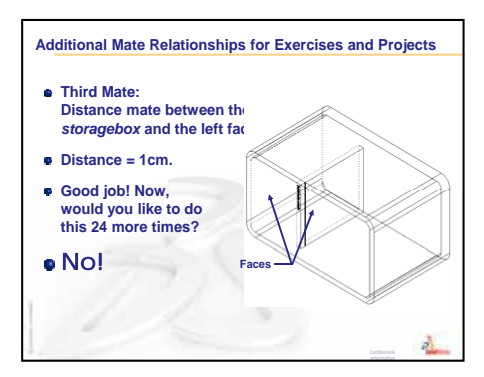

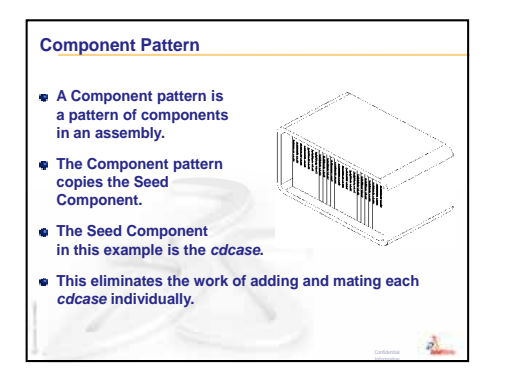

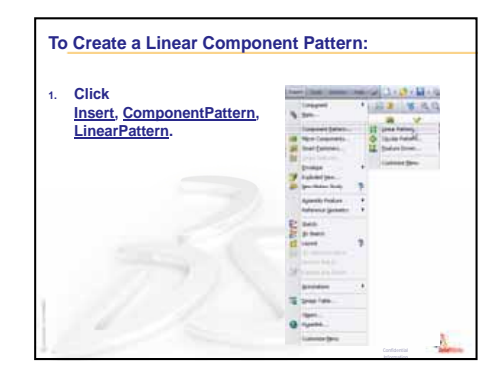

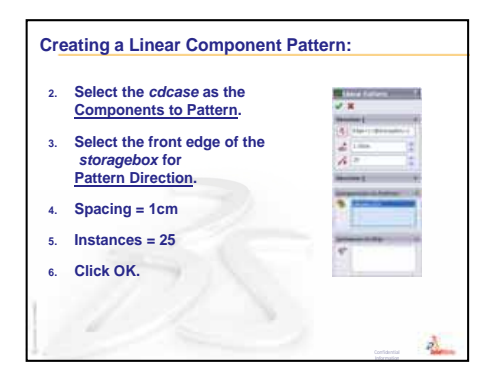

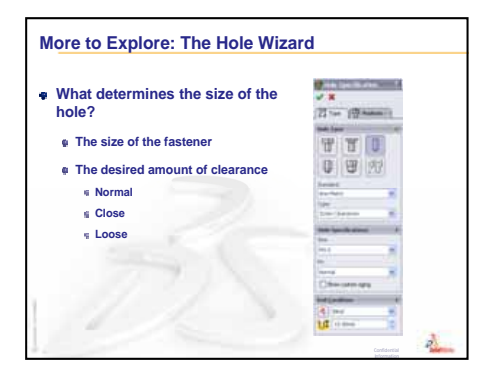

# Lesson 5: SolidWorks Toolbox Basics

# **Goals of This Lesson**

- □ Place standard SolidWorks Toolbox parts in assemblies.
- □ Modify Toolbox part definitions to customize standard Toolbox parts.

# **Before Beginning This Lesson**

- □ Complete Lesson 4: Assembly Basics.
- Verify that SolidWorks Toolbox and SolidWorks Toolbox Browser are set up and running on your classroom/lab computers. Click Tools, Add-Ins to activate these add-ins. SolidWorks Toolbox and SolidWorks Toolbox Browser are SolidWorks add-ins which are not loaded automatically. These add-ins must be specifically added during installation.

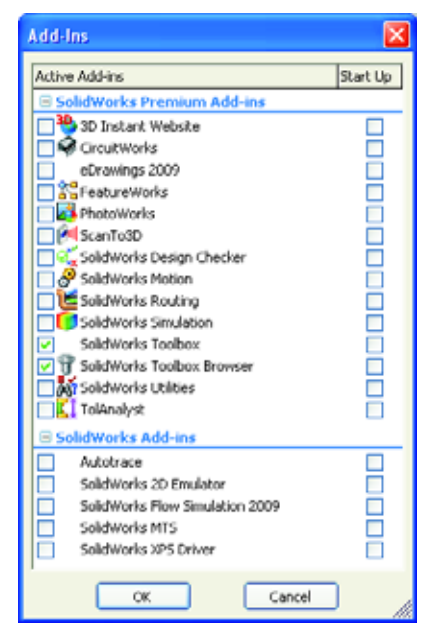

## **Resources for This Lesson**

This lesson plan corresponds to *Productivity Enhancements: Toolbox* in the SolidWorks Tutorials.

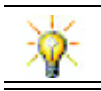

SolidWorks Toolbox contains 1000's of library parts including fasteners, bearings, and structural members.

# **Review of Lesson 4: Assembly Basics**

## **Questions for Discussion**

**1** Describe an assembly.

<u>Answer:</u> An assembly combines two or more parts in a single document. In an assembly or sub-assembly, parts are referred to as components.

2 What does the command **Convert Entities** do?

<u>Answer:</u> Convert Entities projects one or more curves onto the active sketch plane. Curves can be edges of faces or entities in other sketches.

**3** What does a selection filter do?

<u>Answer:</u> A selection filter enables you to more easily select the item you want in the Graphics Area by only allowing you to select a specified type of entity.

4 What does it mean when a component in an assembly is "fixed"?

<u>Answer:</u> A fixed component in an assembly cannot move. It is locked in place. By default, the first component added to an assembly is automatically fixed.

**5** What are mates?

**Answer:** Mates are the relationships that align and position components in an assembly.

**6** What are degrees of freedom?

<u>Answer:</u> Degrees of freedom describe how an object is free to move. There are six degrees of freedom. They are translation (movement) along the X, Y, or Z axes, and rotation around the X, Y, or Z axes.

7 How are degrees of freedom related to mates?

**<u>Answer:</u>** Mates eliminate degrees of freedom.

# In Class Demonstration — Changing an Assembly

You receive a design change. The customer requires a storage box to hold 50 CD jewel cases.

- 1 Open the cdcase-storagebox assembly.
- 2 Double-click on the top face of the storagebox component.
- **3** Double-click the width dimension. Enter a new value, **54 cm**.
- 4 Rebuild.

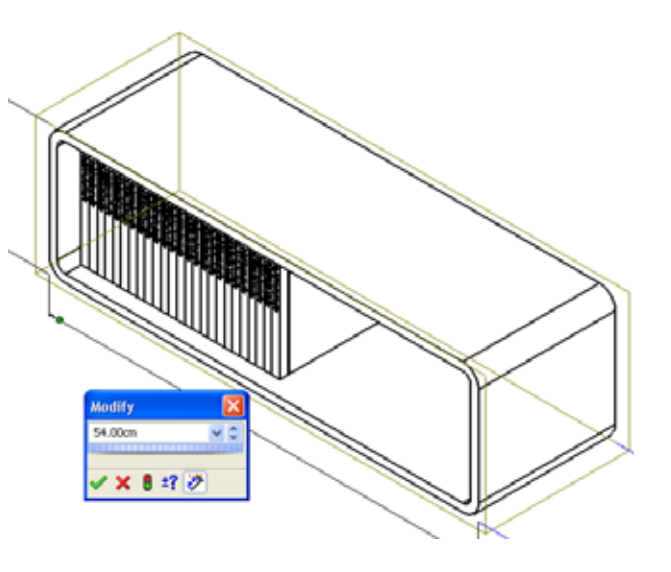

5 Open storagebox. Review the modified part.

Notice that when feature dimensions are modified in the assembly, the components change to reflect the modification.

#### **Optional:**

Change the number of instances in the assembly component pattern to 50.

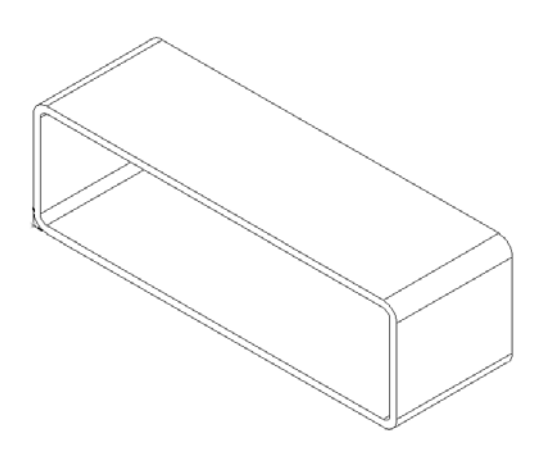

## **Outline of Lesson 5**

- □ In Class Discussion What is Toolbox?
- □ Active Learning Exercises Adding Toolbox Parts
  - · Open the Switchplate Toolbox Assembly
  - Open Toolbox Browser, in the Design Library Task Pane
  - Selecting Appropriate Hardware
  - Placing Hardware
  - Specifying the Properties of the Toolbox Part
- □ Exercises and Projects Bearing Block Assembly
  - Opening the Assembly
  - Placing Washers
  - Placing Screws
  - Thread Display
  - Making Sure the Screws Fit
  - Modifying Toolbox Parts
- □ More to Explore Add Hardware to an Assembly
- □ Lesson Summary

# **Competencies for Lesson 5**

Students develop the following competencies in this lesson:

- □ **Engineering**: Select fasteners automatically based on hole diameter and depth. Utilize fastener vocabulary such as thread length, screw size, and diameter.
- **Technology**: Utilize the Toolbox Browser and display of thread style.
- □ Math: Relate diameter of screw to screw size.
- **Science**: Explore fasteners created from different materials.

## In Class Discussion — What is Toolbox?

Toolbox includes a library of standard parts that are fully integrated with SolidWorks. These parts are readyto-use components — such as bolts and screws.

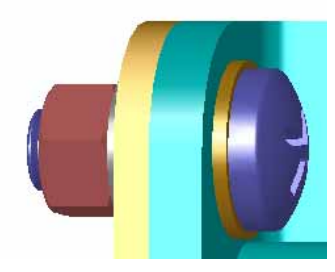

To add these parts to an assembly, select the type of part you want to insert, then drag the Toolbox part into your assembly. As you drag Toolbox parts, they snap to the appropriate surfaces — automatically establishing a mate relationship. In other words, a screw recognizes that it belongs in a hole and snaps to it by default.

As you are placing the Toolbox parts, you can edit the property definitions to correctly size the Toolbox part to your needs. Holes created with the hole wizard are easy to match with properly-sized hardware from Toolbox.

The Toolbox Browser library of ready-to-use parts saves you the time that you would usually spend creating and adapting these parts if you built them yourself. With Toolbox, you have a complete catalog of parts.

Toolbox supports international standards such as ANSI, BSI, CISC, DIN, ISO, and JIS. In addition, Toolbox also includes standard parts libraries from leading manufacturers such as PEM<sup>®</sup>, Torrington<sup>®</sup>, Truarc<sup>®</sup>, SKF<sup>®</sup>, and Unistrut<sup>®</sup>.

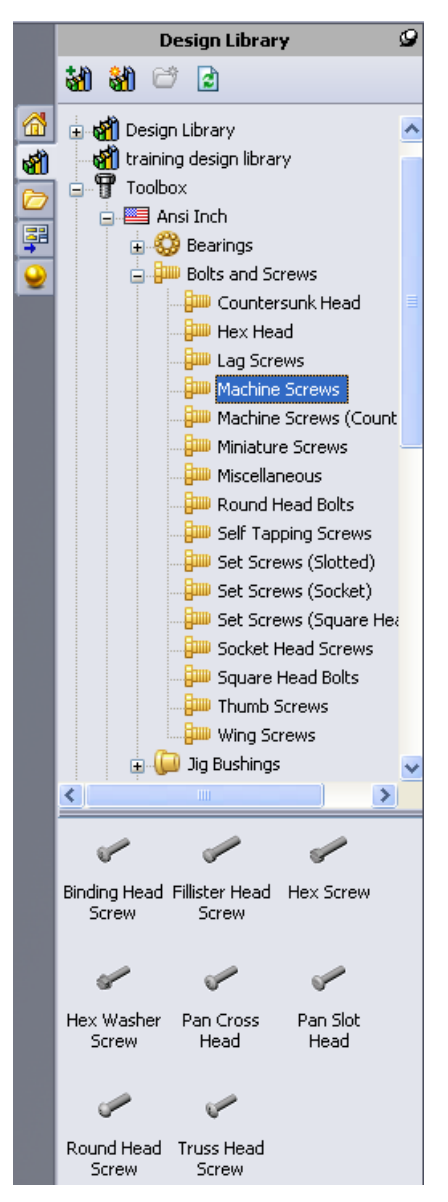

# Active Learning Exercises — Adding Toolbox Parts

Follow the instructions in *Productivity Enhancements: Toolbox* in the SolidWorks Tutorials. Then proceed with the exercise below.

Add screws to the switchplate using the predefined hardware in Toolbox.

In the previous lesson, you added screws to the switchplate by modeling the screws and mating them to the switchplate in an assembly. As a general rule, hardware — such as screws — are standard components. Toolbox gives you the ability to apply standard hardware to assemblies without having to model it first.

## **Open the Switchplate Toolbox Assembly**

Open the Switchplate Toolbox Assembly.

Notice that this assembly only has one part — or component — in it. Switchplate is the only part in the assembly.

An assembly is where you combine parts together. In this case, you are adding the screws to the switchplate.

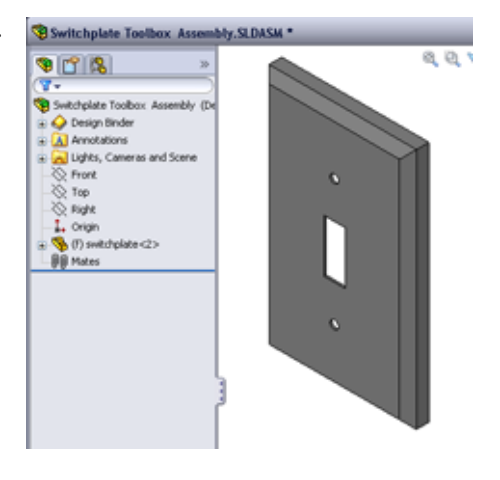

#### **Open Toolbox Browser**

Expand the Toolbox item **Toolbox** on the Design Library Task Pane. The Toolbox Browser appears.

The Toolbox Browser is an extension of the Design Library that contains all available Toolbox parts.

The Toolbox Browser is organized like a standard Windows Explorer folder view.

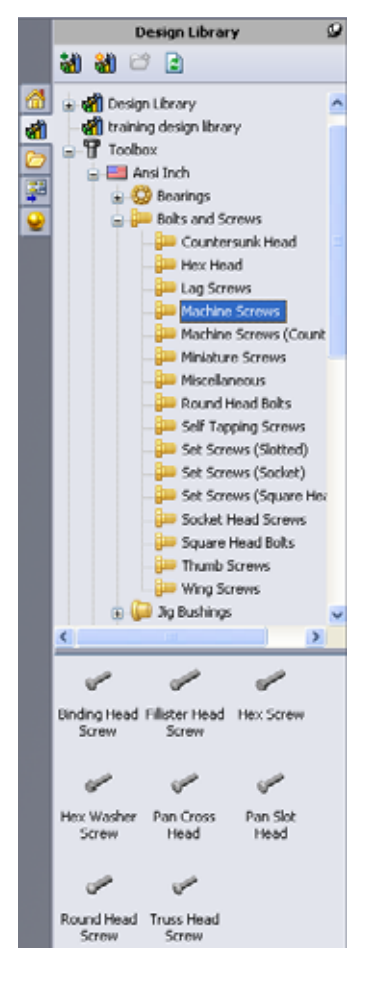

#### Selecting the Appropriate Hardware

Toolbox contains a wide variety of hardware. Selecting the right hardware is often critical to the success of a model.

You must determine the size of the holes before selecting the hardware to use and match the hardware to the hole.

 Click Smart Dimension in on the Dimensions/ Relations toolbar or Measure in on the Tools toolbar and select one of the holes on the switchplate to determine the hole size.

**Note:** The dimensions in this lesson are shown in inches.

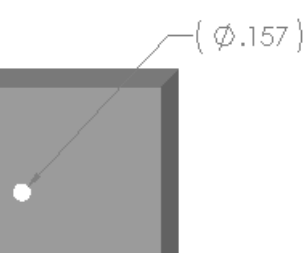

2 In the Toolbox Browser, browse to **Ansi Inch**, **Bolts and Screws**, **Machine Screws** in the folder structure.

The valid types of machine screws display.

**3** Click and hold **Pan Cross Head**.

Does this hardware selection make sense for this assembly? The switchplate was designed with the size of the fasteners in mind. The holes in the switchplate are specifically designed for a standard fastener size.

The fastener size is not the only consideration in selecting a part. The type of fastener is important too. For example, you would not use miniature screws or square head bolts for the switchplate. They are the wrong size. They would be either too small or too large. You also have to take into consideration the user of this product. This switchplate has to be attachable with the most common of household tools.

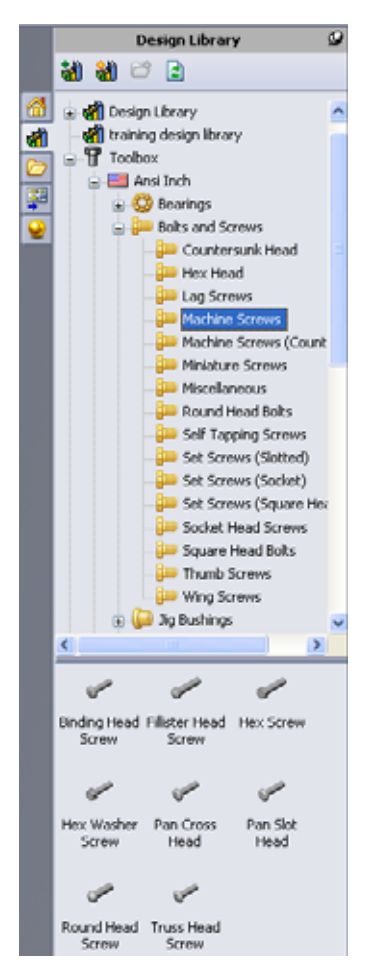

#### **Placing Hardware**

1 Drag the screw towards the switchplate.

As you begin to drag the screw, it may appear very large.

**Note:** Drag and drop parts by holding the left mouse button. Release the mouse button when the part is correctly oriented.

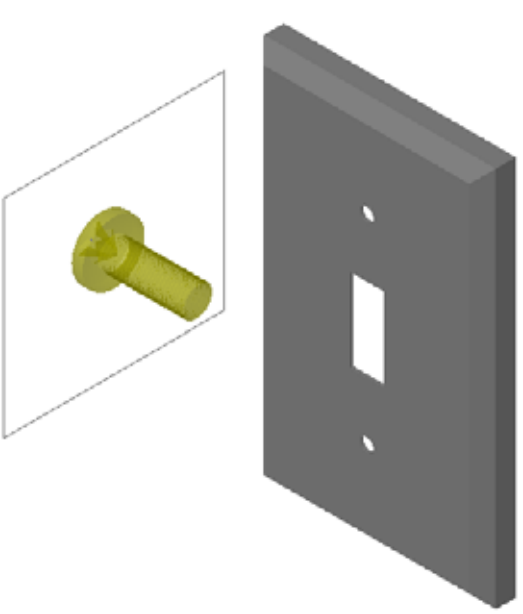

2 Slowly drag the screw towards one of the switchplate holes until the screw snaps into the hole.

When the screw snaps into the hole, it is correctly oriented and properly mates with the surfaces of the part that it is combined with.

The screw still may appear too large for the hole.

3 When the screw is in the correct position, release the mouse button.

## Specifying the Properties of the Toolbox Part

After you release the mouse button, a PropertyManager appears.

- 1 If necessary, change the properties of the screw to match the holes. In this case, a #6-32 screw with 1" length works with these holes.
- 2 When you have completed the property changes, click **OK** ✓.

The first screw is now placed in the first hole.

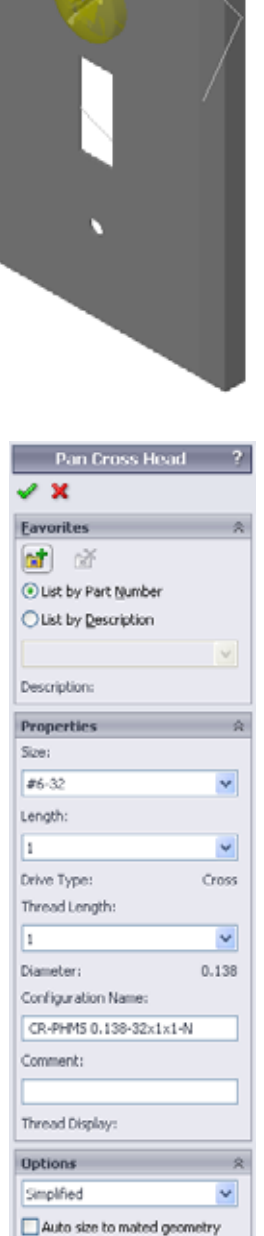

3 Repeat the process for the second hole.You should not have to change any of the screw properties for the second screw. Toolbox remembers your last selection.Both screws are now in the switchplate.

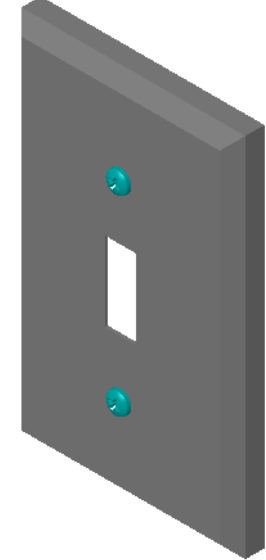

#### Lesson 5 — 5 Minute Assessment — Answer Key

 Name:
 Class:
 Date:

Directions: Answer each question by writing the correct answer or answers in the space provided or circle the answer as directed.

1 How would you determine the size of a screw to place in an assembly?

<u>Answer:</u> Measure the hole and the thickness of the material that the screw has to go through. The hole size determines the size of the screw. The thickness of the material determines the length of the screw.

2 In which window do you find ready-to-use hardware components?

Answer: Toolbox Browser.

**3** True or False: Parts from Toolbox automatically size to the components they are being placed on.

Answer: False.

4 True or False: Toolbox parts can only be added to assemblies.

#### Answer: True

5 How can you resize components as you are placing them?

**Answer:** Use the window that pops up to change the part properties.

#### Lesson 5 — 5 Minute Assessment

| Name:     | Class: | Date:    |  |
|-----------|--------|----------|--|
| 1 (01110) | <br>   | <br>Date |  |

Directions: Answer each question by writing the correct answer or answers in the space provided or circle the answer as directed.

- 1 How would you determine the size of a screw to place in an assembly?
- 2 In which window do you find ready-to-use hardware components?
- **3** True or False: Parts from Toolbox automatically size to the components they are being placed on.
- **4** True or False: Toolbox parts can only be added to assemblies.
- 5 How can you resize components as you are placing them?

## Exercises and Projects — Bearing Block Assembly

Add bolts and washers to fasten the bearing rest to the bearing block.

## **Opening the Assembly**

1 Open Bearing Block Assembly.

Bearing Block Assembly has Bearing Rest and Bearing Block as components.

In this exercise, you are going to bolt the bearing rest to the bearing block. The through holes in the bearing rest are designed to allow the bolts to pass through but not be loose. The holes in

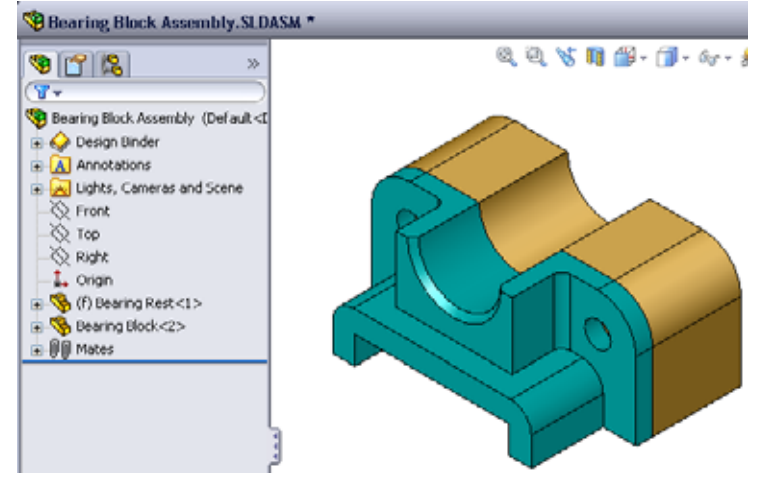

the bearing block are tapped holes. Tapped holes are threaded and specifically designed to act like nuts do. In other words, the bolt screws directly into the bearing block.

If you take a close look at the holes, you see that the holes in the bearing rest are larger than those of the bearing block. That is because the holes in the bearing block are represented with the amount of material needed for the creation of the screw threads. The screw threads are not visible. Threads are rarely shown in models.

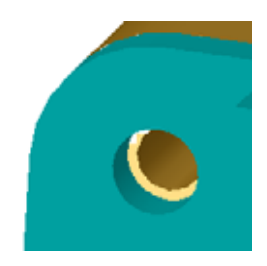

#### **Placing Washers**

Washers have to be placed before the screws or bolts. You do not have to use washers every time you place screws. However, when you do intend to use washers, they must be placed before screws, bolts, or nuts so that the correct relationships can be established.

The washers mate with the surface of the part and the screw or bolt mates with the washer. Nuts also mate with washers.

**2** Expand the Toolbox Browser icon  $\oplus \mathbb{T}$  Toolbox in the Design Library Task Pane.

3 In the Toolbox Browser, browse for Ansi Inch, Washers, Plain Washers (Type A).

The valid types of Type A Washers display.

- 4 Click and hold **Preferred Narrow Flat Washer Type A** washer.
- 5 Slowly drag the washer towards one of the bearing rest through holes until the washer seems to snap onto the hole.

When the washer snaps onto the hole, it is correctly oriented and properly mates with the surfaces of the part that it is combined with.

The washer still may appear too large for the hole.

6 When the washer is in the correct position, release the mouse button.

After you release the mouse button, a pop-up window appears. This window enables you to edit the properties of the washer.

7 Edit the washer properties for a 3/8th hole and click OK. The washer is placed.

Notice that the inside diameter is slightly larger than 3/8th. In general, the size of the washer indicates the size of the bolt or screw that must pass through it — not the actual size of the washer.

Design Library 해 谢 😂 🖻 1 🛞 🗊 SolidWorks Content 👘 Design Library 1 œ 🚮 training design library Toolbox **1**8 Ansi Inch 🕫 👶 Bearings G 😠 🛺 Bolts and Screws 🕫 问 Jig Bushings 🛓 💶 Keys 🕫 🔘 Nuts 🛓 🔘 O-Rings 🛊 🖵 Pins 🖅 🌞 Power Transmission 🛓 😡 Retaining Rings 🐧 Structural Members Washers Plain Washers (Type Plain Washers (Type B) Spring Lock Washers Toothed Lock Washers 🗉 🔚 Ansi Metric 😦 🌆 851 CISC > 0 0 0 Preferred -Preferred -Selected -Narrow E., Wide Fla... Narrow F... 0 Selected -

- 8 Place a washer on the other hole.
- 9 Close the Insert Components PropertyManager

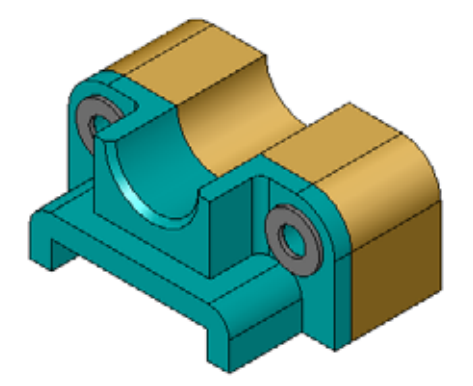

🖌 🗙 Eavorites

🖬 🖄

Description:

Properties Size:

3/8-24

Length:

Head Options: Indented

Thread Length:

1 Thread Display: Simplified

Diameter:

Width Across Flats:

Hex Screw

List by Part Number
 List by Description

~

v

~

v

¥

0.375

0.562

#### **Placing Screws**

- 1 Select Ansi Inch, Bolts and Screws, and Machine Screws from Toolbox Browser.
- 2 Drag a **Hex Screw** to one of the washers that you placed earlier.
- 3 Snap the screw into place and release the mouse button.A window appears with the properties for the hex screw.
- Select a 3/8-24 screw of the appropriate length and click OK.
   The first screw is placed. The screw establishes a mate relationship with the washer.

- **5** Place the second screw in the same way.
- 6 Close the Insert Components PropertyManager.

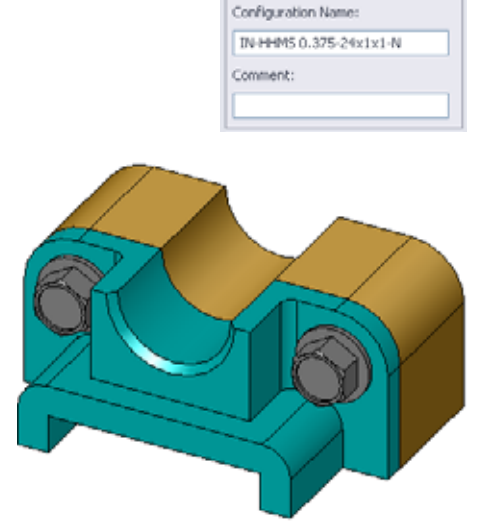

## Thread Display

While fasteners such as bolts and screws are fairly detailed parts, they also very common ones. In general, bolts and screws are not the parts that you design. Instead you will use off-the-shelf hardware components. It is a well-established design practice to not draw all of the details of fasteners, but to specify their properties and show only an outline — or simplified — view of them.

The three display modes for bolts and screws are:

Simplified — Represents the hardware with few details. This is the most common display. Simplified display shows the bolt or screw as if it were unthreaded.

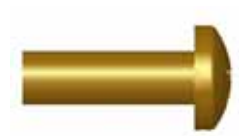

- 4 Click OK.
- 5 Click Section View 🕅 again to turn off of the section view.

#### **Modifying Toolbox Parts**

If the screws — or other parts placed from Toolbox — are not the correct size you can modify their properties.

1 Select the part to modify, right-click, and select **Edit Toolbox Definition**.

A PropertyManager appears with the name of the Toolbox part. It is the window that you used to specify the properties of Toolbox parts as you were placing them.

2 Modify the part properties and click **OK**.

The Toolbox part changes.

**Note:** After modifying parts, you should rebuild the assembly.

- □ Cosmetic Represents some details of the hardware. Cosmetic display shows the barrel of the bolt or screw and represents the size of the threads as dashed lines.
- □ Schematic Very detailed display which is rarely used. Schematic shows the bolt or screw as it really appears. This display is best used when designing a unique fastener or when specifying an uncommon one.

#### Making Sure That the Screws Fit

Before you placed the washers and screws, you should have measured the depth of the holes and the thickness of the washer as well as the diameter of the holes.

Even if you measured before placing the hardware, it is a good practice to verify that the screw fits as you intended it to. Viewing the assembly in wireframe, viewing it from different angles, using **Measure**, or creating a section view are some ways to do this.

A section view lets you look at the assembly as if you took a saw and cut it open.

1 Click **Section View (i)** on the View toolbar.

The Section View PropertyManager appears.

- 2 Select **Right as the Reference Section Plane**.
- 3 Specify **3.4175** as the **Offset Distance**.

Now you see the cut away of the assembly right down the center of one of the screws. Is the screw long enough? Is it too long?

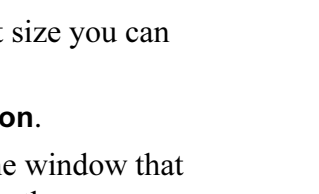

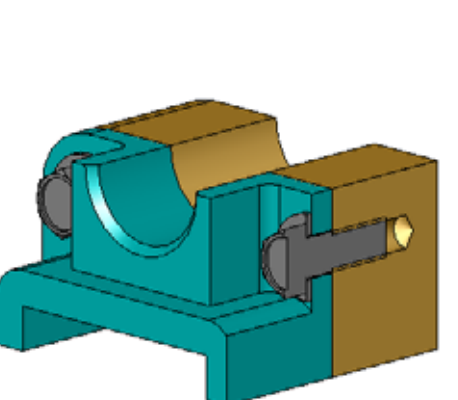

🚺 Section View 🖌 🗙

Drawing section vie

0.00deg

0.00deg

Show section cap

Edit Color

A A

Section 1

🐴 Right

1 3.4175

Ľ

Ľš

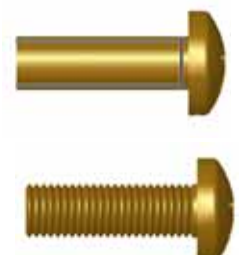

## More to Explore — Add Hardware to an Assembly

In the previous exercise you used Toolbox to add washers and screws to an assembly. In that assembly, the screws went into blind holes. In this exercise, add washers, lock washers, screws, and nuts to an assembly.

- 1 Open Bearing Plate Assembly.
- 2 Add the washers (Preferred - Narrow Flat Washer Type A parts) to the through holes on the bearing rest first. The holes are 3/8th diameter.

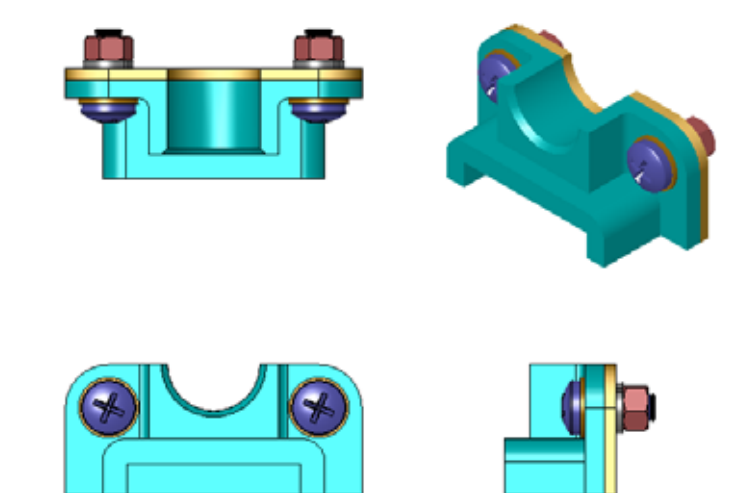

- **3** Add the lock washers (**Regular Spring Lock Washer** parts) to the far side of the plate next.
- 4 Add 1-inch machine screws with a pan cross head. Snap these to the washers on the bearing rest.
- 5 Add hex nuts (Hex Nut parts). Snap these to the lock washers.
- **6** Use the techniques that you have learned to verify that the hardware is the correct size for this assembly.

## Lesson 5 Vocabulary Worksheet — Answer Key

Name: \_\_\_\_\_Class: \_\_ Date:

Fill in the blanks with the words that are defined by the clues.

- 1 View that lets you look at the assembly as if you took a saw and cut it open: <u>Section</u> <u>view</u>
- 2 Type of hole that allows a screw or bolt to be screwed directly into it: <u>Tapped hole</u>
- 3 Common design practice that represents the screws and bolts showing outlines and few details: <u>Simplified</u>
- 4 Method for moving a Toolbox part from the Toolbox Browser to the assembly: <u>Drag</u> <u>and drop</u>
- 5 Area of Design Library Task Pane that contains all available Toolbox parts: <u>Toolbox</u> <u>Browser</u>
- 6 A file where you where you combine parts together: <u>Assembly</u>
- 7 Hardware such as screws, nuts, washers, and lock washers that you can select from the Toolbox Browser: <u>Toolbox parts</u>
- 8 Type of hole that allows a screw or bolt into it, but is not tapped: <u>Through hole</u>
- 9 Properties such as size, length, thread length, display type that describe a Toolbox part: <u>Toolbox definition</u>

| on 5 Vocabulary Worksheet |
|---------------------------|
|---------------------------|

| N  | lame:Class:                                                                  | Date:                              |
|----|------------------------------------------------------------------------------|------------------------------------|
| Fı | <i>"ill in the blanks with the words that are defined by the</i>             | e clues.                           |
| 1  | View that lets you look at the assembly as if you tool                       | k a saw and cut it open:           |
| 2  | Type of hole that allows a screw or bolt to be screwe                        | ed directly into it:               |
| 3  | Common design practice that represents the screws a details:                 | and bolts showing outlines and fev |
| 4  | Method for moving a Toolbox part from the Toolbox                            | Browser to the assembly:           |
| 5  | Area of Design Library Task Pane that contains all a                         | vailable Toolbox parts:            |
| 6  | A file where you where you combine parts together:                           |                                    |
| 7  | Hardware — such as screws, nuts, washers, and lock from the Toolbox Browser: | x washers — that you can select    |
| 8  | Type of hole that allows a screw or bolt into it, but is                     | s not tapped:                      |
| 9  | Properties — such as size, length, thread length, displ                      | lay type — that describe a Toolbo  |

## Lesson 5 Quiz — Answer Key

Name: \_\_\_\_\_Class: \_\_\_\_\_Date:\_\_\_\_

Directions: Answer each question by writing the correct answer or answers in the space provided or circle the answer as directed.

1 How do you establish a mate relationship between a Toolbox part and the part it is being placed on?

<u>Answer:</u> The mate relationship is established when the Toolbox part snaps to the other part. You do not have to explicitly define the relationship.

2 What does **Edit Toolbox Definition** enable you to change?

**<u>Answer:</u>** Toolbox part properties such as size, thread display, and length.

3 If you need a washer for a 3/8th diameter screw or bolt, is the inside dimension of the washer also 3/8th? If not, why not?

**Answer:** The inside diameter of washers is slightly larger than the outside dimension of the screw or bolt that it is combined with. This allows the screw or bolt to pass through it.

**4** How would you determine the correct length of a machine screw that fastens two parts using a washer, lock washer, and nut?

**Answer:** Measure the thickness of both parts, the washer, the lock washer, and nut. Use a screw that is the next size longer so that the threads of the screw engage all of the threads of the nut.

**5** How do you select a lock washer from Toolbox?

<u>Answer:</u> In the Toolbox Browser, select **Ansi Inch** (or other standard), **Washers**, and **Spring Lock Washers**.

**6** True or False. To place a Toolbox part you have to specify the exact X, Y, Z coordinates.

Answer: False.

7 How do you specify the location of a Toolbox part?

**Answer:** You place Toolbox parts by dragging them and dropping them in the assembly.

8 How would you measure hole size?

Answer: Use either the Measure or Dimension commands.

**9** True or False. Screw threads are always displayed in Schematic mode — showing all details.

Answer: True

| N       | Jame:                                                              | Class:                             | Date:                            |
|---------|--------------------------------------------------------------------|------------------------------------|----------------------------------|
| D<br>pr | Directions: Answer each question rovided or circle the answer as a | by writing the correct a lirected. | nswer or answers in the space    |
| 1       | How do you establish a mate re<br>being placed on?                 | elationship between a To           | olbox part and the part it is    |
| 2       | What does <b>Edit Toolbox Defin</b>                                | i <b>tion</b> enable you to char   | nge?                             |
| 3       | If you need a washer for a 3/8th washer also 3/8th? If not, why    | h diameter screw or bolt,<br>not?  | , is the inside dimension of the |
| 4       | How would you determine the using a washer, lock washer, an        | correct length of a mach nd nut?   | ine screw that fastens two parts |
| 5       | How do you select a lock wash                                      | er from Toolbox?                   |                                  |
| 6       | True or False. To place a Toolb coordinates.                       | ox part you have to spec           | ify the exact X, Y, Z            |
| 7       | How do you specify the locatio                                     | on of a Toolbox part?              |                                  |
| 8       | How would you measure hole s                                       | size?                              |                                  |
| 9       | True or False. Screw threads ar                                    | e always displayed in So           | chematic mode — showing all      |

### **Lesson Summary**

- □ Toolbox provides ready-to-use parts such as bolts and screws.
- □ Toolbox parts are placed by dragging and dropping them in assemblies.
- □ You can edit the property definitions of Toolbox parts.
- □ Holes created with the hole wizard are easy to match with properly-sized hardware from Toolbox.

# **Thumbnail Images of PowerPoint Slides**

The following thumbnail images, arranged left to right, show the PowerPoint slides provided with this lesson.

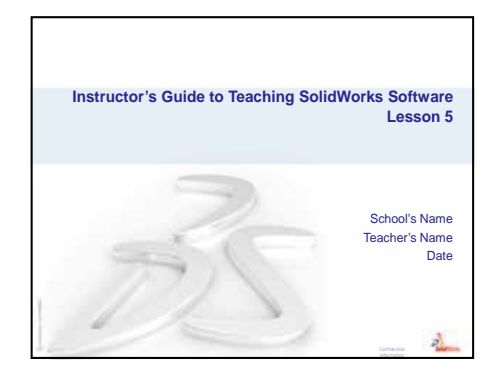

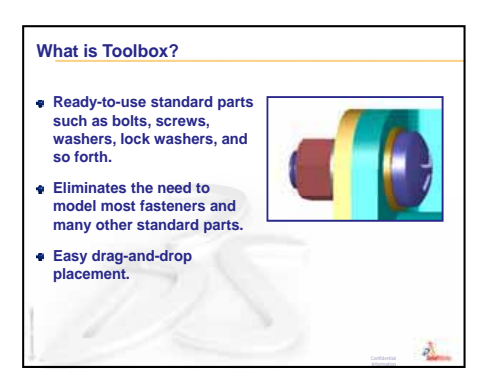

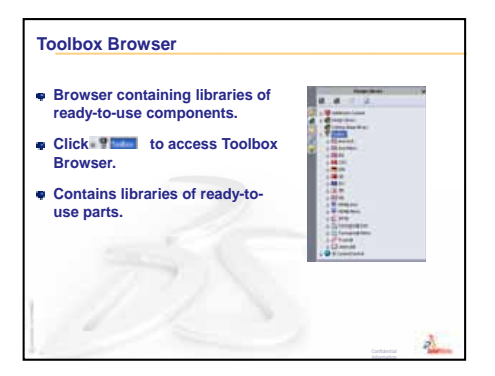

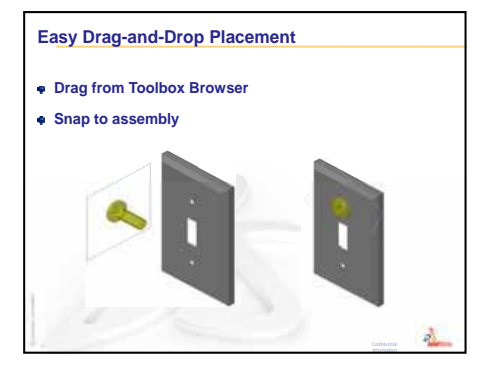

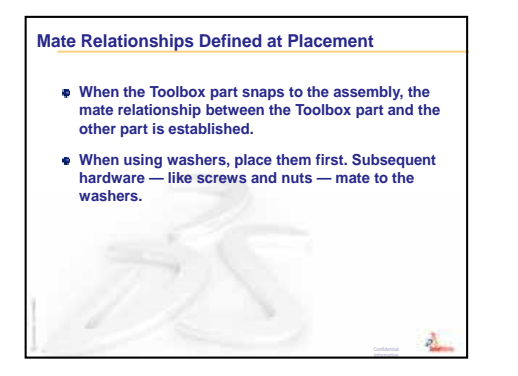

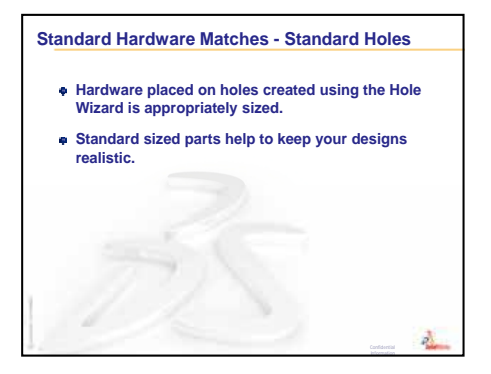

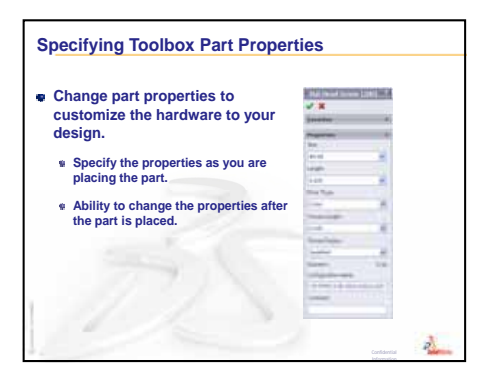

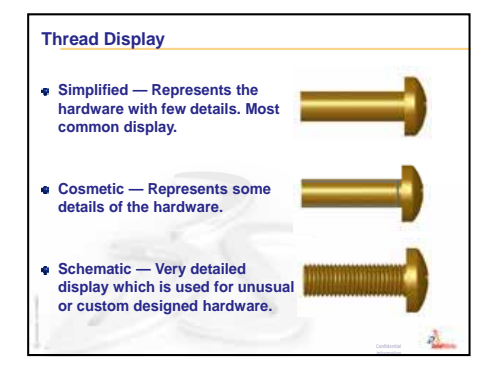

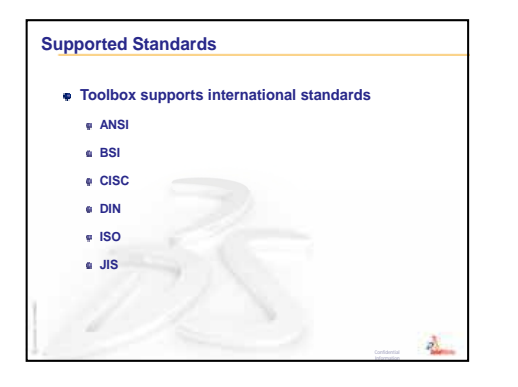

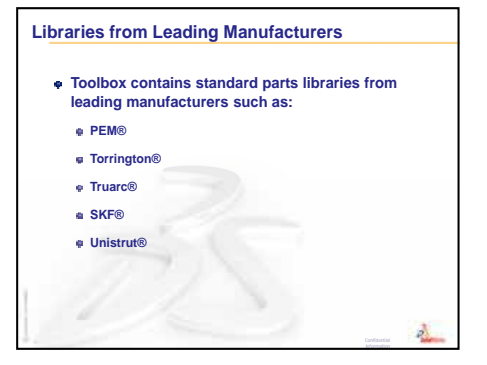

# **Lesson 6: Drawing Basics**

# **Goals of This Lesson**

- □ Understand basic drawing concepts.
- □ Create detailed drawings of parts and assemblies.

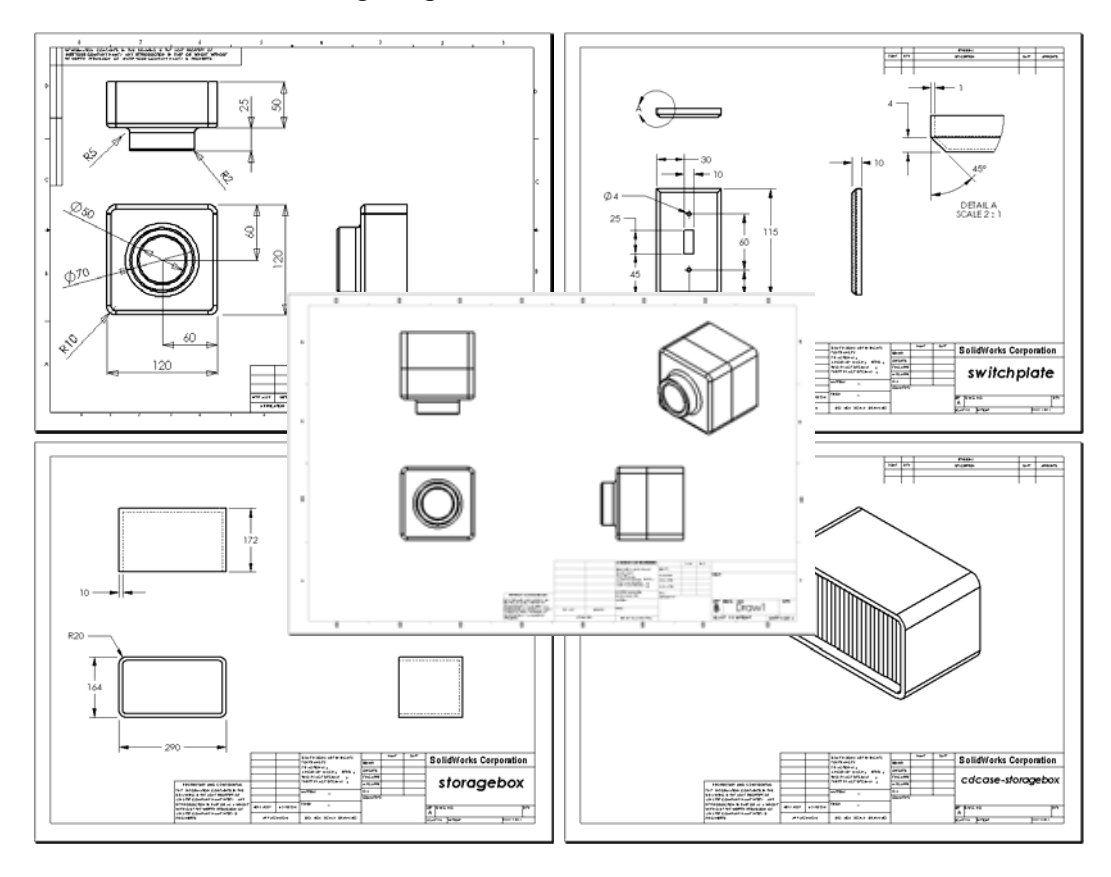

# **Before Beginning This Lesson**

- □ Create Tutor1 part from Lesson 3: The 40-Minute Running Start.
- □ Create Tutor2 part and the Tutor assembly from Lesson 4: Assembly Basics.

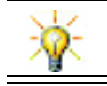

Drawing skills are required by industry. Review industry examples, case studies and white papers at <u>www.solidworks.com</u>.

## **Resources for This Lesson**

This lesson plan corresponds to *Getting Started: Lesson 3 – Drawings* in the SolidWorks Tutorials.

Additional information about drawings can be found in the *Working with Models: Advanced Drawings* lesson in the SolidWorks Tutorials.

## **Review of Lesson 5: SolidWorks Toolbox Basics**

- □ Toolbox includes ready-to-use standard parts such as bolts, screws, washers, lock washers, and so forth.
- □ Eliminates the need to model most fasteners and many other standard parts.
- Toolbox Browser contains libraries of ready-to-use components.
- □ Easy drag-and-drop placement.
- □ Toolbox parts snap to assemblies.
- □ When the Toolbox part snaps to the assembly, the mate relationship between the Toolbox part and the other part is established.

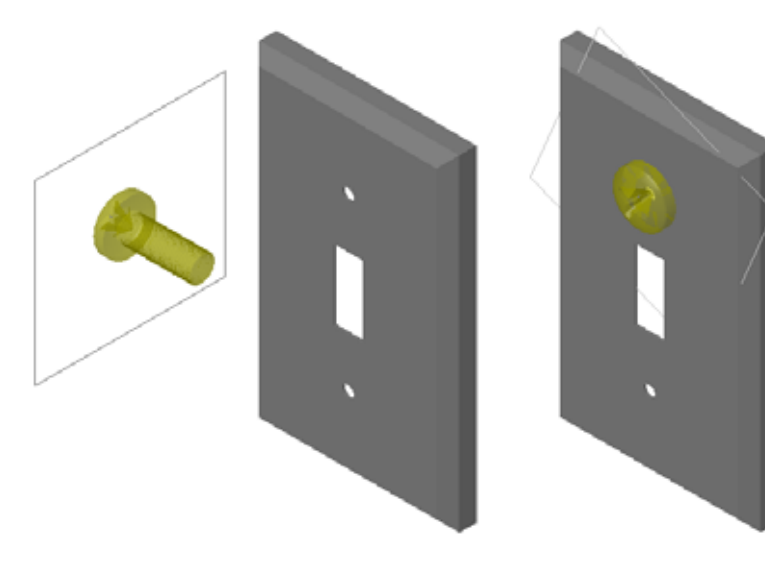

|            | Design Library                                                                                                  | 9 |  |
|------------|----------------------------------------------------------------------------------------------------|---|--|
|            | 혜 🗃 😂 🖻                                                                                                    |   |  |
| 6          | 🕞 🚮 Design Library                                                                                              | ^ |  |
| 1          | - en training design ibrary                                                                                     |   |  |
| $\bigcirc$ | - I Toobox                                                                                                    |   |  |
|            | Bearings                                                                                                    |   |  |
|            | Balts and Screws                                                                                                |   |  |
| -          | Countersunk Head                                                                                                |   |  |
|            | Hex Head                                                                                                    |   |  |
|            | Lag Screws                                                                                                    |   |  |
|            | Machine Screws                                                                                                  |   |  |
|            | Machine Screws (Count                                                                                           |   |  |
|            | Miniature Screws                                                                                                |   |  |
|            | Miscellaneous                                                                                                   |   |  |
|            | Round Head Bolts                                                                                                |   |  |
|            | Self Tapping Screws                                                                                             |   |  |
|            | - Set Screws (Slotted)                                                                                          |   |  |
|            | - Set Screws (Socket)                                                                                           |   |  |
|            | Set Screws (Square Her                                                                                          |   |  |
|            | Socket Head Screws                                                                                              |   |  |
|            | - 💭 Square Head Bolts                                                                                           |   |  |
|            | - Emiliar Thumb Screws                                                                                          |   |  |
|            | 🔑 Wing Screws                                                                                                   |   |  |
|            | 😠 🥪 Jig Bushings                                                                                                | ¥ |  |
|            | < >>                                                                                                    |   |  |
|            | ~ / /                                                                                                    |   |  |
|            | Binding Head Fillister Head Hex Screw<br>Screw Screw                                                            |   |  |
|            | er er er                                                                                                    |   |  |
|            | Hex Washer Pan Cross Pan Slot<br>Screw Head Head                                                                |   |  |
|            | 1990 - 1990 - 1990 - 1990 - 1990 - 1990 - 1990 - 1990 - 1990 - 1990 - 1990 - 1990 - 1990 - 1990 - 1990 - 1990 - |   |  |
|            | Round Head Truss Head<br>Screw Screw                                                                            |   |  |

## **Outline of Lesson 6**

- □ In Class Discussion Understanding Engineering Drawings
  - Engineering Drawings
  - General Drawing Rules Views
  - General Drawing Rules Dimensions
  - Editing the Title Block
- □ Active Learning Exercises Creating Drawings
- □ Exercises and Projects Creating a Drawing
  - Create a Drawing Template
  - Create a Drawing for Tutor2
  - Add a Sheet to an Existing Drawing
  - Add a Sheet to an Existing Assembly Drawing
- □ More to Explore Creating a Parametric Note
- □ More to Explore Add a Sheet to Switchplate Drawing
- □ Lesson Summary

#### **Competencies for Lesson 6**

Students develop the following competencies in this lesson:

- □ **Engineering**: Apply engineering drawing standards to part and assembly drawings. Apply concepts of orthographic projection to 2D standard views and isometric views.
- □ **Technology**: Explore associativity between different, but related file formats that change during the design process.
- □ Math: Explore how numeric values describe overall size and features of a part.

# In Class Discussion — Understanding Engineering Drawings

## Note to the Teacher

These course materials about SolidWorks are not intended to replace courses in mechanical drafting, or engineering drawing. However, we recognize that in many cases, the students will not have a background in drafting. Therefore, we have provided some *basic* background information about drafting that you may wish to use in your course. This material is not intended to be a complete discussion of mechanical drafting. It is intended only as a brief introduction to some of the principals of view definition and dimensioning practices.

The overhead masters for this lesson include illustrations of the concepts below. You can duplicate these and hand them out to your students if you wish.

## **Engineering Drawings**

Drawings communicate three things about the objects they represent:

- $\Box$  Their shape *views* are used to communicate the *shape* of an object.
- $\Box$  Their size *dimensions* are used to communicate the size of an object.
- □ Other information *notes* communicate non-graphic information about manufacturing processes such as drill, ream, bore, paint, grind, heat treat, remove burrs, and so forth.

## **General Drawing Rules – Views**

- □ The general characteristics of an object will determine what views are required to describe its shape.
- Most objects can be described using three properly selected views. Sometimes you can use fewer. However, sometimes more are needed.
- Sometimes specialized views such as auxiliary views or section views are needed to fully and accurately describe an object.

## **General Drawing Rules – Dimensions**

- □ There are two kinds of dimensions:
  - Size dimensions how big is the feature?
  - Location dimensions where is the feature located?
- □ For flat pieces, give the thickness dimension in the edge view, and all other dimensions in the outline view.
- Dimension features in the view where they can be seen true size and shape.
- □ Use diameter dimensions for circles. Use radial dimensions for arcs.
- □ Omit unnecessary dimensions.
- □ Place dimensions away from the profile lines.
- □ Allow space between individual dimensions.

- □ A gap must exist between the profile lines and the extension lines.
- □ The size and style of leader line, text, and arrows should be consistent throughout the drawing.

#### **Editing the Title Block**

The masters for the overhead transparencies include a step-by-step procedure for customizing the part name in the title block so that the name of the referenced part or assembly is automatically filled in. This material is an *advanced topic* that may not be suitable for all classes. Use it at your discretion. Additional information about linking text notes to file properties can be found in the SolidWorks On-line Help. Click **Help**, **SolidWorks Help**, and locate the topic **Link to Property**.

#### Active Learning Exercises — Creating Drawings

Follow the instructions in *Getting Started: Lesson 3 – Drawings* in the SolidWorks Tutorials. In this lesson you will create two drawings. First, you will create the drawing for the part named Tutor1 which you built in a previous lesson. Then you will create an assembly drawing of the Tutor assembly.

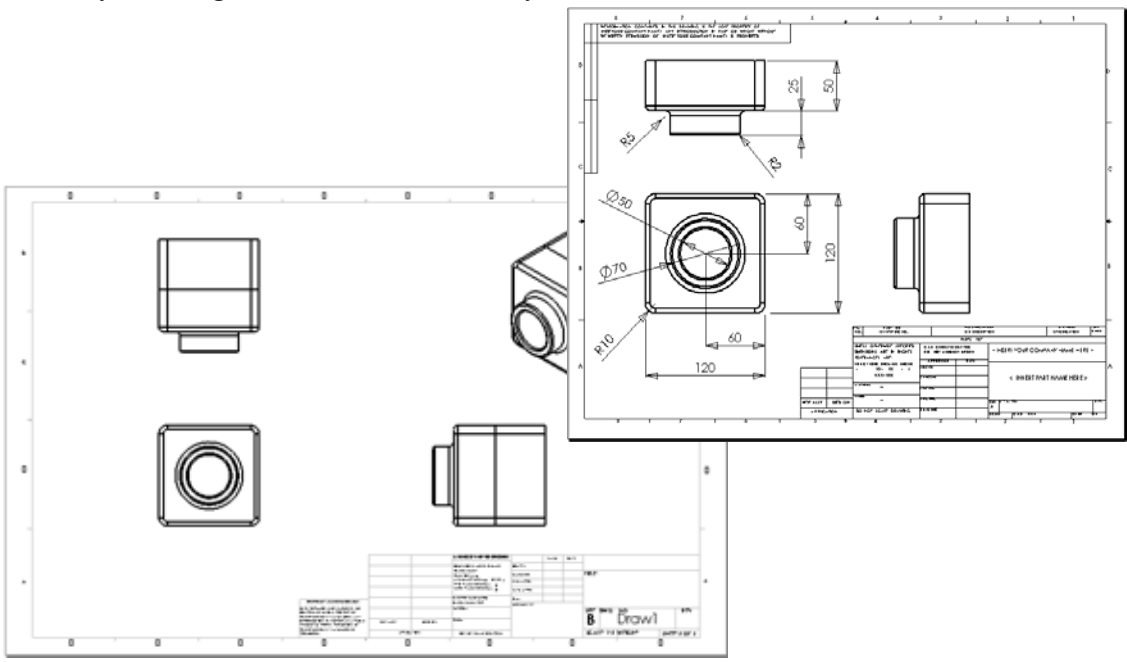

# Lesson 6 — 5 Minute Assessment — Answer Key

Name: \_\_\_\_\_ Class: \_\_\_\_\_ Date: \_\_\_\_\_

Directions: Answer each question by writing the correct answer or answers in the space provided or circle the answer as directed.

1 How do you open a drawing template?

Answer: Click File, New. Click the Draw icon.

2 What is the difference between Edit Sheet Format and Edit Sheet?

<u>Answer:</u> Edit Sheet Format provides the ability to change the title block size and text headings. Edit Sheet provides the ability to add or modify views, dimensions and or text. 99+% of the time you will work in Edit Sheet mode.

**3** A title block contains information about the part and/or assembly. Name five pieces of information that can be contained in a title block.

<u>Answer:</u> Answers will vary but may include company name, part number, part name, drawing number, revision number, sheet number, material & finish, tolerance, drawing scale, sheet size, revision block and drawn by.

- 4 True or False. Right-click Edit Sheet Format to modify title block information.Answer: True.
- 5 What three views are inserted into a drawing when you click Standard 3 View?

<u>Answer:</u> Front, Top, and Right. *Note:* This answer applies when the type of view projection is third angle (as is almost universally the case in the United States). Most European countries use first angle projection which creates Front, Top, and Left views.

6 How do you move a drawing view?

Answer: Click inside the view boundary. Drag the view by its border.

7 What command is used to import part dimensions into the drawing?

<u>Answer:</u> The command used to import part dimensions into a drawing is **Insert**, **Model Items**.

8 True or False. Dimensions must be clearly positioned on the drawing.

Answer: True.

**9** Give four rules for good dimensioning practice.

**Answer:** Answers will vary but may include:

- For flat pieces, give the thickness dimension in the edge view, and all other dimensions in the outline view.
- Dimension features in the view where they can be seen true size and shape.
- Use diameter dimensions for circles.
- Use radial dimensions for arcs.
- Omit unnecessary dimensions.
- Place dimensions away from the profile lines.
- Allow space between individual dimensions.
- A gap must exist between the profile lines and the extension lines.
- The size and style of leader line, text, and arrows should be consistent.

REPRODUCIBLE

| Lesson 6 — 5 Minute Assessment |  |
|--------------------------------|--|
|--------------------------------|--|

| Nomo | Class | Data  |
|------|-------|-------|
|      |       | Date: |

Directions: Answer each question by writing the correct answer or answers in the space provided or circle the answer as directed.

- 1 How do you open a drawing template?
- 2 What is the difference between Edit Sheet Format and Edit Sheet?
- **3** A title block contains information about the part and/or assembly. Name five pieces of information that can be contained in a title block.
- 4 True or False. Right-click **Edit Sheet Format** to modify title block information.
- 5 What three views are inserted into a drawing when you click Standard 3 View?
- 6 How do you move a drawing view?
- 7 What command is used to import part dimensions into the drawing?
- 8 True or False. Dimensions must be clearly positioned on the drawing.
- **9** Give four rules for good dimensioning practice.

# Exercises and Projects — Creating a Drawing

## Task 1 — Create a Drawing Template

Create a new A-size ANSI standard drawing template.

For **Units** use millimeters.

Name the template ANSI-MM-SIZEA.

## Procedure:

- 1 Create a new drawing using the Tutorial drawing template. This is an A-size sheet that uses the ISO drafting standard.
- 2 Click Tools, Options and then click the Document Properties tab.
- **3** Set the **Overall drafting standard** to **ANSI**.
- **4** Make any other desired changes to the document properties, such as the dimension text font and size.
- 5 Click **Units** and verify that the **Length** units are set to **millimeters**.
- 6 Click **OK** to apply the changes and close the dialog.
- 7 Click File, Save As...
- 8 From the Save as type: list, click Drawing Templates (\*.drwdot).The system automatically jumps to the directory where the templates are installed.
- 9 Click 📂 to create a new folder.
- 10 Name the new folder Custom.
- **11** Browse to the Custom folder.
- **12** Enter ANSI-MM-SIZEA for the name.
- 13 Click Save.

Drawing templates have the suffix \*.drwdot

## Task 2 — Create a Drawing for Tutor2

- 1 Create a drawing for Tutor2. Use the drawing template you created in Task 1. Review the guidelines for determining which views are necessary. Since Tutor2 is square, the top and right views communicate the same information. Only two views are necessary to fully describe the shape of Tutor2.
- 2 Create Front and Top views. Add an Isometric view.
- 3 Import the dimensions from the part.
- 4 Create a note on the drawing to label the wall thickness.Click Insert, Annotations, Note. Enter WALL THICKNESS = 4mm.

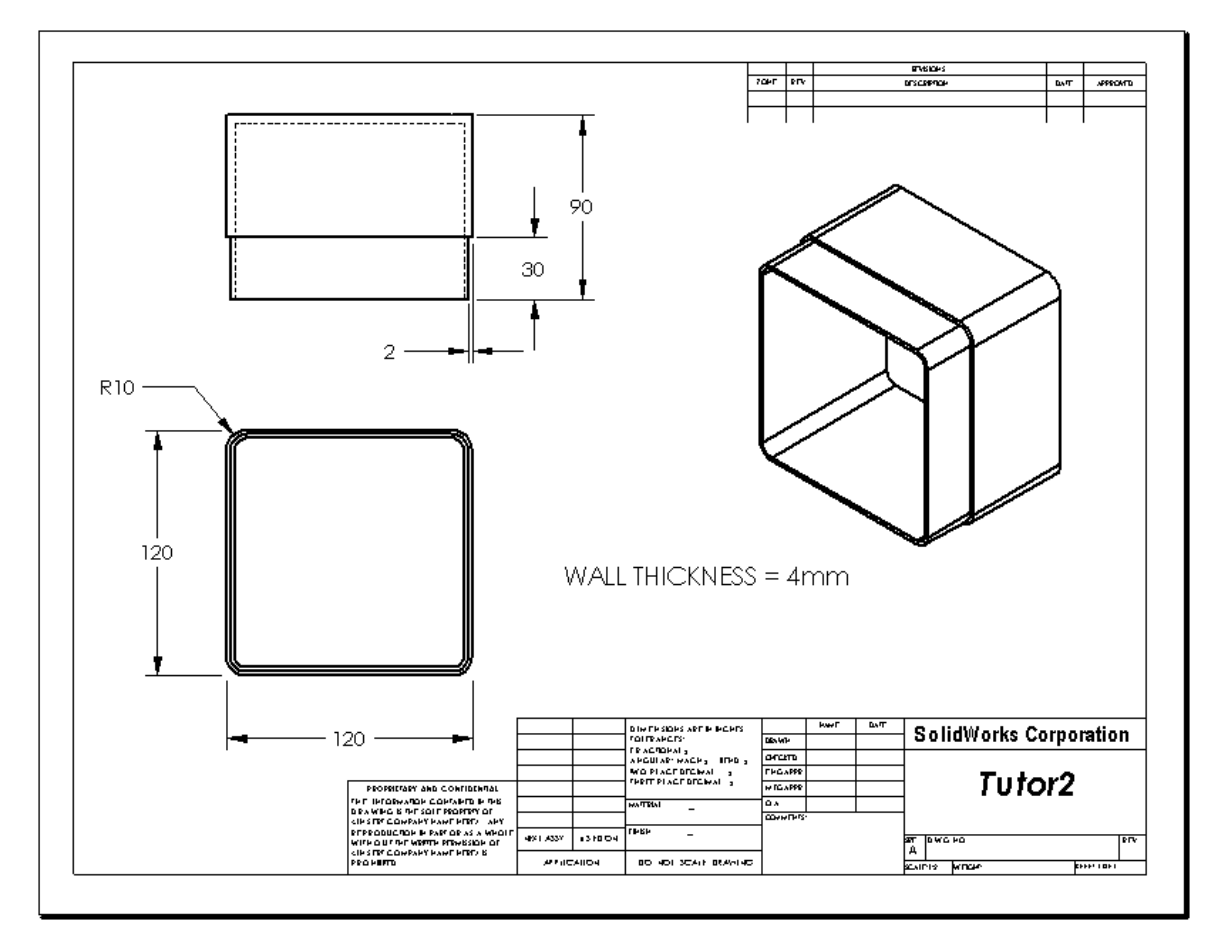

## Task 3 — Add a Sheet to an Existing Drawing

- 1 Add a new sheet to the existing drawing you created in Task 2. Use the drawing template you created in Task 1.
- 2 Create three standard views for the storagebox.
- **3** Import the dimensions from the model.
- 4 Create an Isometric view in a drawing for the storagebox.

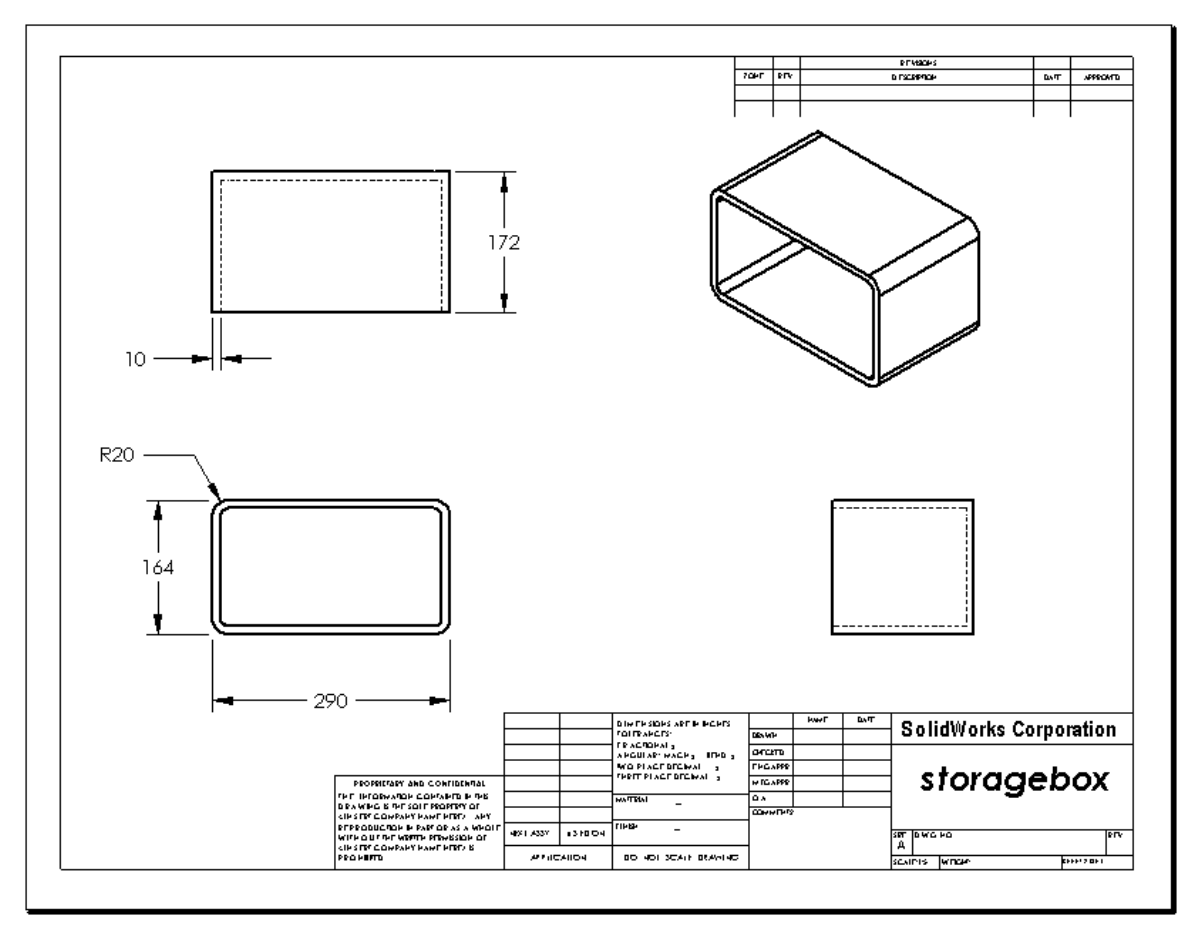

#### Note to the Teacher

Your students' designs and dimensions may vary from the ones illustrated here.

The drawing file is located in the Lessons\Lesson06 folder in SolidWorks Teacher Tools. This file is named Lesson6. SLDDRW. The drawing file contains four sheets:

- $\Box$  Sheet 1 is the drawing for Task 2.
- □ Sheet 2 is the drawing for Task 3.
- □ Sheet 3 is the drawing for Task 4.
- □ Sheet 4 is the drawing for More to Explore Add a Sheet to Switchplate Drawing.
# Task 4 — Add a Sheet to an Existing Assembly Drawing

- 1 Add a new sheet to the existing drawing you created in Task 2. Use the drawing template you created in Task 1.
- 2 Create an Isometric view in a drawing for the cdcase-storagebox assembly.

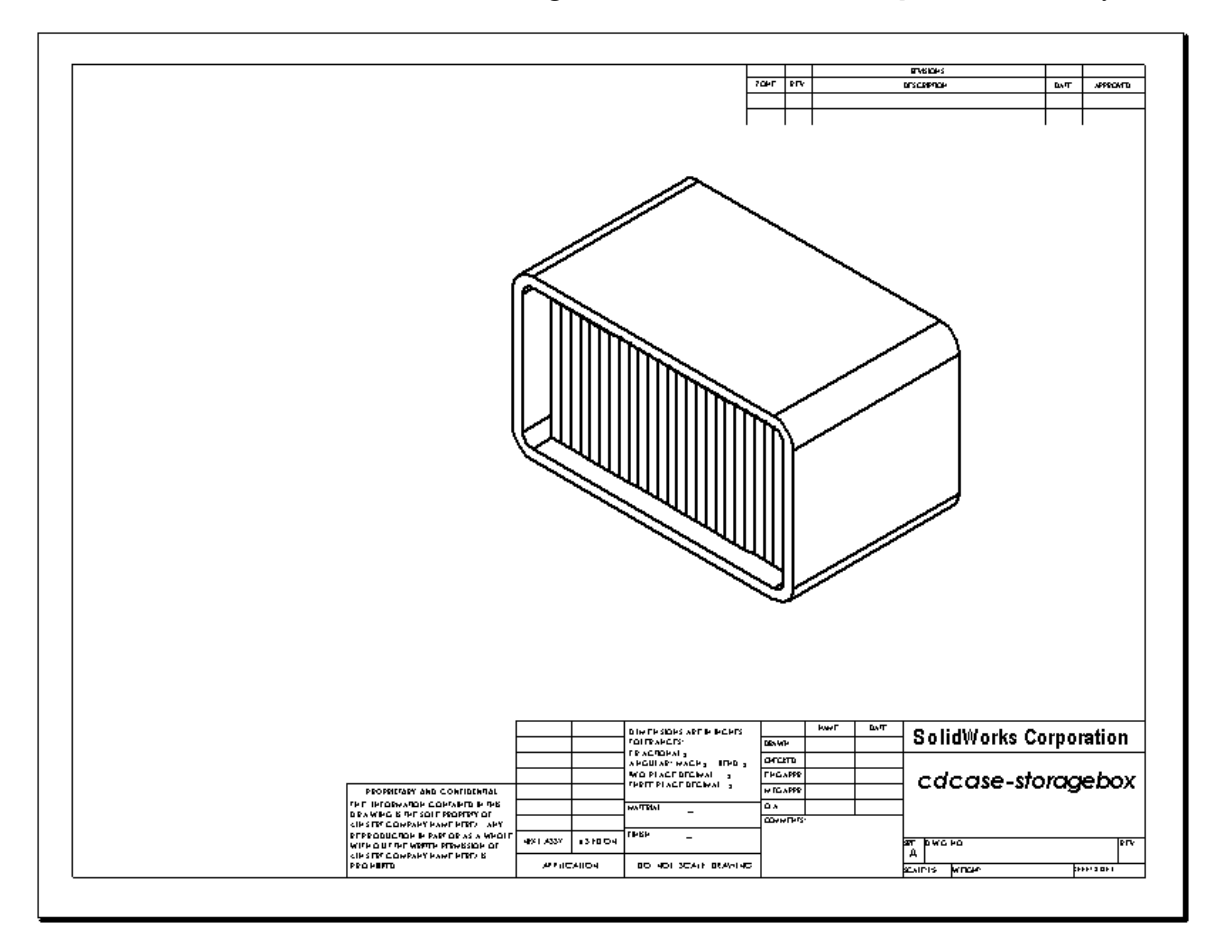

# More to Explore — Create a Parametric Note

Investigate the on-line documentation to learn how to create a *parametric* note. In a parametric note, text, such as the numeric value of the wall thickness, is replaced with a dimension. This causes the note to update whenever the thickness of the shell is changed.

Once a dimension is linked to a parametric note, the dimension should *not* be deleted. That would break the link. However, the dimension can be hidden by right-clicking the dimension, and selecting **Hide** from the shortcut menu.

#### Note to the Teacher

The topic of creating a parametric note is an optional activity you might want to use as an independent study or enrichment activity with some of your more advanced students. To assist you in providing guidance to your students, the following is the procedure for creating a parametric note:

1 Import the model dimensions into the drawing.

When you import the dimensions from the model, the 4mm thickness dimension of the Shell feature will also be imported. This dimension is needed for the parametric note.

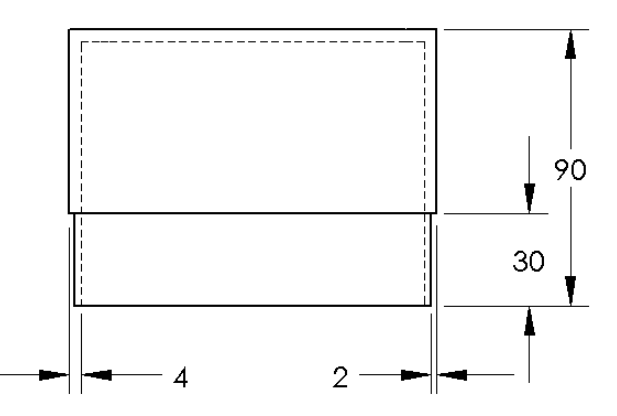

- 2 Click Note Annotations toolbar or Insert, Annotations, Note.
- 3 Click to place the note on the drawing.

A text insertion box appears . Enter the note text. For example: **WALL THICKNESS =** 

4 Select the dimension of the Shell feature.Instead of typing the value, click the dimension. The system will enter the dimension into the text note.

WALL THICKNESS = 4

**5** Type the rest of the note.

Make sure the text insertion cursor is at the end of the text string and type **mm**.

WALL THICKNESS=4mm

- 6 Click OK to close the Note PropertyManager.Position the note on the drawing by dragging it.
- 7 Hide the dimension.Right-click the dimension, and select Hide from the shortcut menu.

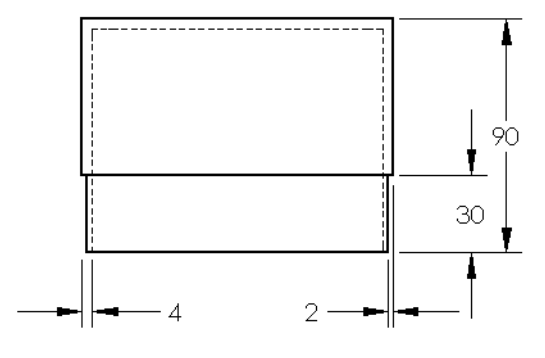

WALL THICKNESS = 4mm

# More to Explore — Add a Sheet to Switchplate Drawing

- 1 Add a new sheet to the existing drawing you created in Task 2. Use the drawing template you created in Task 1.
- 2 Create a drawing of the switchplate.

The chamfer is too small to be clearly seen and dimensioned in either the Top or Right views. A detail view is required. Detail views are views that usually show only a portion of the model, at a larger scale. To make a detail view:

- 3 Select the view from which the detail view will be derived.
- 4 Click **Detail View** (a) on the Drawing toolbar, or **Insert**, **Drawing View**, **Detail**. This turns on the Circle sketch tool.
- 5 Sketch a circle around the area you want to show.

When you finish sketching the circle, a preview of the detail view appears.

- 6 Position the detail view on the drawing sheet. The system automatically adds a label to the detail circle and the view itself. To change the scale of the detail view, edit the label's text.
- 7 You can import dimensions directly into a detail view, or drag them from other views.

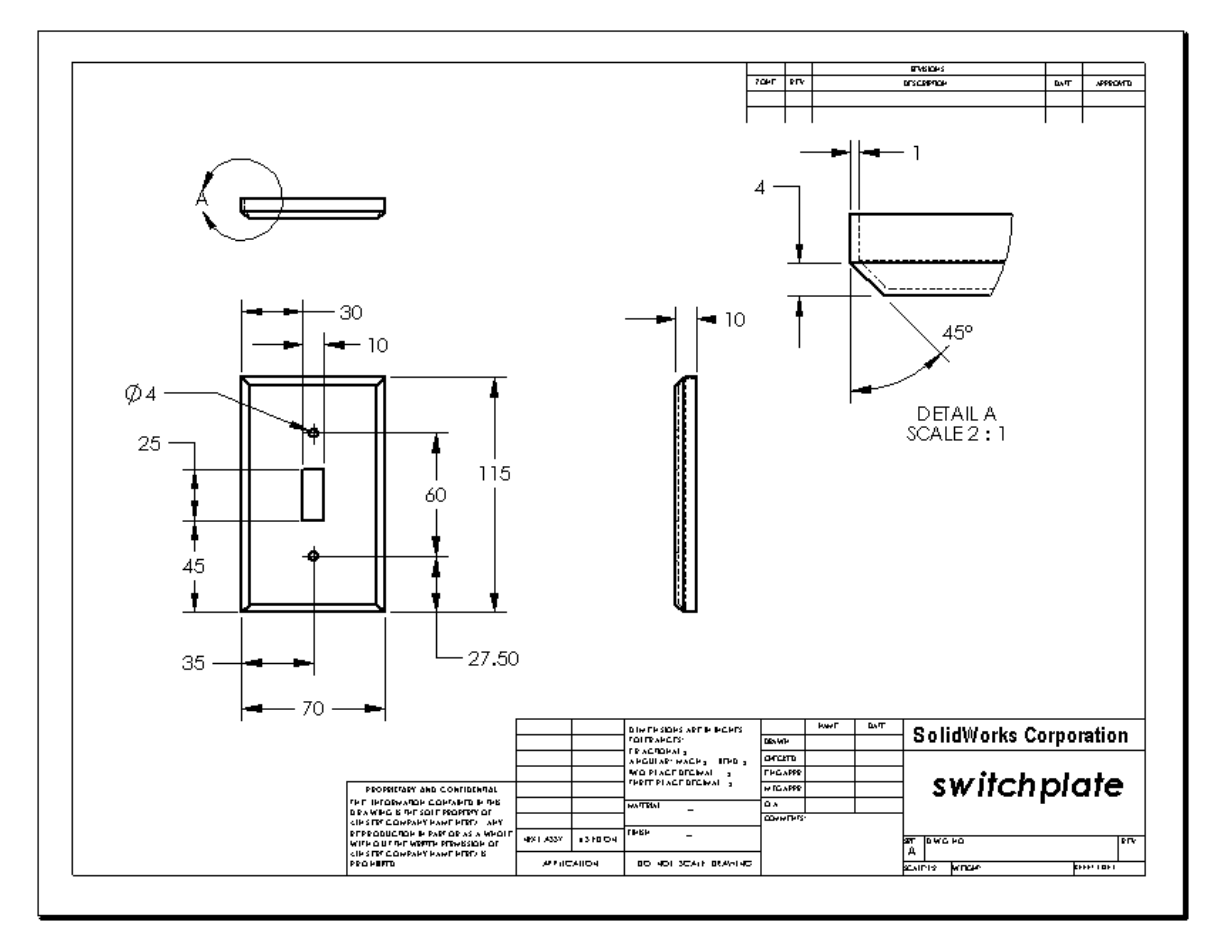

## Lesson 6 Quiz — Answer Key

Name: \_\_\_\_\_Class: \_\_\_\_ Date: \_\_\_\_

Directions: Answer each question by writing the correct answer or answers in the space provided or circle the answer as directed.

1 How do you begin a new drawing document?

Answer: To begin a new drawing document, click File, New. Select a drawing template.

2 What is the difference between Edit Sheet Format and Edit Sheet?

<u>Answer:</u> Edit Sheet Format provides the ability to change the title block size and text headings, incorporate a company logo and add drawing text. Edit Sheet provides the ability to add or modify views, dimensions and or text. Edit Sheet is used 99+% of the time.

**3** Where on the drawing document would you find the name of the person who created the drawing?

<u>Answer:</u> The name of the person who created the drawing is located in the title block under <u>Drawn by</u>.

- How do you modify the text size and text font of the part name in the title block?
   <u>Answer:</u> To modify the title block part name, click Edit Sheet Format. Right-click Properties. Click Font.
- **5** How do you change the drawing standard from ISO to ANSI?

<u>Answer:</u> To change the drawing standard from ISO to ANSI, click **Tools**, **Options**. On the **Document Properties** tab, click **ANSI** for the **Overall drafting standard**.

- 6 Name the three standard drawing views.Answer: The three standard drawing views are Front, Top, Right.
- 7 True or False. Dimensions used to detail the Tutor2 drawing were created in the part. Answer: True.
- 8 How do you move dimensions that have been placed on a drawing?
   <u>Answer:</u> To move a dimension, click on the dimension text and drag to a new location.
- 9 When you modify an imported dimension on a drawing, what happens to the part?Answer: The part is also modified to reflect the changes.
- What three types of information are found on engineering drawings?
   <u>Answer:</u> Views, which communicate the shape of an object; dimensions which communicate the size of an object, and notes, which communicate non-graphic information about an object.
- Good engineering drawings should have all the views necessary to describe the object, but no unnecessary views. In the illustration at the right, cross out the unnecessary view.

**Answer:** The right side view is not necessary.

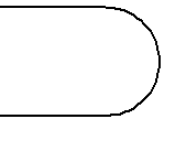

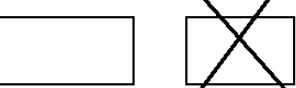

# Lesson 6 Quiz REPRODUCIBLE

| Name:Class: | Date: |
|-------------|-------|
|-------------|-------|

Directions: Answer each question by writing the correct answer or answers in the space provided or circle the answer as directed.

- 1 How do you begin a new drawing document?
- 2 What is the difference between Edit Sheet Format and Edit Sheet?
- **3** Where on the drawing document would you find the name of the person who created the drawing?
- 4 How do you modify the text size and text font of the part name in the title block?
- **5** How do you change the drawing standard from ISO to ANSI?
- 6 Name the three standard drawing views.
- 7 True or False. Dimensions used to detail the Tutor2 drawing were created in the part.
- 8 How do you move dimensions that have been placed on a drawing?
- **9** When you modify an imported dimension on a drawing, what happens to the part?
- **10** What three types of information are found on engineering drawings?
- 11 Good engineering drawings should have all the views necessary to describe the object, but no unnecessary views. In the illustration at the right, cross out the unnecessary view.

#### **Lesson Summary**

- □ Engineering Drawings communicate three things about the objects they represent:
  - Shape Views communicate the shape of an object.
  - Size Dimensions communicate the size of an object.
  - Other information *Notes* communicate non-graphic information about manufacturing processes such as drill, ream, bore, paint, plate, grind, heat treat, remove burrs, and so forth.
- □ The general characteristics of an object will determine what views are required to describe its shape.
- □ Most objects can be described using three properly selected views.
- □ There are two kinds of dimensions:
  - Size dimensions how big is the feature?
  - Location dimensions where is the feature?
- □ A drawing template specifies:
  - Sheet (paper) size
  - Orientation Landscape or Portrait
  - Sheet Format

# **Thumbnail Images of PowerPoint Slides**

The following thumbnail images, arranged left to right, show the PowerPoint slides provided with this lesson.

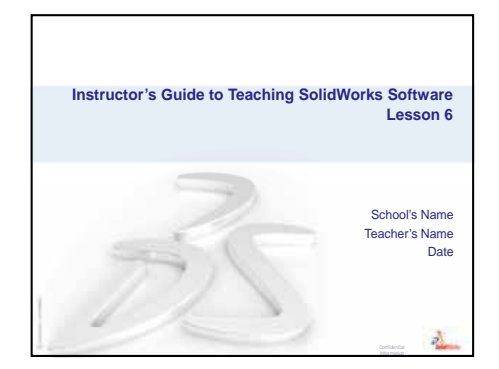

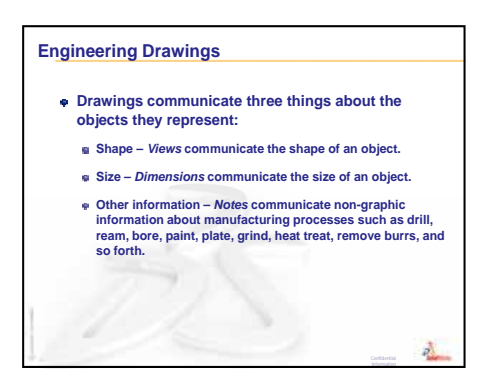

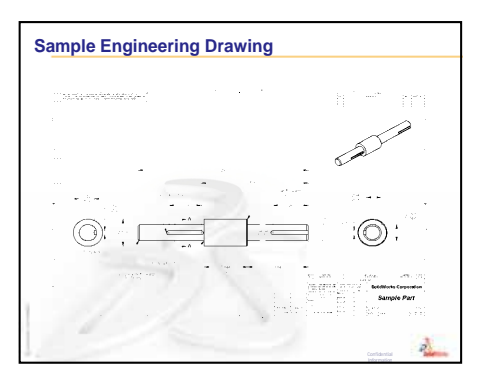

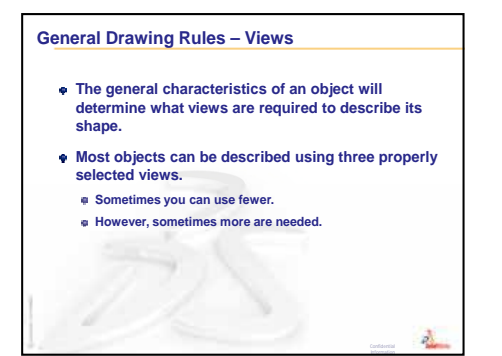

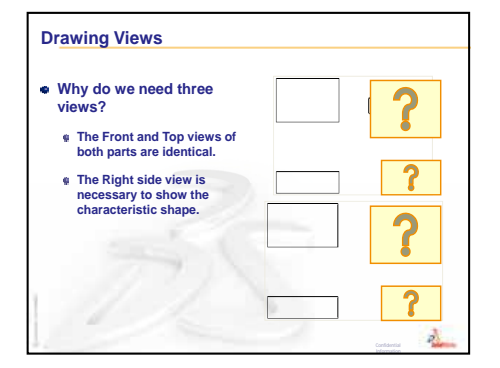

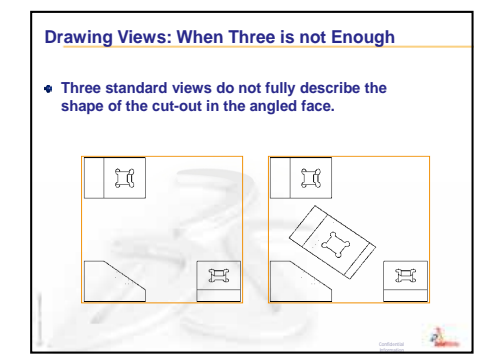

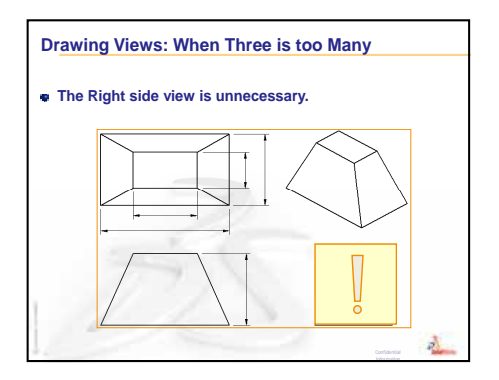

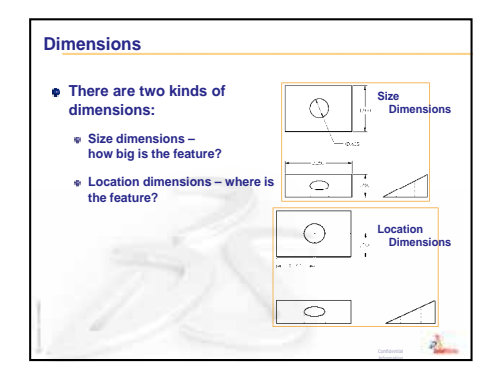

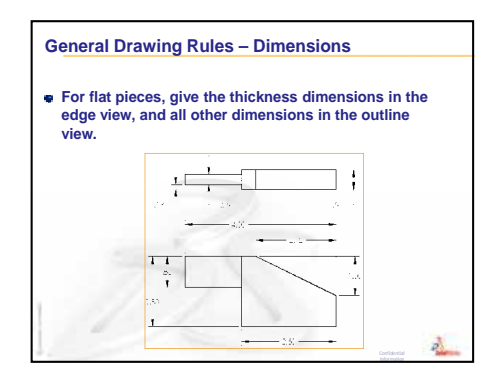

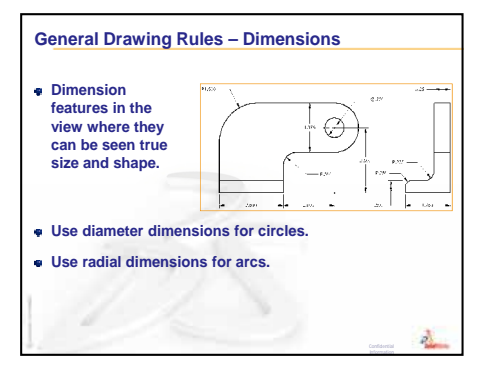

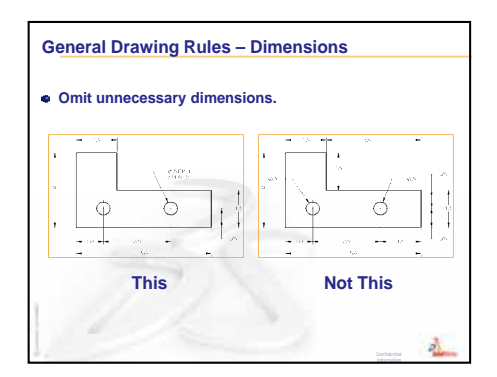

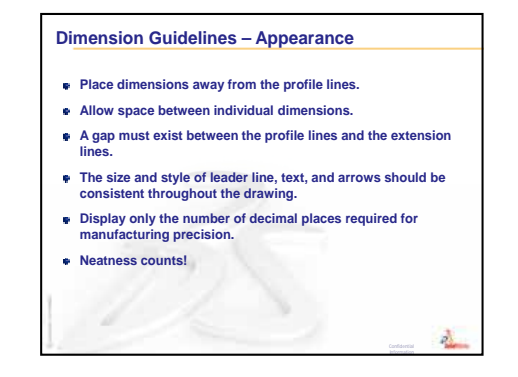

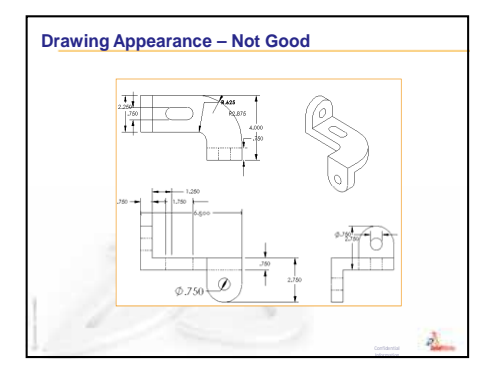

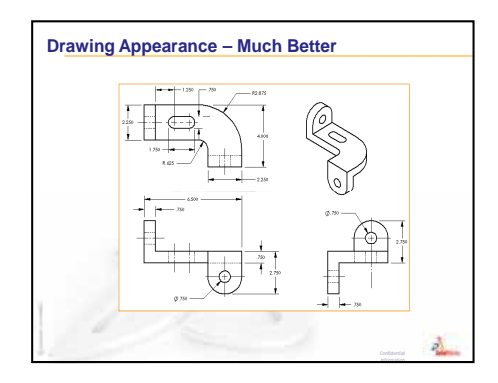

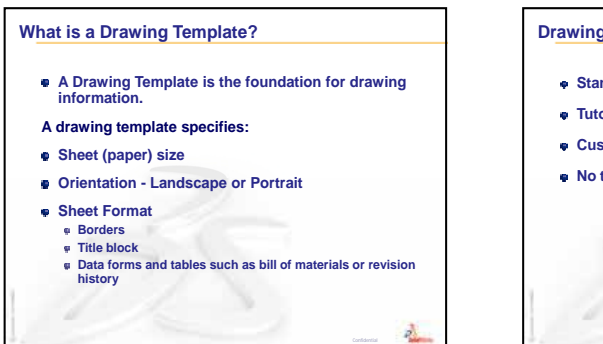

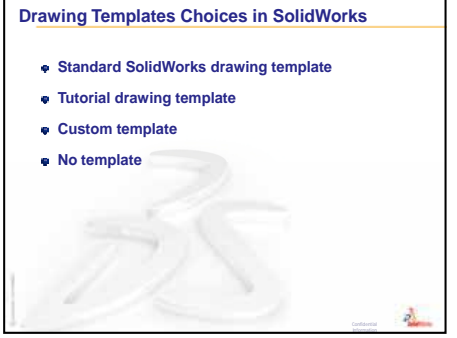

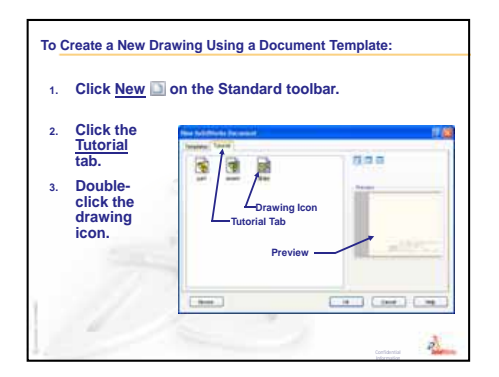

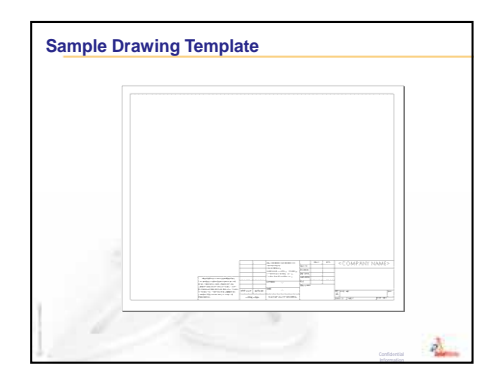

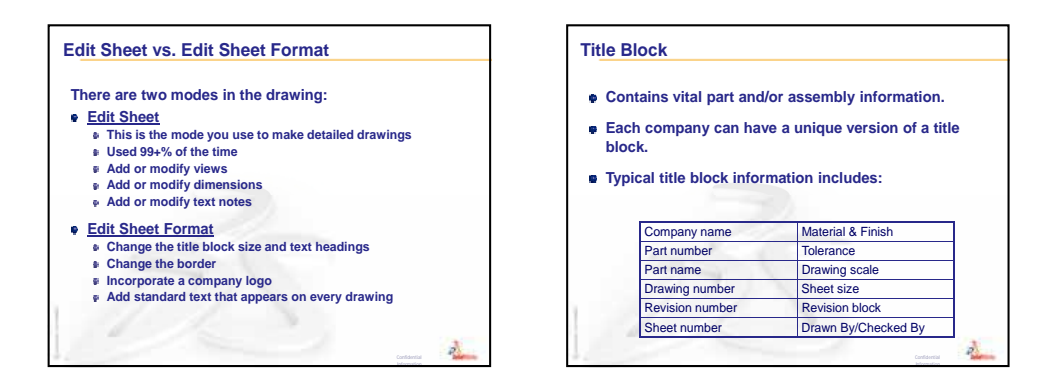

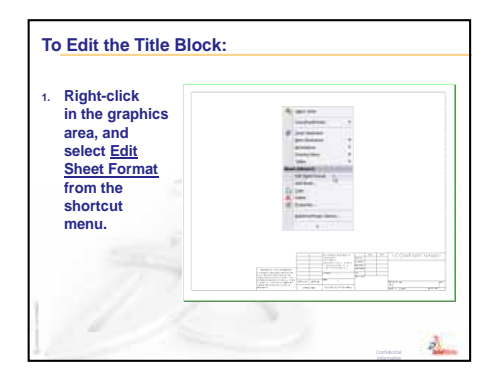

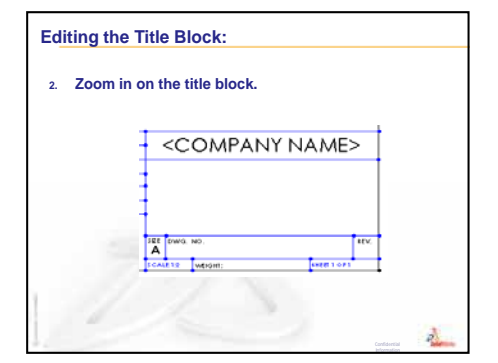

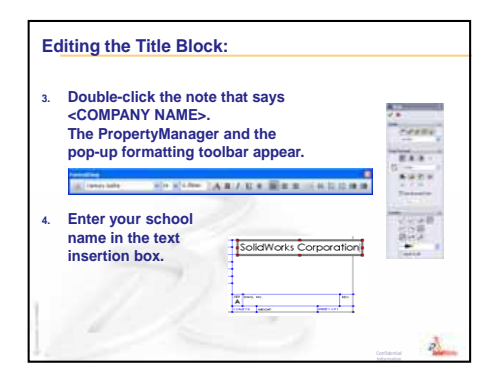

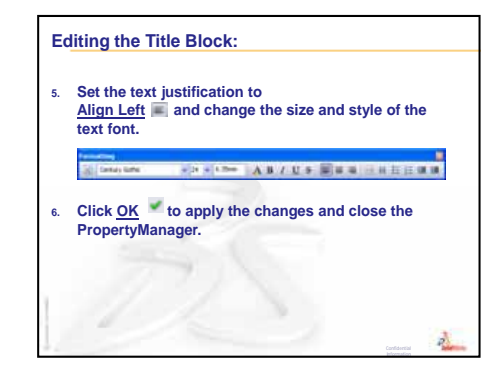

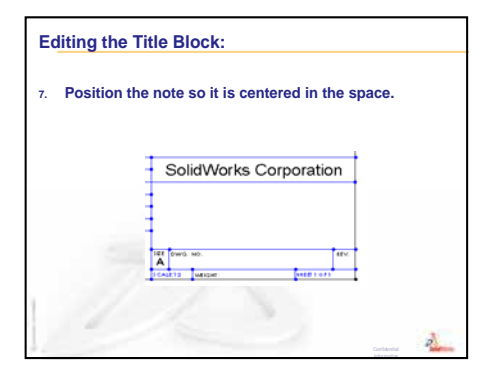

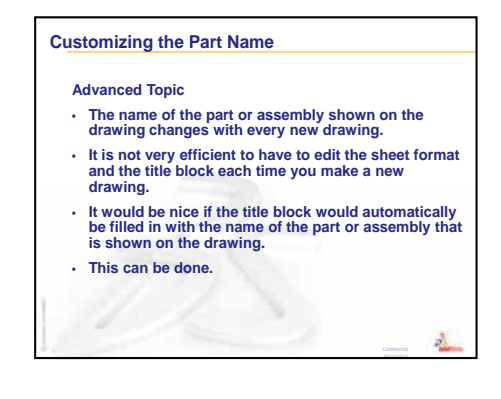

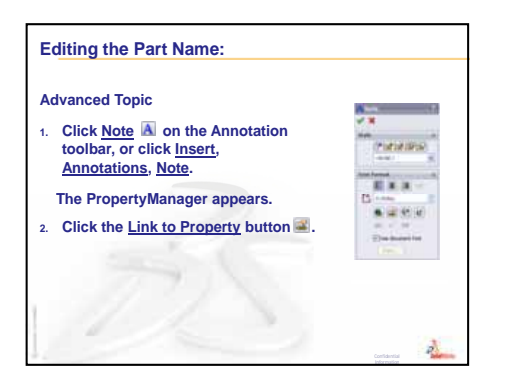

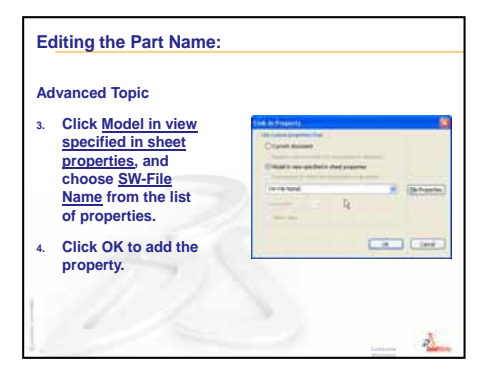

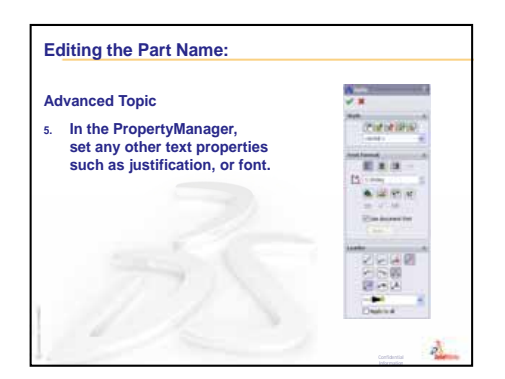

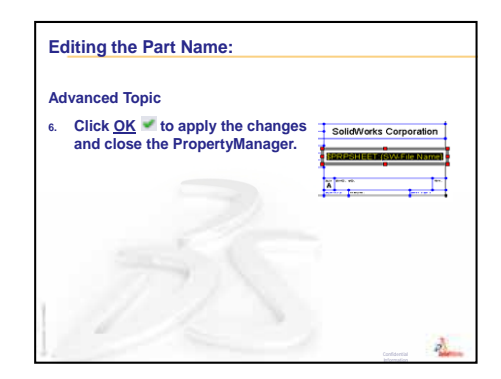

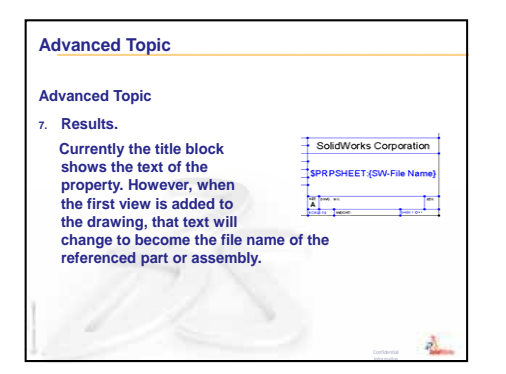

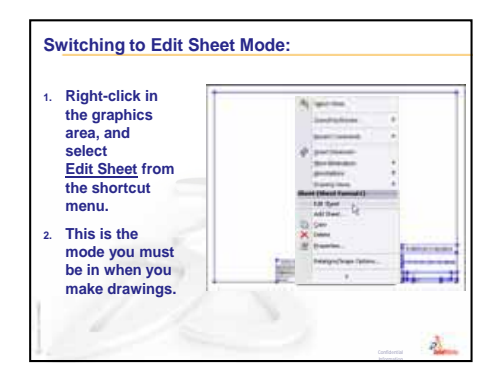

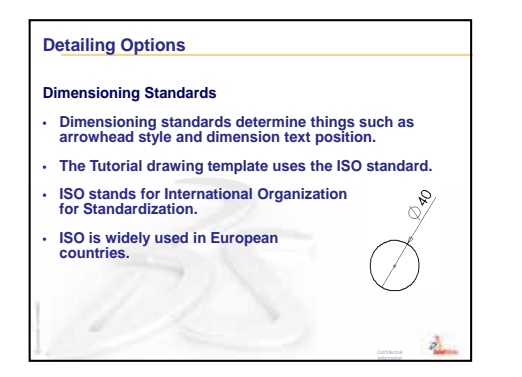

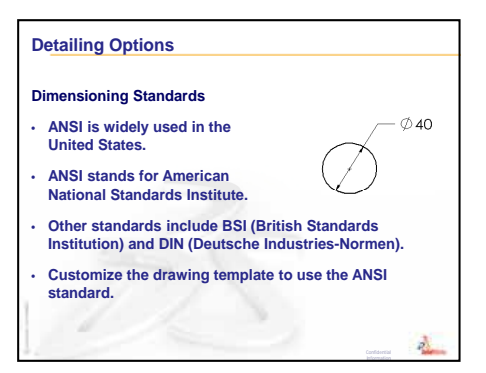

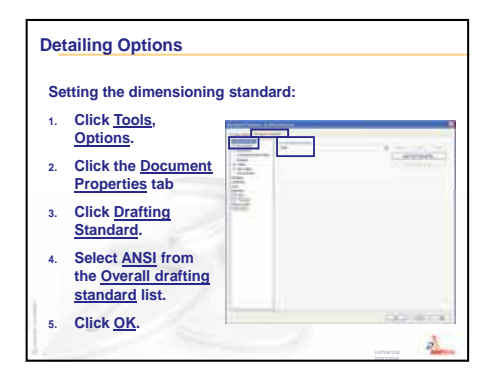

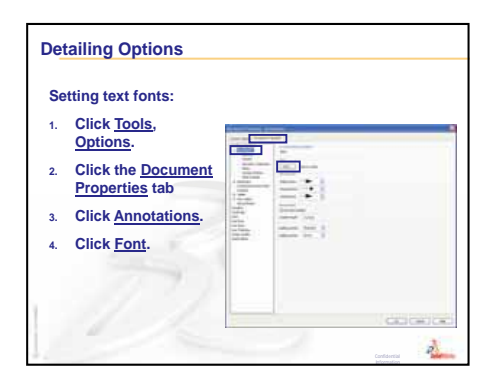

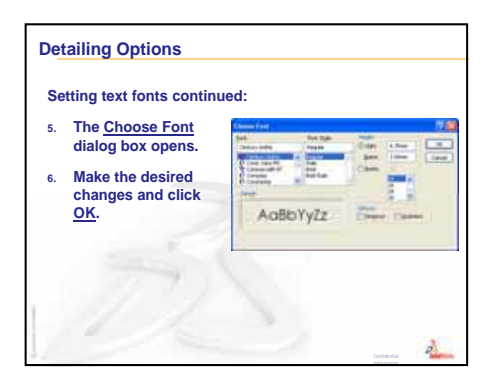

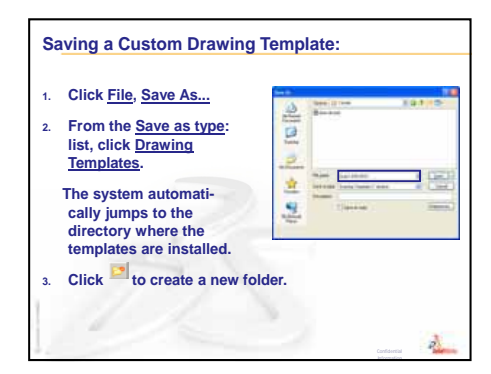

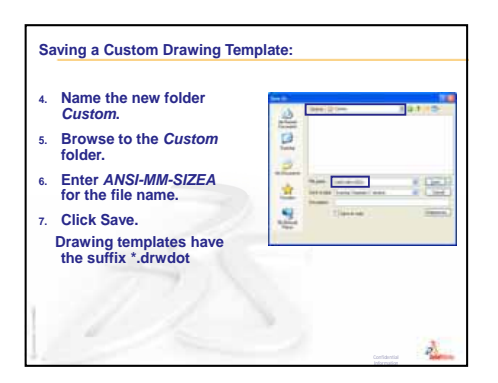

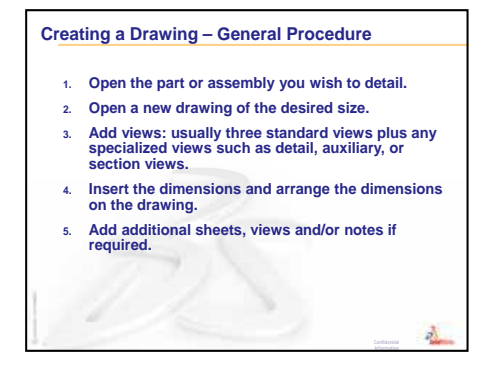

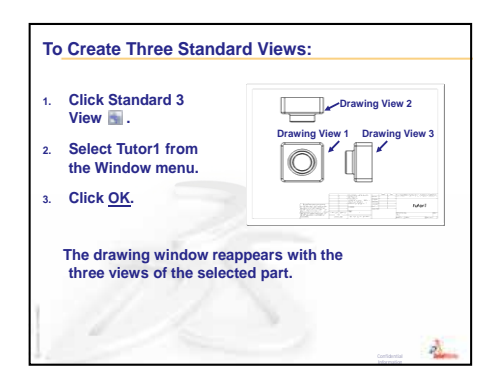

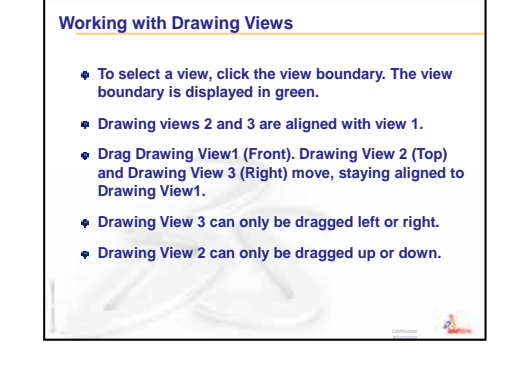

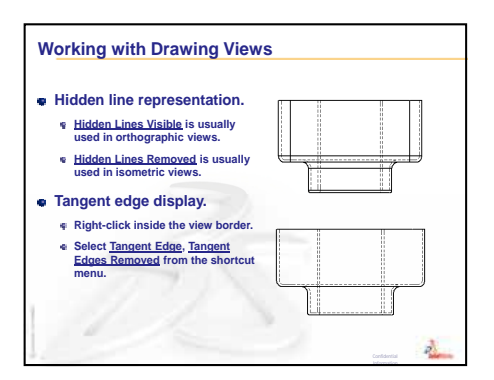

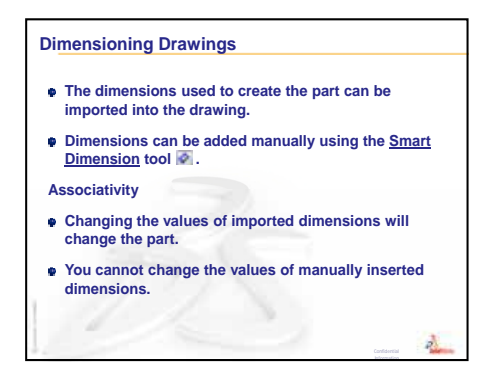

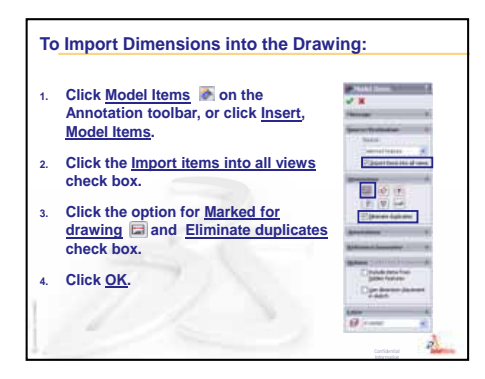

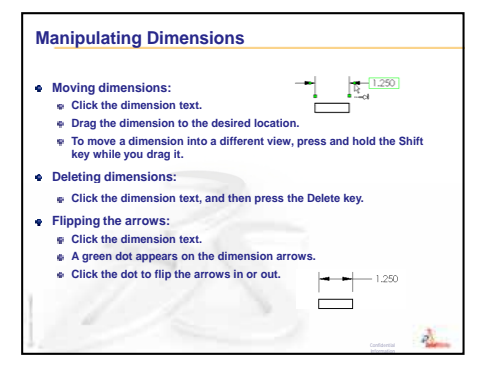

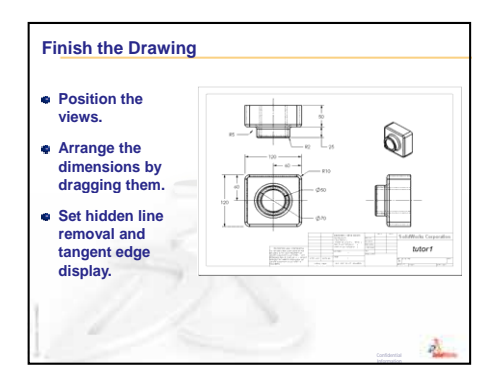

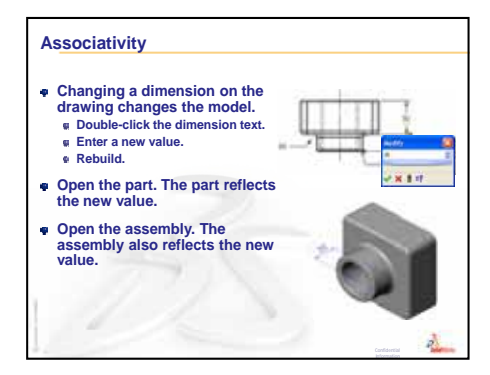

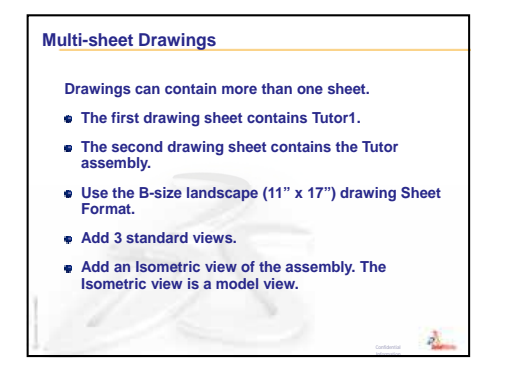

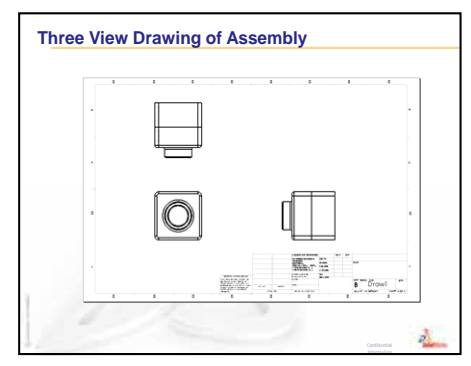

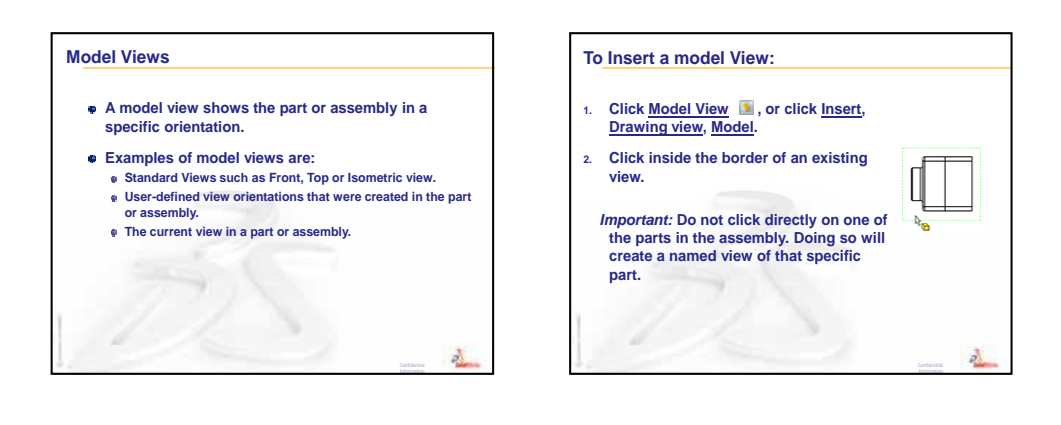

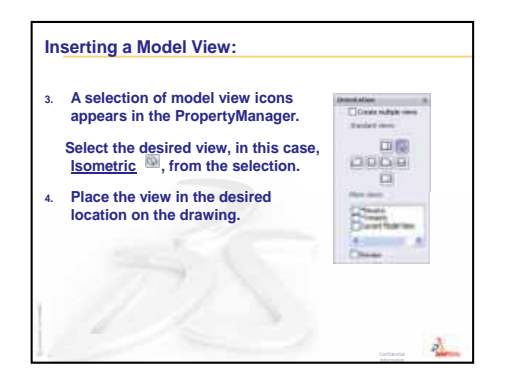

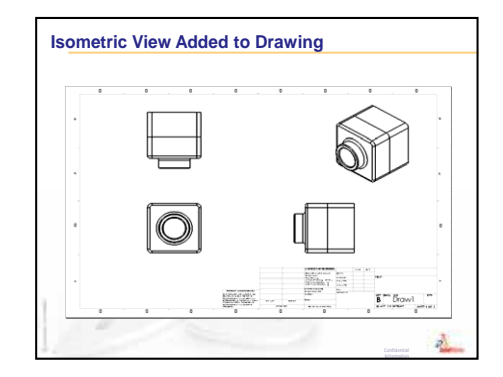

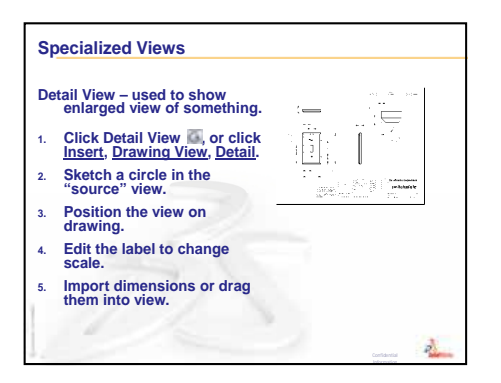

| Specialized Views                                                                                                   |               |  |
|----------------------------------------------------------------------------------------------------|---------------|--|
| Section View – used to<br>show internal aspects of obje                                                             |               |  |
| <ol> <li>Click <u>Section View</u>, or<br/>click <u>Insert</u>, <u>Drawing View</u>,<br/><u>Section</u>.</li> </ol> |               |  |
| 2. Sketch line in the<br>"source" view.                                                                             | ECOAA         |  |
| <ol> <li>Position the view on<br/>drawing.</li> </ol>                                                               |               |  |
| 4. Section view is<br>automatically crosshatched.                                                                   |               |  |
| 5. Double-click section line to re                                                                                  | verse arrows. |  |
|                                                                                                    | Contactual    |  |

Lesson 6: Drawing Basics

# Lesson 7: SolidWorks eDrawings Basics

# **Goals of This Lesson**

- $\Box$  Create eDrawings<sup>®</sup> files from existing SolidWorks files.
- □ View and manipulate eDrawings.
- □ Email eDrawings.

## **Before Beginning This Lesson**

- □ Complete Lesson 6: Drawing Basics.
- □ An email application has to be loaded on the student's computer. If email is not present on the student's computer, you will not be able to complete *More to Explore- Emailing an eDrawings File*.
- Verify that eDrawings is set up and running on your classroom/lab computers. eDrawings is a SolidWorks add-in which is not loaded automatically. This add-in must be specifically added during installation.

| Add-Ins                            |          |
|------------------------------------|----------|
| Active Add-ins                     | Start Up |
| SolidWorks Premium Add-ins         |          |
| 3D Instant Website                 |          |
| CircuitWorks                       |          |
| <ul> <li>eDrawings 2009</li> </ul> |          |
| SeatureWorks                       |          |
| PhotoWorks                         |          |
| ScanTo30                           |          |

# **Resources for This Lesson**

This lesson plan corresponds to *Working with Models: SolidWorks eDrawings* in the SolidWorks Tutorials.

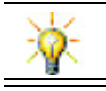

# **Review of Lesson 6: Drawing Basics**

## **Questions for Discussion**

- 1 Name the three standard drawing views. Answer: Front, Top and Right.
- 2 How do you move dimensions that have been placed in a drawing view?<u>Answer:</u> Click on the dimension text. Drag the text to a new location.
- 3 How do you move a dimension from one view to another?Answer: Hold down the Shift key while you drag the dimension.
- **4** You already have three standard views of a part on the drawing. How do you add an Isometric view?

<u>Answer:</u> Click **Model View** (Solution) on the Drawing toolbar, or click **Insert**, **Drawing View**, **Model**. Click inside one of the existing views. Select **Isometric** from the **Orientation** list in the **Model View** PropertyManager. Position the view on the drawing.

# **Outline of Lesson 7**

- □ In Class Discussion eDrawings Files
- □ Active Learning Exercises Creating an eDrawings File
  - Creating an eDrawings File
  - Viewing an Animated eDrawings File
  - · Viewing Shaded and Wireframe eDrawings Files
  - Saving an eDrawings File
  - Markup and Measure
- □ Exercises and Projects Exploring eDrawings Files
  - eDrawings of Parts
  - eDrawings of Assemblies
  - eDrawings of Drawings
  - Using the eDrawings Manager
  - The 3D Pointer
  - Overview Window
- □ More to Explore Emailing an eDrawings File
- □ Lesson Summary

# **Competencies for Lesson 7**

Students develop the following competencies in this lesson:

- □ **Engineering**: Mark up engineering drawings utilizing eDrawings comments. Understand how to communicate with manufacturing vendors.
- □ **Technology**: Work with different file formats including animations. Understand attachments for email.

#### In Class Discussion — eDrawings Files

SolidWorks eDrawings gives you the power to create, view, and share your 3D models and 2D drawings. You can create the following types of eDrawing files:

- □ 3D part files (\*.eprt)
- □ 3D assembly files (\*.easm)
- □ 2D drawing files (\*.edrw)

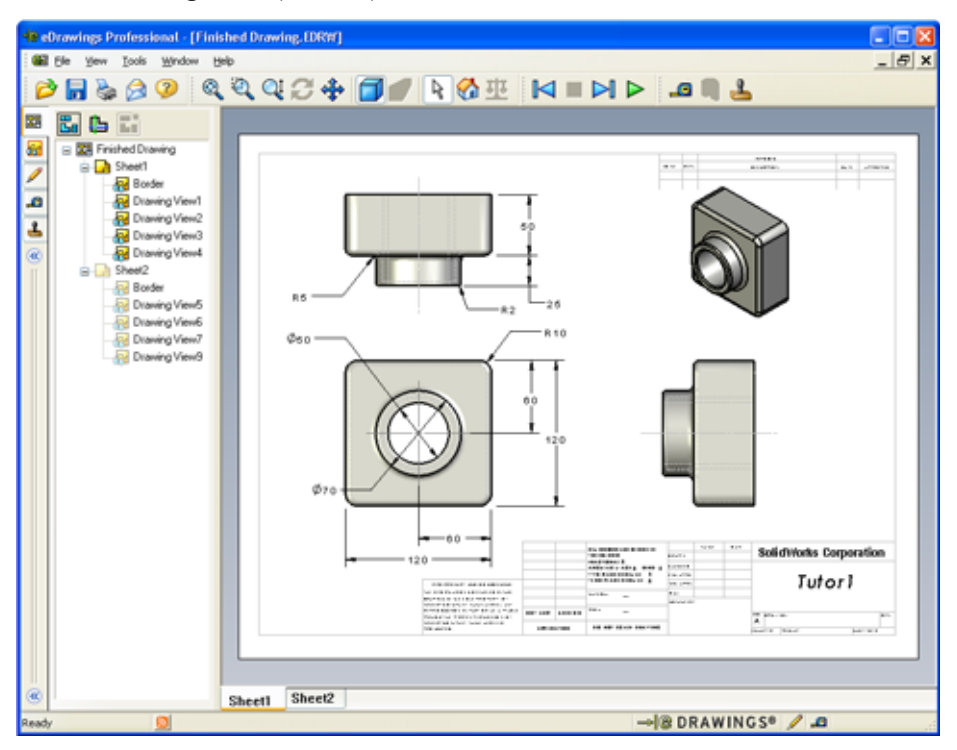

eDrawing files are small enough that you can share eDrawings with others by email. You can even send these files to others who do not have SolidWorks. eDrawings is an effective communication tool that enables you to work remotely from those reviewing your work. With eDrawings, they can easily look at your work and give you feedback.

eDrawings are not just static snapshots of parts, assemblies, and drawings. eDrawings can be viewed dynamically. This dynamic presentation is called animation.

Animation lets the recipient of an eDrawing view it from all angles, in all views, and at different scales. Graphic aids like the Overview Window, 3D Pointer, and Shaded mode help the eDrawing to clearly communicate.

#### eDrawing Toolbars

By default, when the eDrawings viewer starts, the toolbars are displayed with large buttons like this  $\overrightarrow{P}$ . This makes it easier to learn what the buttons do. However, you might want to use smaller buttons like this  $\overrightarrow{P}$  to save screen space. To use small buttons, click **View, Toolbars, Large Buttons** in the eDrawings viewer. Clear the check mark in front of the menu listing. The remaining illustrations in this lesson are shown using small buttons.

# Active Learning Exercises — Creating an eDrawings File

Follow the instructions in *Working with Models: SolidWorks eDrawings* in the SolidWorks Tutorials. Then proceed with the exercises below.

Create and explore an eDrawings file of the switchplate part created earlier.

#### **Creating an eDrawings File**

1 In SolidWorks, open the switchplate part.

**Note:** You created switchplate during Lesson 2.

2 Click **Publish an eDrawing** son the eDrawings toolbar to publish an eDrawing of the part.

The eDrawing of switchplate appears in the eDrawings Viewer.

**Note:** You can create eDrawings from AutoCAD<sup>®</sup> drawings too. Refer to the topic *Creating SolidWorks eDrawing Files* in the eDrawings online help for more information.

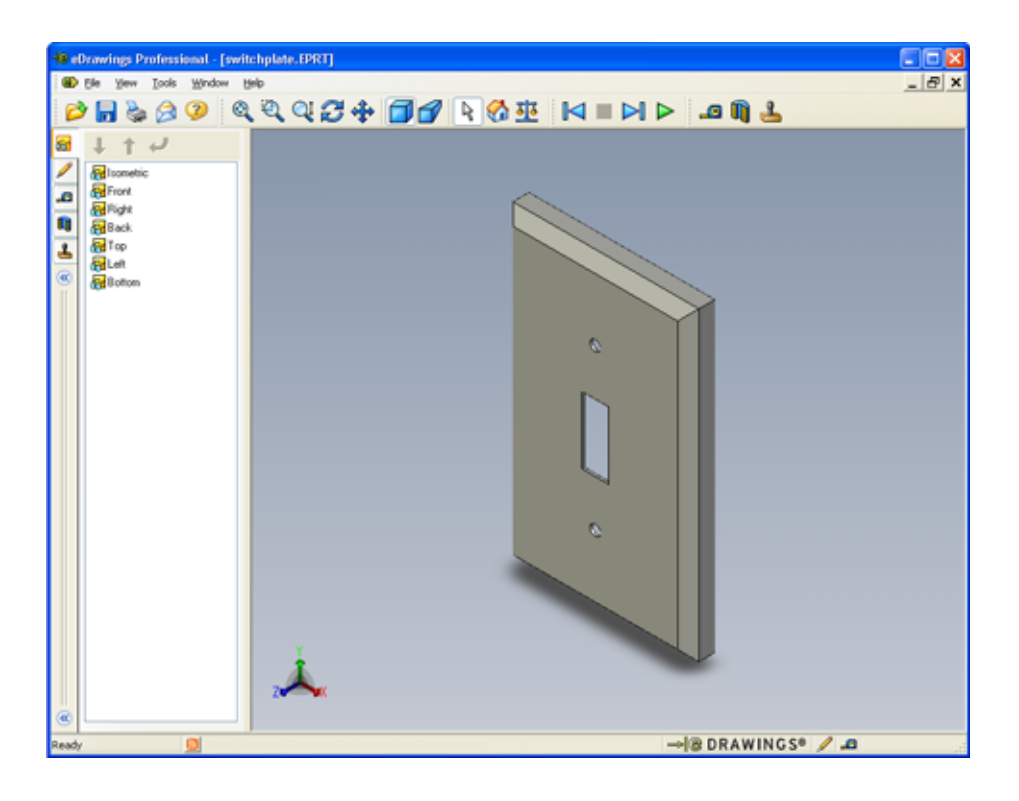

#### Viewing an Animated eDrawings File

Animation enables you to dynamically view eDrawings.

1 Click Next 🖂 .

The view changes to the Front view. You can click **Next**  $\triangleright$  repeatedly to step through the views.

2 Click Previous 🛃 .

The previous view is displayed.

**3** Click **Continuous Play >**.

Each view is displayed one by one in a continuous display.

4 Click Stop 🔳 .

The continuous display of views halts.

5 Click Home 🚮.

The default or home view is displayed.

## Viewing Shaded and Wireframe eDrawings Files

1 Click Shaded 🔂.

The display of the switch plate changes from shaded to wireframe.

2 Click Shaded 可 again.

The display of the switch plate changes from wireframe to shaded.

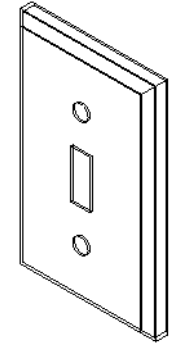

## Saving an eDrawings File

- 1 In the eDrawings Viewer click **File, Save As**.
- 2 Select Enable measure.

This option enables anyone viewing the eDrawing file to measure the geometry. This is called making the file "reviewenabled".

3 Select eDrawings Zip Files (\*.zip) from the Save as type: dropdown list.

This option saves the file as an eDrawings Zip file, which

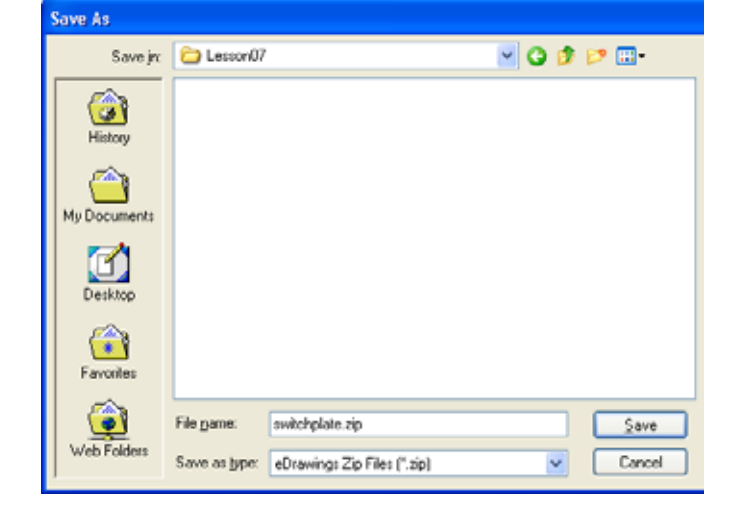

contains the eDrawings Viewer and the active eDrawings file.

4 Click Save.

#### Markup and Measure

You can markup eDrawings with tools from the Markup toolbar. Measure, if enabled (set at the time of eDrawing save in the save options dialog) allows for rudimentary dimension checking.

For tracking purposes markup comments appear as discussion threads on the Markup tab of the eDrawing Manager. In this example you will add a cloud with text and a leader.

1

1 Click **Cloud with Leader**  $\stackrel{\frown}{\succ}$  on the Markup toolbar.

Move the cursor into the graphics area. The pointer changes to  $\lambda$ .

2 Click the front face of the switchplate.

This is where the leader will begin.

3 Move the pointer to where you want to place the text and then click. A text box appears.

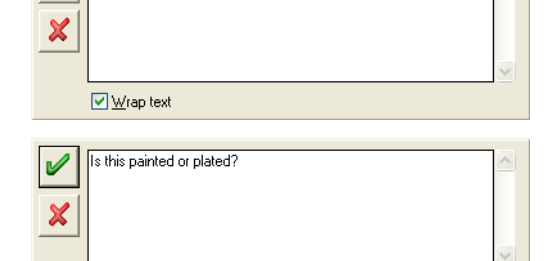

4 In the text box, type the text you want to appear in the cloud and then click OK 
 ✓.
 The cloud with text appears attached to the leader. If necessary, click Zoom to Fit 
 ☑.

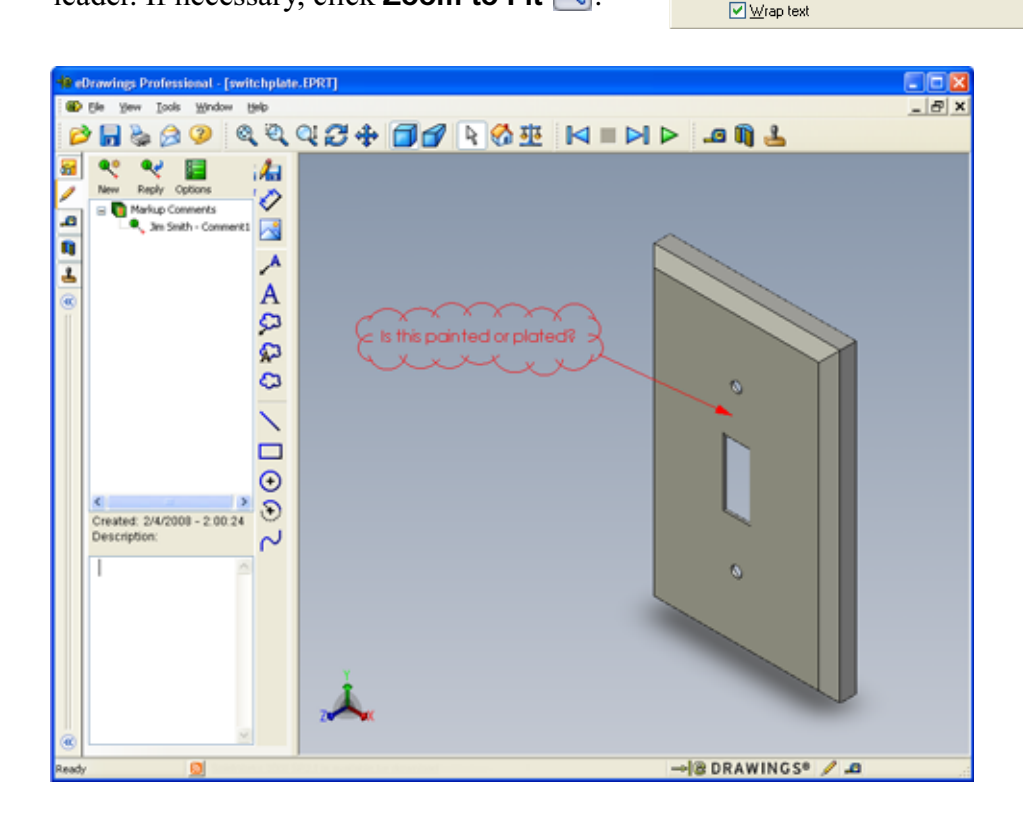

5 Close the eDrawing file, saving your changes.

#### Lesson 7 — 5 Minute Assessment — Answer Key

 Name:
 Class:
 Date:

Directions: Answer each question by writing the correct answer or answers in the space provided or circle the answer as directed.

1 How do you create an eDrawing?

Answer: There are two ways:

In SolidWorks, click **Publish an eDrawing** 🛞 on the eDrawings toolbar.

Or, in SolidWorks click File, Save As. From the Save as type list, select eDrawing.

2 How do you send others eDrawings?

Answer: Email.

3 What is the quickest way to return to the default view?

Answer: Click Home 🚮.

**4** True or False: You can make changes to a model in an eDrawing.

<u>Answer:</u> False. However if the eDrawing is review-enabled, you can measure geometry and add comments using markup tools.

**5** True or False: You need to have the SolidWorks application in order to view eDrawings.

Answer: False.

**6** What eDrawings feature enables you to dynamically view parts, drawings, and assemblies?

**Answer:** Animation.

#### Lesson 7 — 5 Minute Assessment

| REPRC | DUCIBLE |
|-------|---------|
|-------|---------|

| Name: | Class: | Date: |  |
|-------|--------|-------|--|

Directions: Answer each question by writing the correct answer or answers in the space provided or circle the answer as directed.

- 1 How do you create an eDrawing?
- 2 How do you send others eDrawings?
- **3** What is the quickest way to return to the default view?
- **4** True or False: You can make changes to a model in an eDrawing.
- **5** True or False: You need to have the SolidWorks application in order to view eDrawings.
- **6** What eDrawings feature enables you to dynamically view parts, drawings, and assemblies?

#### Exercises and Projects — Exploring eDrawings Files

In this exercise, you explore eDrawings created from SolidWorks parts, assemblies, and drawings.

#### eDrawings of Parts

- 1 In SolidWorks, open the Tutor1 part created in Lesson 3.
- 2 Click Publish an eDrawing 🥮.

An eDrawing of the part appears in the eDrawings Viewer.

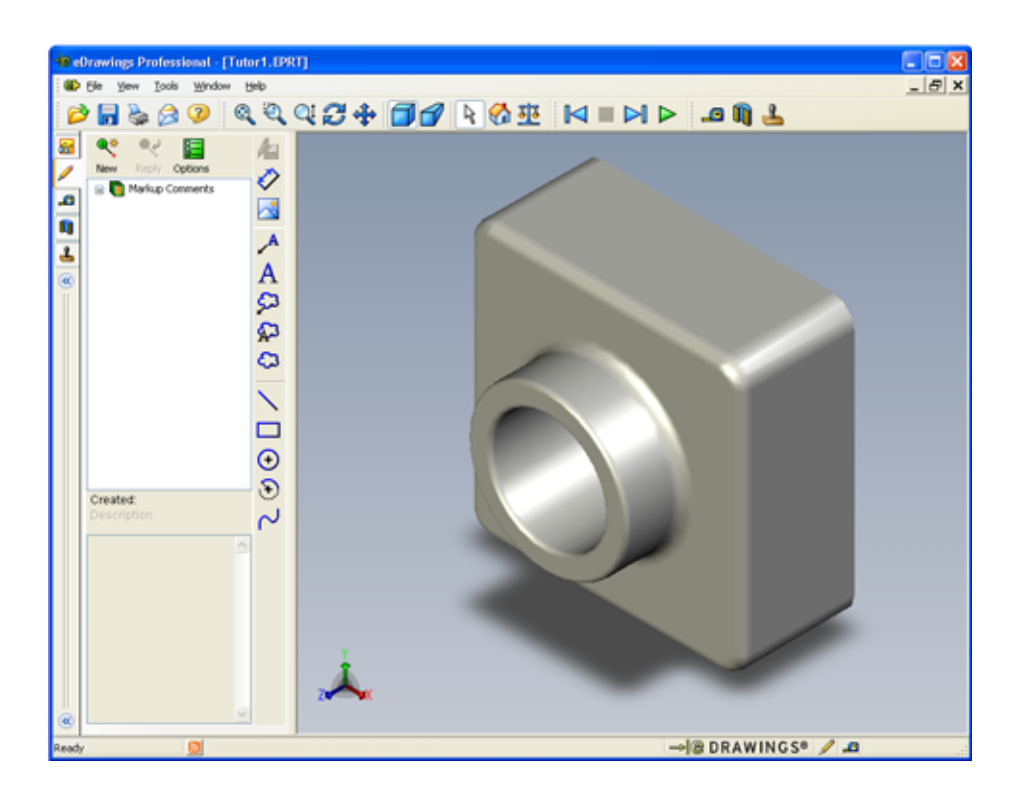

3 Hold Shift and press one of the arrow keys.

The view of rotates 90° each time you press an arrow key.

4 Press an arrow key without holding Shift.

The view of rotates 15° each time you press an arrow key.

5 Click Home 🚮.

The default or home view is displayed.

6 Click Continuous Play **>**.

Each view is displayed one by one in a continuous display. Observe this for a moment.

7 Click Stop 🔳 .

The continuous display of views halts.

8 Close the eDrawing file without saving it.

#### eDrawings of Assemblies

- 1 In SolidWorks, open the Tutor assembly created in Lesson 4.
- 2 Click Publish an eDrawing 🥮.

An eDrawing of the assembly appears in the eDrawings Viewer.

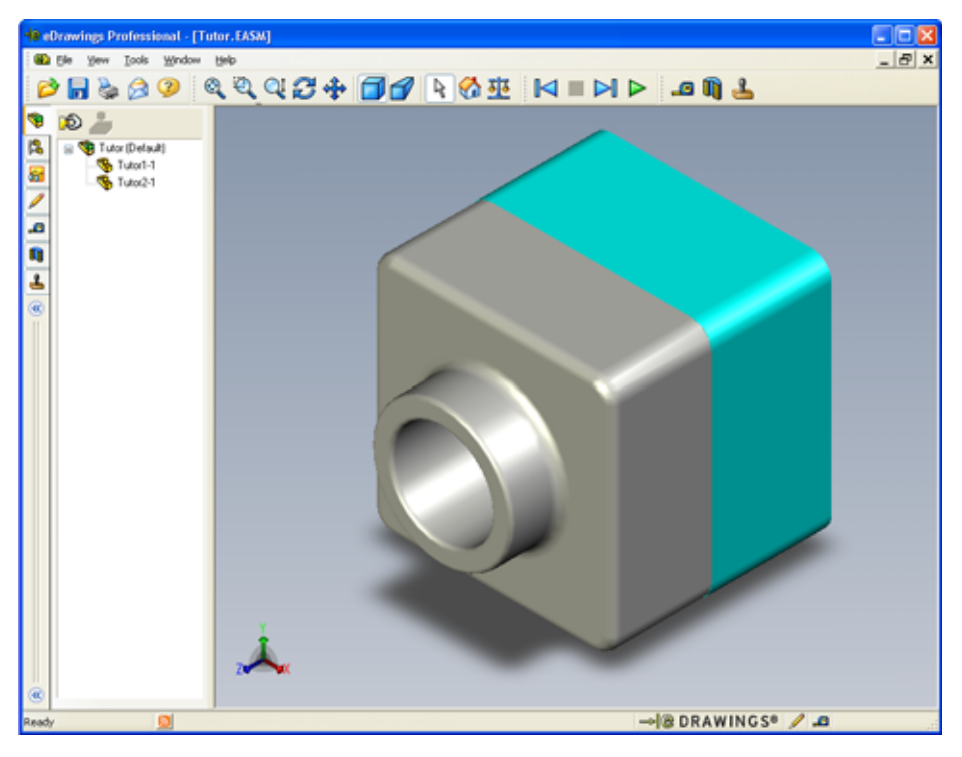

3 Click Continuous Play >.

Each view is displayed one by one. Observe this for a moment.

4 Click Stop 🔳 .

The continuous display of views halts.

5 Click Home 🚮 .

The default or home view is displayed.

6 In the **Components** panel, right-click Tutor1-1 and select **Make Transparent** from the shortcut menu.

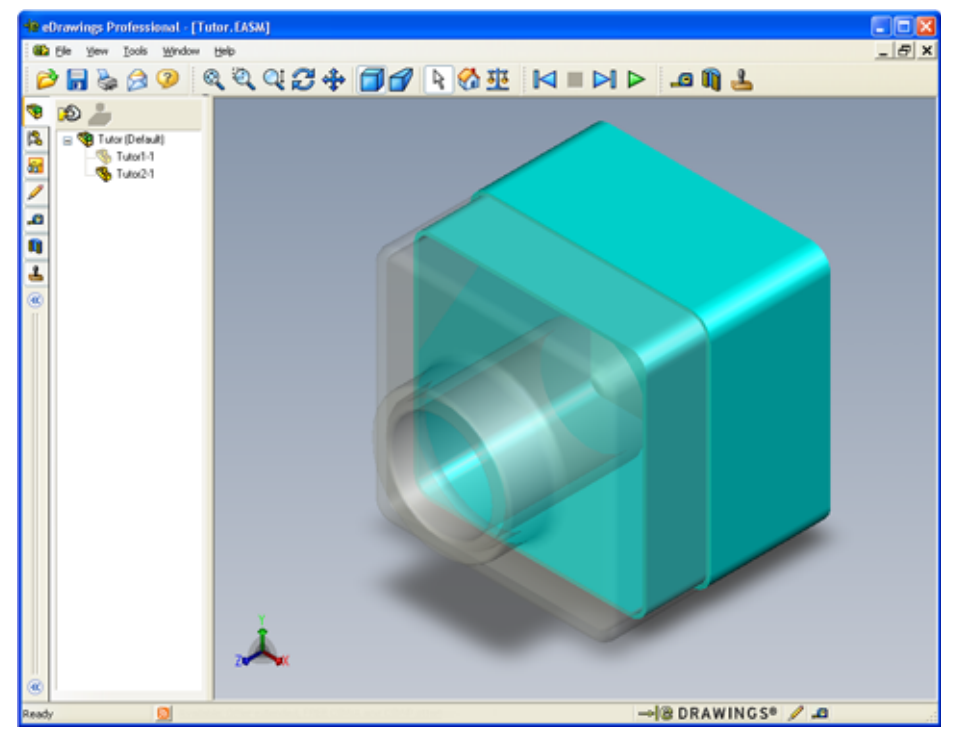

The Tutor1-1 part become transparent so you can see through it.

7 Right-click Tutor1-1 and select **Hide** from the shortcut menu.

The Tutor1-1 part no longer displays in the eDrawing. This part still exists in the eDrawing, it is just hidden.

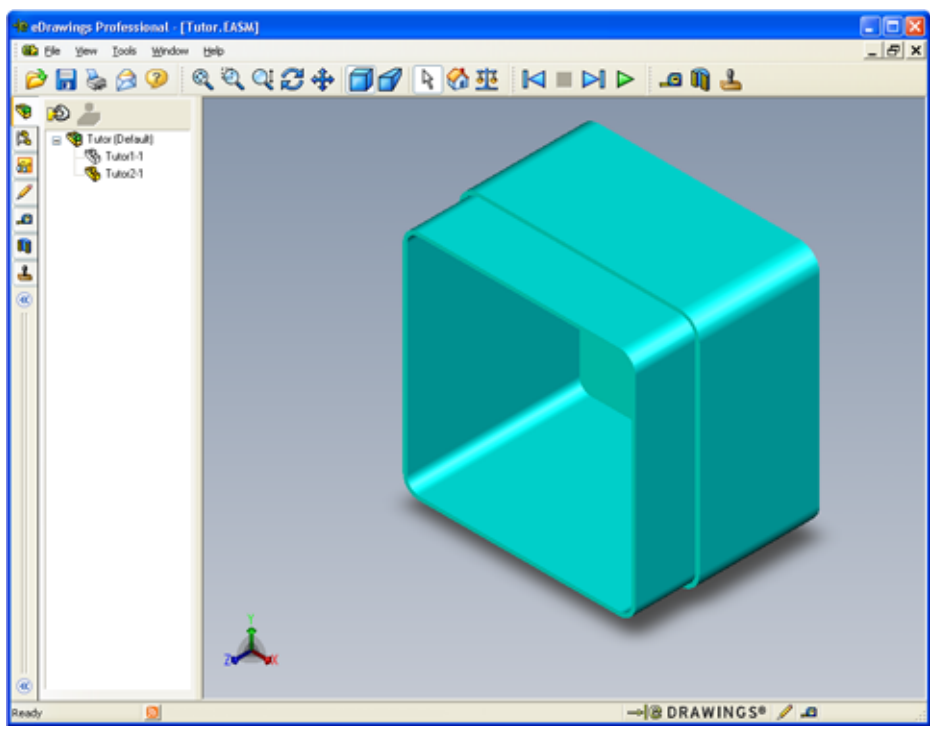

8 Right-click Tutor1-1 again and select Show. The Tutor1-1 part displays.

#### eDrawings of Drawings

- 1 Open the drawing you created in Lesson 6. This drawing has two sheets. Sheet 1 shows the part Tutor1. Sheet 2 shows the Tutor assembly. An example of this is in the Lesson07 folder and is named Finished Drawing.slddrw.
- 2 Click Publish an eDrawing 🤫.
- 3 Select All sheets.

A window appears so you can select which sheets to include in the eDrawing.

Click OK.

An eDrawing of the drawing appears in the eDrawings Viewer.

| Save Sheets to eDrawings file<br>Qurrent sheet<br>Selected sheets | ×    |
|-------------------------------------------------------------------|------|
| Sheet1<br>Sheet2                                                  |      |
|                                                                   |      |
| OK Cancel                                                         | Help |

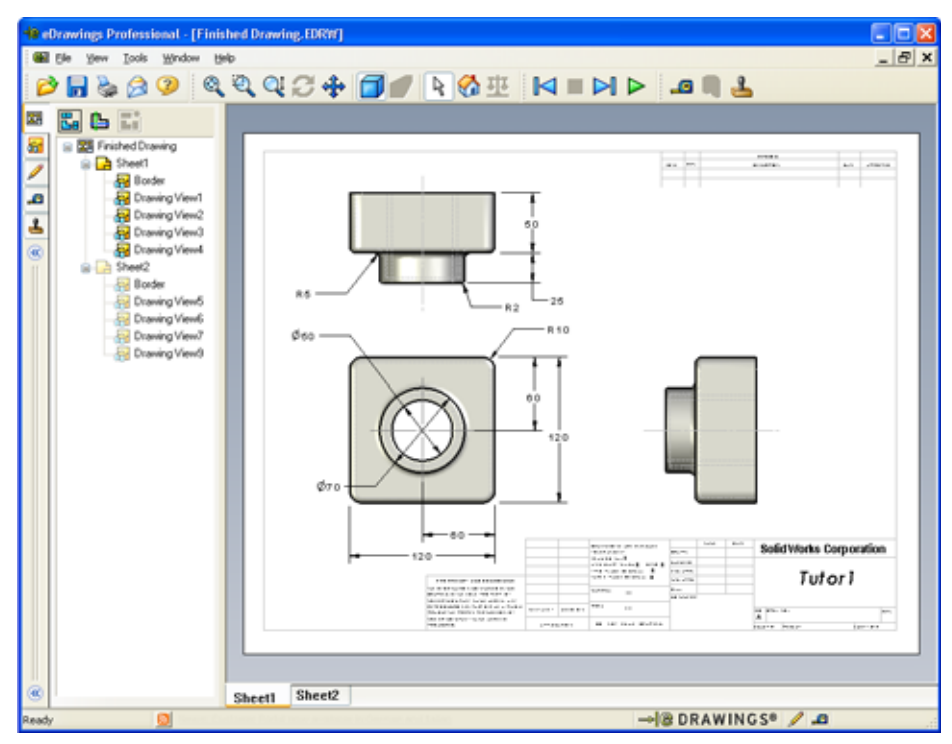

4 Click Continuous Play ▶.

Each view is displayed one by one. Observe this for a moment. Notice that the animation stepped through both sheets of the drawing.

5 Click Stop 🔳 .

The continuous display of drawing views halts.

6 Click Home 🚮 .

The default or home view is displayed.

#### Using the eDrawings Manager

You can use the eDrawings Manager, located on the left side of the eDrawings Viewer, to display tabs that let you manage file information. When you open a file, the most appropriate tab is automatically active. For example, when you open a drawing file, the **Sheets** tab is active.

The **Sheets** tab makes it easy to navigate through a multi-sheet drawing.

1 In the Sheets tab of the eDrawings Manager, double-click Sheet2.

Sheet2 of the drawing is displayed in the eDrawings Viewer. Use this method to navigate a multi-sheet drawing.

**Note:** You can also switch between multiple sheets by clicking the tabs located below the graphics area.

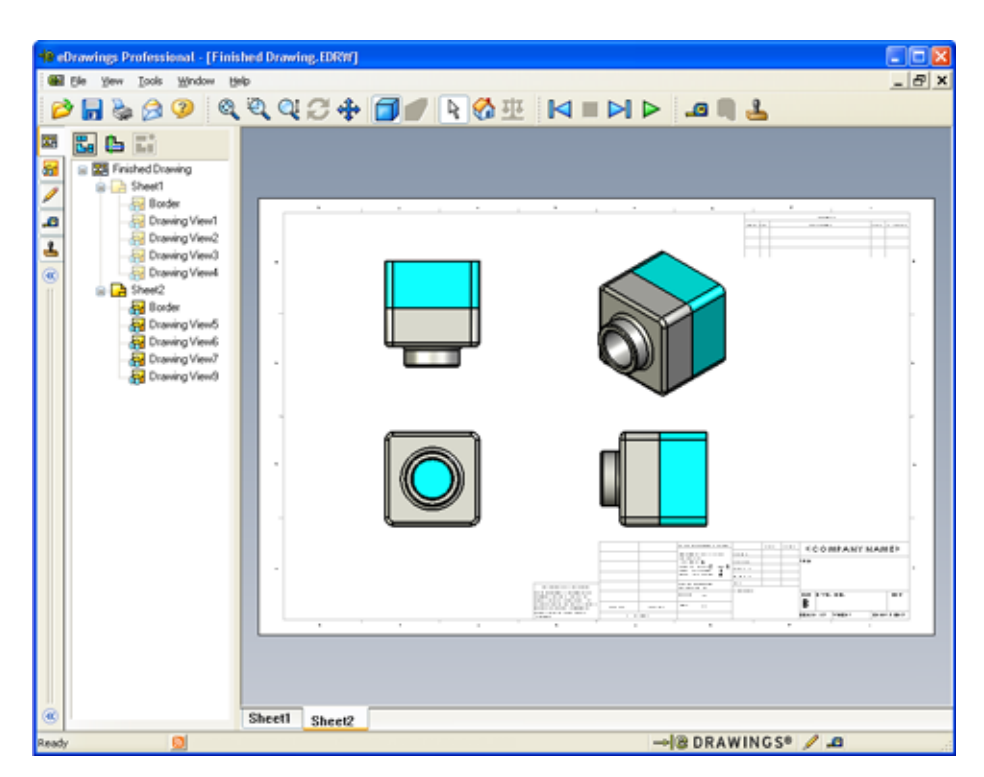

- 2 In the **Sheets** tab of the eDrawings Manager, right-click one of the drawing views. The **Hide/Show** menu appears.
- 3 Click Hide.

Notice how the eDrawings file changes.

4 Return to Sheet1.

## The 3D Pointer

You can use the 3D Pointer 🕒 to point to a location in all of the drawing views in drawing files. When you use the 3D Pointer, linked crosshairs appear in each of the drawing views. For example, you can place the crosshairs on an edge in one view and the crosshairs in the other views point to the same edge.

The crosshairs colors indicate the following:

| Color | Axis                               |
|-------|------------------------------------|
| Red   | X-Axis (perpendicular to YZ plane) |
| Blue  | Y-Axis (perpendicular to XZ plane) |
| Green | Z-Axis (perpendicular to XY plane) |

1 Click 3D Pointer 🖺.

The eDrawing of the drawing displays the 3D pointer. The 3D pointer helps you to see the orientation of each view.

2 Move the 3D Pointer.

Notice how the pointer moves in each view.

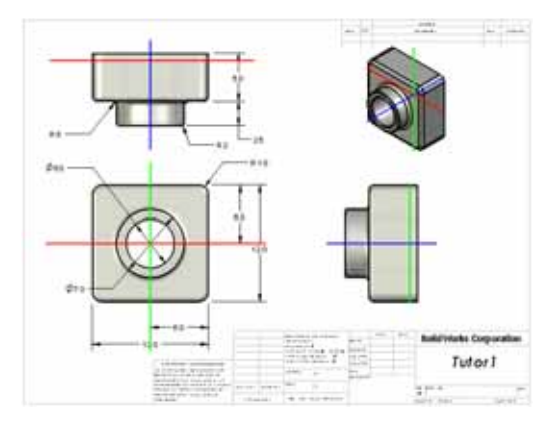

## **Overview Window**

The **Overview Window** gives you a thumbnail

view of the entire drawing sheet. This is especially handy when working with large, complicated drawings. You can use the window to navigate among the views. In the **Overview Window**, click the view you want to look at.

1 Click Overview Window 🔚.

The Overview Window appears.

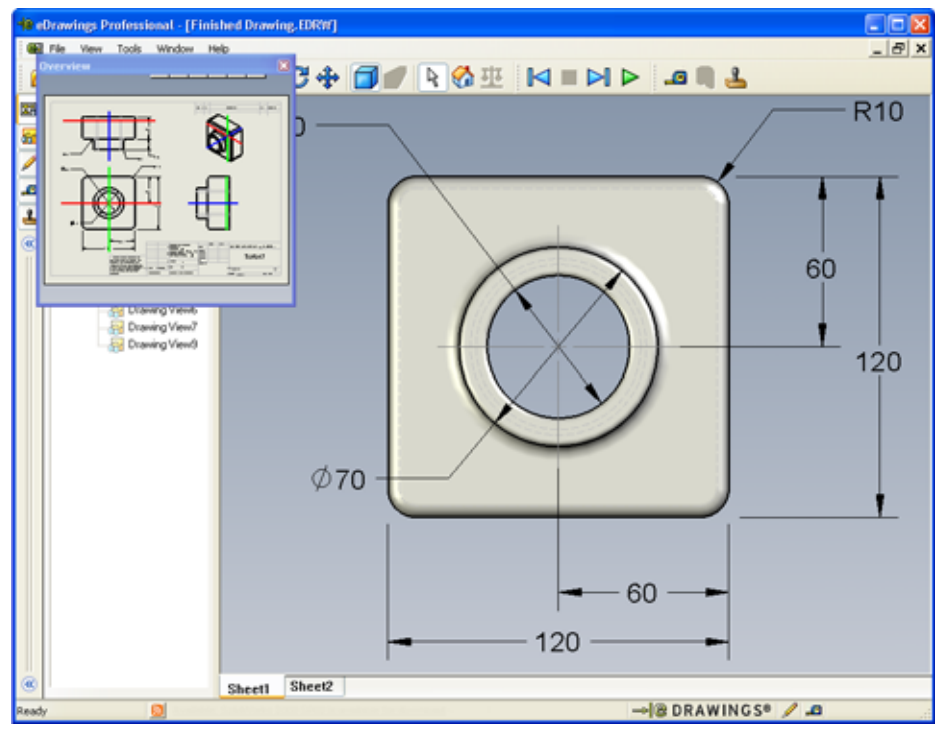

2 Click the Front view in the **Overview Window**. Notice how the eDrawings Viewer changes.

### More to Explore — Emailing an eDrawings File

If your system is set up with an email application, you can see how easy it is to send an eDrawing to someone else.

Send As

- 1 Open one of the eDrawings that you created earlier in this lesson.
- 2 Click Send 🙈.

The Send As menu appears.

**3** Select the file type to send and click **OK**.

An email message is created with the file attached.

- 4 Specify an email address to send the message to.
- 5 Add text to the email message if you would like to.
- 6 Click Send.

The email is sent with the eDrawing attached. The person receiving it can view it, animate it, send it on to others, and so forth.

#### **Teaching Suggestion**

eDrawings Professional gives you the ability to measure and markup eDrawings. You may wish to use eDrawings Professional to review your student's work and give them feedback. eDrawings Professional is a communication tool that is well-suited for reviewing other's designs.

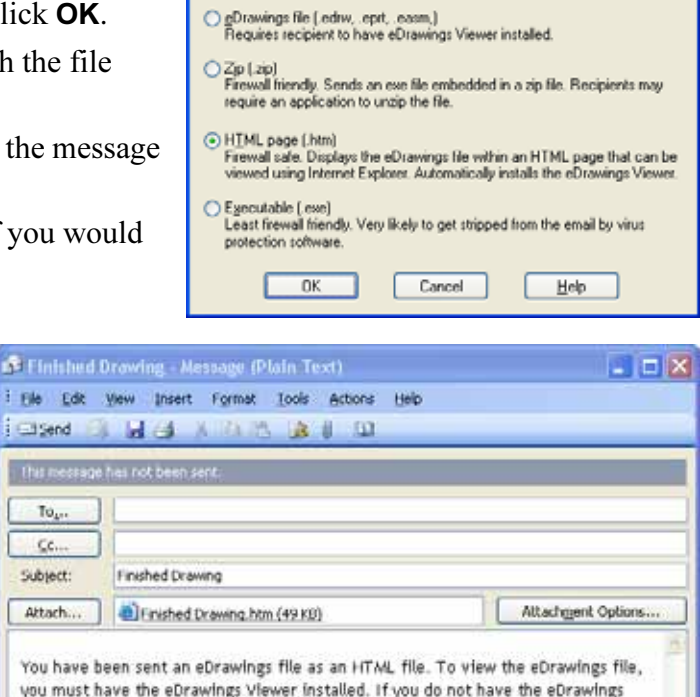

you must have the eDrawings Viewer installed. If you do not have the eDrawings Viewer installed, it will be automatically downloaded and installed when you open the HTML file in Internet Explorer. Double-click the enclosed \*.htm file to view the eDrawings file and install the

eDrawings Viewer if necessary.

If you have problems, visit the eDrawings support pages at chttp://www.eDrawingsViewer.com/support>;

By using eDrawings Professional to evaluate and respond to student's work, you are closely simulating collaboration in the work world. Often, an engineer creates a design for someone located elsewhere. eDrawings Professional helps to bridge that gap.

CC.

## Lesson 7 Vocabulary Worksheet — Answer Key

| Name: Cla | ss: Date: |
|-----------|-----------|
|-----------|-----------|

Fill in the blanks with the words that are defined by the clues.

- 1 The ability to dynamically view an eDrawing: Animate
- 2 Halting a continuous play of an eDrawing animation: <u>Stop</u>
- 3 Command that enables you to step backwards one step at a time through an eDrawing animation: <u>Previous</u>
- 4 Non-stop replay of eDrawing animation: <u>Continuous Play</u>
- 5 Rendering of 3D parts with realistic colors and textures: Shaded
- 6 Go forward one step in an eDrawing animation: <u>Next</u>
- 7 Command used to create an eDrawing: **Publish**
- 8 Graphic aid that enables you to see the model orientation in an eDrawing created from a SolidWorks drawing: <u>3D Pointer</u>
- 9 Quickly return to the default view: <u>Home</u>
- 10 Command that enables you to use email to share eDrawings with others: <u>Send</u>

| Lesson 7 Vocabulary Worksheet                          |                               | REPRODUCIBLE                  |
|--------------------------------------------------------|-------------------------------|-------------------------------|
| Name:                                                  | Class:                        | Date:                         |
| Fill in the blanks with the words                      | s that are defined by the clu | es.                           |
| <b>1</b> The ability to dynamically vi                 | ew an eDrawing:               |                               |
| <b>2</b> Halting a continuous play of                  | an eDrawing animation:        |                               |
| <b>3</b> Command that enables you to animation:        | o step backwards one step a   | t a time through an eDrawing  |
| 4 Non-stop replay of eDrawing                          | animation:                    |                               |
| <b>5</b> Rendering of 3D parts with re                 | ealistic colors and textures: |                               |
| 6 Go forward one step in an eD                         | Drawing animation:            |                               |
| 7 Command used to create an e                          | eDrawing:                     |                               |
| 8 Graphic aid that enables you for SolidWorks drawing: | to see the model orientation  | in an eDrawing created from a |
| <b>9</b> Quickly return to the default                 | view:                         |                               |

**10** Command that enables you to use email to share eDrawings with others:

## Lesson 7 Quiz — Answer Key

 Name:
 Class:
 Date:

Directions: Answer each question by writing the correct answer or answers in the space provided or circle the answer as directed.

- 1 What is the window that shows you a thumbnail view of the whole eDrawing? **Answer**: Overview window.
- **2** Which command displays wireframe as solid surfaces with realistic colors and textures?

Answer: Shaded.

**3** How do you create an eDrawing?

Answer: Click Publish an eDrawing 🐵 in the SolidWorks application.

4 What action does the **Home** command perform?

**Answer:** Returns to the default view.

5 Which command performs a non-stop replay of eDrawing animation?

## Answer: Continuous Play.

- 6 True or False eDrawings only displays part files, but not assemblies or drawings.
   <u>Answer:</u> False.
- 7 True or False You can hide assembly components or drawing views.

Answer: True.

8 In an eDrawing created from a SolidWorks drawing, how do you view a sheet other than the one currently displayed?

**Answer:** Answers will vary but may include:

- In the Sheets tab of the eDrawing Manager, double-click the sheet you want to view.
- Click the sheet tab located below the graphics area of the eDrawings viewer.
- **9** What visual aid helps you identify model orientation in a drawing?

Answer: 3D Pointer.

**10** Holding **Shift** and pressing an arrow key rotates a view 90-degrees at a time. How would you rotate a view 15-degrees at a time?

Answer: Press an arrow key without holding Shift.
| N       | lame:                                                                                                    | Class:                             | Date:                       |
|---------|----------------------------------------------------------------------------------------------------|------------------------------------|-----------------------------|
| D<br>pi | Directions: Answer each question by rovided or circle the answer as directly by the second second second second | y writing the correct a<br>rected. | nswer or answers in the spa |
| 1       | What is the window that shows y                                                                                 | ou a thumbnail view o              | f the whole eDrawing?       |
| 2       | Which command displays wirefratextures?                                                                         | ame as solid surfaces v            | vith realistic colors and   |
| 3       | How do you create an eDrawing?                                                                                  | ?                                  |                             |
| 4       | What action does the <b>Home</b> com                                                                            | mand perform?                      |                             |
| 5       | Which command performs a non-                                                                                   | -stop replay of eDrawi             | ng animation?               |
| 6       | True or False — eDrawings only                                                                                  | displays part files, but           | not assemblies or drawing   |
| 7       | True or False — You can hide as                                                                                 | sembly components or               | drawing views.              |
| 8       | In an eDrawing created from a So<br>than the one currently displayed?                                           | olidWorks drawing, ho              | w do you view a sheet othe  |
| 9       | What visual aid helps you identif                                                                               | v model orientation in             | a drawing?                  |

#### **Lesson Summary**

- □ eDrawings can be created quickly from part, assembly, and drawing files.
- □ You can share eDrawings with others even if they don't have SolidWorks.
- □ Email is the easiest way to send an eDrawing to others.
- □ Animation enables you to see all views of a model.
- You can hide selected components of an assembly eDrawing and selected views of a drawing eDrawing.

# **Thumbnail Images of PowerPoint Slides**

The following thumbnail images, arranged left to right, show the PowerPoint slides provided with this lesson.

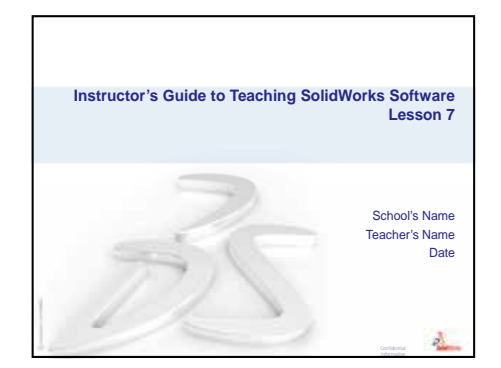

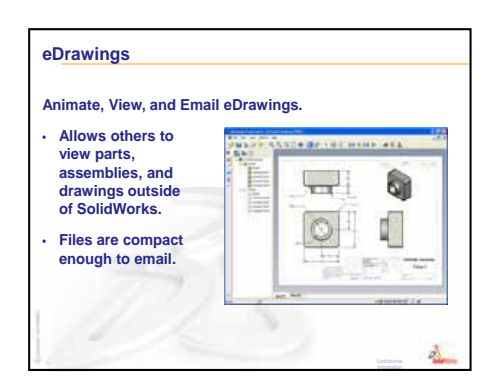

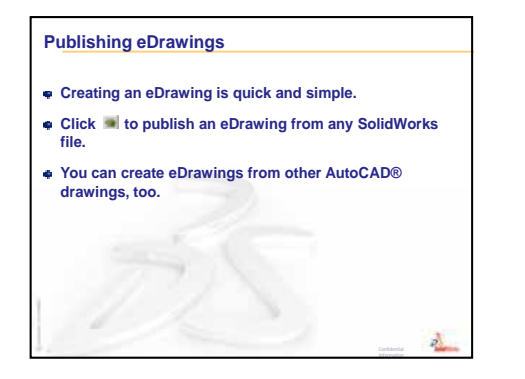

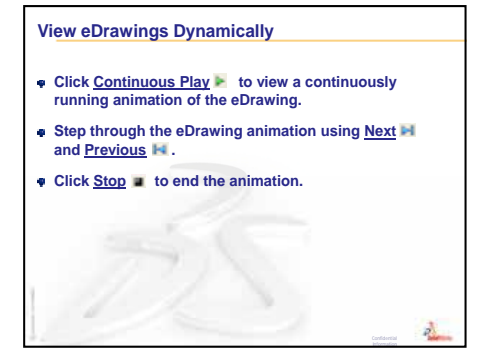

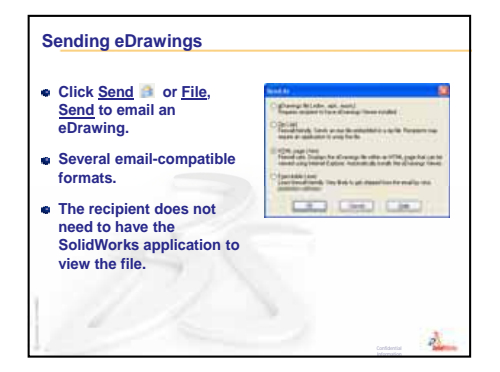

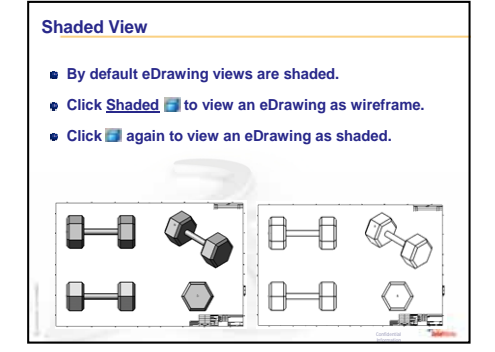

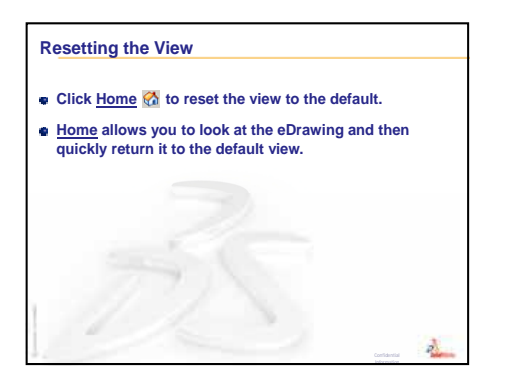

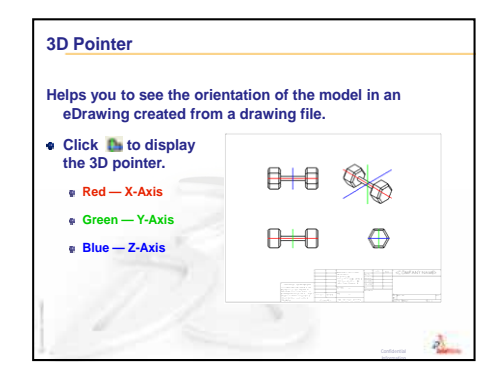

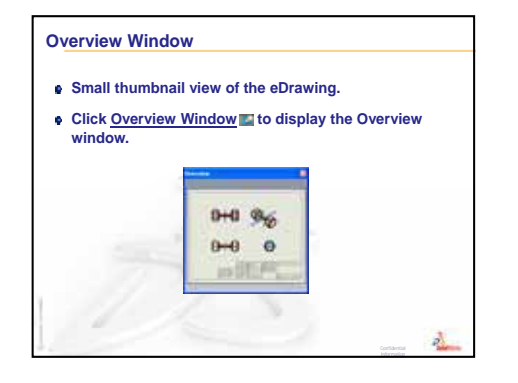

# Lesson 8: Design Tables

# **Goals of This Lesson**

Create a design table that generates the following configurations of Tutor1.

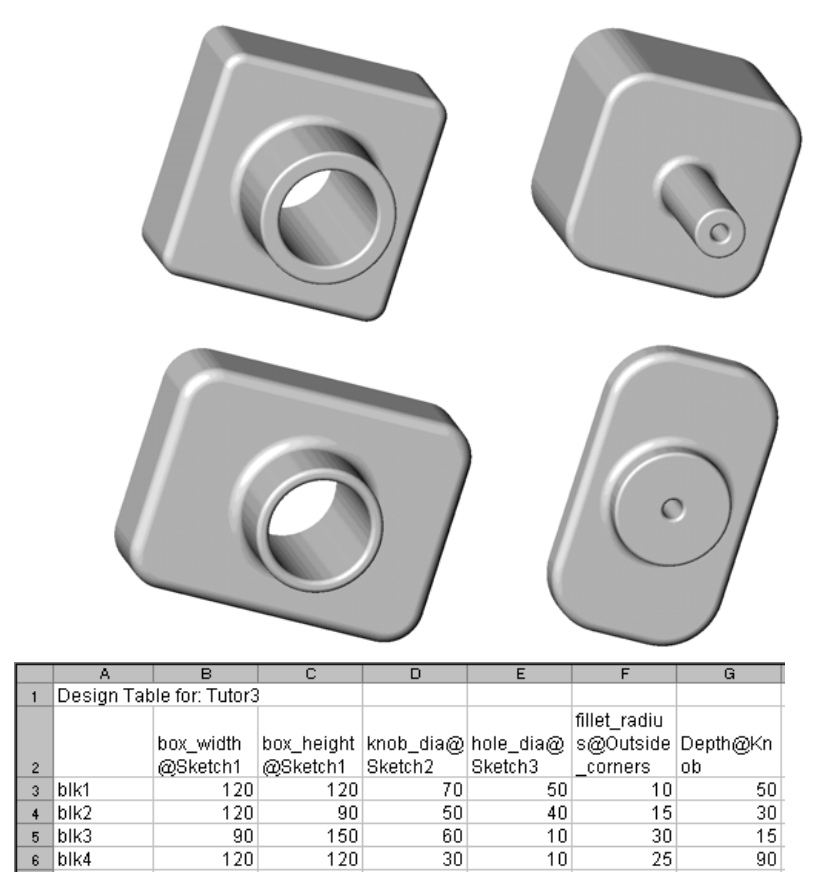

# **Before Beginning This Lesson**

Design Tables requires the Microsoft  $\text{Excel}^{\mathbb{R}}$  application. Ensure that Microsoft Excel is loaded on your classroom/lab systems.

# **Resources for This Lesson**

This lesson plan corresponds to *Productivity Enhancements: Design Tables* in the SolidWorks Tutorials.

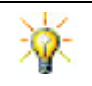

The SolidWorks Teacher Blog, <u>http://blogs.solidworks.com/teacher</u>, SolidWorks Forums <u>http://forums.solidworks.com</u> and SolidWorks Users Groups <u>http://www.swugn.org</u> provide a great resource to instructors and students.

# **Review of Lesson 7: SolidWorks eDrawings Basics**

- □ Animate, view, and email eDrawings.
- □ Enables others to view parts, assemblies, and drawings outside of SolidWorks.
- □ Files are compact enough to email.
- □ Publish an eDrawing from any SolidWorks file.
- □ You can create eDrawings from other CAD systems too.
- □ Animation enables you to view eDrawings dynamically.

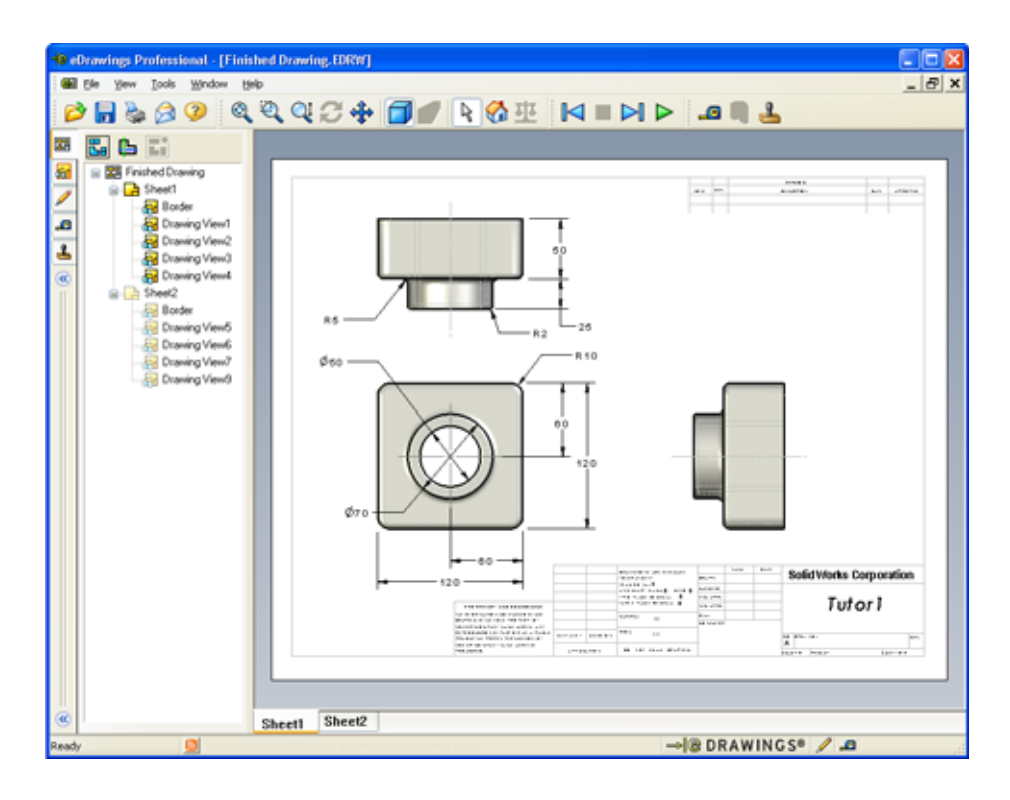

## **Outline of Lesson 8**

- □ In Class Discussion Families of Parts
- □ Active Learning Exercises Creating a Design Table
- □ Exercises and Projects Creating a Design Table for Tutor2
  - Creating Four Configurations
  - Creating Three Configurations
  - Modifying Configurations
  - Determining Feasibility of Configurations
- □ Exercises and Projects Creating Part Configurations Using Design Tables
- □ More to Explore Configurations, Assemblies, and Design Tables
- □ Lesson Summary

#### **Competencies for Lesson 8**

Students develop the following competencies in this lesson:

- □ Engineering: Explore family of parts with a design table. Understand how design intent can be built into a part to allow for changes.
- □ **Technology**: Link an Excel spreadsheet with a part or an assembly. See how they relate a manufactured component.
- □ Math: Work with numerical values to change overall size and shape of a part and assembly. Develop width, height and depth values to determine volume of the CD Storage box modifications.

## In Class Discussion — Families of Parts

Many common objects come in a variety of sizes. Encourage discussion by having your students name examples. Some possibilities include:

- □ Nuts and bolts
- □ Paper clips
- □ Pipe fittings
- Bookends

- □ Sprockets on bicycles
- $\Box$  Wheels on cars
- □ Gears and pulleys
- □ Measuring spoons

Design tables make it easy to create a family of parts. Look around for examples.

#### **Question:**

Show the students a drinking cup. Ask the students to describe the features that make up the cup.

#### Answer:

- The Base feature is an extruded feature with a circular profile that was sketched on the Top plane.
- The taper was created by extruding the base feature with the **Draft** option. The **Draft** option creates a taper during the extrusion process. You can specify the amount of draft (the size of the angle) and whether it tapers outward or inward.
- □ The bottom of the cup was rounded with a fillet feature.
- □ The cup was hollowed out using a shell feature.
- □ The lip of the cup was rounded with a fillet feature.

#### **Question:**

What are the some of the dimensions that you would want to control if you were to make a series of different sized cups?

#### Answer:

Answers will vary but can include:

- □ The diameter of the cup
- $\Box$  The angle of the taper
- □ The radius of the fillet on the bottom

R.10 (top-radius) Ø 3.00 (cup-diameter) (bottom-radius)

.25 (walthickness)

- $\Box$  The height of the cup
- □ The thickness of the wall
- □ The radius of the fillet on the lip

#### **Question:**

You work for a company that manufactures cups. Why should you use a design table?

#### Answer:

A design table saves design time. With a single part and a design table you can create numerous versions of the cup without having to model each one individually.

#### **Question:**

What are some other examples of products that lend themselves to design tables? You can bring in the actual objects or illustrations from magazines or catalogs.

#### Answer:

Answers will vary depending on the interests and resourcefulness of your students. Some ideas include hardware such as nuts and bolts, pipe fittings, wrenches, pulleys, or shelf brackets. If any of your students have an interest in bicycling, suggest looking at the chainring on a mountain bike. Is someone interested in cars? An automotive wheel (rim) would work well with a design table. Look around the classroom. Do you have different size paperclips? Collaborate with a teacher in another discipline. For example, a science teacher might have different sizes of glassware such as test tubes or beakers that they can loan you.

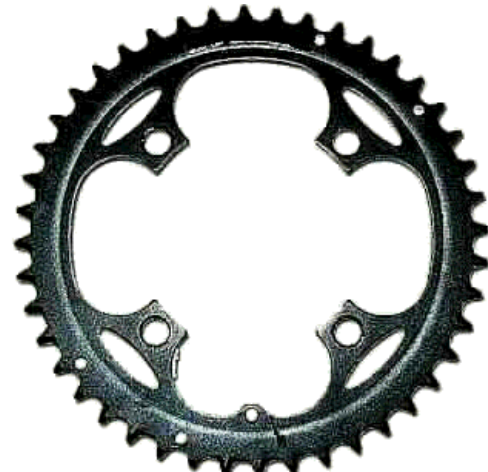

# Active Learning Exercises — Creating a Design Table

Create the design table for Tutor1. Follow the instructions in *Productivity Enhancements: Design Tables* in the SolidWorks Tutorials.

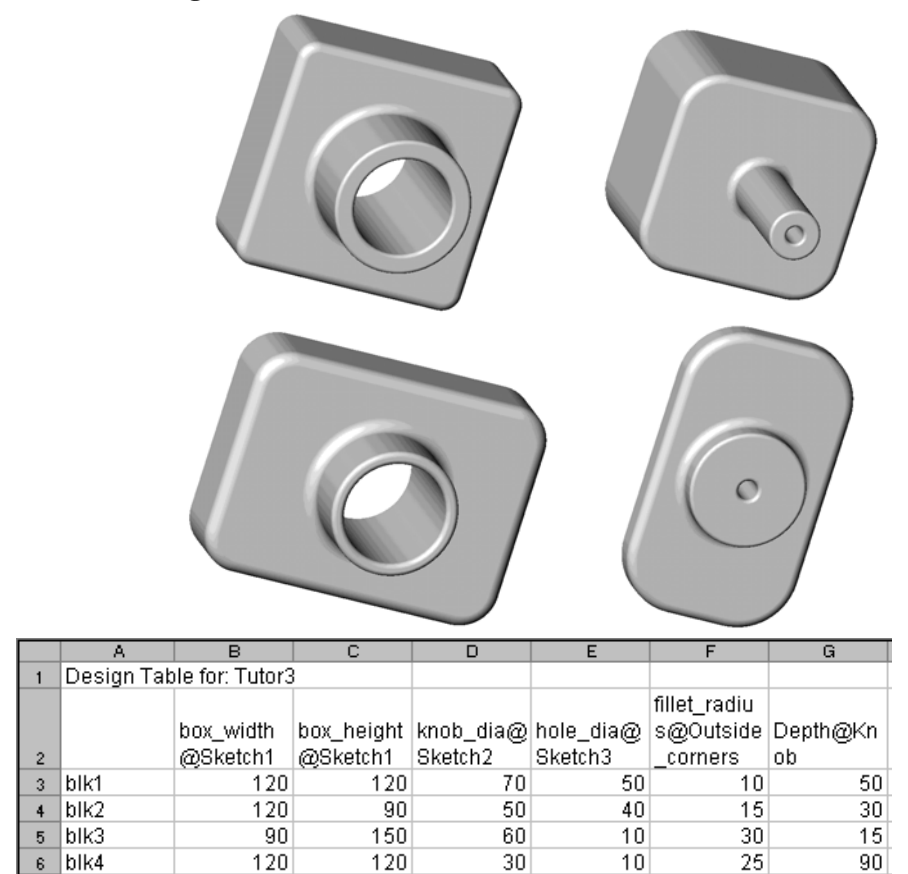

#### Lesson 8 — 5 Minute Assessment — Answer Key

Name: \_\_\_\_\_ Class: \_\_\_\_\_ Date: \_\_\_\_\_

Directions: Answer each question by writing the correct answer or answers in the space provided or circle the answer as directed.

1 What is a configuration?

**Answer:** A configuration is a way to create a family of similar parts within one file.

**2** What is a design table?

<u>Answer:</u> A design table is a spreadsheet that lists the different values that are assigned to the various dimensions and features in a part. A design table is an easy way to create many configurations.

**3** What additional Microsoft software application is required to create design tables in SolidWorks?

Answer: Microsoft Excel.

4 What are three key elements of a design table?

**Answer:** A design table requires configuration name, dimension name and dimension values.

**5** True or False. **Link Values** equates a dimension value to a shared variable name.

Answer: True.

6 Describe the advantage of using geometric relations versus linear dimensions to position the Knob feature on the Box feature.

<u>Answer:</u> The advantage of using a geometric relation is that a midpoint relation ensures the Knob is always positioned in the center of the Box. If linear dimensions were used, the Knob would be located in various positions relative to the Box.

7 What is the advantage of creating a design table?

<u>Answer:</u> A design table saves design time, disk space and automatically drives the dimensions and features of an existing part to create multiple configurations.

# Lesson 8 — 5 Minute Assessment

| Name: | Class: | Date: |
|-------|--------|-------|
|       |        |       |

REPRODUCIBLE

Directions: Answer each question by writing the correct answer or answers in the space provided or circle the answer as directed.

- **1** What is a configuration?
- **2** What is a design table?
- **3** What additional Microsoft software application is required to create design tables in SolidWorks?
- 4 What are three key elements of a design table?
- **5** True or False. **Link Values** equates a dimension value to a shared variable name.
- 6 Describe the advantage of using geometric relations versus linear dimensions to position the Knob feature on the Box feature.
- 7 What is the advantage of creating a design table?

120

# Exercises and Projects — Creating a Design Table for Tutor2

### Task 1 — Creating Four Configurations

Create a design table for Tutor2 that corresponds to the four configurations of Tutor3. Rename the features and the dimensions. Save the part as Tutor4.

#### Answer:

- □ The height and width of Tutor4 must equal the box\_width and box\_height dimension values in the Tutor3 design table.
- □ The corner radii of Tutor4 must match those of Tutor3.
- □ The depth of the front cut on Tutor4 must be at least **5mm** *less* than the depth of Tutor3.

This is important because some of the configurations of Tutor3 (blk3 for example) are not very deep.

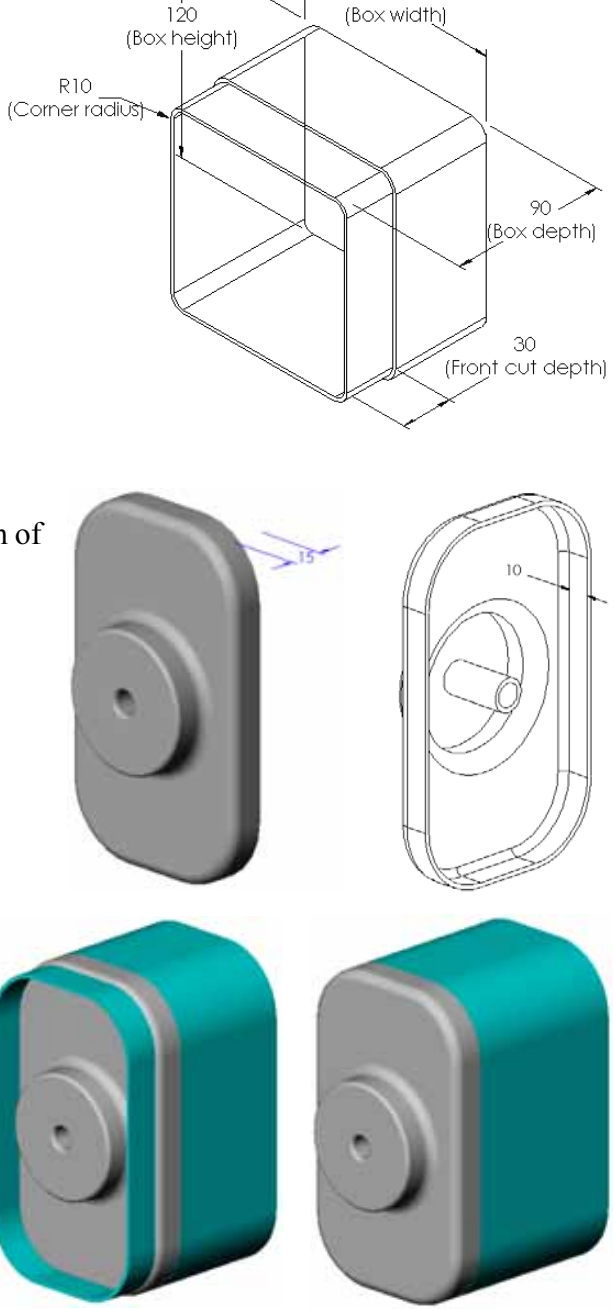

If the front cut depth on Tutor4 is not changed accordingly, the parts will not fit together correctly in the assembly.

If the depth of the front cut is set to a value less than the depth of Tutor3, the parts will fit correctly.

To explore this topic more fully with your students, see *More to Explore* — *Configurations, Assemblies, and Design Tables* on page 183 in this lesson. One possible design table for the Tutor4 is shown in the illustration at the right.

## Task 2 — Creating Three Configurations

Create three configurations

of the storagebox to contain 50, 100 and 200 CDs. The maximum width dimension is 120cm.

#### Answer:

There are numerous answers to this question. The storagebox can have various widths and heights. Some examples are shown at the right. A sample file with suggested dimensions is found in the Lessons\Lesson08 folder in SolidWorks Teacher Tools.

| Boo | Book1          |                       |                        |                            |                           |                                  |  |  |  |
|-----|----------------|-----------------------|------------------------|----------------------------|---------------------------|----------------------------------|--|--|--|
|     | A              | В                     | С                      | D                          | E                         | F                                |  |  |  |
| 1   | Design Table f | or: Tutor4            |                        |                            |                           |                                  |  |  |  |
| 2   |                | Box_width@<br>Sketch1 | Box_height@<br>Sketch1 | Box_depth@<br>Base-Extrude | Corner_radius@<br>Fillet1 | Front-cut_depth@Cut-<br>Extrude1 |  |  |  |
| 3   | Version 1      | 120                   | 120                    | 90                         | 10                        | 30                               |  |  |  |
| 4   | Version 2      | 120                   | 90                     | 90                         | 15                        | 25                               |  |  |  |
| 5   | Version 3      | 90                    | 150                    | 90                         | 30                        | 10                               |  |  |  |
| 6   | Version 4      | 120                   | 120                    | 90                         | 25                        | 30                               |  |  |  |
|     | ▶ ► Sheet1     |                       |                        |                            |                           |                                  |  |  |  |

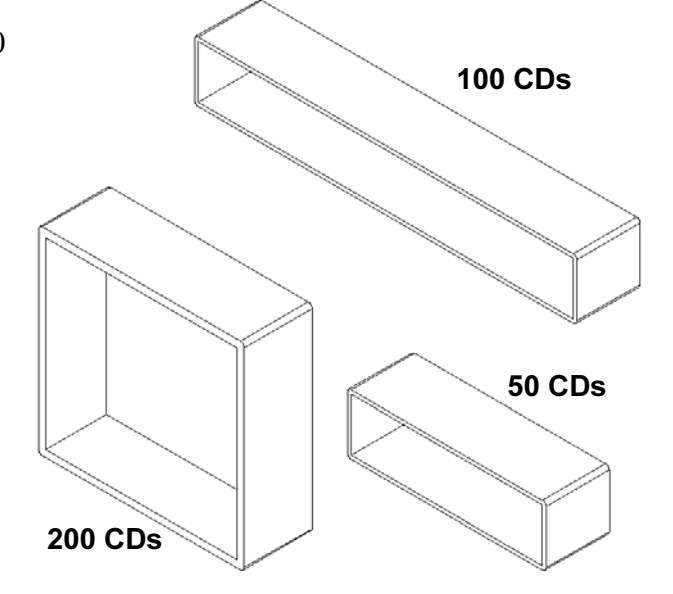

## Task 3 — Modifying Configurations

Convert the overall dimensions of the 50 CD storagebox from centimeters to inches. The design for the CD storagebox was created overseas. The CD storagebox will be manufactured in the US.

#### Given:

- $\Box$  Conversion: 2.54cm = 1 inch
- $\square$  Box width = 54.0cm
- $\Box$  Box height = 16.4cm
- $\square$  Box depth = 17.2cm

#### Answer:

- □ Overall dimensions = box width **x** box height **x** box depth
- □ Box\_width = 54.0 ÷ 2.54 = 21.26"
- □ Box height = 16.4 ÷ 2.54 = 6.46"
- □ Box depth = 17.2 ÷ 2.54 = 6.77"
- □ Use SolidWorks to confirm the conversion values.

## Task 4 — Determining Feasibility of Configurations

What CD storagebox configurations are feasible for use in your classroom?

#### Answer:

□ Have the students work in groups to measure bookshelves, desks and tables in the classroom. Determine the CD storagebox size most feasible in each area. The answers will vary.

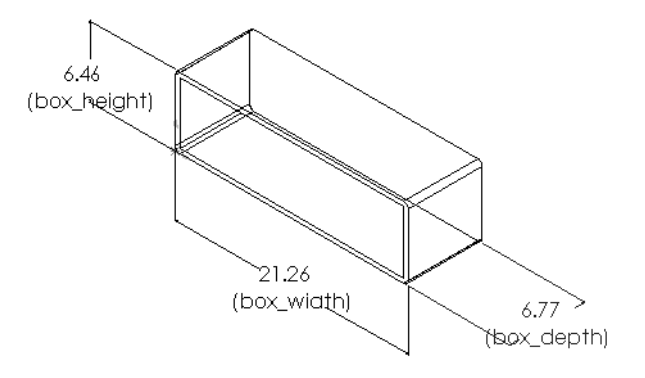

# Exercises and Projects — Creating Part Configurations Using Design Tables

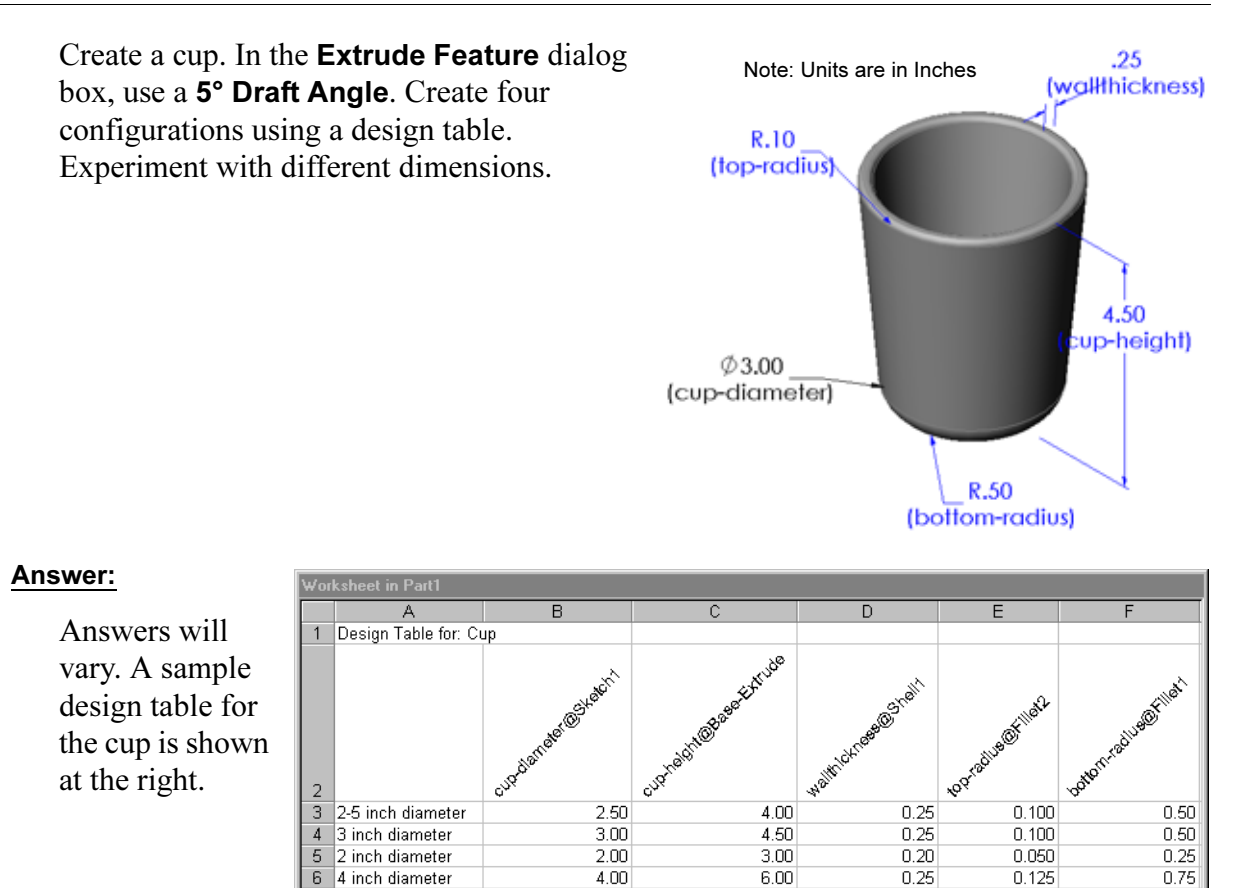

4.00

6.00

6 4 inch diameter I∢ ∢ ▶ ▶ Sheet1 /

#### Instructor's Guide to Teaching SolidWorks Software

0.125

0.25

## More to Explore — Configurations, Assemblies, and Design Tables

When each component in an assembly has multiple configurations, it make sense that the assembly should have multiple configurations as well. There are two ways to accomplish this:

- Manually change the configuration being used by each component in the assembly.
- Create an *assembly* design table that specifies which configuration of each component is to be used for each version of the assembly.

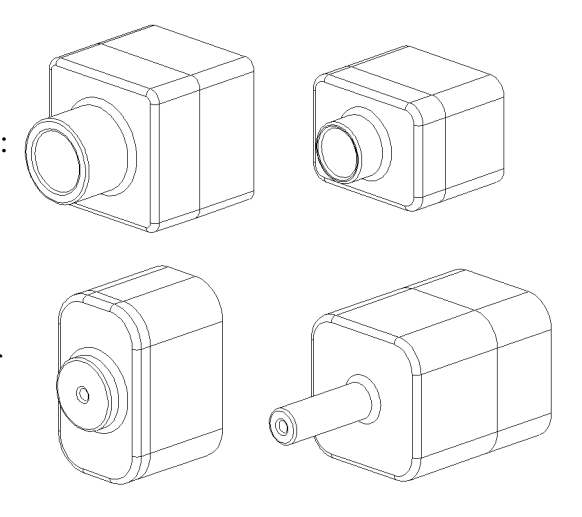

Note: If your students followed the directions in the tutorial, they saved Tutor1 as Tutor3 when they created the design table. Likewise in Task 1 of the exercises, Tutor2 would have been saved as Tutor4. To explore assembly design tables, you will need an assembly that is made up of Tutor3 and Tutor4. This assembly is located in the Lessons\Lesson08 folder in SolidWorks Teacher Tools.

#### Changing the Configuration of a Component in an Assembly

To manually change the displayed configuration of a component in an assembly:

- 1 Open the assembly Tutor Assembly which is located in the Lesson08 folder.
- 2 Right-click the component, either in the FeatureManager design tree or in the graphics area, and select **Properties 1**.
- 3 In the Component Properties dialog, select the desired configuration from the list in the Referenced configuration area. Click OK.
- 4 Repeat this procedure for each component in the assembly.

| Component Prope       | erties   |                  |                     |               | 20                               |
|-----------------------|----------|------------------|---------------------|---------------|----------------------------------|
| General properties -  |          |                  |                     | -             |                                  |
| Component Name:       | Tutor    | 4                | Instance Id: 1      | Full Namg:    | Tutor4<1>                        |
| Component Descript    | ion:     | Tutor4           |                     |               |                                  |
| Model Document Pat    | th:      | K:\2008 Manuals  | working\HS Teache   | Guide\Files\T | eacher Files\Lessons             |
| (Please use File/Rep  | kace co  | mmand to replace | model of the compor | nent(s))      |                                  |
| Display State specify | c prope  | rties            |                     |               |                                  |
| Referenced Displa     | y State  |                  |                     |               | mponent visibility               |
|                       |          |                  |                     |               | Hide Component                   |
|                       |          |                  |                     |               | Cglor                            |
|                       |          |                  |                     |               |                                  |
|                       |          |                  |                     |               |                                  |
| Linked Display :      | State    |                  |                     |               |                                  |
| Configuration specifi | ic prop  | orties           |                     |               |                                  |
| Referenced config     | puration |                  |                     | Sup           | pression state                   |
| - Version 1           |          |                  |                     | O             | uppressed                        |
| - Version 2           |          |                  |                     | • B           | esolved                          |
| Version 3             |          |                  |                     | Ou            | ightweight                       |
|                       |          |                  |                     | Solv          | 0.05                             |
|                       |          |                  |                     | • B           | igid                             |
|                       |          |                  |                     | 05            | lexible                          |
| Change properties     | in:      |                  | ×                   |               | ciclude from bill<br>f materials |
| ok Co                 | ancel    | Help             |                     |               |                                  |

#### Assembly Design Tables

While manually changing the configuration of each component in an assembly works, it is neither efficient nor very flexible. Switching from one version of an assembly to another would be tedious. A better approach would be to create an assembly design table.

The procedure for creating an assembly design table is very similar to the procedure for creating a design table in an individual part. The most significant difference is the choice of different keywords for the column headers. The keyword we will explore here is \$CONFIGURATION@component<instance>.

#### Procedure

1 Click Insert, Tables, Design Table.

The Design Table PropertyManager appears.

- 2 For Source, click Blank and then click OK 🗹.
- **3** The **Add Rows and Columns** dialog box appears.

If the assembly already contained configurations that were created manually they would be listed here. You could select them and they would automatically be added to the design table.

4 Click Cancel.

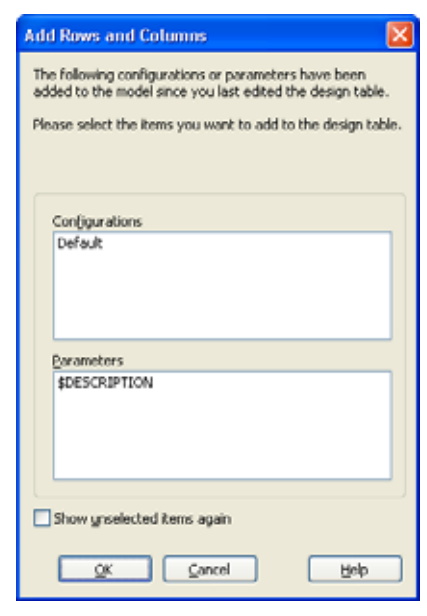

5 In cell B2, enter the keyword \$Configuration@ followed by the name of the component and its instance number. In this example, the component is Tutor3

|    | A                   | В                                          | С | D | E | F | G | F |
|----|---------------------|--------------------------------------------|---|---|---|---|---|---|
| 1  | Design Table for: 1 | futor Assembly                             |   |   |   |   |   | - |
| 2  |                     | <pre>\$Configuration@Tutor3&lt;1&gt;</pre> |   |   |   |   |   |   |
| 3  | First Instance      |                                            |   |   |   |   |   |   |
| 4  |                     |                                            |   |   |   |   |   |   |
| 5  |                     |                                            |   |   |   |   |   |   |
| 6  |                     |                                            |   |   |   |   |   |   |
| 7  |                     |                                            |   |   |   |   |   |   |
| 8  |                     |                                            |   |   |   |   |   |   |
| 9  |                     |                                            |   |   |   |   |   |   |
| 10 |                     |                                            |   |   |   |   |   | • |
|    | 🕩 🕨 🔪 Sheet 1       |                                            |   |   |   |   | • |   |

component is Tutor3 and the instance is <1>.

6 In cell C2, enter the keyword \$Configuration@ Tutor4<1>.

|    | A                   | В                         | С                                          | D | E | F | G |
|----|---------------------|---------------------------|--------------------------------------------|---|---|---|---|
| 1  | Design Table for: 1 | futor Assembly            |                                            |   |   |   | _ |
| 2  |                     | \$Configuration@Tutor3<1> | <pre>\$Configuration@Tutor4&lt;1&gt;</pre> |   |   |   |   |
| 3  | First Instance      |                           |                                            |   |   |   |   |
| 4  |                     |                           |                                            |   |   |   |   |
| 5  |                     |                           |                                            |   |   |   |   |
| 6  |                     |                           |                                            |   |   |   |   |
| 7  |                     |                           |                                            |   |   |   |   |
| 8  |                     |                           |                                            |   |   |   |   |
| 9  |                     |                           |                                            |   |   |   |   |
| 10 |                     |                           |                                            |   |   |   | - |
|    | ( 🕨 🕨 \Sheet1       | /                         | •                                          |   |   |   |   |

7 Add the configuration names in column A.

|    | Α                   | В                         | С                         | D | E | F | G | H |
|----|---------------------|---------------------------|---------------------------|---|---|---|---|---|
| 1  | Design Table for: 1 | futor Assembly            |                           |   |   |   |   | - |
| 2  |                     | \$Configuration@Tutor3<1> | \$Configuration@Tutor4<1> |   |   |   |   |   |
| 3  | First Instance      |                           |                           |   |   |   |   |   |
| 4  | Second Instance     |                           |                           |   |   |   |   |   |
| 5  | Third Instance      |                           |                           |   |   |   |   | _ |
| 6  | Fourth Instance     |                           |                           |   |   |   |   |   |
| 7  |                     |                           |                           |   |   |   |   |   |
| 8  |                     |                           |                           |   |   |   |   |   |
| 9  |                     |                           |                           |   |   |   |   |   |
| 10 |                     |                           |                           |   |   |   |   | - |
|    | 🕩 🕨 \Sheet1         | /                         | 1                         |   |   |   | • |   |

8 Fill in the cells of columns B and C with the appropriate configurations for the two components.

|    |                     |                           |                           |   |   |   |   | _ |
|----|---------------------|---------------------------|---------------------------|---|---|---|---|---|
|    | A                   | В                         | С                         | D | E | F | G |   |
| 1  | Design Table for: 1 | Tutor Assembly            |                           |   |   |   |   | - |
| 2  |                     | \$Configuration@Tutor3<1> | \$Configuration@Tutor4<1> |   |   |   |   |   |
| 3  | First Instance      | blk1                      | Version 1                 |   |   |   |   |   |
| 4  | Second Instance     | blk2                      | Version 2                 |   |   |   |   |   |
| 5  | Third Instance      | blk3                      | Version 3                 |   |   |   |   | _ |
| 6  | Fourth Instance     | blk4                      | Version 4                 |   |   |   |   |   |
| 7  |                     |                           |                           |   |   |   |   |   |
| 8  |                     |                           |                           |   |   |   |   |   |
| 9  |                     |                           |                           |   |   |   |   |   |
| 10 |                     |                           |                           |   |   |   |   | • |
| •  | ♦ ► ► Sheet1        | /                         | 1                         |   |   |   | • |   |

• Finish inserting the design table.

Click in the graphics area. The system reads the design table and generates the configurations. Click **OK** to close the message dialog.

**10** Switch to the ConfigurationManager. Each of the configurations specified in the design table should be listed.

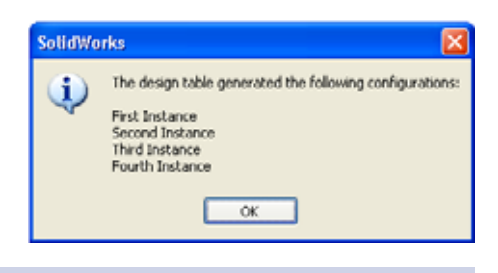

 Configurations

 Configuration(s)
 Configuration(s)

 Design Table
 Default < Default < Default \_ Display State-1> [ Tutor Assembly ]

 First Instance < Display State-1>
 First Instance < Display State-4>

 Second Instance < Display State-2>
 Second Instance < Display State-3>

**Note:** The configuration names are listed in the ConfigurationManager alphabetically, *not* in the order in which they appeared in the design table.

**11** Test the configurations.

Double-click on each configuration to verify that they display correctly.

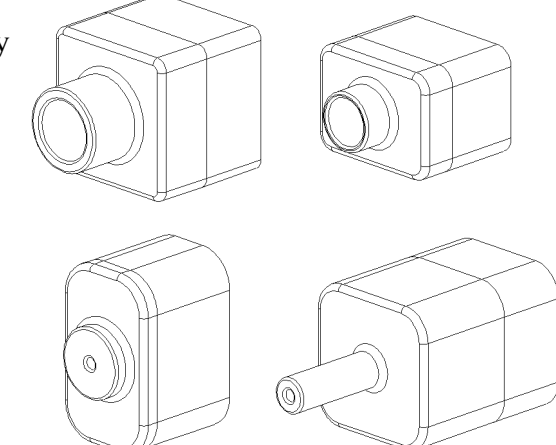

## Lesson 8 Quiz — Answer Key

Name: \_\_\_\_\_Class: \_\_\_\_\_Date:\_\_\_\_\_

Directions: Answer each question by writing the correct answer or answers in the space provided or circle the answer as directed.

**1** What is a design table?

<u>Answer:</u> A design table is a spreadsheet that lists the different values that are assigned to the various dimensions and features in a part. A design table is an easy way to create many configurations.

2 List three elements of a design table.

<u>Answer:</u> Answers will vary but may include Configuration Name, Dimension Name and Dimension Values, Feature Name, Component Name (in assembly design tables).

- 3 Design tables are used to create different \_\_\_\_\_\_ of a part. <u>Answer:</u> Configurations
- 4 Why should you rename feature names and dimension names?

<u>Answer:</u> Renaming feature names and dimension names makes them more meaningful. Meaningful names make it easier to read the design table and to understand what dimensions and features are being controlled by it.

- 5 What Microsoft software application is required to create design tables in SolidWorks? <u>Answer:</u> Microsoft Excel.
- 6 How do you display all feature dimensions?Answer: Right-click the Annotations Folder. Click Show Feature Dimensions.
- 7 Examine the part shown at the right. The design intent is that the width of the three slots, A, B, and C must always be the same. To do this, should you use Link Values or the geometric relation Equal?

<u>Answer:</u> You should use Link Values. An Equal geometric relation will not work because Equal only works inside a sketch. Features A, B, and C cannot be in the same sketch.

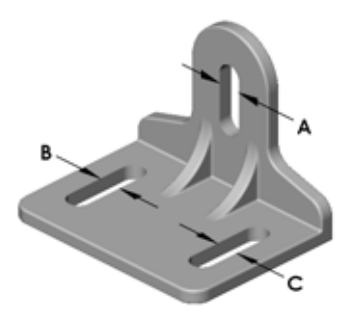

8 How do you hide all dimensions of a feature?

<u>Answer:</u> Right-click the feature in the FeatureManager design tree, and select **Hide All Dimensions**.

**9** How is the ConfigurationManager used in SolidWorks?

<u>Answer:</u> The ConfigurationManager is used to switch from one configuration to another.

**10** What is the advantage of creating a design table?

<u>Answer</u>: A design table saves design time and disk space by automatically driving the dimensions and features of an existing part to create multiple versions of that part. This is more efficient than building many separate part files.

What type of parts lend themselves to using a design table?
 <u>Answer:</u> Parts that have similar characteristics such as shape, but that have different values for their dimensions.

| on 8 Quiz                                                                                                    |                                                                                                    | REPRODUCIBLE                |
|----------------------------------------------------------------------------------------------------|----------------------------------------------------------------------------------------------------|-----------------------------|
| Name:                                                                                                    | Class:                                                                                             | Date:                       |
| Directions: Answer each question provided or circle the answer as                                                                        | n by writing the correct answ<br>directed.                                                         | ver or answers in the space |
| 1 What is a design table?                                                                                                    |                                                                                                    |                             |
| 2 List three elements of a desig                                                                                                    | n table                                                                                            |                             |
| 3 Design tables are used to crea                                                                                                    | te different                                                                                       | of a par                    |
| <b>4</b> Why should you rename featu                                                                                                    | re names and dimension nam                                                                         | nes?                        |
| 5 What Microsoft software app                                                                                                    | lication is required to create d                                                                   | lesign tables in SolidWorks |
| 6 How do you display all featur                                                                                                    | re dimensions?                                                                                     |                             |
| <ul><li>7 Examine the part shown at the the width of the three slots, A same. To do this, should you geometric relation Equal?</li></ul> | e right. The design intent is th<br>, B, and C must always be the<br>use <b>Link Values</b> or the |                             |
|                                                                                                    |                                                                                                    |                             |
| 8 How do you hide all dimensio                                                                                                    | ons of a feature?                                                                                  |                             |
| <ul> <li>8 How do you hide all dimension</li> <li>9 How is the ConfigurationMark</li> </ul>                                              | ons of a feature?                                                                                  |                             |
| <ul> <li>8 How do you hide all dimension</li> <li>9 How is the ConfigurationMar</li> <li>10 What is the advantage of creation</li> </ul> | ons of a feature?<br>hager used in SolidWorks?<br>ting a design table?                             |                             |

## **Lesson Summary**

- Design Tables simplify making families of parts.
- □ Design Tables automatically change the dimensions and features of an existing part to create multiple configurations. The configurations control the size and shape of a part.
- Design Tables requires Microsoft Excel application.

#### **Thumbnail Images of PowerPoint Slides**

The following thumbnail images, arranged left to right, show the PowerPoint slides provided with this lesson.

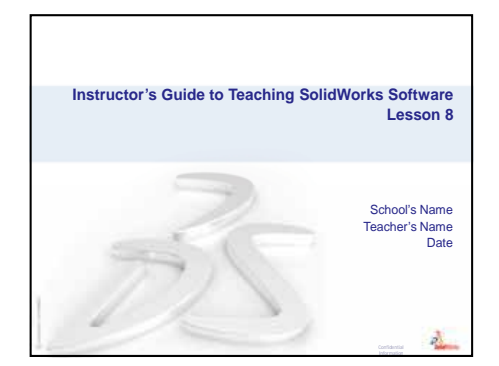

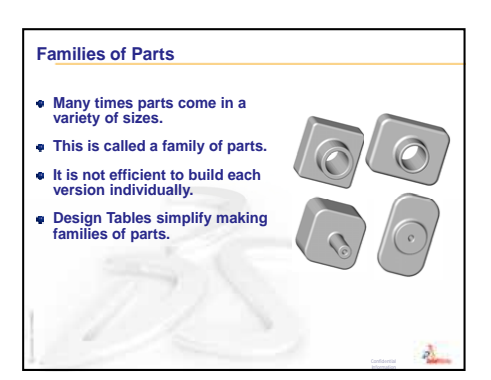

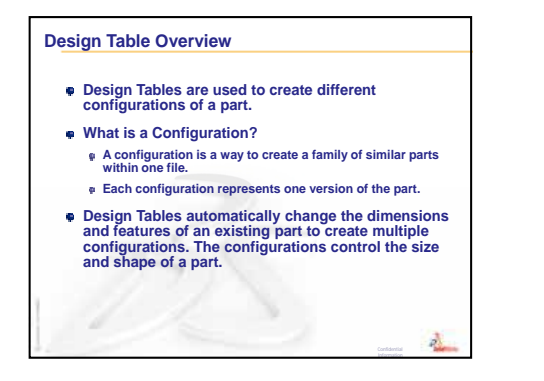

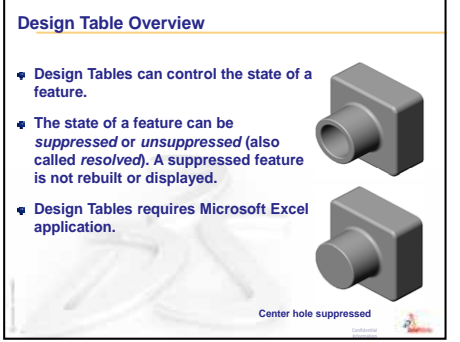

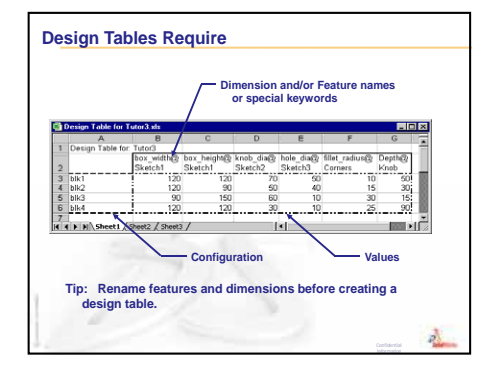

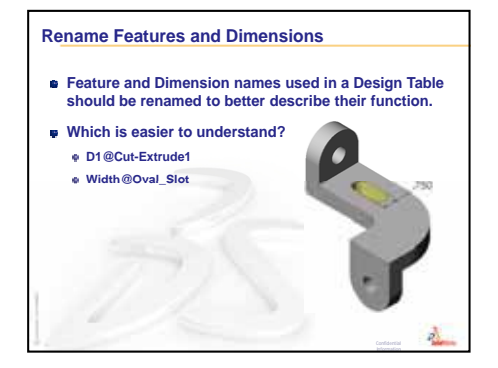

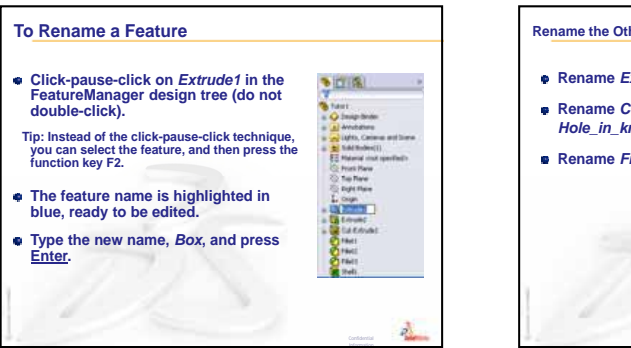

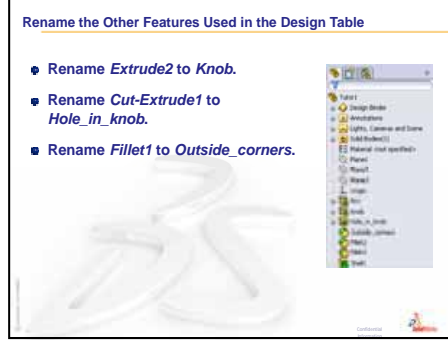

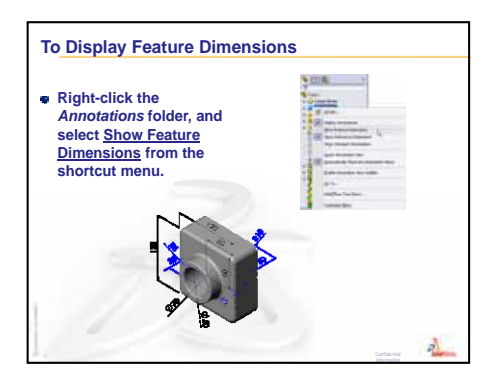

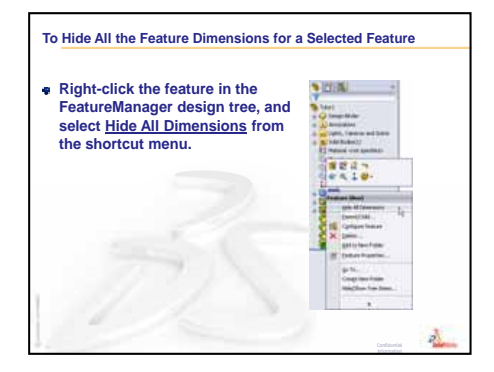

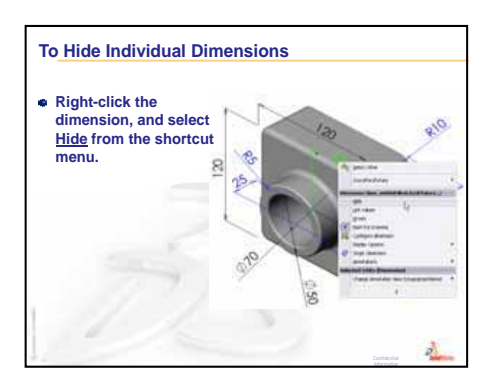

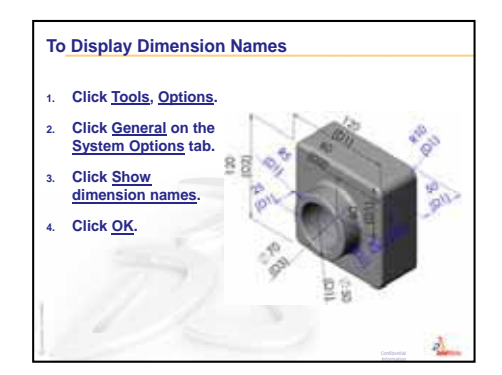

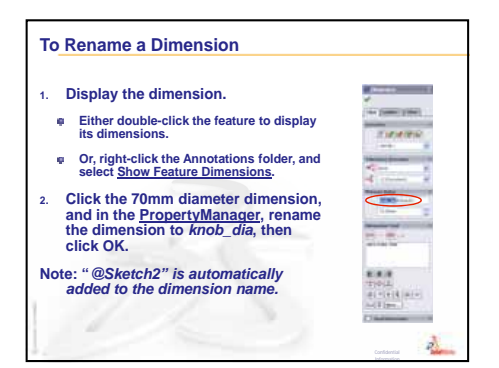

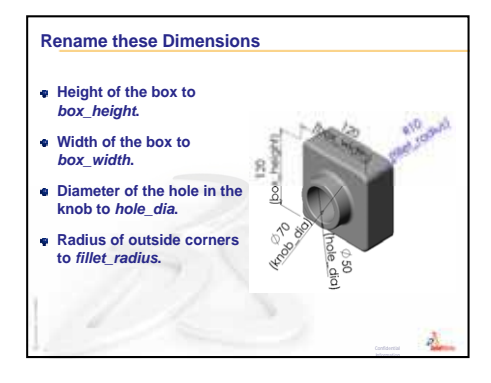

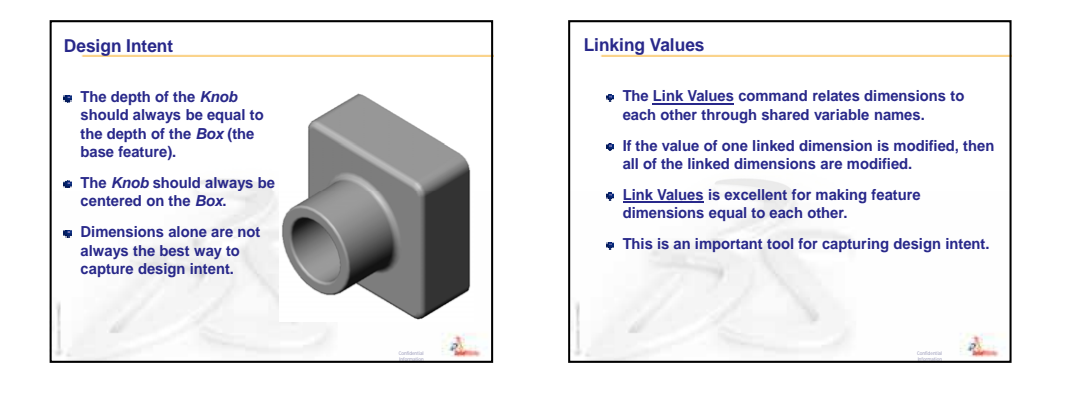

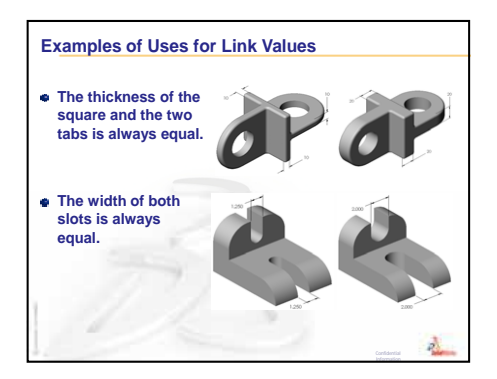

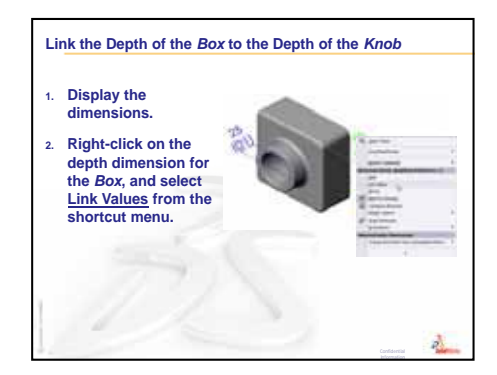

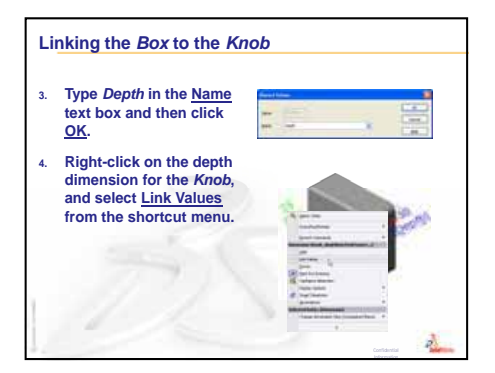

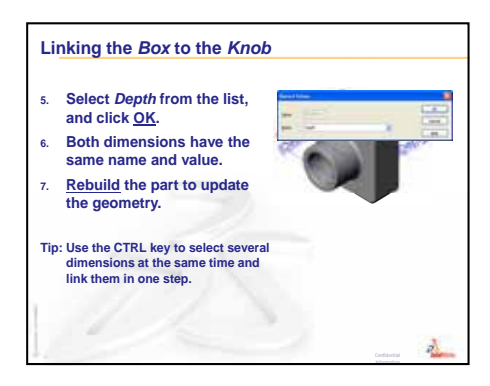

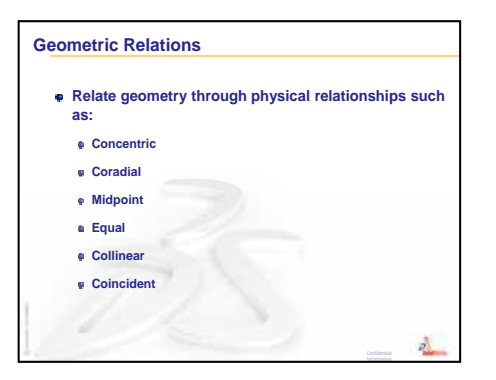

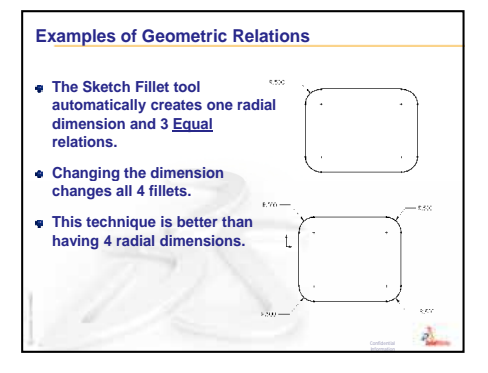

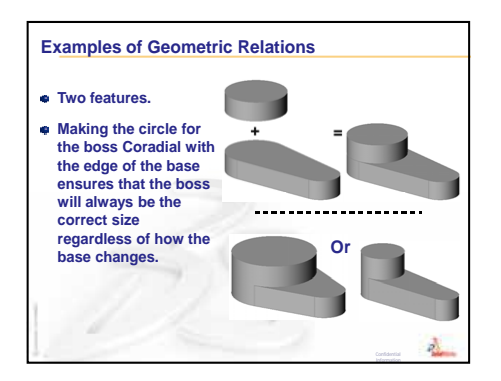

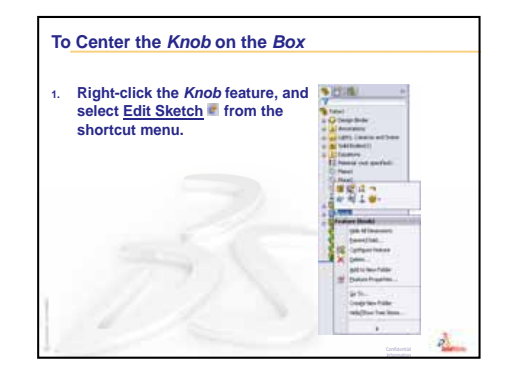

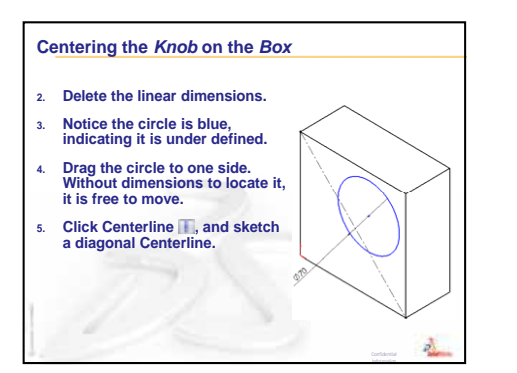

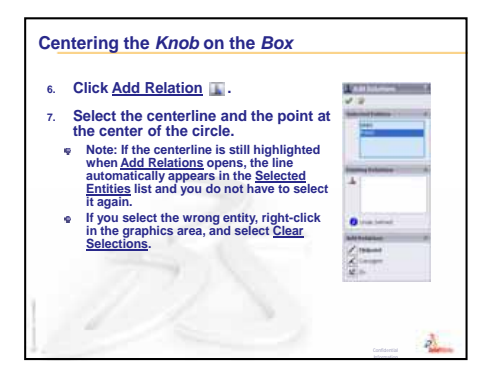

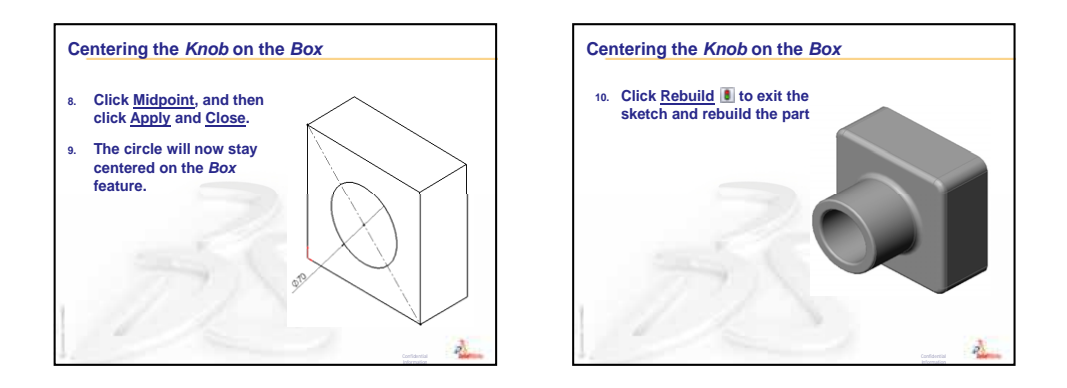

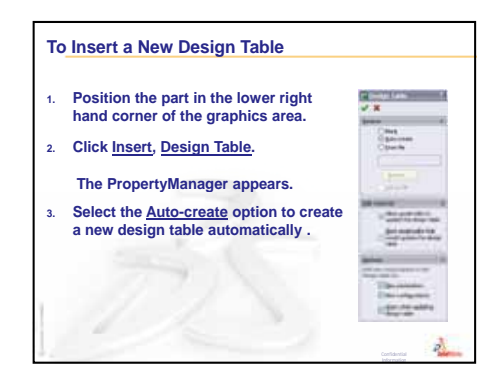

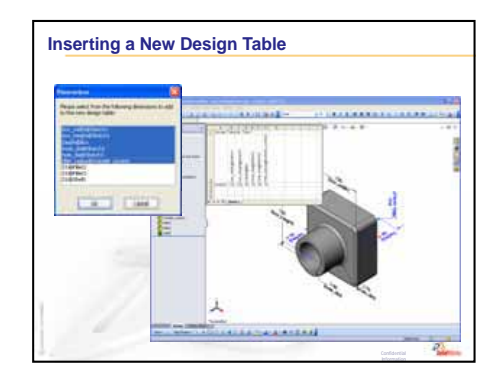

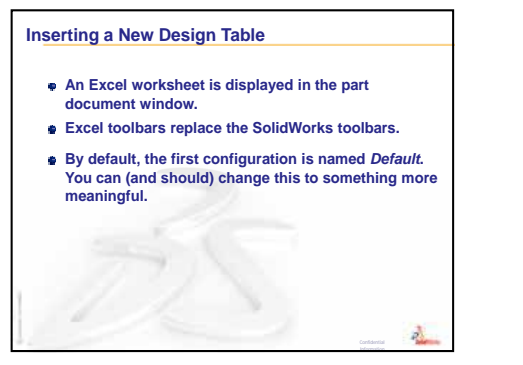

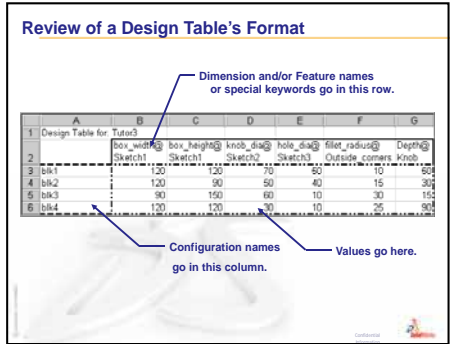

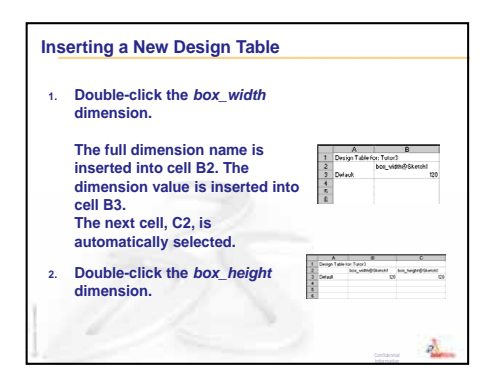

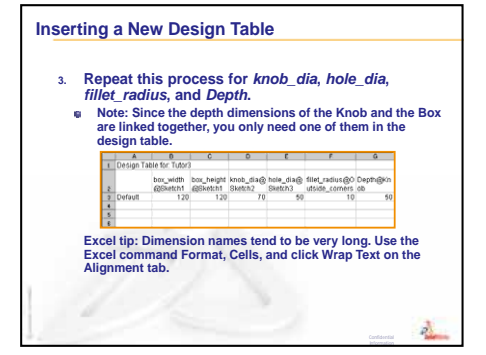

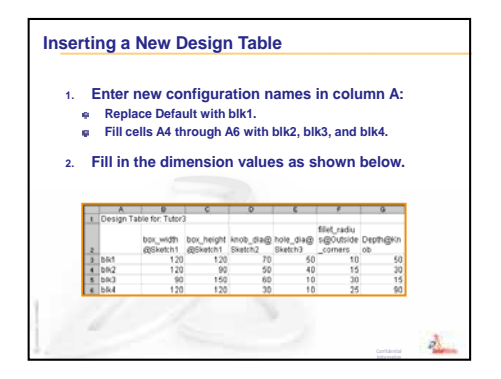

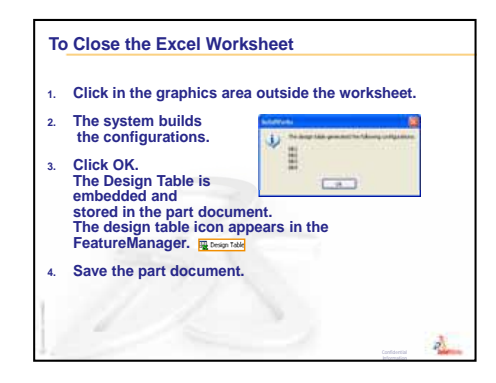

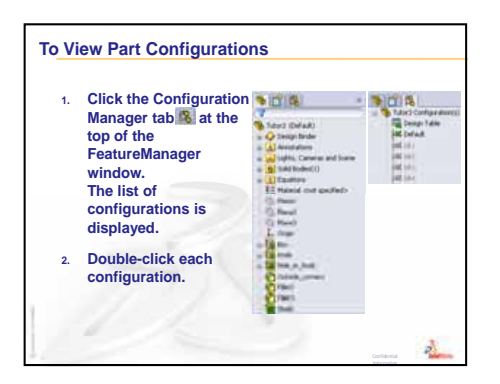

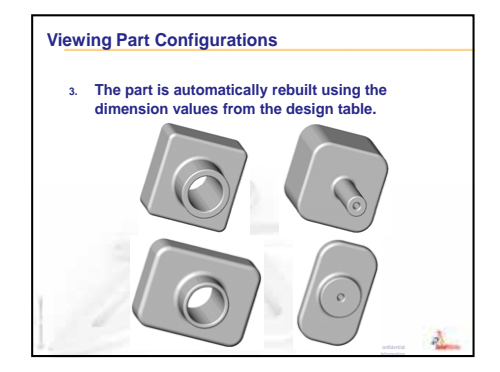

Lesson 8: Design Tables

# Lesson 9: Revolve and Sweep Features

## **Goals of This Lesson**

Create and modify the following parts and assembly.

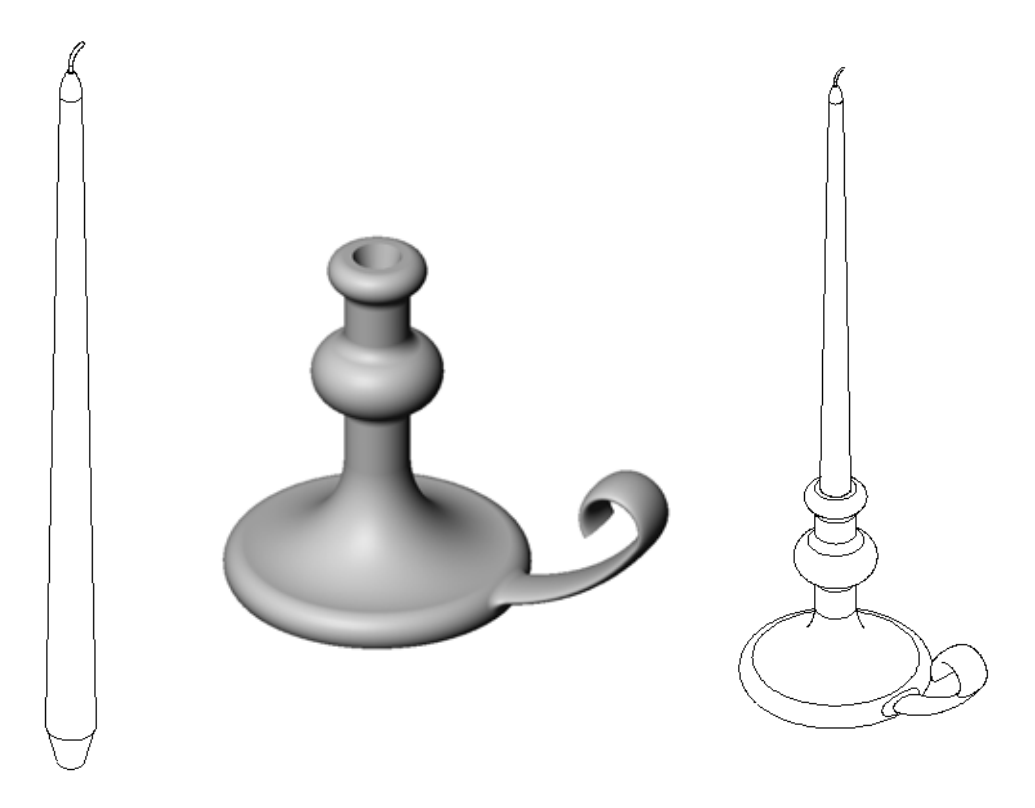

## **Resources for This Lesson**

This lesson plan corresponds to *Building Models: Revolves and Sweeps* in the SolidWorks Tutorials.

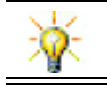

The Certified SolidWorks Associate Exam (CSWA) proves to employers that students have the fundamental design competencies <u>www.solidworks.com/cswa</u>.

# **Review of Lesson 8: Design Tables**

## **Questions for Discussion**

1 What is a configuration?

**Answer:** A configuration is a way to create a family of similar parts within one file.

2 What is a design table?

**Answer:** A design table is a spreadsheet that lists the different values that are assigned to the various dimensions and features in a part. A design table is an easy way to create many configurations.

**3** What are three key elements of a design table?

Answer: Configuration names, dimension and/or feature names, and their values.

- 4 What features in Tutor3 were used to create the design table? <u>Answer:</u> The features used to create the design table are: Box, Knob, Hole\_in\_Knob, and Outside\_corners.
- 5 What additional features in Tutor3 could be added to the design table?

<u>Answer:</u> The additional features that could be added to the design table are: Fillet2, Fillet3, and Shell1.

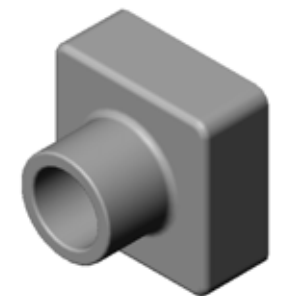

## **Outline of Lesson 9**

- □ In Class Discussion Describing a Swept Feature
- □ Active Learning Exercises Creating a Candlestick
- □ Exercises and Projects Creating a Candle to Fit the Candlestick
  - Revolve Feature
  - Create an Assembly
  - Create a Design Table
- □ Exercises and Projects Modify the Outlet Plate
  - Sketch the Sweep Section
  - Create the Sweep Path
- □ More to Explore Design and Model a Mug
- □ More to Explore Use Revolve Feature to Design a Top
- □ Lesson Summary

#### **Competencies for Lesson 9**

Students develop the following competencies in this lesson:

- **Engineering**: Explore different modeling techniques that are utilized for parts molded or machined in a lathe process. Modify the design to accept a candle of different sizes.
- **Technology**: Explore the difference in plastic design for cups and travel mugs.
- □ Math: Create axes and a profile of revolution to create a solid, 2D ellipse, and arcs.
- **Science**: Calculate the volume and unit conversion for a container.

# In Class Discussion — Describing a Swept Feature

- □ Show your students a candle.
- □ Ask them to describe the swept feature of the candle wick.

## <u>Answer</u>

The swept feature is created with a sketched 2D path and a circular cross section.

The path is sketched on the Right plane.

The sweep section is sketched on the top circular face. The top face is parallel to the Top plane.

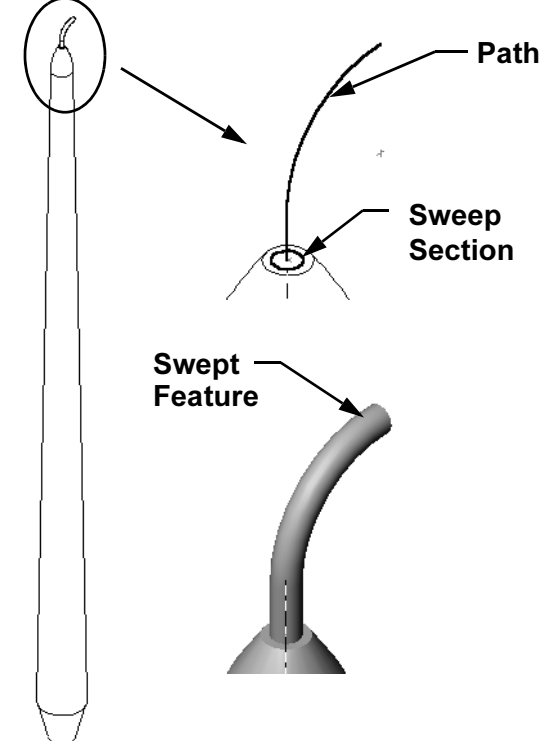

## Active Learning Exercises — Creating a Candlestick

Create the candlestick. Follow the instructions in *Building Models: Revolves and Sweeps* in the SolidWorks Tutorials.

The part name is Cstick.sldprt. However, throughout this lesson, we will refer to it as "candlestick" because that makes more sense.

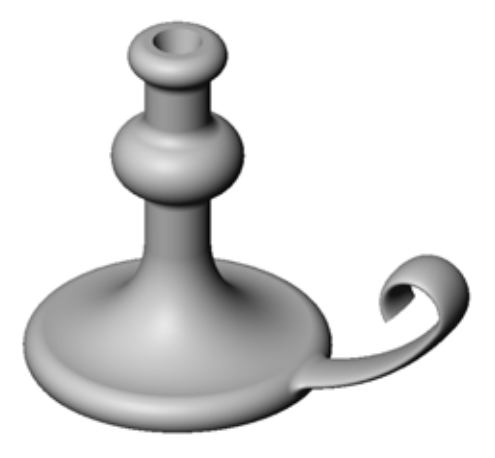

#### Lesson 9 — 5 Minute Assessment — Answer Key

| Name: | Class: | Date: |  |
|-------|--------|-------|--|
|       |        | <br>  |  |

Directions: Answer each question by writing the correct answer or answers in the space provided or circle the answer as directed.

1 What features did you use to create the candlestick?

Answer: Revolved boss, swept boss, and extruded cut features.

- 2 What special piece of sketch geometry is useful, but *not required* for a revolve feature? <u>Answer:</u> A centerline.
- **3** Unlike an extruded feature, a swept feature requires a minimum of two sketches. What are these two sketches?

**Answer:** The sweep section and the sweep path.

4 What information does the pointer provide while sketching an arc?

**Answer:** The pointer displays: arc angle in degrees, arc radius and inferences to model or sketch geometry.

5 Examine the three illustrations at the right. Which one is not a valid sketch for a revolve feature?

Why?

<u>Answer:</u> Sketch **A** is not a valid sketch for a revolve feature because the profile crosses the centerline.

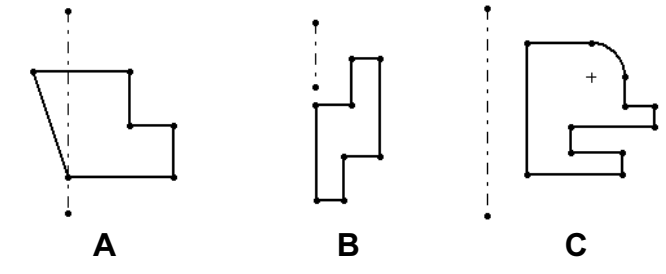

## Lesson 9 — 5 Minute Assessment

REPRODUCIBLE

| Name: | Class: | Date: |  |
|-------|--------|-------|--|
|       | <br>   | <br>  |  |

Directions: Answer each question by writing the correct answer or answers in the space provided or circle the answer as directed.

- 1 What features did you use to create the candlestick?
- 2 What special piece of sketch geometry is useful, but *not required* for a revolve feature?
- **3** Unlike an extruded feature, a swept feature requires a minimum of two sketches. What are these two sketches?
- **4** What information does the pointer provide while sketching an arc?

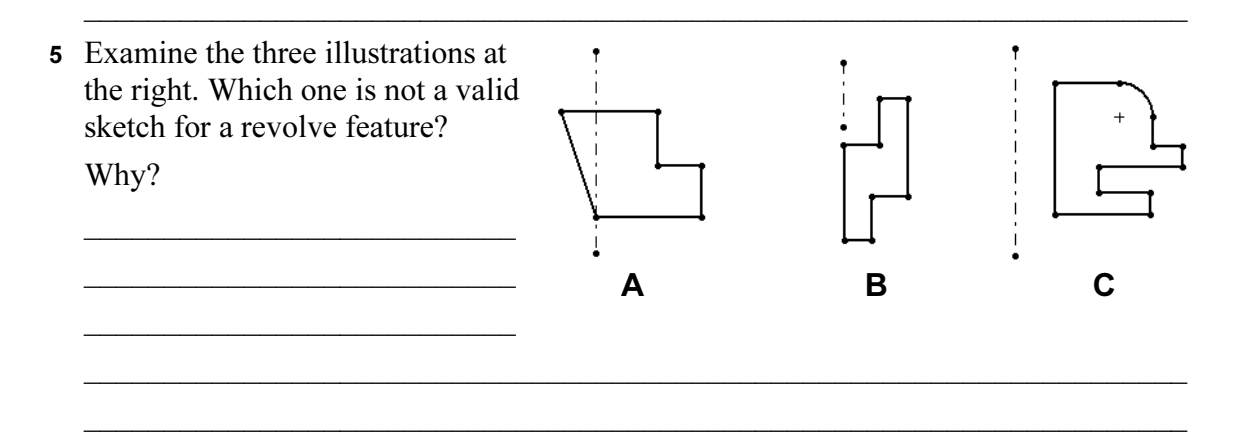
# Exercises and Projects — Creating a Candle to Fit the Candlestick

#### Task 1 — Revolve Feature

Design a candle to fit the candlestick.

- □ Use a revolve feature as the base feature.
- □ Taper the bottom of the candle to fit into the candlestick.
- □ Use a sweep feature for the wick.

#### Answer:

There are numerous answers to this question. One possible solution is shown at the right. Below are the key design issues:

□ Review the dimensions of the extruded cut on the candlestick.

- The diameter of the extruded cut is 30mm.
- The depth of the extruded cut is 25mm.
- The draft angle is 15°.
- □ The dimensions of the taper on the end of the candle must equal the dimensions of the extruded cut on the top of the candlestick. Otherwise the candle will not properly fit into the candlestick.
- □ The swept feature for the wick is created with a sketched 2D path and a circular sweep section.
  - The path is sketched on the Right plane.
  - The cross section is sketched on the top circular face. The top face is parallel to the Top plane.

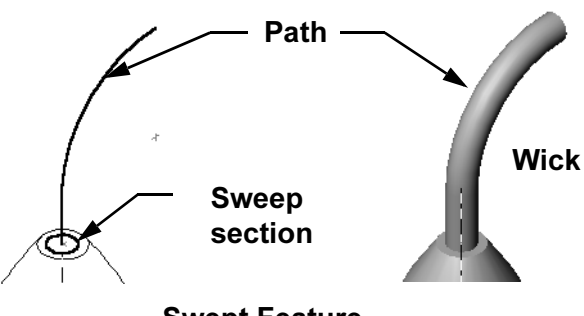

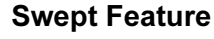

#### Question:

What other features could you use to create the candle? Use a sketch to illustrate your answer if necessary.

#### Answer:

Answers may vary. One solution is shown in the illustrations below.

Sketch a **30mm** diameter circle on the Top plane and extrude it a depth of **25mm** with a draft angle of **15°**. This forms the taper at the base of the candle.

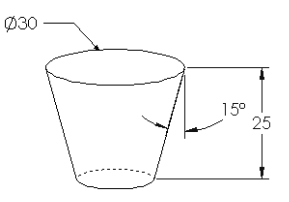

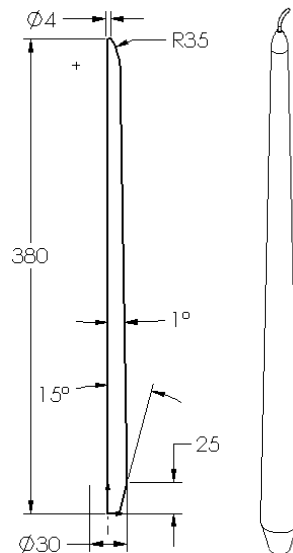

- □ Open a sketch on the top face of the taper. Use **Convert Entities** to copy the edge, and extrude a boss the desired height of the candle with a draft angle of **1**°.
- □ Make a revolved *cut* feature to round off the top of the candle.

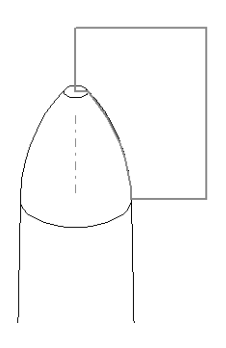

#### Task 2 — Create an Assembly

Create a candlestick assembly.

#### Answer:

The appearance of the completed assembly will depend on the design of the student's candle.

- □ A sample candlestick assembly is found in the Lessons\Lesson09 folder in SolidWorks Teacher Tools.
- □ Two mates are required to fully define the assembly:
  - **Concentric** mate between the two conical faces.

**Note:** The conical faces are the cone-shaped faces, one on the tapered hole in the candlestick, and one on the taper at the bottom of the candle.

• Coincident mate between the Front planes of the candle and the candlestick. This keeps the candle from rotating.

#### Task 3 — Create a Design Table

You work for a candle manufacturer. Use a design table to create 380 mm, 350 mm, 300 mm, and 250 mm candles.

#### Answer:

- □ A design table requires configuration names. dimension and/or feature names, and their values.
- □ The configuration names are:
  - 380 mm candle
  - 350 mm candle
  - 300 mm candle
  - 250 mm candle
- □ The dimension name is Length.
- □ The four dimension values are 380, 350, 300 and 250 mm.
- □ Change the default configuration name from First Instance to 380 mm candle.

|                     | A                          | в                |  |  |
|---------------------|----------------------------|------------------|--|--|
| 1                   | 1 Design Table for: candle |                  |  |  |
| 2                   |                            | Length@Sketch1 💻 |  |  |
| 3                   | 380 mm candle              | 380              |  |  |
| 4                   | 350 mm candle              | 350              |  |  |
| 5                   | 300 mmh candle             | 300              |  |  |
| 6                   | 250 mm candle              | 250 💌            |  |  |
| K ← → → \Sheet1 / ● |                            |                  |  |  |

|                      | A                        | В              |              |  |
|----------------------|--------------------------|----------------|--------------|--|
| 1                    | Design Table for: candle |                |              |  |
| 2                    |                          | Length@Sketch1 |              |  |
| 3                    | 380 mm candle            | 380            |              |  |
| 4                    | 350 mm candle            | 350            |              |  |
| 5                    | 300 mmh candle           | 300            |              |  |
| 6                    | 250 mm candle            | 250            | $\mathbf{T}$ |  |
| H → → → Sheet1 / ↓ → |                          |                |              |  |

# Exercises and Projects — Modify the Outlet Plate

Modify the outletplate that you created earlier in Lesson 2.

- Edit the sketch for the circular cuts that form the openings for the outlet. Create new cuts using the sketch tools. Apply what you have learned about Link Values and geometric relations to properly dimension and constrain the sketch.
- □ Add a swept boss feature to the back edge.
  - The sweep section includes a 90° arc.
  - The radius of the arc is equal to the length of the model edge as shown in the accompanying illustration.
  - Use geometric relations to fully define the sweep section sketch.

**Sweep Section** 

- The sweep path is made up of the four rear edges of the part.
- Use **Convert Entities** to create the sweep path.
- □ The desired result is shown in the illustration at the right.

#### Answer:

- □ The modified outletplate is found in the Lesson09 folder.
- □ If your students need assistance creating the swept feature, here is the procedure:

 $\cap$ 

Path

35 -

D,

29

Ø35

39

#### **Sketch the Sweep Section**

Select the upper face of the outletplate, and click Insert, Sketch, or click Sketch in the Sketch toolbar. This will be the sketch plane for the sweep section.

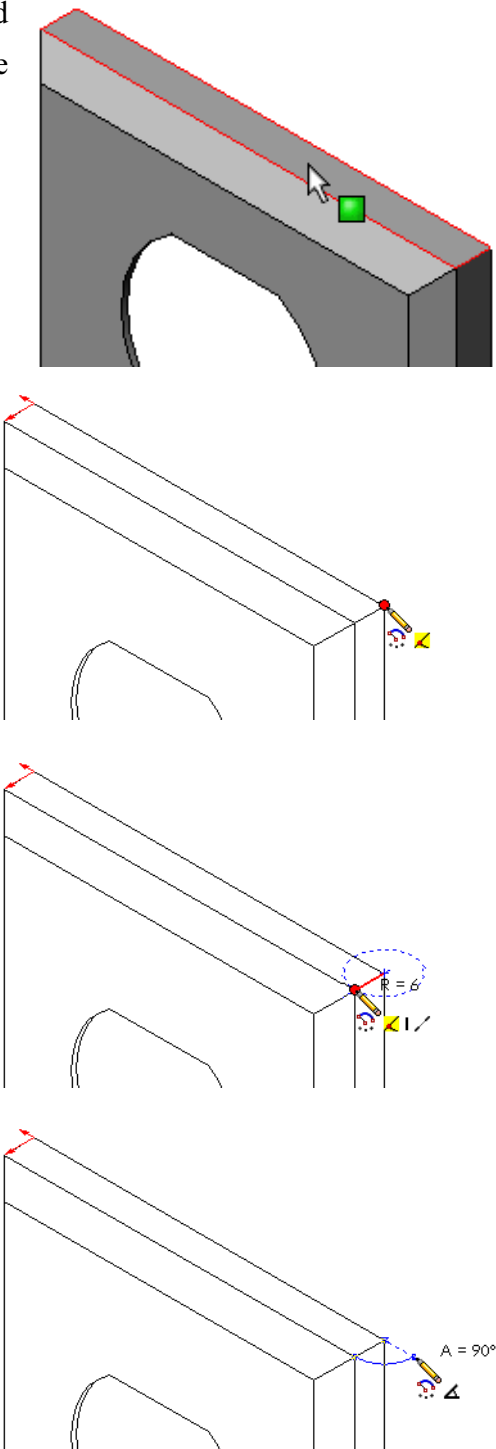

- 2 Click **Centerpoint Arc**  $\bigcirc$  on the Sketch toolbar.
- **3** Position the pointer at the end of the model edge.

Look for the coincident relation in the pointer indicating that you are snapping coincident to the end of the model edge. This establishes the center of the arc.

4 Define the radius.

Click the left mouse button. Move the pointer to the other end of the edge. Again, look for the coincident relation in the pointer

- 5 Click the left mouse button. This establishes the radius of the arc.
- 6 Define the circumference.

As you move the pointer to define the circumference, look for the inference line that indicates the endpoint of the arc is lined up with the back edge of the model.

When you see the inference line indicating a  $90^{\circ}$  arc, click the left mouse button.

**7** Finish the profile.

Two lines are needed to close the profile. One line can be created by using **Convert Entities** on the model edge. The second line should be Collinear with the back edge of the model.

8 Exit the sketch.

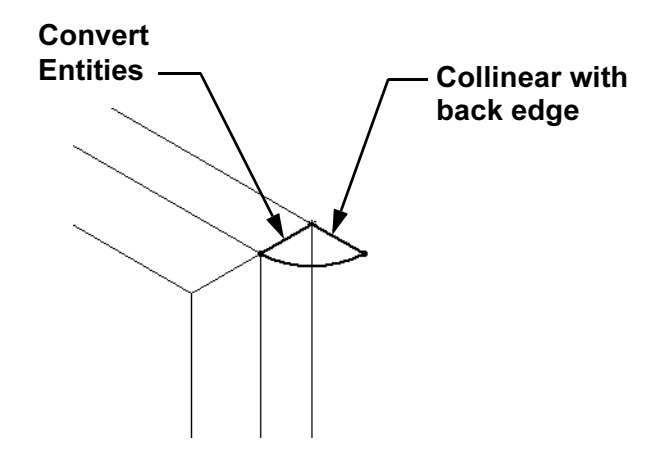

### **Create the Sweep Path**

1 Select the rear face of the model and insert a new sketch.

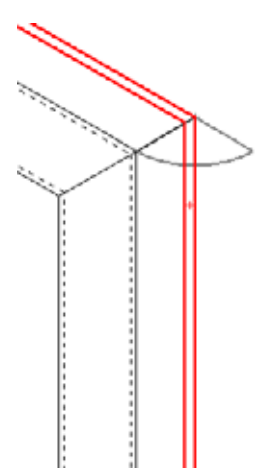

- 2 Convert the edges.Use Convert Entities to copy the edges of the rear face into the active sketch.
- 3 Exit the sketch.
- **4** Sweep the feature.

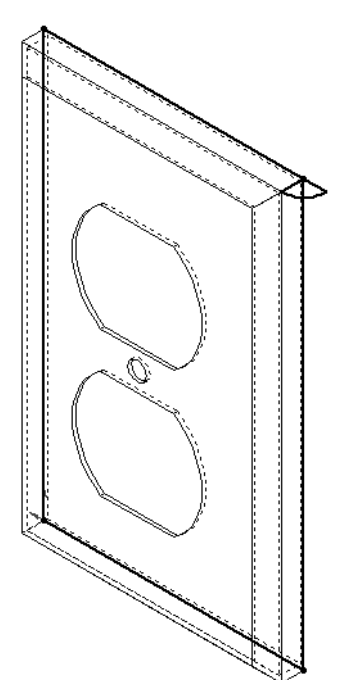

# More to Explore — Design and Model a Mug

Design and model a mug. This is a rather open-ended assignment. You have an opportunity to express your creativity and ingenuity. The design of a mug can vary from the simple to the complex. A couple of examples are shown at the right.

There are two specific requirements:

- □ Use a revolve feature for the body of the mug.
- □ Use a swept feature for the handle.

**Note:** This task can present some interesting challenges for your students. Some of these challenges arise from the lack of knowledge about more advanced modeling techniques.

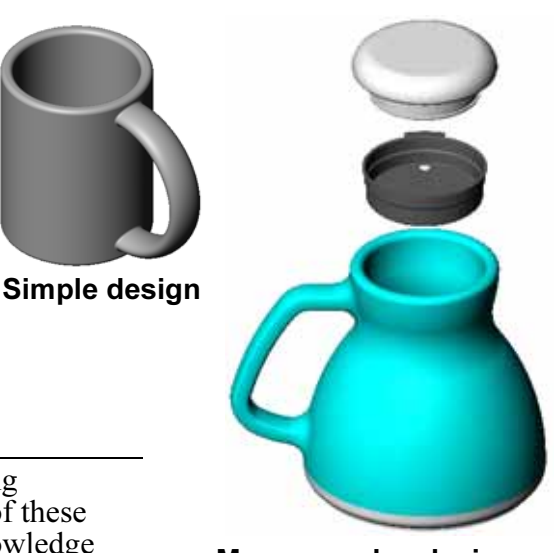

More complex design – a commuter's spill-proof travel mug

Here are some representative examples of situations that may arise. They are illustrated using a simple mug design:

□ How to make the handle:

The handle is a swept feature. Assuming that the typical way of looking at a mug is from the front, the sweep path would be sketched on the Front reference plane.

The sweep section would be sketched on the Right reference plane. It should be related to the end of the path with a geometric relation.

**Note:** The sweep section does *not* have to be an ellipse.

The handle sticks through into the inside of the mug.
 This is caused by sweeping the handle *after* the mug is hollowed out.
 <u>Solution:</u> Sweep the handle *before* hollowing out the mug.

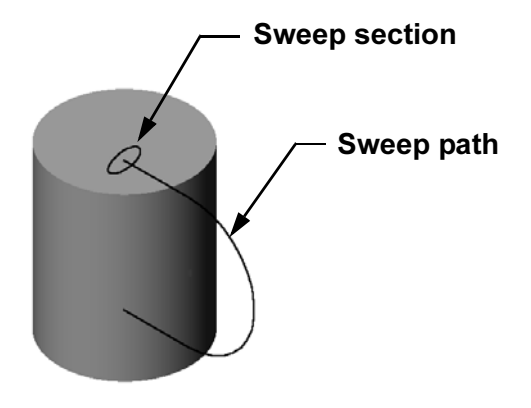

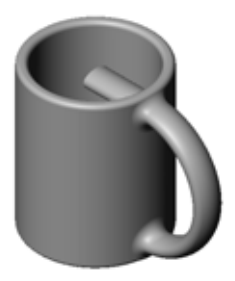

• Ending up with a hollow handle.

This is caused by hollowing out the mug with a shell feature. When you use the shell feature, you identify the face to be removed, hollowing out the part. Depending on the wall thickness, this can result in a hollow handle, too. If the wall thickness is too great for the size of the handle cross section, the shell feature may fail, also. **Solution:** Use a cut feature to hollow out the mug.

# Task 4 — Determine Volume of Mug

How much coffee does the mug shown at the right hold?

#### Given:

- $\Box$  Inside Diameter = 2.50"
- $\Box$  Overall height of the mug = 3.75"
- $\Box$  Thickness of the bottom = 0.25"
- □ Coffee cups are not filled to the brim. Allow 0.5" space at the top.

#### Answer:

- □ Volume of a cylinder =  $\pi$  \* Radius<sup>2</sup> \* Height
- $\Box$  "Height" of coffee = 3.75" 0.25" 0.5" = 3.0"
- $\Box Radius = Diameter \div 2$
- **u** Volume =  $3.14 * 1.25^2 * 3.0 = 14.72 \text{ in}^3$

#### **Conversion:**

A cup of coffee in the US is sold by the fluid ounce, not by the cubic inch. How many ounces does the mug hold?

#### Given:

1 gallon =  $231 \text{ in}^3$ 128 ounces = 1 gallon

#### Answer:

 $\Box$  1 ounce = 231 in<sup>3</sup>/gallon ÷ 128 ounces/gallon = 1.80 in<sup>3</sup>/ounce.

□ Volume =  $14.72 \text{ in}^3 \div 1.80 \text{ in}^3/\text{ounce} = 8.18 \text{ ounces}.$ 

The mug conveniently holds 8 ounces of coffee.

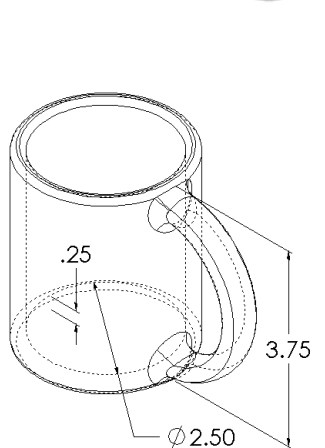

# More to Explore — Use Revolve Feature to Design a Top

Use a revolve feature to create a toy top of your own design.

#### Answer:

There are numerous answers to this question. An example is found in the Lesson9 file folder.

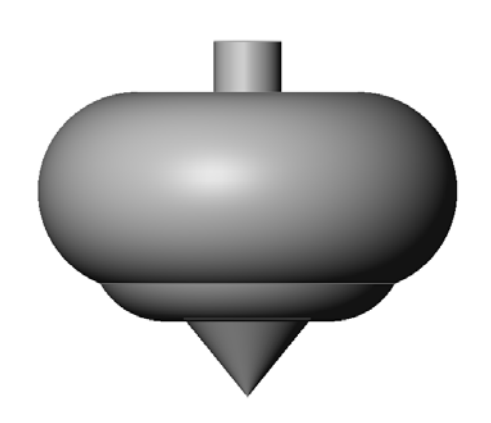

#### Lesson 9 Quiz — Answer Key

| Name: | Class: | Date: |
|-------|--------|-------|
|       |        |       |

Directions: Answer each question by writing the correct answer or answers in the space provided or circle the answer as directed.

1 How do you create a Revolve feature?

<u>Answer:</u> A Revolve feature is created by rotating a 2D profile around an axis of revolution. Sketch a profile on a 2D plane. Optionally sketch a centerline to be used as an axis. The profile must not cross the axis of revolution. Click the **Revolved Boss/ Base** tool. Enter a rotation angle.

2 What two sketches are required to create a Sweep feature?

Answer: The sweep feature requires a Sweep Path sketch and a Sweep Section sketch.

**3** Examine the *Before* and *After* pictures at the right. What sketch tool should you use to delete the unwanted portions of the lines and circles?

#### Answer: The Trim tool.

**4** Where can you find additional sketch tools that are not located on the Sketch Tools toolbar?

#### Answer: Click Tools, Sketch Entities from the main menu.

- **5** Multiple choice. Examine the illustration at the right. How should you create this object?
  - a. Use a **Revolve** feature
  - b. Use a **Sweep** feature
  - c. Use an Extrude feature with the option Draft while extruding.

#### Answer: c.

6 Examine the illustration of the ellipse at the right. The two axes are labeled **A** and **B**. Identify the two axes.

**Answer: A** is the major axis and **B** is the minor axis.

- 7 True or False. A Base feature is always an Extrude feature.Answer: False
- 8 True or False. A sketch must be fully defined in order to create a Revolve feature.

#### Answer: False

**9** Study the illustration at the right. In the space provided, indicate what SolidWorks feature would be *best* to use for each part of the hand wheel.

#### Answer:

The Hub: Revolve feature

- The Spoke: Sweep feature
- The Rim: <u>Revolve feature</u>

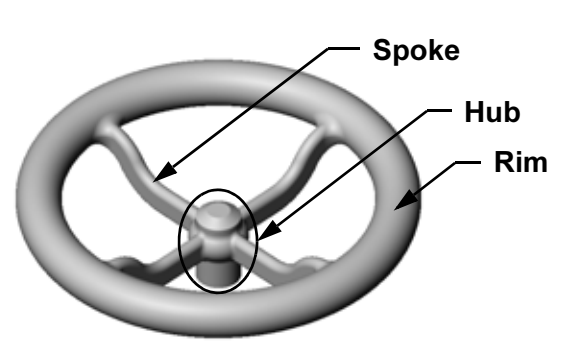

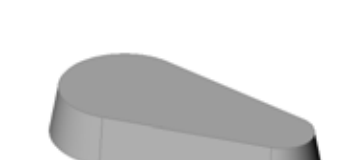

After

Before

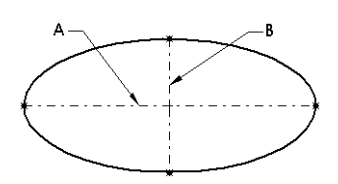

| n 9 Quiz                                                                                           |                                                                                                  |                  | REPRODUCIBLE            |
|----------------------------------------------------------------------------------------------------|--------------------------------------------------------------------------------------------------|------------------|-------------------------|
| Name:                                                                                              | Clas                                                                                             | 55:              | _ Date:                 |
| Directions: Answer eac<br>provided or circle the d                                                 | ch question by writing the conswer as directed.                                                  | orrect answer    | or answers in the space |
| 1 How do you create a                                                                              | a Revolve feature?                                                                               |                  |                         |
| 2 What two sketches a                                                                              | are required to create a Swe                                                                     | ep feature?      |                         |
| 3 Examine the <i>Before</i><br>right. What sketch to<br>the unwanted portio                        | and <i>After</i> pictures at the<br>ool should you use to delete<br>ns of the lines and circles? |                  |                         |
| 4 Where can you find are not located on th                                                         | additional sketch tools that<br>he Sketch Tools toolbar?                                         | Befor            | re After                |
| <ul> <li>Multiple choice. Cir at the right. How sho</li> <li>a. Use a <b>Revolve</b> fe</li> </ul> | cle the best answer. Examir<br>ould you create this object?<br>ature                             | ne the illustrat | ion                     |
| b. Use a <b>Sweep</b> feat                                                                         | ture                                                                                             |                  |                         |
| c. Use an <b>Extrude</b> f                                                                         | eature with the option Draft                                                                     | while extrud     | ling.                   |
| 6 Examine the illustra<br>axes are labeled <b>A</b> a                                              | tion of the ellipse at the right<br>nd <b>B</b> . Identify the two axes.                         | nt. The two      | A B                     |
| 7 True or False. A Bas                                                                             | se feature is always an Extru                                                                    | ude feature.     | *                       |
| 8 True or False. A ske                                                                             | tch must be fully defined in                                                                     | order to creat   | te a Revolve feature.   |
| 9 Study the illustration space provided, indi feature would be <i>bea</i> the hand wheel.          | n at the right. In the<br>cate what SolidWorks<br>st to use for each part of                     |                  | Spoke<br>Hub<br>Rim     |
| The <b>Hub</b> :                                                                                   | (                                                                                                |                  |                         |
| The <b>Spoke</b> :                                                                                 |                                                                                                  |                  |                         |
| The <b>Rim</b> :                                                                                   |                                                                                                  |                  |                         |

# **Lesson Summary**

- □ A Revolve feature is created by rotating a 2D profile sketch around an axis of revolution.
- □ The profile sketch can use a sketch line (that is part of the profile) or a centerline as the axis of revolution.
- □ The profile sketch *cannot* cross the axis of revolution.

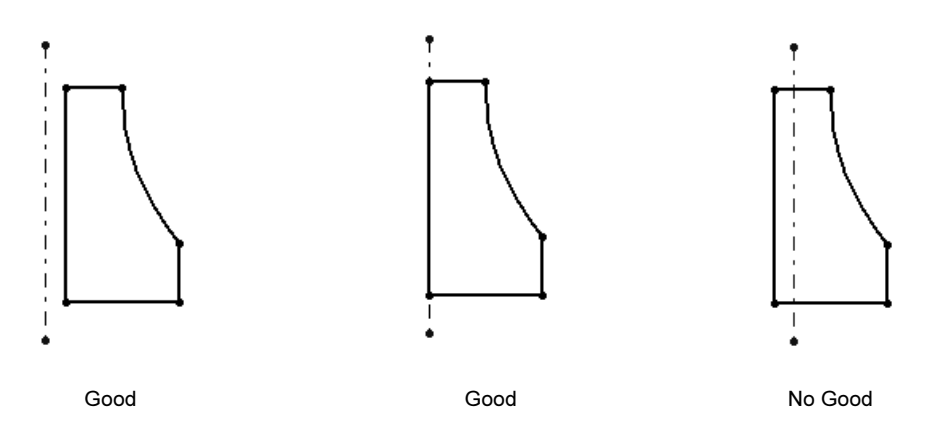

- □ The Sweep feature is created by moving a 2D profile along a path.
- □ The Sweep feature requires two sketches:
  - Sweep Path
  - Sweep Section
- Draft tapers the shape. Draft is important in molded, cast, or forged parts.
- □ Fillets are used to smooth edges.

# **Thumbnail Images of PowerPoint Slides**

The following thumbnail images, arranged left to right, show the PowerPoint slides provided with this lesson.

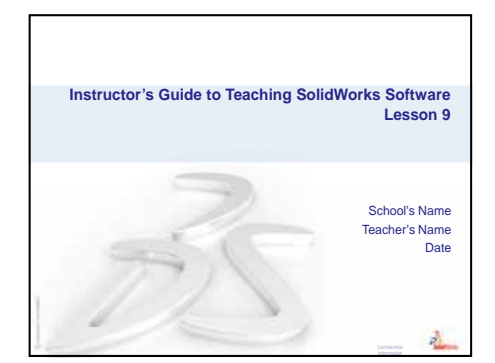

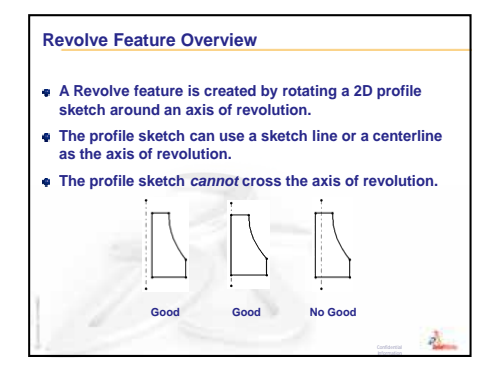

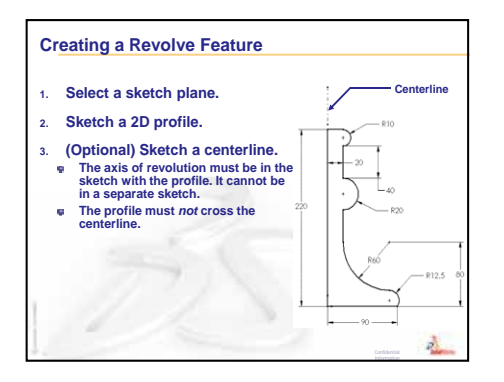

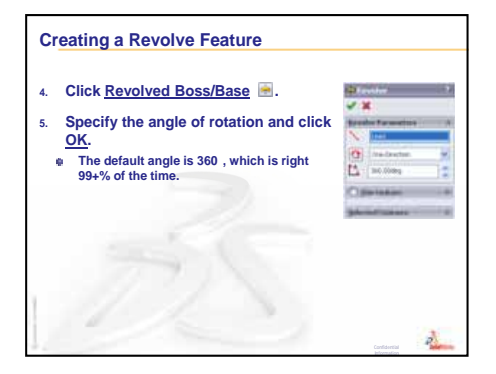

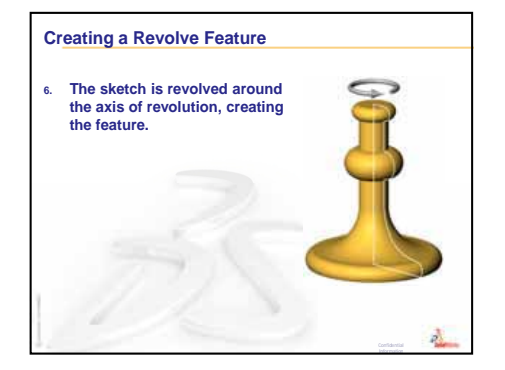

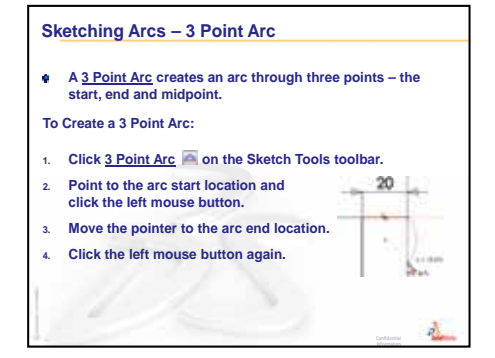

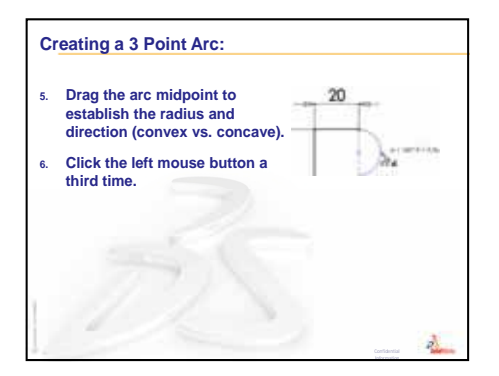

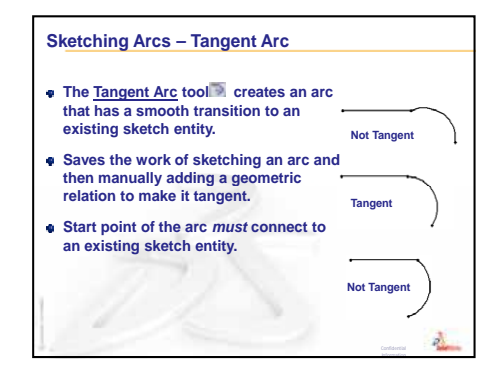

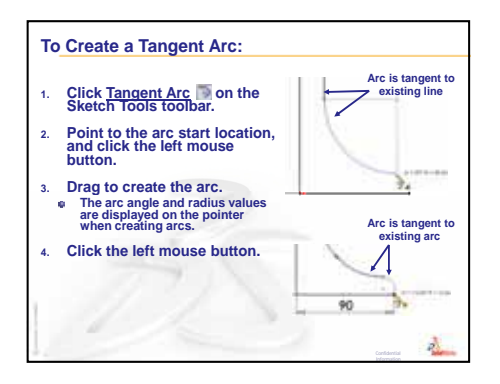

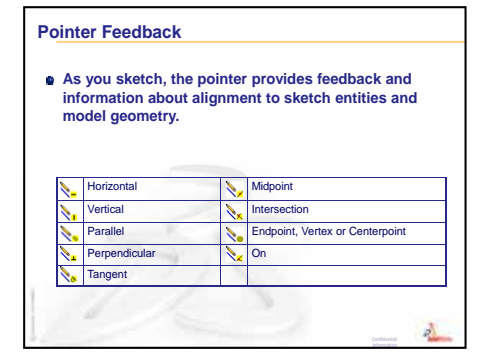

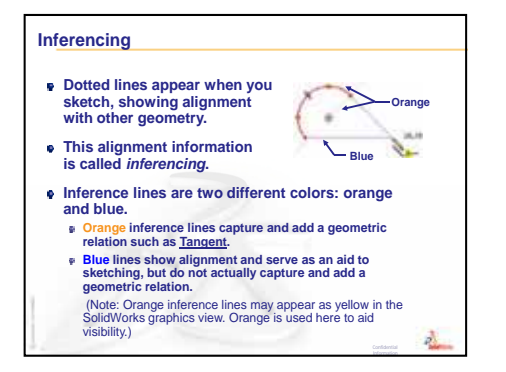

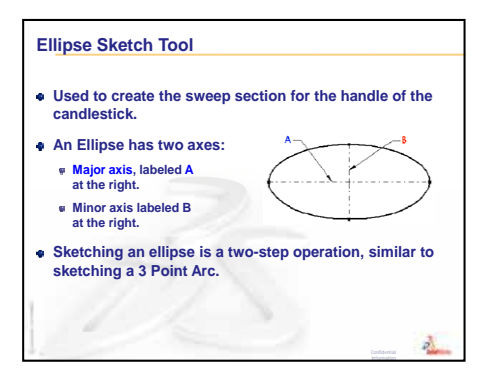

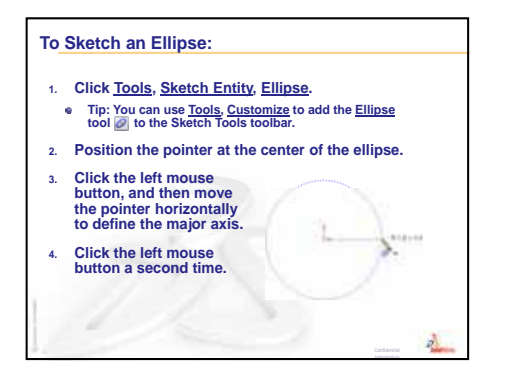

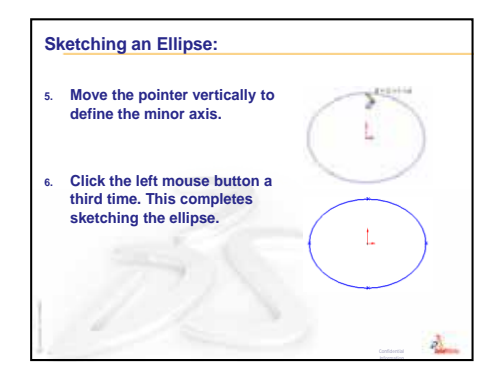

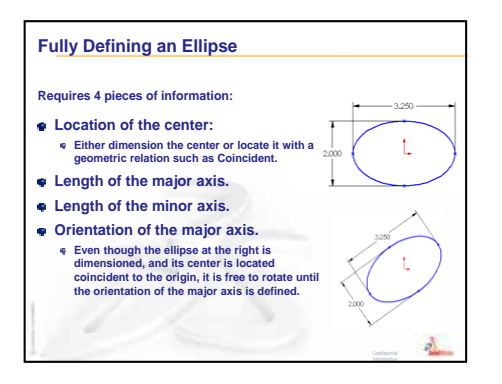

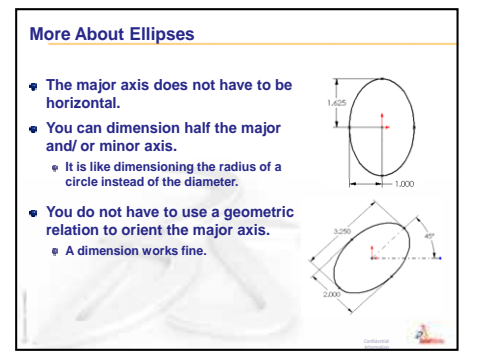

#### Trimming Sketch Geometry

- The <u>Trim</u> tool is used to delete a sketch segment.
- <u>Power trim</u> is the quickest and most intuitive method. Other methods are useful in certain circumstances.
- With Power trim, segments are deleted up to their intersection with another sketch entity.
- The entire sketch segment is deleted if it does not intersect any other sketch entity.
- To use Power trim, click and drag the pointer over the segment(s) to be removed. Multiple segments can be deleted in one operation.

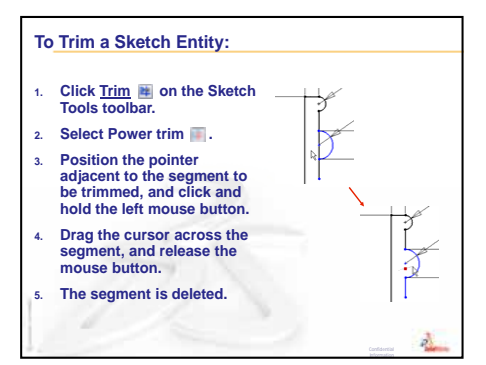

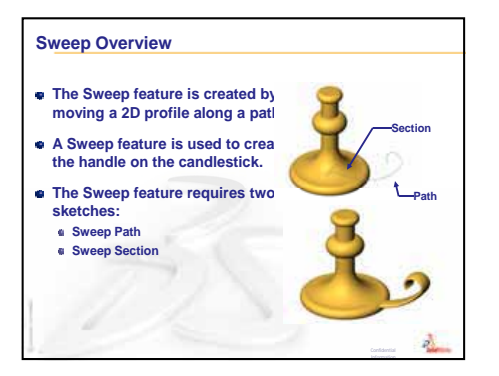

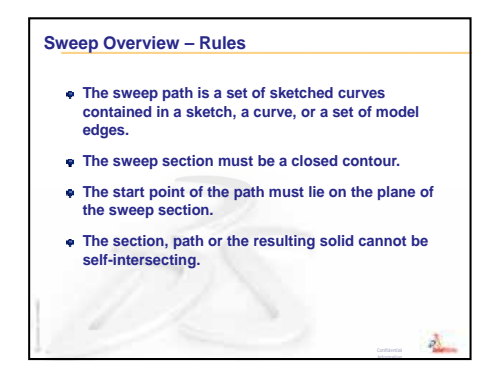

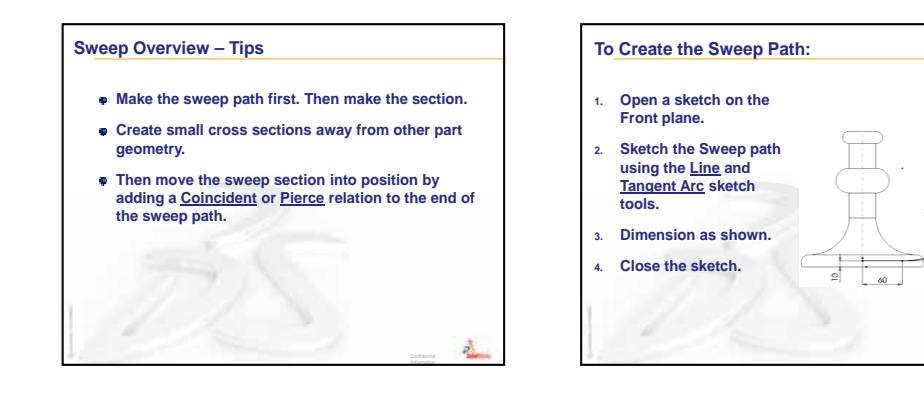

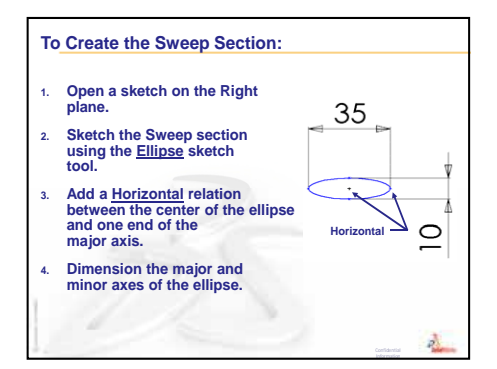

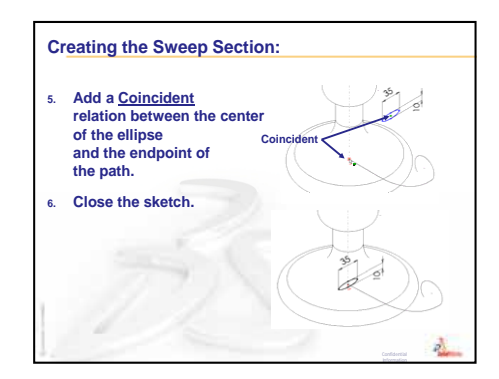

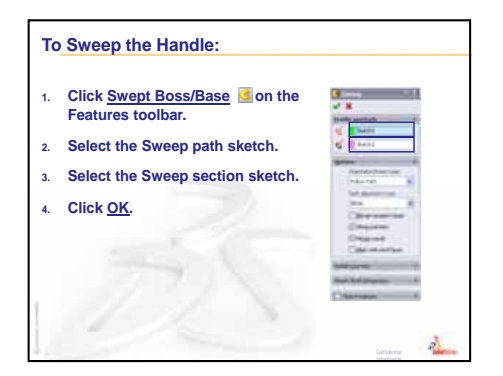

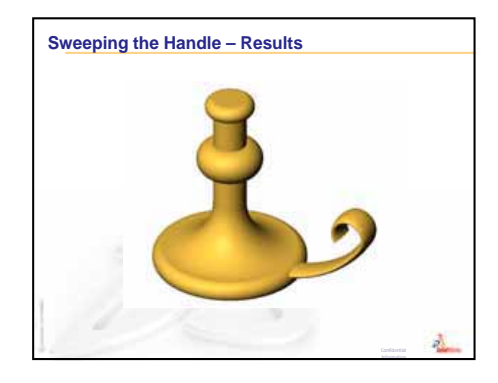

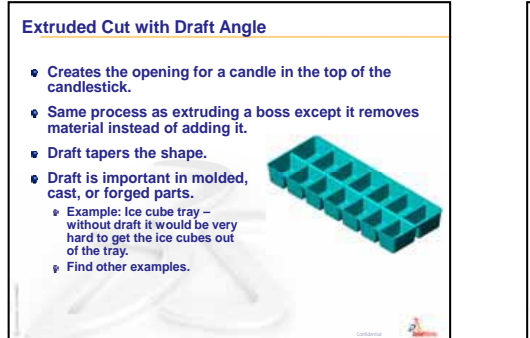

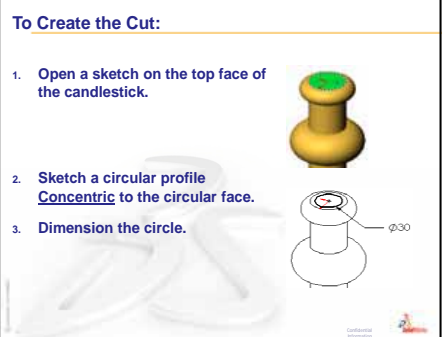

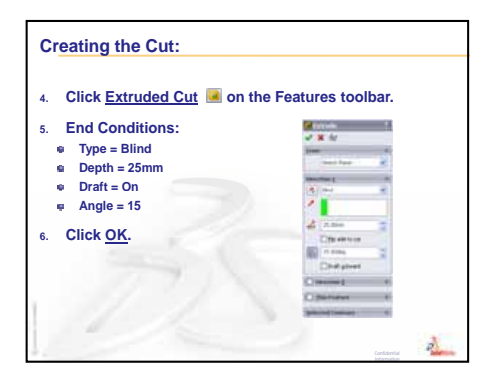

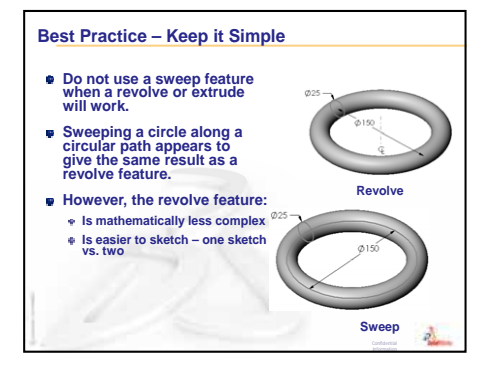

Lesson 9: Revolve and Sweep Features

# Lesson 10: Loft Features

# **Goals of This Lesson**

Create the following part.

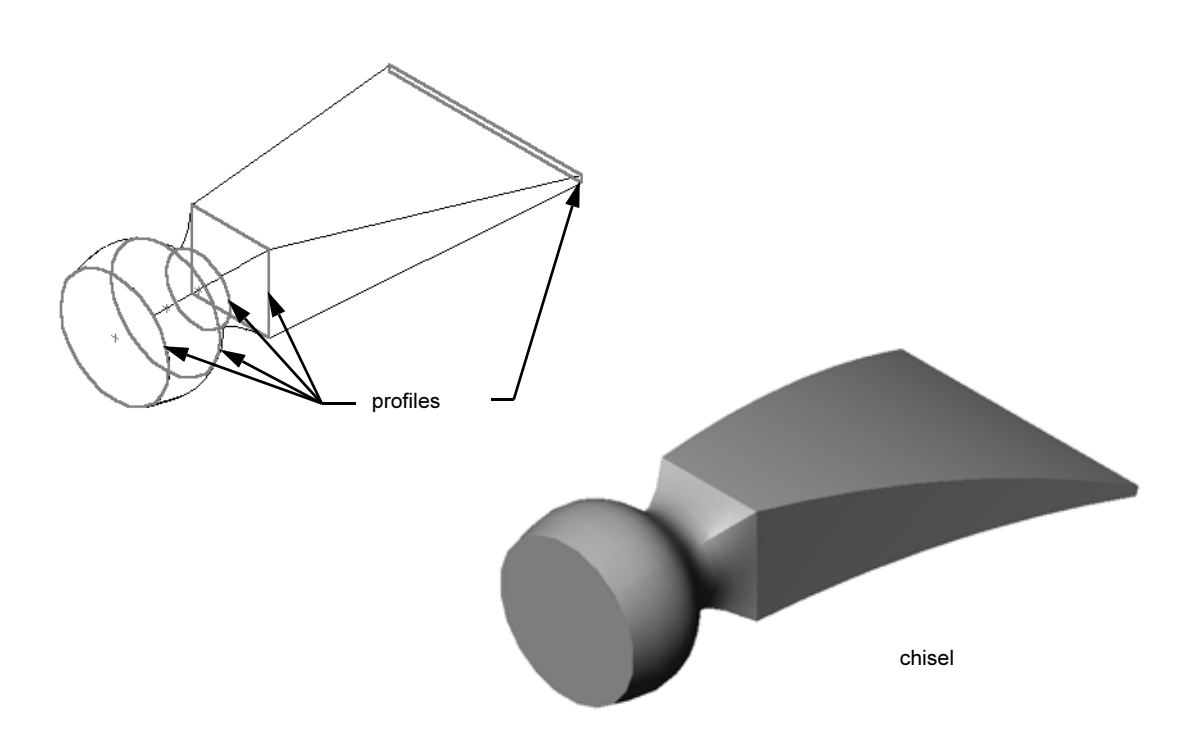

# **Resources for This Lesson**

This lesson plan corresponds to Building Models: Lofts in the SolidWorks Tutorials.

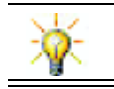

Additional SolidWorks tutorials provide knowledge into sheet metal, plastic and machine parts.

# **Review of Lesson 9: Revolve and Sweep Features**

#### **Questions for Discussion**

1 Describe the steps required to create a revolved feature.

Answer: To create a revolved feature:

- Sketch a profile on a 2D plane.
- The profile sketch may optionally include a centerline as the axis of revolution. The centerline (or sketch line as axis of revolution) must not cross the profile.
- Click **Revolved Boss/Base** in the Features toolbar.
- Enter a rotation angle. The default angle is 360°.
- 2 Describe the steps required to create a swept feature.

Answer: To create a swept feature:

- Sketch the Sweep path. The path must not be self-intersecting.
- Sketch the Sweep section.
- Add a Geometric Relation between the sweep section and the path.
- Click **Swept Boss/Base** G on the Features toolbar.
- Select the Sweep path.
- Select the Sweep cross section.
- 3 Each of the following parts was created with *one* feature.
  - Name the Base feature for each part.
  - Describe the 2D geometry used to create the Base feature of the part.
  - Name the sketch plane or planes required to create the Base feature.

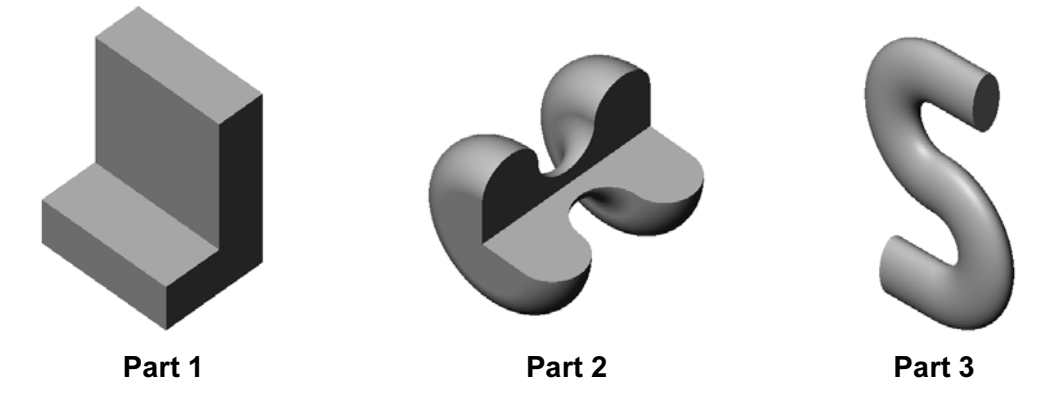

#### Answer:

- Part 1: Extrude created with an L-shaped profile sketched on the Right plane.
- Part 2: Revolve created with 3 tangent arcs and 3 lines and a centerline sketched on the Top plane. The angle of rotation is 270°. Note: The 2D profile could also be sketched on the Right plane.
- Part 3: Sweep created with an ellipse cross section sketched on the Right plane and an S-shaped path composed of 2 lines and 2 tangent arcs sketched on the Front plane.

### **Outline of Lesson 10**

- □ In Class Discussion Identifying Features
- □ Active Learning Exercises Creating the Chisel
- □ Exercises and Projects Creating the Bottle
- □ Exercises and Projects Creating a Bottle with Elliptical Base
- □ Exercises and Projects Creating a Screwdriver
- □ More to Explore Designing a Sports Drink Bottle
  - Design a Bottle
  - Calculate Costs
- □ Lesson Summary

#### **Competencies for Lesson 10**

Students develop the following competencies in this lesson:

- **Engineering**: Explore different design changes to modify the function of a product.
- **Technology**: Knowledge of how thin wall plastic parts are developed from lofts.
- □ Math: Understand tangency effects on surfaces.
- **Science**: Estimate volume for different containers.

# In Class Discussion — Identifying Features

Show the students the finished bottle they will build in Task 1. The completed bottle is in the Leson10 folder in the SolidWorks Teacher Tools directory. Ask the students to describe the features that make up the bottle.

- □ What feature would be used to create the body of the bottle?
- □ How do you create the shoulder of the bottle?
- □ Describe the other features used to create the bottle.

#### Answer:

- □ The body of the bottle is created with an extruded boss feature. Sketch a square profile on the Top plane. Use a Fillet feature to round the edges of the body.
- □ The shoulder of the bottle is created with a Loft feature. The Loft feature is composed of two profiles. The first is the top face of the extruded boss feature. The second profile is a circle sketched on a plane parallel to the Top plane.
- □ The neck of the bottle is created with a extrude boss feature. The sketch is a circle converted from the top face of the shoulder.
- □ The shell feature is used to hollow out the bottle.
- □ A fillet feature is used to remove the sharp edge between the shoulder and the neck.

#### Question

What would be the result if the body and shoulder were created as a single feature by lofting through three profiles?

#### Answer:

The result is shown at the right.

- □ A 5mm fillet is added to the four edges of the body/shoulder after the loft is complete.
- □ The neck is extruded as before.
- □ A 15mm fillet is created around the joint where the neck meets the shoulder.
- □ A 1mm shell is used to hollow out the bottle.

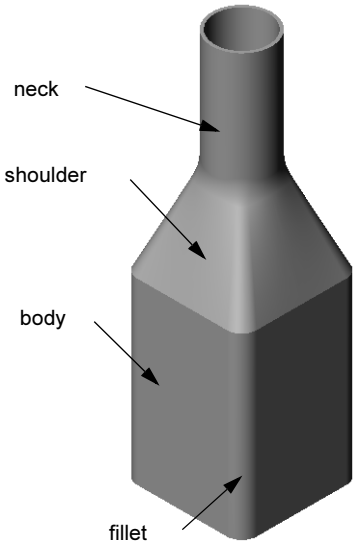

#### Active Learning Exercises — Creating the Chisel

Create the chisel. Follow the instructions in *Building Models: Lofts* in the SolidWorks Tutorials.

#### Lesson 10 — 5 Minute Assessment — Answer Key

| Name: | Class: | Date |  |
|-------|--------|------|--|
|       |        |      |  |

Directions: Answer each question by writing the correct answer or answers in the space provided or circle the answer as directed.

- 1 What features were used to create the chisel? <u>Answer:</u> Two Loft features and a Flex feature.
- 2 Describe the steps required to create the first Loft feature for the chisel. <u>Answer:</u> To create a first Loft feature:
  - Create the planes required for the profile sketches.
  - Sketch a profile on the first plane.
  - Sketch the remaining profiles on the corresponding planes.
  - Click **Loft** [] on the Features toolbar.
  - Select the profiles.
  - Review the connecting curve.
  - Click OK.
- **3** What is the minimum number of profiles required for a Loft feature? **Answer:** The minimum number of profiles for a Loft feature is two.
- **4** Describe the steps to copy a Sketch onto another plane.

**<u>Answer</u>**: To copy a Sketch to an existing reference plane:

- Select the sketch in the FeatureManager design tree.
- Click **Copy** log on the Standard toolbar.
- Select the new plane in the FeatureManager design tree.
- Click **Paste** 🛅 on the Standard toolbar.

| Class:                  | Date:                                                                   |
|-------------------------|-------------------------------------------------------------------------|
| vriting the correct an  |                                                                         |
| ed.                     | nswer or answers in the space                                           |
| echisel?                |                                                                         |
| the first Loft feature  | e for the chisel.                                                       |
|                         |                                                                         |
|                         |                                                                         |
|                         |                                                                         |
| ofiles required for a l | Loft feature?                                                           |
| onto another plane.     |                                                                         |
|                         | e the first Loft featur<br>ofiles required for a<br>onto another plane. |

# Exercises and Projects — Creating the Bottle

Create the bottle as shown in the drawing.

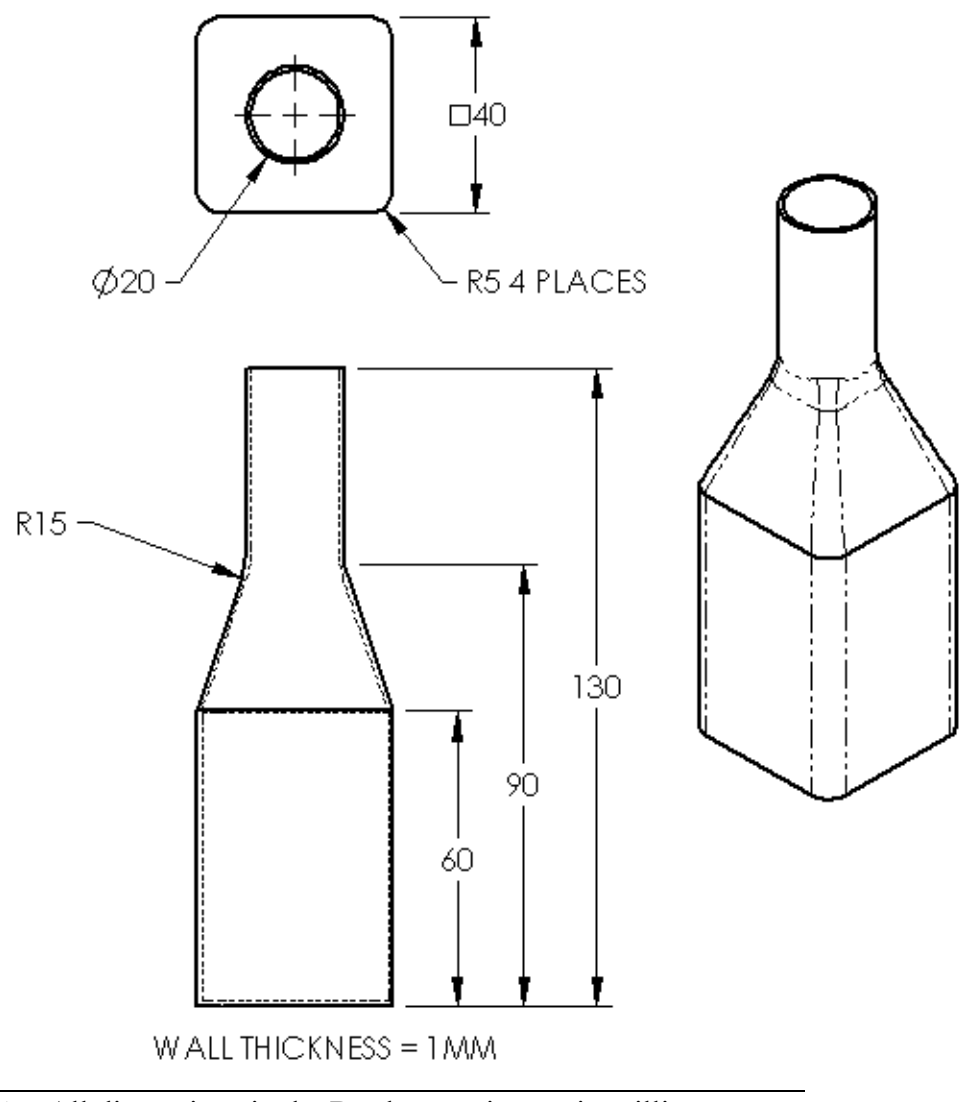

**Note:** All dimensions in the Bottle exercise are in millimeters.

A completed example of the Bottle is found in the Lesson10 file folder.

# Exercises and Projects — Creating a Bottle with Elliptical Base

Create bottle2 with an elliptical extruded boss feature. The top of the bottle is circular. Design bottle2 with your own dimensions.

Note: Bottle2 is found in the Lesson10 file folder.

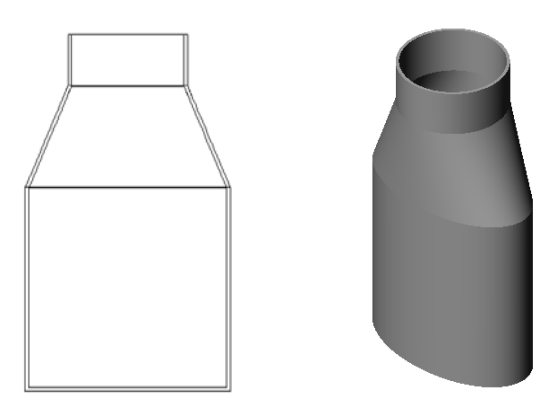

bottle2

# **Exercises and Projects — Creating a Funnel**

Create the funnel as shown in the drawing below.

□ Use **1mm** for the wall thickness.

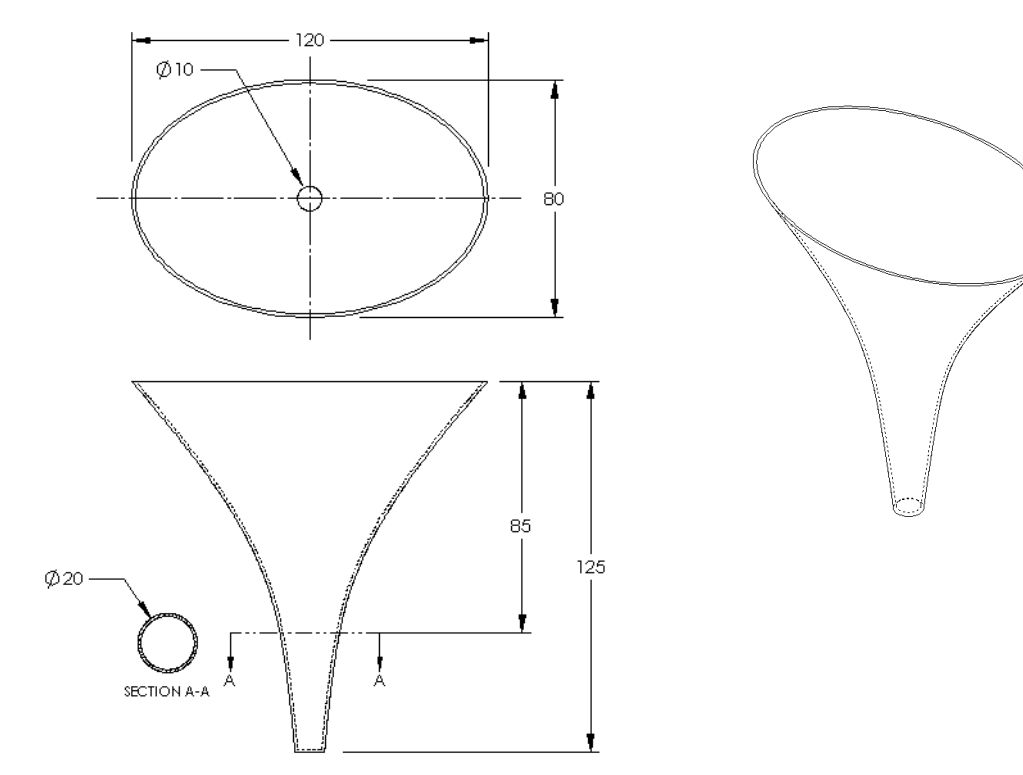

The completed funnel is found in the Lesson10 file folder.

# Exercises and Projects — Creating a Screwdriver

- Create the screwdriver.
- $\Box$  Use **inches** for the units.

□ Create the handle as the first feature. Use a revolved feature.

- □ Create the shaft as the second feature. Use an extruded feature.
- The overall length of the blade (shaft and tip together) is 7 inches. The tip is 2 inches long. Compute the length of the shaft.
- □ Create the tip as the third feature. Use a loft feature.
- Create the sketch for the end of the tip first. This is a rectangle 0.50" by 0.10".
- □ The middle or second profile — is sketched using a **0.10**" offset (to the outside) of the tip.
- □ The third profile is the circular face on the end of the shaft.

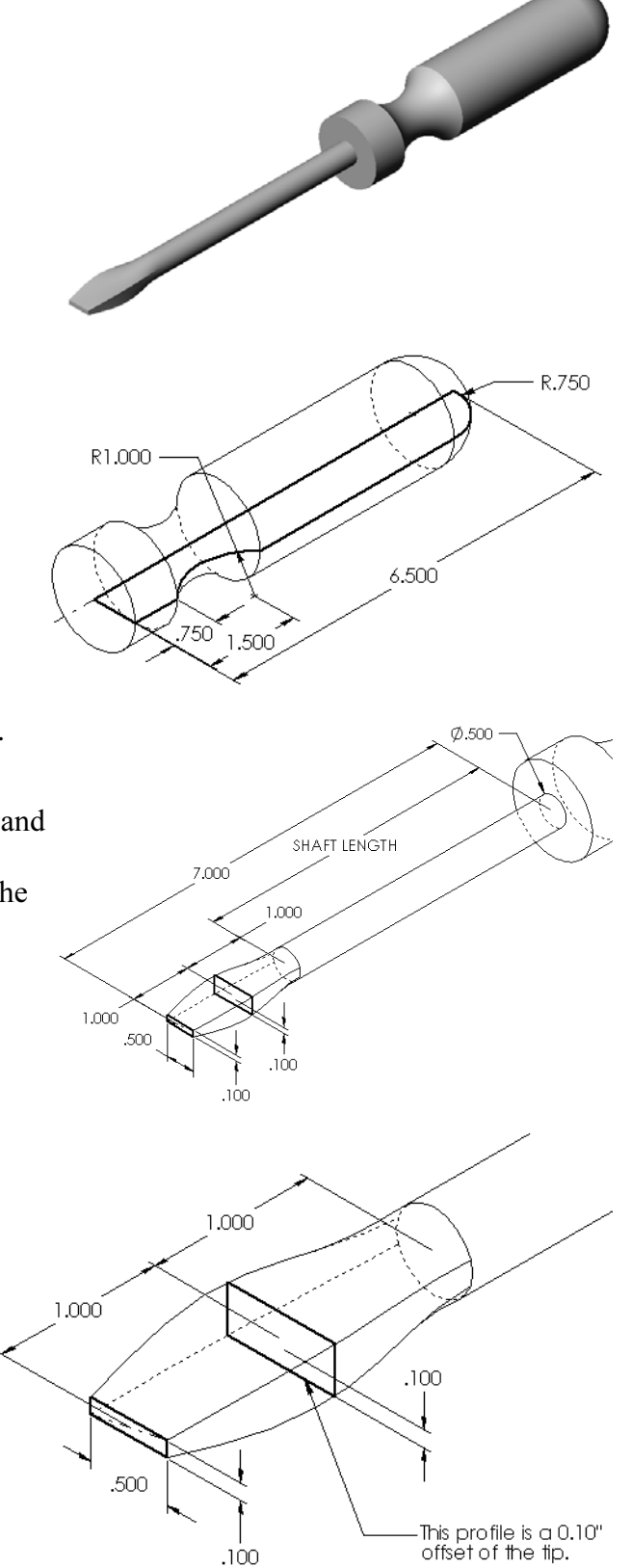

### **Matching Tangency**

When you want to blend a loft feature into an existing feature such as the shaft, it is desirable to have the face blend smoothly.

Look at the illustrations at the right. In the upper one, the tip was lofted with tangency matching to the shaft. The lower example was not.

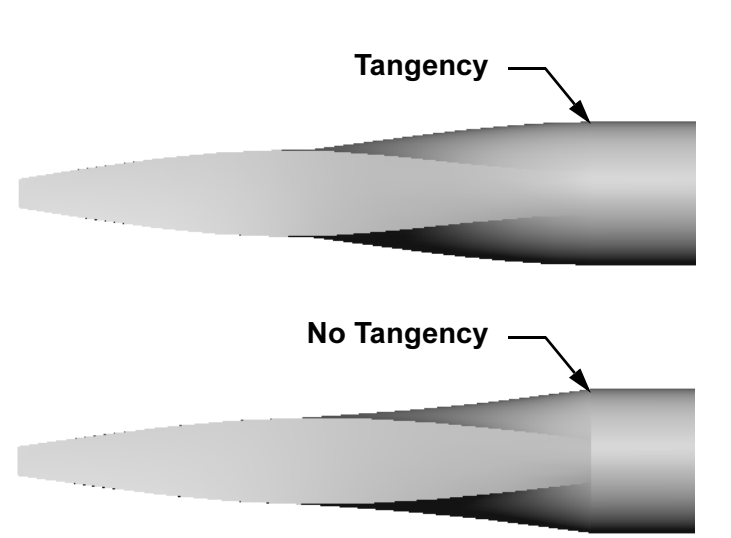

In the **Start/End Constraints** box of the PropertyManager, there are some tangency options. **End constraint** applies to the last profile, which in this case, is the face on the end of the shaft.

Note: If you picked the face of the shaft as the *first* profile, you would use the **Start constraint** option.

Select **Tangency to Face** for one end and **None** for the other end. The option **Tangency To Face** will make the lofted feature tangent to the sides of the shaft.

The result is shown at the right.

Note: The completed screwdriver is found in the Lesson10 file folder.

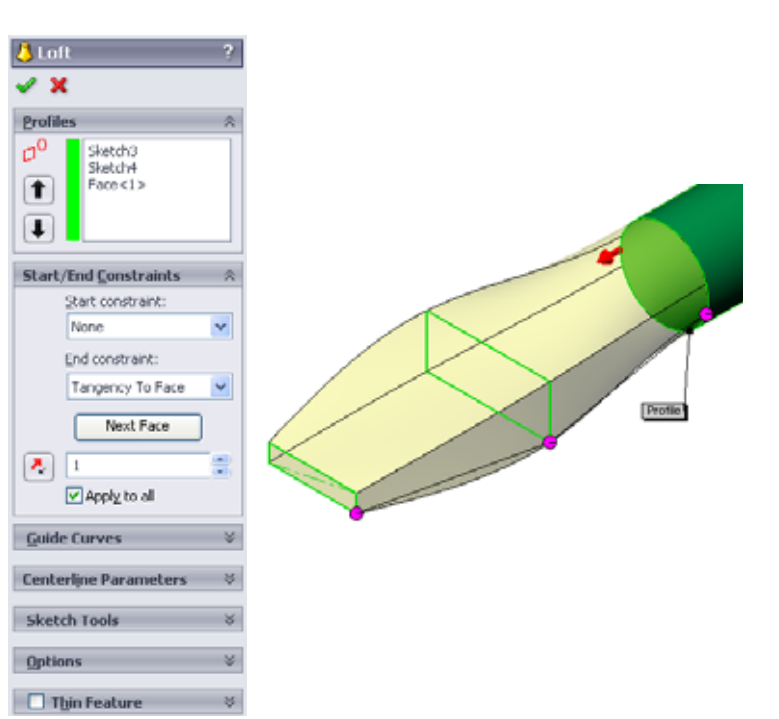

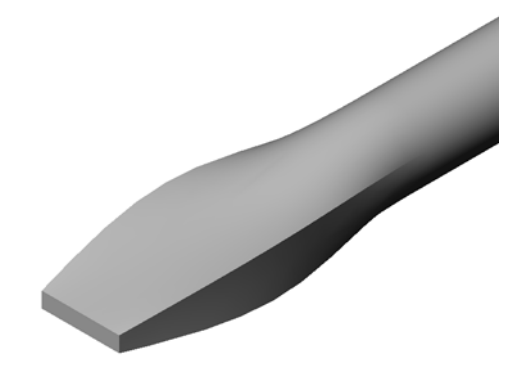

# More to Explore — Designing a Sports Drink Bottle

### Task 1 — Design a Bottle

- □ Design a 16 ounce sportsbottle. How would you calculate the capacity of the bottle?
- □ Create a cap for the sportsbottle.
- □ Create a sportsbottle assembly.

#### Question

How many liters are contained in the sportsbottle?

### Conversion

 $\Box$  1 fluid ounce = 29.57ml

### Answer:

- □ Volume = 16 fluid ounces \* (29.57ml/fluid ounce) = 473.12ml
- $\Box$  Volume = 0.473 liters

There are numerous answers to this question. Students should be directed to develop their own solutions. Creativity, ingenuity, and imagination should be encouraged.

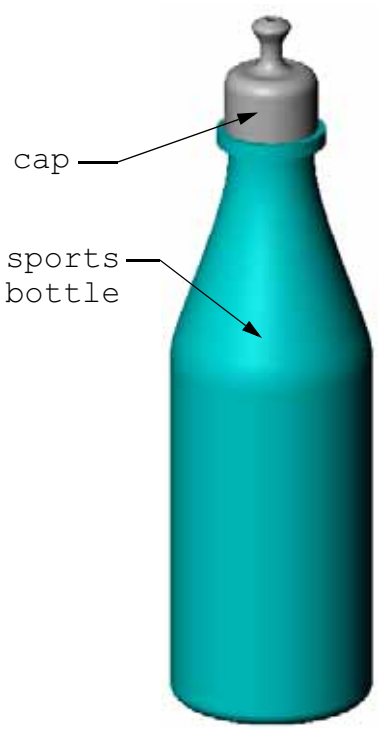

sportsbottle assembly

An example of the sportsbottle assembly is found in the Lesson10 file folder.

# Task 2 — Calculate Costs

- A designer for your company receives the following cost information:
- $\Box$  Sports Drink = \$0.32 per gallon based on 10,000 gallons
- $\Box$  16 ounce sport bottle = \$0.11 each based on 50,000 units

### Question

How much does it cost to produce a filled 16 oz. sportsbottle to the nearest cent?

#### Answer:

- $\Box$  1 gallon = 128 ounces
- □ Sports Drink Cost = 16 ounce \* (\$0.32/128 ounces) = \$0.04
- □ Container Cost (sports bottle) = \$0.11
- □ Total Cost = Sports Drink Cost + Container Cost
- **D** Total Cost = 0.04 + 0.11 = 0.15

# Lesson 10 Quiz — Answer Key

| Name: | Class | s: Date: |
|-------|-------|----------|
|       |       |          |

Directions: Answer each question by writing the correct answer or answers in the space provided or circle the answer as directed.

1 What are two methods for creating an offset plane?

#### Answer:

- Use the command Insert, Reference Geometry, Plane
- Hold down the **Ctrl** key and drag a copy of an existing plane.
- 2 Describe the steps required to create a Loft feature.

#### Answer:

- Create the planes required for the profile sketches.
- Sketch a profile on the first plane.
- Sketch the remaining profiles on the corresponding planes.
- Click **Loft** [] on the Features toolbar.
- Select the profiles.
- Review the connecting curve.
- Click OK.
- 3 What is the minimum number of profiles for a Loft feature?Answer: The minimum number of profiles for a Loft feature is two.
- 4 Describe the steps to *copy* a sketch onto a different plane.

### Answer:

- Select the sketch in the FeatureManager design tree or the graphics area.
- Click **Copy** on the Standard toolbar. (Or use **Ctrl+C**.)
- Select the new plane in the FeatureManager design tree or the graphics area.
- Click **Paste** on the Standard toolbar. (Or use **Ctrl+V**.)
- 5 What is the command to view all reference planes?

### Answer: View, Planes

6 You have an offset plane. How do you change its Offset distance?

**Answer:** There are two acceptable answers:

- Right-click the plane, and select **Edit Feature** from the shortcut menu. Set the **Distance** to a new value. Click **OK**.
- Double-click the plane to display its dimension. Double-click the dimension and enter a new value in the **Modify** box. Click **Rebuild**.
- **7** True or False. The location where you select each profile determines how the Loft feature is created.

Answer: True.

8 What is the command used to *move* a sketch onto a different plane? Answer: Edit Sketch Plane

| esson '   | son 10 Quiz                                               |                                                   | REPRODUCIBLE                   |  |  |
|-----------|-----------------------------------------------------------|---------------------------------------------------|--------------------------------|--|--|
| Na        | ame:                                                      | Class:                                            | Date:                          |  |  |
| Di<br>pro | irections: Answer each que<br>ovided or circle the answer | estion by writing the correct a<br>r as directed. | inswer or answers in the space |  |  |
| 1         | What are two methods for                                  | creating an offset plane?                         |                                |  |  |
|           |                                                           |                                                   |                                |  |  |
| 2         | Describe the steps require                                | d to create a Loft feature.                       |                                |  |  |
|           |                                                           |                                                   |                                |  |  |
|           |                                                           |                                                   |                                |  |  |
|           |                                                           |                                                   |                                |  |  |
|           |                                                           |                                                   |                                |  |  |
| 3         | What is the minimum nun                                   | nber of profiles for a Loft fea                   | ture?                          |  |  |
| 4         | Describe the steps to <i>copy</i>                         | a sketch onto a different plan                    | ne.                            |  |  |
|           |                                                           |                                                   |                                |  |  |
|           |                                                           |                                                   |                                |  |  |
| 5         | What is the command to v                                  | view all reference planes?                        |                                |  |  |
| 6         | You have an offset plane.                                 | How do you change its Offse                       | et distance?                   |  |  |
|           |                                                           |                                                   |                                |  |  |
|           |                                                           |                                                   |                                |  |  |
| 7         | True or False. The location feature is created.           | n where you select each profi                     | le determines how the Loft     |  |  |
| 8         | What is the command use                                   | d to <i>move</i> a sketch onto a diff             | ferent plane?                  |  |  |

# **Lesson Summary**

- □ A Loft blends multiple profiles together.
- □ A Loft feature can be a base, boss, or cut.
- □ Neatness counts!
  - Select the profiles in order.
  - Click corresponding points on each profile.
  - The vertex closest to the selection point is used.

# **Thumbnail Images of PowerPoint Slides**

The following thumbnail images, arranged left to right, show the PowerPoint slides provided with this lesson.

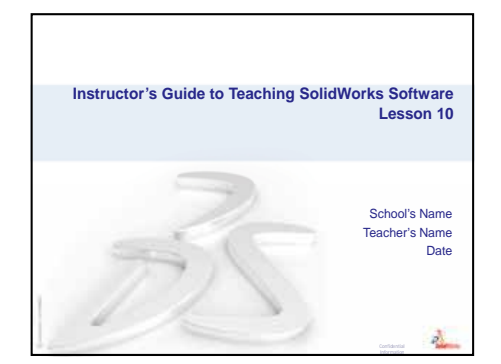

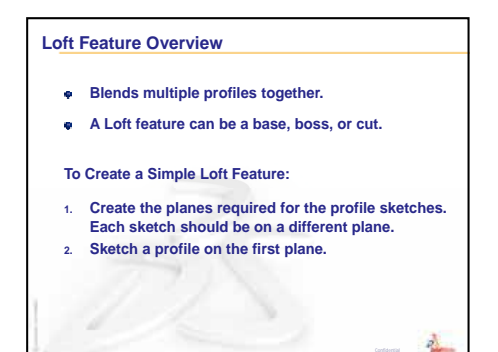

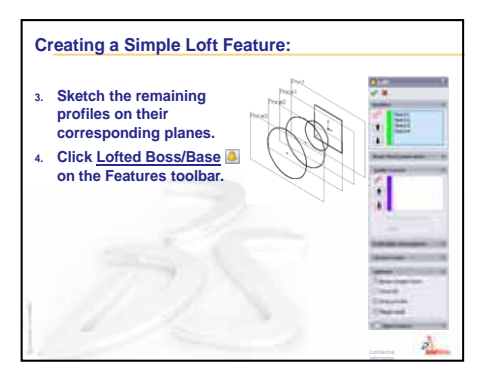

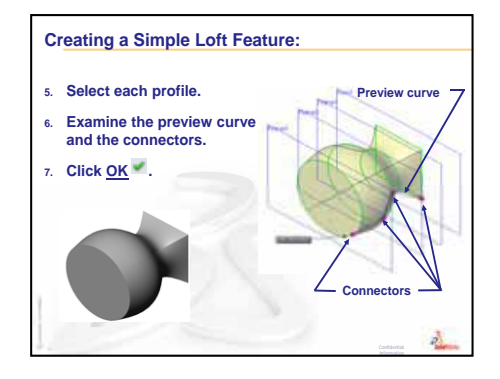

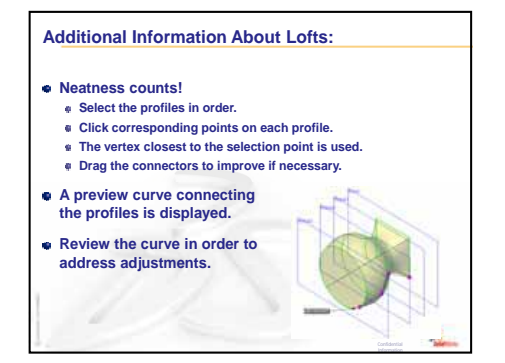

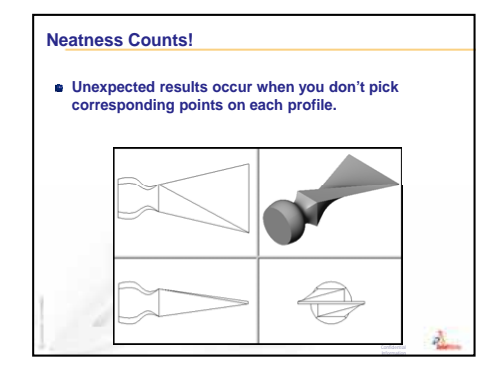

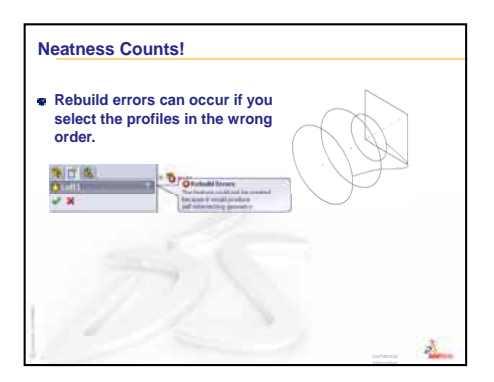

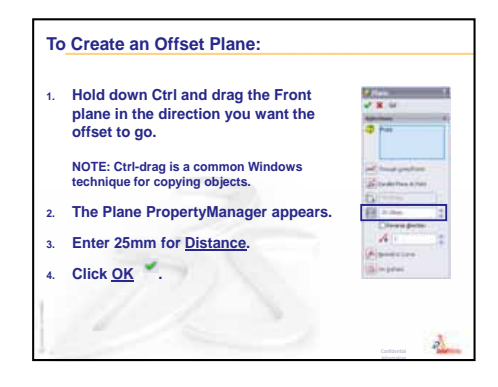

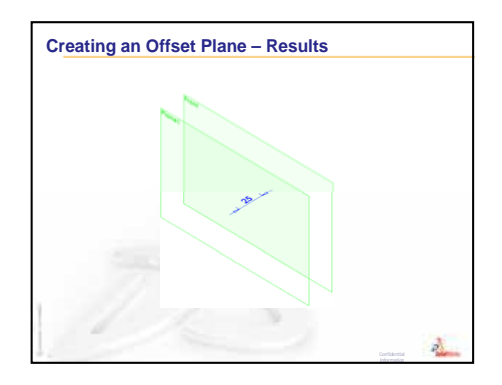

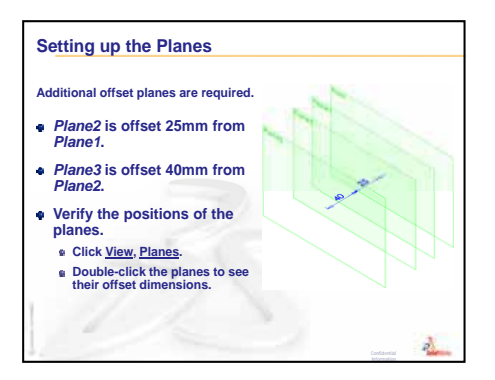

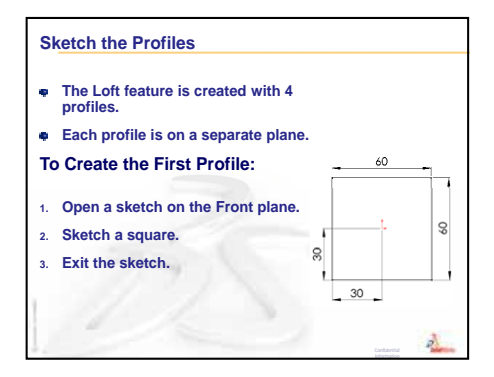

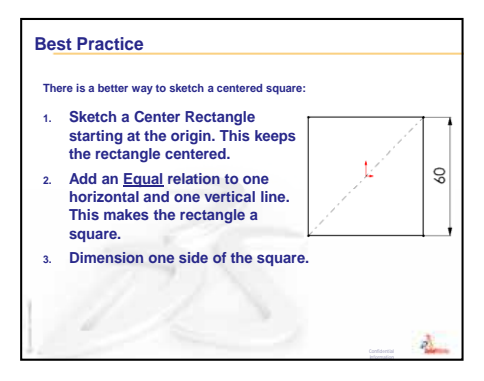

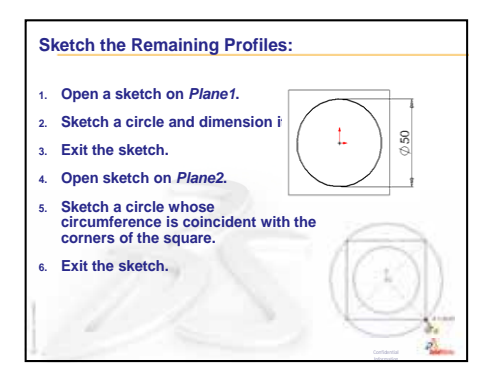

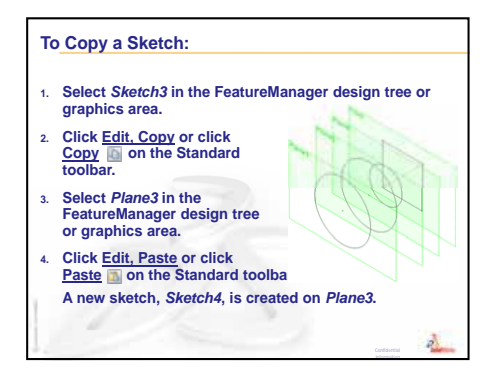

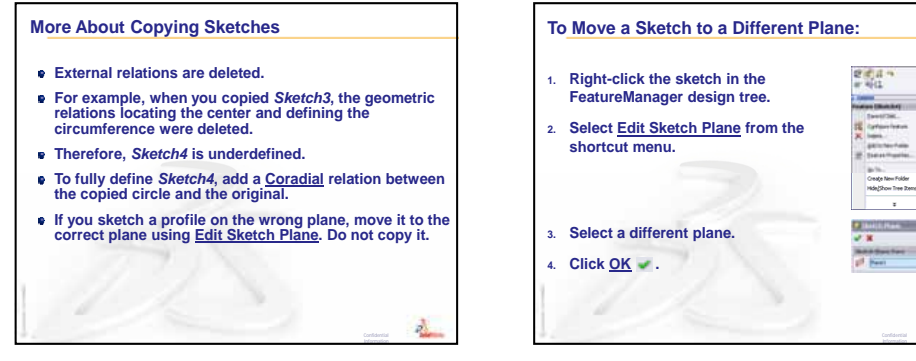

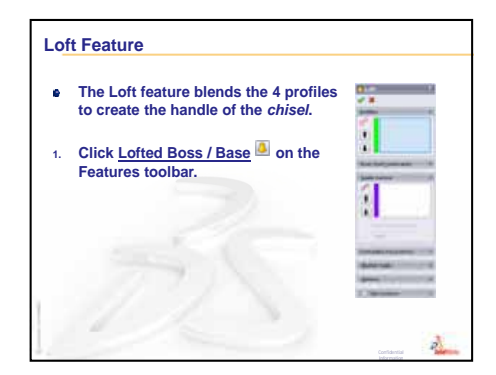

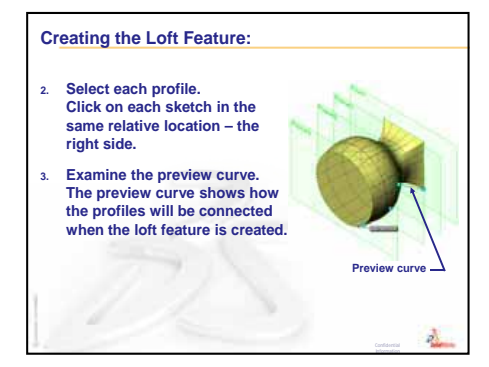

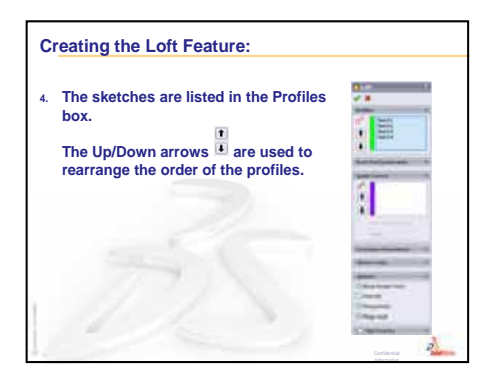

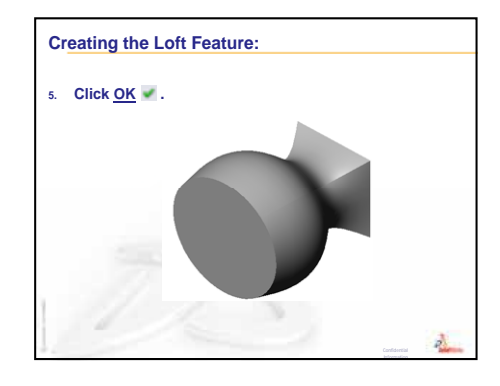

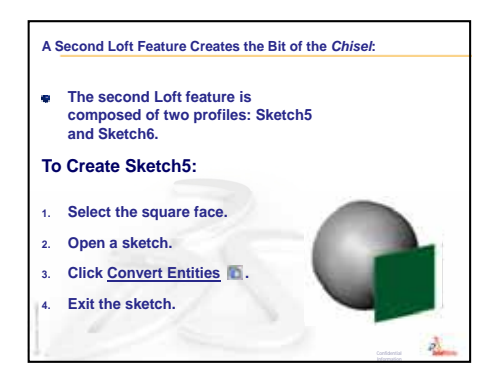

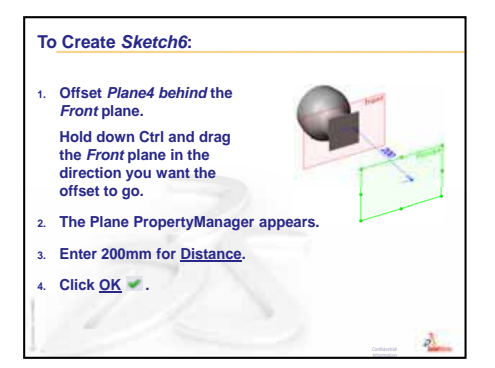

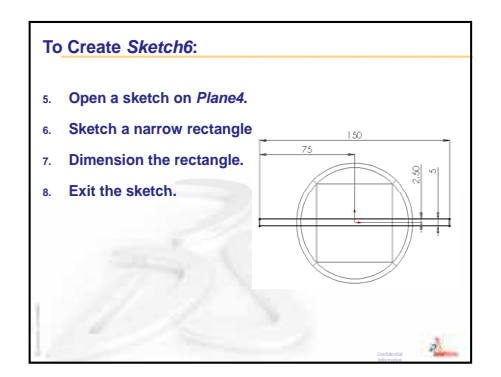

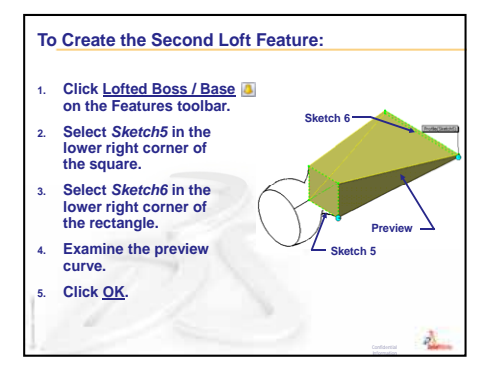
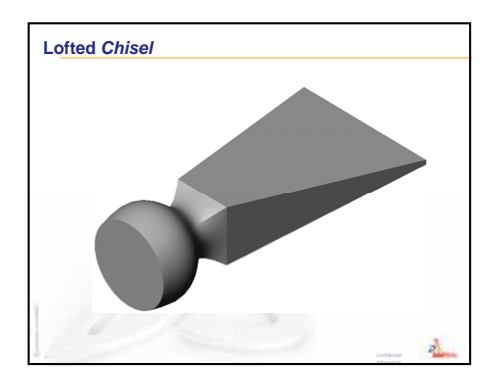

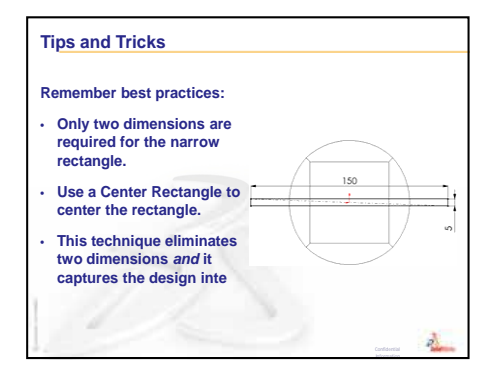

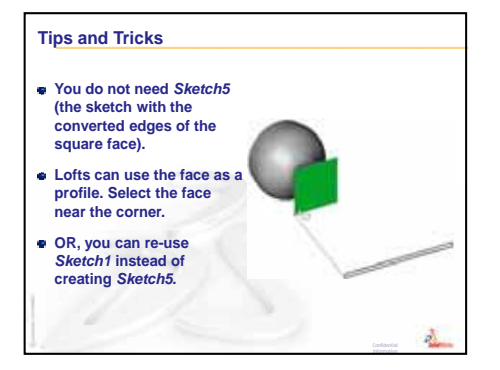

Lesson 10: Loft Features

Lesson 11: Visualization

## **Goals of This Lesson**

- □ Create an image with the PhotoWorks<sup>™</sup> application.
- Create an animation using SolidWorks MotionManager.

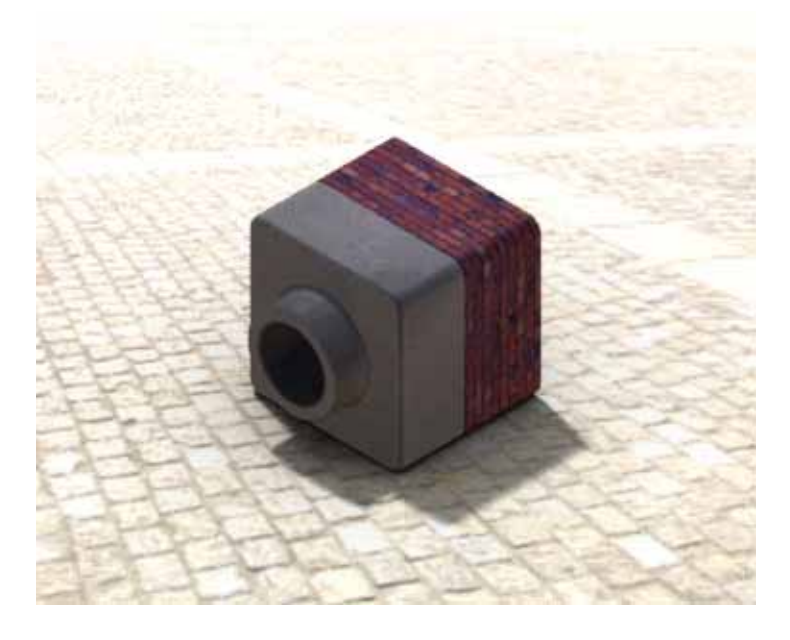

## **Before Beginning This Lesson**

- □ This lesson requires copies of Tutor1, Tutor2 and the Tutor assembly that are found in the Lessons\Lesson11 folder in the SolidWorks Teacher Tools folder. Tutor1, Tutor2 and the Tutor assembly were built earlier in the course.
- This lesson also requires the Claw-Mechanism that was built in Lesson 4: Assembly Basics. A copy of this assembly is located in the Lessons\Lesson11\Claw folder in the SolidWorks Teacher Tools folder.
- □ Verify that PhotoWorks is set up and running on your classroom/lab computers.

## **Resources for This Lesson**

This lesson plan corresponds to *Working with Models: PhotoWorks* and *Working with Models: Animation* in the SolidWorks Tutorials.

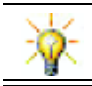

Combine photorealistic images and animations to create professional presentations.

## **Review of Lesson 10: Loft Features**

## **Questions for Discussion**

1 Describe the *general* steps required to create a Loft feature such as was used in the chisel.

Answer: To create a Loft feature:

- Create the planes required for the profile sketches.
- Create the profile sketches, each on the appropriate plane.
- Click **Loft** [] on the Features toolbar.
- Select the profiles exercising care to select them in the correct order and selecting them in corresponding locations to prevent twisting.
- Review the connecting curve.
- Click OK.
- 2 Each of the following parts were created with *one* feature.
  - Name the Base feature for each part.
  - Describe the 2D geometry used to create the Base feature of each part.
  - Name the sketch plane or planes required to create the Base feature.

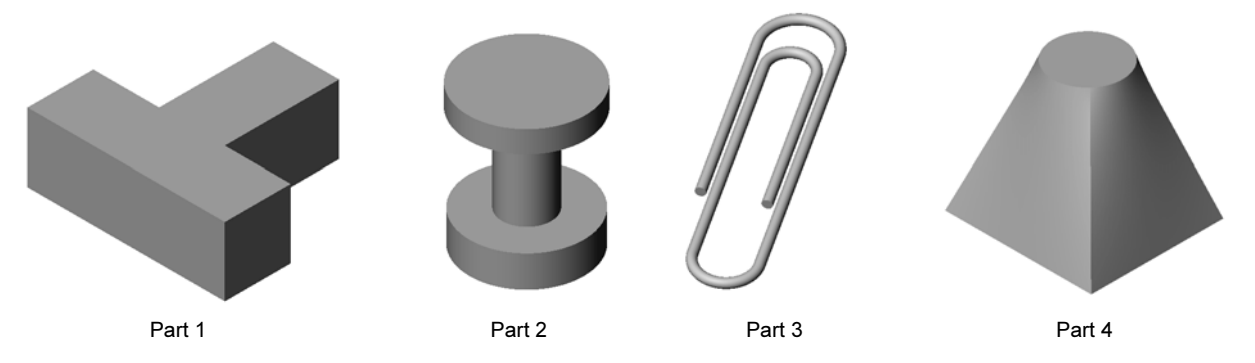

#### Answer:

- Part 1: Extruded boss feature is created with an T-shaped profile sketched on the Top plane.
- Part 2: Revolved boss feature is created with C-shaped profile and a centerline sketched on the Front plane. The angle of rotation is 360°. Note: The C-shaped profile could also be sketched on the Right plane.
- Part 3: Swept boss feature is created with a circular cross section sketched on a plane that is perpendicular to the end of the path. The path is a series of tangent lines and arcs. A number of different combinations of planes could have been used. For example, the path could be sketched on the Top plane and the sweep section on the Front plane. There must be a slight gap between the loops of the paper clip because a sweep feature must not self-intersect.
- Part 4: Lofted boss feature is created with a square profile on the Top plane and a circular sketch created on a plane that is offset from the Top plane.

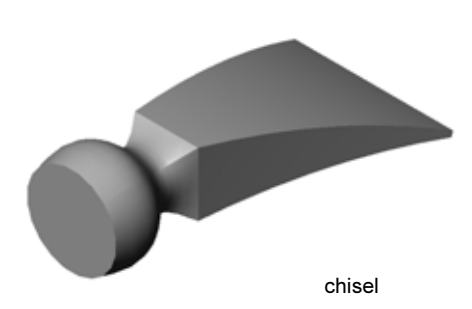

#### **Outline of Lesson 11**

- □ In Class Discussion Using PhotoWorks and MotionManager
- □ Active Learning Exercises Using PhotoWorks
  - Getting Started
  - Shaded Rendering
  - Applying an Appearance
  - What Makes an Image Look Realistic?
  - Set the Background Style to Graduated
  - Saving the Image
- □ Active Learning Exercise Creating an Animation
- □ Exercises and Projects Creating an Exploded View of an Assembly
  - Using PhotoWorks and MotionManager Together
  - Creating an Exploded View of an Assembly
- □ Exercises and Projects Creating and Modifying Renderings
  - Creating a Rendering of a Part
  - Modifying a Rendering of a Part
  - Creating a Rendering of an Assembly
  - Rendering Additional Parts
- Exercises and Projects Creating an Animation
- □ Exercises and Projects Creating an Animation of the Claw-Mechanism
- □ More to Explore Creating an Animation of Your Own Assembly
- Lesson Summary

#### **Competencies for Lesson 11**

Students develop the following competencies in this lesson:

- **Engineering**: Enhance the appeal of a product with visualization and animation.
- **Technology**: Work with different file formats to enhance presentation skills.

## In Class Discussion — Using PhotoWorks and MotionManager

Ideally, you want to view your designs in as realistic a manner as possible. Being able to view designs realistically reduces prototyping costs and speeds time to market. PhotoWorks lets you use realistic surface appearances, lighting, and advanced visual effects to display your models. SolidWorks MotionManager lets you capture and replay motion. Together, PhotoWorks and SolidWorks MotionManager display a model close to real life.

PhotoWorks uses advanced graphics to create photorealistic images of SolidWorks models. You can select appearances to display the model as the built part would appear — if it existed. For example, if a part is being designed to have a chrome finish, you can display it in chrome. If chrome does not look right, you can change the display to brass.

In addition to advanced appearances, PhotoWorks also has advanced lighting, reflectance, texture, transparency, and roughness display capabilities.

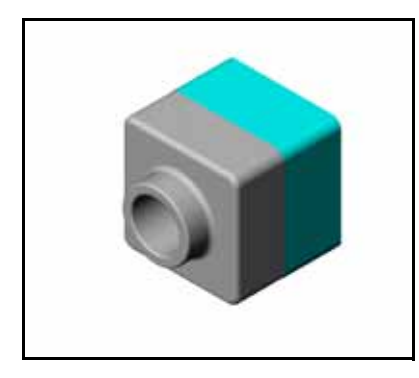

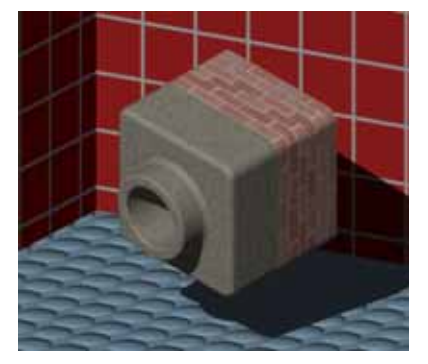

SolidWorks MotionManager is effective in realistically communicating the basic design intent of a SolidWorks part or assembly. You can animate and capture motion of SolidWorks parts and assemblies that you can play back. This enables you to communicate design intentions — using SolidWorks MotionManager as a feedback tool. Often, an animation is a quicker and more effective communication tool than static drawings.

You can animate standard behaviors such as explode and collapse or other behaviors such as rotate.

SolidWorks MotionManager generates Windows-based animations (\*.avi files). The \*.avi file uses a Windows-based Media Player to playback the animation. You can use these animation files for product illustrations, design reviews, and so forth.

## Active Learning Exercises — Using PhotoWorks

Follow the instructions in *Working with Models: PhotoWorks* in the SolidWorks Tutorials. Then create a PhotoWorks rendering of Tutor1 which you built in a previous lesson.

□ Apply **Chrome** appearance.

## • Set the **Background Style** to **Graduated**.

□ Save the Tutor Rendering.bmp image.

The step-by-step instructions are as follows:

## **Getting Started**

- 1 Click **Open (Dec)** on the Standard toolbar, and open the part Tutor1 which you built earlier.
- 2 Set the view orientation to **Isometric** and click **Shaded** on the View toolbar. Your part should look like the illustration at the right.

## **Shaded Rendering**

Shaded rendering is the basis for all photo-realistic rendering in PhotoWorks.

1 Click **Render** on the PhotoWorks toolbar.

The PhotoWorks software produces a smooth-shaded rendering of the part using a default appearance and scene.

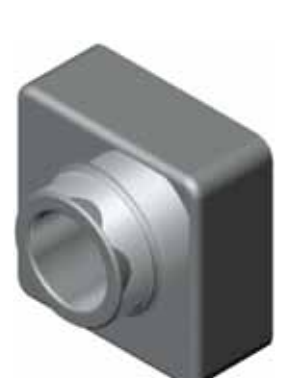

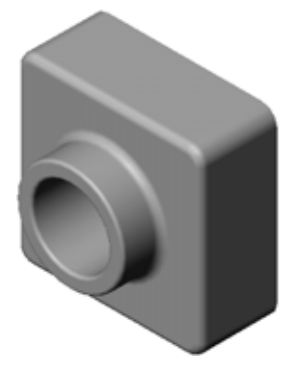

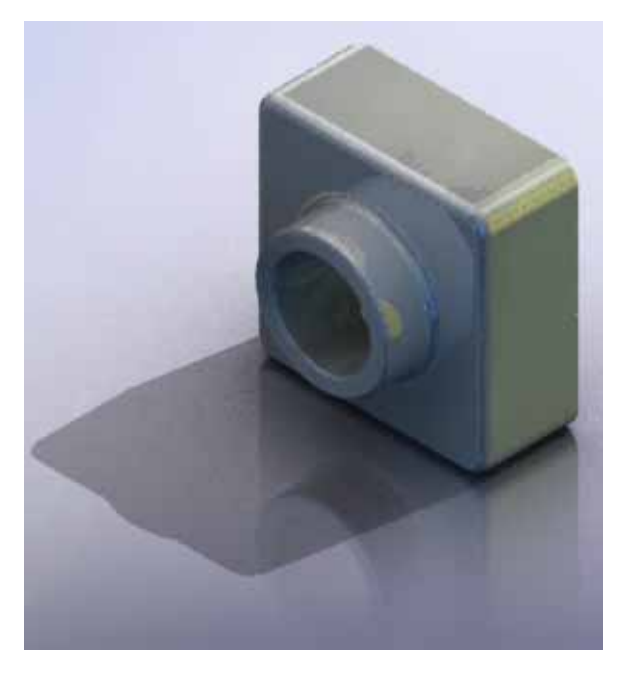

#### Applying an Appearance

 Click Appearance 
 on the PhotoWorks toolbar. The Appearances PropertyManager opens and the Appearances/ PhotoWorks tab appears in the Task Pane.

The top pane of the **Appearances/PhotoWorks** tab in the Task Pane is the Appearance Library where appearances are listed in folders. Each folder can be expanded by clicking the plus sign next to it to show the sub-folders. The bottom pane is the Appearance Selection area.

- 2 Open the Metal folder and then open the Chrome sub-folder. The appearance selection area displays a rendered image of a sphere for each appearance in the class.
- 3 Click on the **chromium plate** appearance.
- 4 Click **OK** in the **Appearances** PropertyManager.
- 5 Click **Render a**.

The part is rendered with a chrome surface.

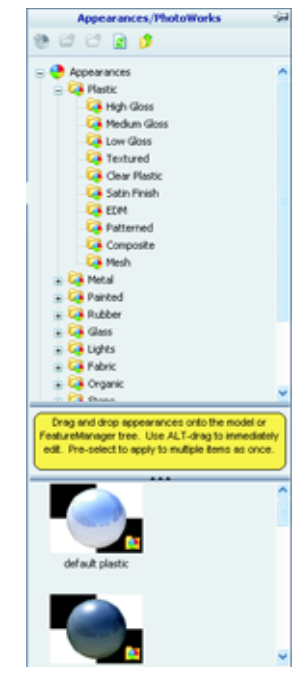

## What Makes an Image Look Realistic?

Highly reflective surfaces such as chrome are visually more interesting when there are details in the environment for them to reflect. Compare the image with the plain graduated background with the one that has the complex background, with floor and walls. Notice the reflections in the part.

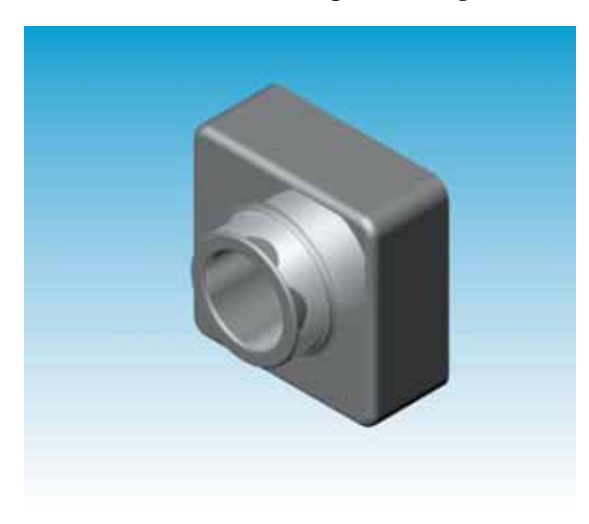

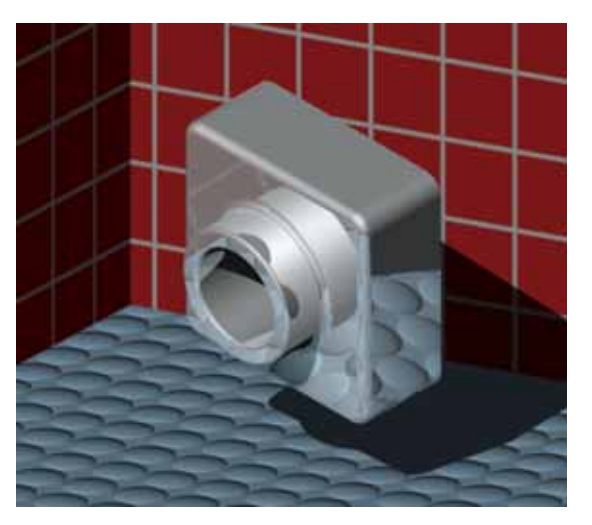

#### Set the Background Style to Graduated

- 1 Click Scene 🔝 on the PhotoWorks toolbar. The Scene Editor opens.
- 2 Open the Presentation Scenes folder.
- 3 Select Garage Room.
- 4 Click **Apply** and **Close**.
- 5 Click **Render .**

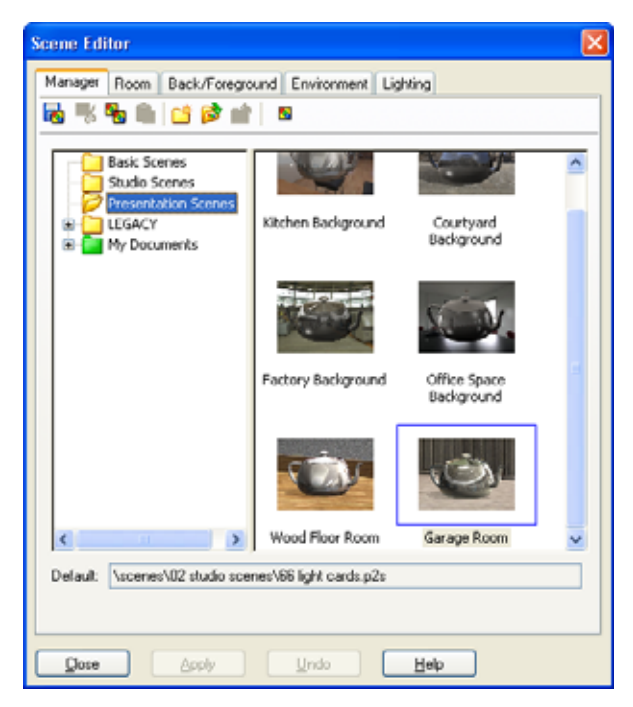

#### Saving the Image

You can save a PhotoWorks image to a file for design proposals, technical documentation and product presentations. Images can be rendered to many file types, including: .bmp, .jpg. .tif, and so on.

#### To Save the Image:

- 1 Click **Render to File** on the PhotoWorks toolbar.
- 2 In the **Render to File** window, specify a filename for the image.
- 3 In the **Format** field, specify a file type to save the image as.
- 4 Save the file in the directory as instructed by your teacher.
- 5 Optionally, you may set the **Width**, and **Height**.

Note: If you change the **Image size**, you should use **Fixed aspect** ratio to prevent distorting the image.

6 Click Render.

| nder to Fil                        | . ?                               |
|------------------------------------|-----------------------------------|
| Look jn: 눹                         | Parts 💽 🗿 🎓 📴 🖬 -                 |
|                                    |                                   |
|                                    |                                   |
|                                    |                                   |
|                                    |                                   |
| File name                          | The Partic                        |
| File Dallie.                       | Tutor Rendering Proder            |
| <u>F</u> ormac                     | MS Windows and US/2 coor ( .bmp)  |
|                                    | Help                              |
| Image size                         |                                   |
|                                    | at 100 Address and h              |
| Width                              | Height:                           |
| 320                                | 240 🗘 🗹 Eixed aspect ratio 1.33.1 |
| Approximate                        | file size: 225KB                  |
| Image quality                      |                                   |
| ⊙ <u>L</u> ow                      |                                   |
| ⊖ <u>High</u><br>⊖ C <u>u</u> stom | Low High 05                       |
| Compgess                           | using run length encoding         |
| (a) Eolor                          | Gravscale                         |

## Active Learning Exercises — Creating an Animation

Create an animation of the 4-bar linkage. Follow the instructions in *Working with Models: Animation* in the SolidWorks Tutorials.

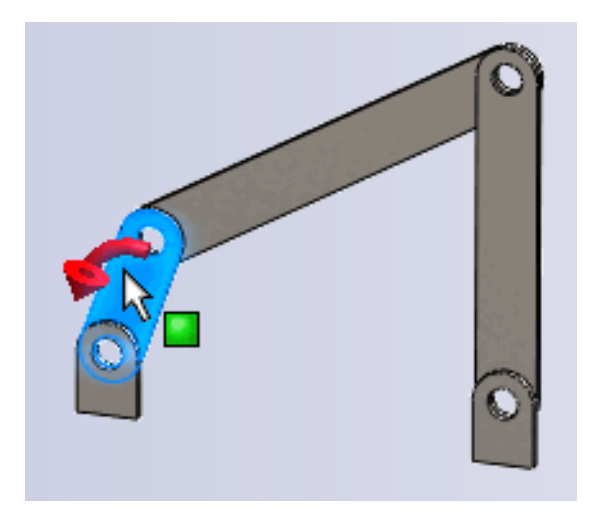

## Lesson 11 — 5 Minute Assessment — Answer Key

Directions: Answer each question by writing the correct answer or answers in the space provided or circle the answer as directed.

**1** What is PhotoWorks?

<u>Answer:</u> PhotoWorks is a software application that creates realistic images from SolidWorks models.

2 List the rendering effects that are used in PhotoWorks?

Answer: Appearances, Backgrounds, Lights and Shadows.

**3** The PhotoWorks \_\_\_\_\_\_ enables you to specify and preview appearances.

Answer: Appearance Editor

**4** Where do you set the scene background?

Answer: Scene Editor - Background

5 What is SolidWorks MotionManager?

<u>Answer:</u> SolidWorks MotionManager is a software application that animates and captures motion of SolidWorks part and assemblies.

6 List the three types of animations that can be created using the AnimationWizard.
 <u>Answer:</u> Rotate Model, Explode View, Collapse View.

# Lesson 11 — 5 Minute Assessment REPRODUCIBLE

| Name: | <br>Class: | <br>Date: |  |
|-------|------------|-----------|--|
|       |            |           |  |

Directions: Answer each question by writing the correct answer or answers in the space provided or circle the answer as directed.

- **1** What is PhotoWorks?
- 2 List the rendering effects that are used in PhotoWorks?
- **3** The PhotoWorks \_\_\_\_\_\_ enables you to specify and preview appearances.
- **4** Where do you set the scene background?
- **5** What is SolidWorks MotionManager?
- 6 List the three types of animations that can be created using the AnimationWizard.

## Exercises and Projects — Creating an Exploded View of an Assembly

## Using PhotoWorks and MotionManager Together

When you record an animation, the default rendering engine that is used is the SolidWorks shaded image software. This means the shaded images that make up the animation will look just like the shaded images you see in SolidWorks.

Earlier in this lesson you learned how to make photo-realistic images using the PhotoWorks application. You can record animations that are rendered using the PhotoWorks software. Since PhotoWorks rendering is much slower than SolidWorks shading, recording an animation this way takes much more time.

To use the PhotoWorks rendering software select **PhotoWorks buffer** from the **Renderer:** list on the **Save Animation to File** dialog box.

| Save Animatio                                    | n to File                                                             | ? 🛛                                                                                             |
|--------------------------------------------------|-----------------------------------------------------------------------|-------------------------------------------------------------------------------------------------|
| Save jn: 🛅                                       | Class Files                                                           | <ul> <li>O # D</li> </ul>                                                                       |
| File game:<br>Save as type:<br>Renderer:         | claw-mechanism.avi<br>Microsoft AVI file (".avi)<br>PhotoWorks buffer | Save     Schedule     Cancel                                                                    |
| Tmage Size<br>Screen<br>Width 1025<br>Height 389 | Aspect Ratio Preserve ratio Sgreen ratio 2,63496                      | Help<br>Frame Information<br>Erames per second 7.5<br>© Egtire animation<br>Ime range<br>0 to 5 |

**Note:** The file types \*.bmp and \*.avi increase in file size as more appearances and advanced rendering effects are applied. The larger the image size the more time is required to create the image and animation files.

## Creating an Exploded View of an Assembly

The Claw-Mechanism which you used earlier already had an exploded view. To add an exploded view to an assembly, the Tutor assembly for example, follow this procedure:

- Click **Open** and open the assembly, Tutor, which you built earlier.
- Click Insert, Exploded View... or click
   Exploded View 2 on the Assembly toolbar.

The **Explode** PropertyManager appears.

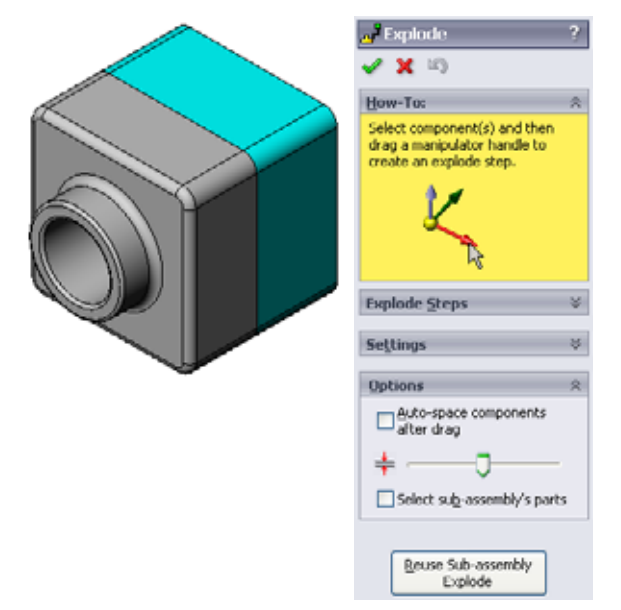

Explode 7

🗸 🗙 🔊

Explode Steps

Explode Step1

How-To:

Se<u>t</u>tings

2@Tutor.SLDASM

3 The **Explode Steps** section of the dialog displays the explode steps in sequence, and is used to edit, navigate through, or delete explode steps. Each movement of a component in a single direction is considered a step.

The **Settings** section of the dialog controls the details of each explode step, including what component(s), what direction, and how far to move each component. The simplest way is just to drag the component(s).

- Apply Done
- First select a component to begin a new explode step. Select Tutor1; a reference triad appears on the model. Next choose the other explode criteria:
  - Direction to explode along

## The default is Along Z

(z@tutor.sldasm), the blue triad pointer. A different direction can be specified by selecting a different arrow of the triad or a model edge.

Distance

The distance the component is exploded can be done by eye in the graphics area, or more exactly by manipulating the value in the dialog.

5 Click on the blue triad arrow, and drag the part to the left. It is constrained to this axis (Along Z).

Drag the part to the left by clicking and holding the left mouse button.

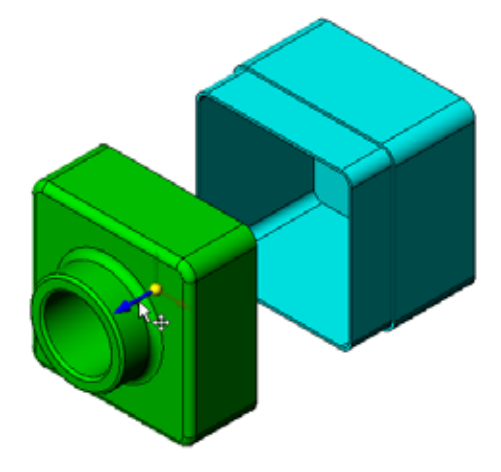

- 6 When the part is released (release the left mouse button), the explode step is created. The part or parts are displayed under the step in the tree.
- 7 The explode distance can be changed by editing the step. Rightclick on Explode Step1, and select Edit Step. Change the distance to 70mm, and click Apply.
- 8 Since there is only one component to explode, this completes making the exploded view.
- 9 Click **OK** to close the **Explode** PropertyManager.

**Note:** Exploded views are related to and stored in configurations. You can have only one exploded view per configuration.

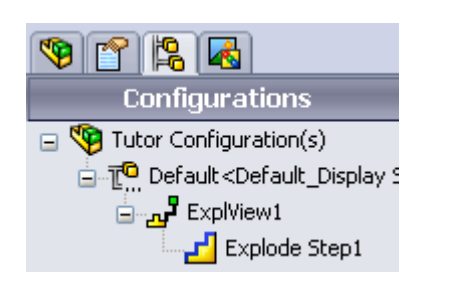

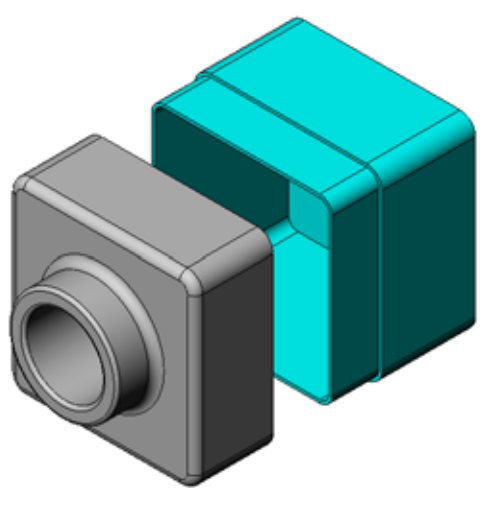

- **10** To collapse an exploded view, right-click the assembly icon at the top of the FeatureManager design tree, and select **Collapse** from the shortcut menu.
- 11 To explode an existing exploded view, right-click the assembly icon in the FeatureManager design tree, and select **Explode** from the shortcut menu.

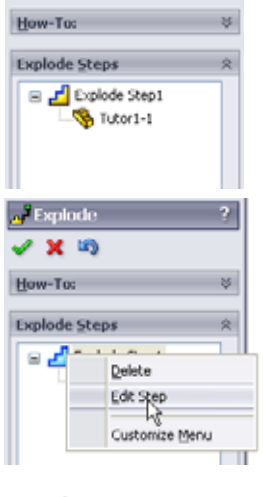

Explode

/ 🗙 🔊

## **Exercises and Projects — Creating and Modifying Renderings**

## Task 1 — Creating a Rendering of a Part

Create a PhotoWorks rendering of Tutor2. Use the following settings:

- □ Use old english brick2 appearance from the stone\brick class. Adjust the scale to your liking.
- $\hfill\square$  Set the background to Plain White from Basic Scenes.
- $\Box$  Render and save the image.

## Task 2 — Modifying a Rendering of a Part

Modify the PhotoWorks rendering of Tutor1 that you created in the preceding Active Learning Exercise. Use the following settings:

- □ Change the appearance to **wet concrete2d** from the **Stone\Paving** class.
- $\hfill\square$  Set the background to Plain White from Basic Scenes.
- □ Render and save the image.

## Task 3 — Creating a Rendering of an Assembly

Create a PhotoWorks rendering of the Tutor assembly. Use the following settings:

- □ Set the scene to **Courtyard Background** from **Presentation Scenes**.
- □ Render and save the image.

## Task 4 — Rendering Additional Parts

Create PhotoWorks renderings of any of the parts and assemblies you built during class. For example, you might render the candlestick or the sports bottle you made created earlier. Experiment with different appearances and scenes. You can try to create as realistic an image as possible, or you can create some unusual visual effects. Use your imagination. Be creative. Have fun.

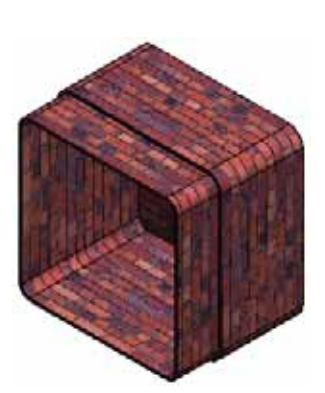

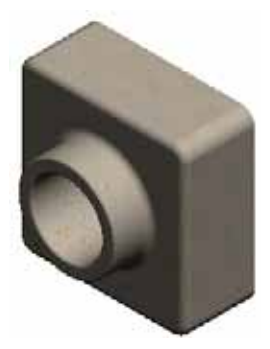

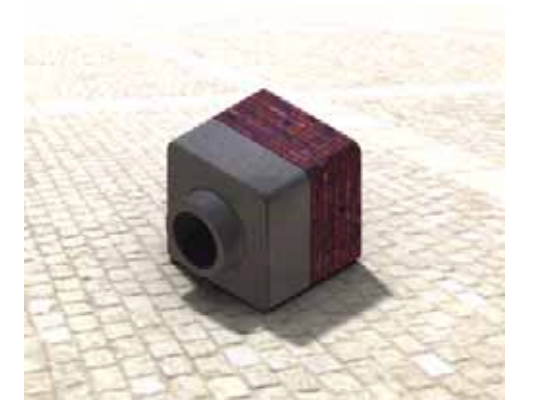

## Exercises and Projects — Creating an Animation

Create an animation that shows how the slides move relative to each other. In other words, create an animation where at least one of the slides moves. You cannot accomplish this task with the Animation Wizard.

- 1 Open the Nested Slides assembly. It is located in the Lesson11 folder.
- 2 Select the Motion Studyl tab at the bottom of the graphics area to access the MotionManager controls.
- 3 The parts are in their initial position. Move the time bar to 00:00:05.

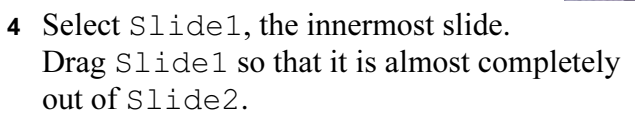

- 5 Next drag Slide2 about halfway out of Slide3. The MotionManager shows with green bars that the two slides are set to move in this time frame.
- 6 Click Calculate and preview the animation.
   7 Once calculated, use the Play and Stop controls.
- 7 If desired, you can cycle the animation by using the **Reciprocate** command.

ID N

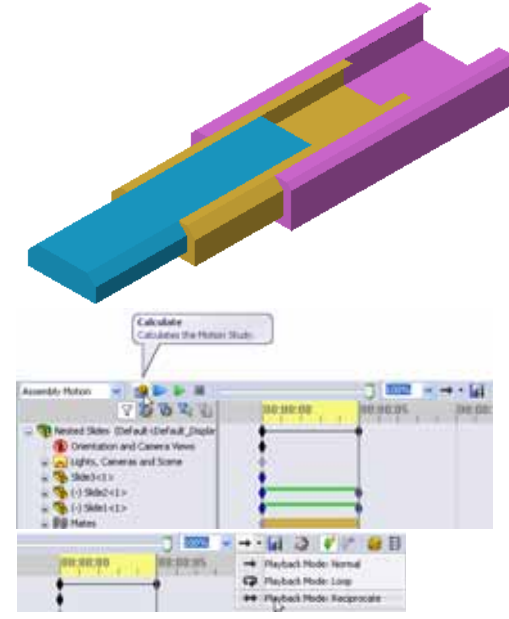

Or, to create an animation of the complete

cycle, move the time bar forward (to 00:00:10), then return the components to their original positions.

8 Save the animation to an .avi file.

## Exercises and Projects — Creating an Animation of the Claw-Mechanism

Create an animation of the Claw-Mechanism. Some suggestions include exploding and collapsing, and moving the Collar up and down to show assembly motion.

A completed copy of the Claw-Mechanism is located in the Lesson11 folder. This version is slightly different than the one you built in Lesson 4. This one does not have a component pattern. Each component was assembled individually. This is so the assembly will explode better.

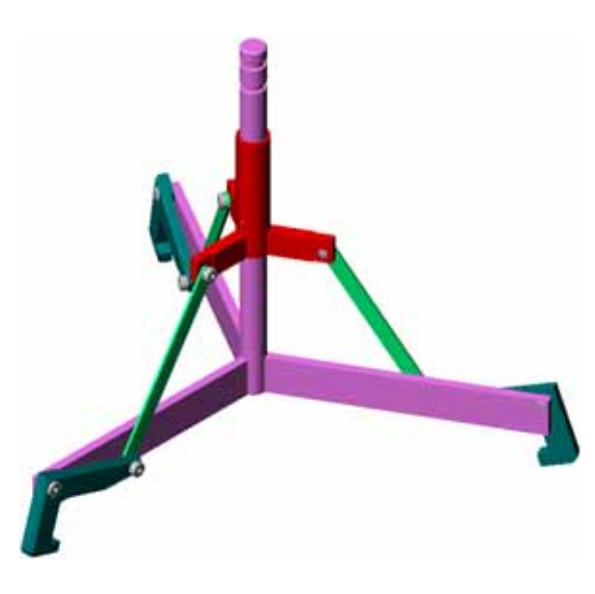

## More to Explore — Creating an Animation of Your Own Assembly

Earlier you created an animation from an existing assembly. Now create an animation of the Tutor assembly that you built earlier, using the Animation Wizard . The animation should include the following:

- Explode the assembly for a duration of 3 seconds.
- □ Rotate the assembly around the Y axis for a duration of 8 seconds.
- □ Collapse the assembly for a duration of 3 seconds.
- **□** Record the animation. **Optional:** Record the animation using the PhotoWorks renderer.

## Lesson 11 Quiz — Answer Key

Class: Date: Name: Directions: Answer each question by writing the correct answer or answers in the space provided or circle the answer as directed. **1** What is PhotoWorks? **Answer:** PhotoWorks is a software application that creates realistic images from SolidWorks models. 2 What is SolidWorks MotionManager? Answer: SolidWorks MotionManager is a software application that animates and captures motion of SolidWorks part and assemblies. 3 List the two rendering effects that were used when rendering the Tutor assembly. Answer: Appearances and Background. **4** is the basis for all images in PhotoWorks. Answer: Shaded Rendering. **5** Where do you modify the scene background? Answer: Scene Editor - Background. 6 True or False. You cannot modify the color of the **old english brick2** appearance. Answer: True. 7 Image Background is the portion of the graphics area not covered by the Answer: Model. 8 True or False. PhotoWorks output renders to graphics window or renders to a file. Answer: True. 9 Identify the Renderer option that must be used to add PhotoWorks appearances and scenes to an animation. Answer: PhotoWorks buffer. 10 SolidWorks MotionManager produces what type of file? Answer: \*.avi. **11** List the three types of animations that can be created using the AnimationWizard. Answer: Rotate Model, Explode View, Collapse View. **12** For a given animation, list three factors that affect the file size when the animation is recorded. **Answer:** Possible answers include number of frames per second, type of renderer used, amount of video compression, number of key frames, and screen size. If the rendering is done with the PhotoWorks buffer, the appearance, scene, and lighting effects such as shadows all affect file size.

## Lesson 11 Quiz REPRODUCIBLE

| Name: | Class: | Date: |
|-------|--------|-------|
|       |        |       |

Directions: Answer each question by writing the correct answer or answers in the space provided or circle the answer as directed.

- **1** What is PhotoWorks?
- **2** What is SolidWorks MotionManager?
- 3 List the two rendering effects that were used when rendering the Tutor assembly.
- **4** \_\_\_\_\_\_ is the basis for all images in PhotoWorks.
- **5** Where do you modify the scene background?
- **6** True or False. You cannot modify the color of the **old english brick2** appearance.
- 7 Image Background is the portion of the graphics area not covered by the \_\_\_\_\_\_.
- 8 True or False. PhotoWorks output renders to the graphics window or renders to a file.
- **9** Identify the Renderer option that must be used to add PhotoWorks appearances and scenes to an animation.
- 10 SolidWorks MotionManager produces what type of file?
- 11 List the three types of animations that can be created using the AnimationWizard.
- 12 For a given animation, list three factors that affect the file size when the animation is recorded.

## **Lesson Summary**

- PhotoWorks and SolidWorks MotionManager create realistic representations of models.
- PhotoWorks uses realistic textures, appearances, lighting, and other effects to produce true to life models.
- SolidWorks MotionManager animates and captures motion of SolidWorks parts and assemblies.
- SolidWorks MotionManager generates Windows-based animations (\*.avi files). The \*.avi file uses a Windows-based Media Player.

## **Thumbnail Images of PowerPoint Slides**

The following thumbnail images, arranged left to right, show the PowerPoint slides provided with this lesson

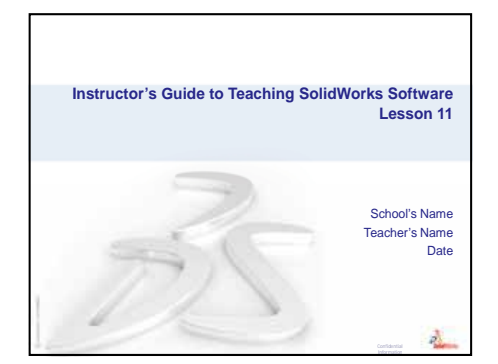

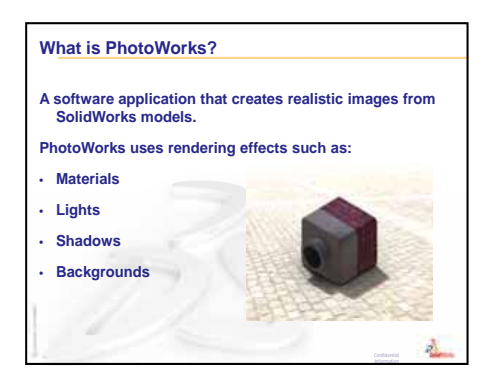

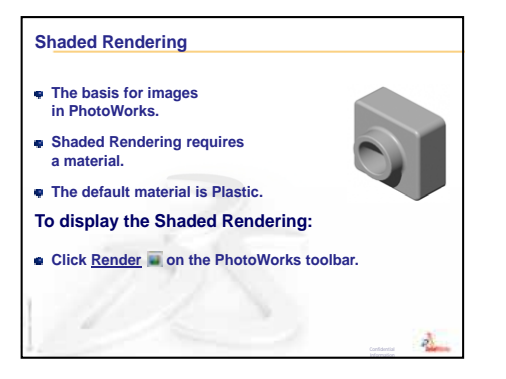

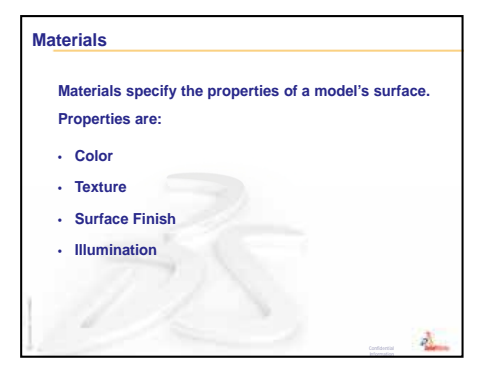

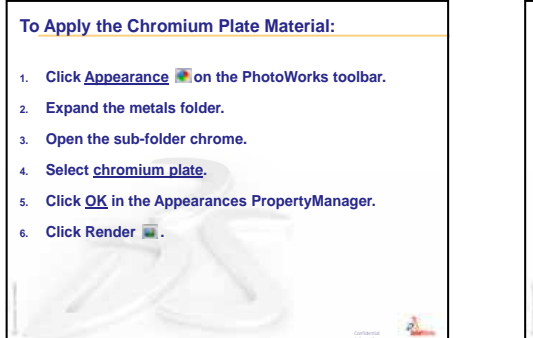

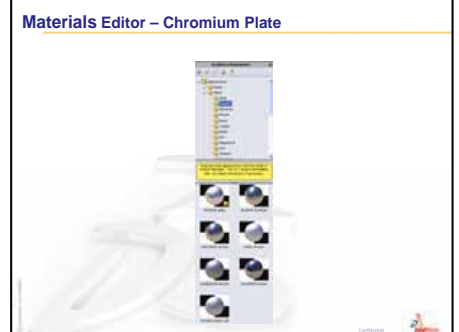

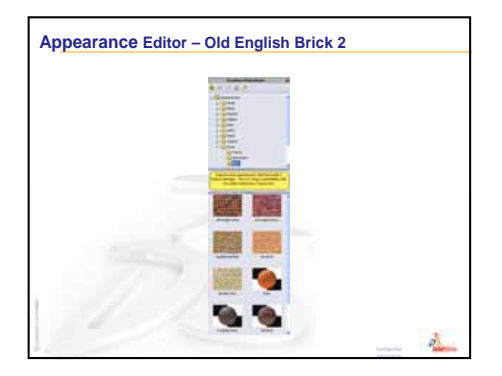

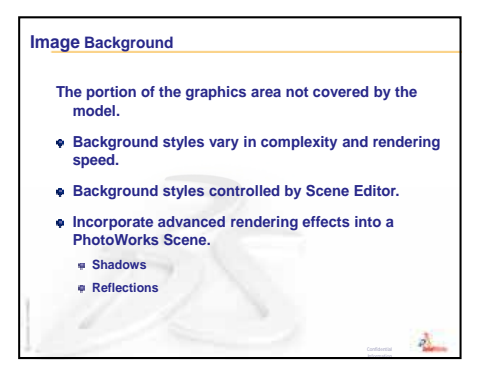

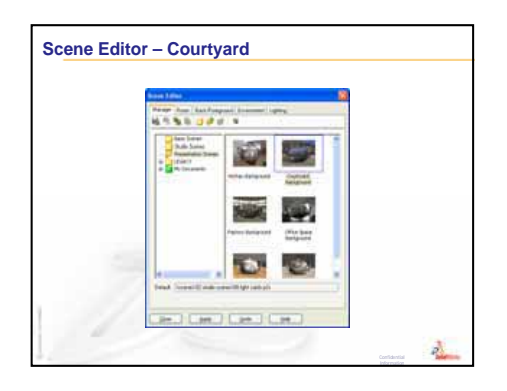

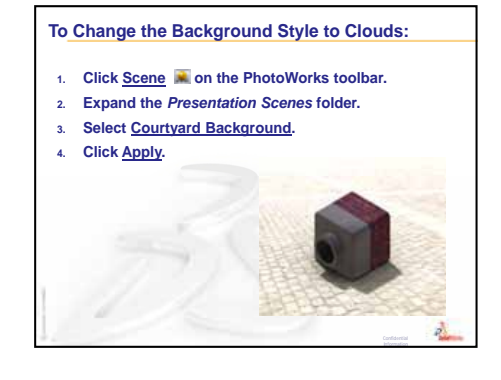

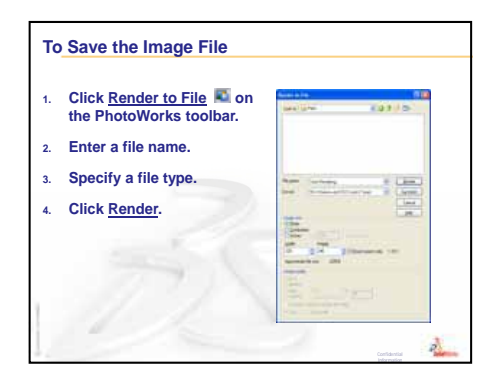

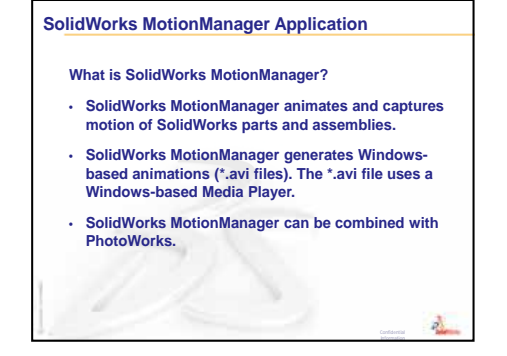

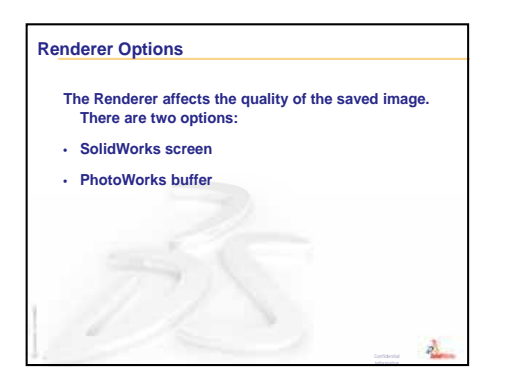

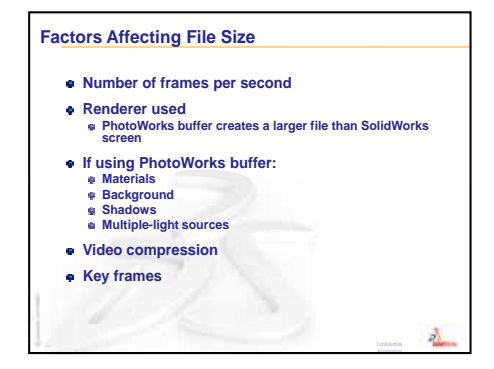

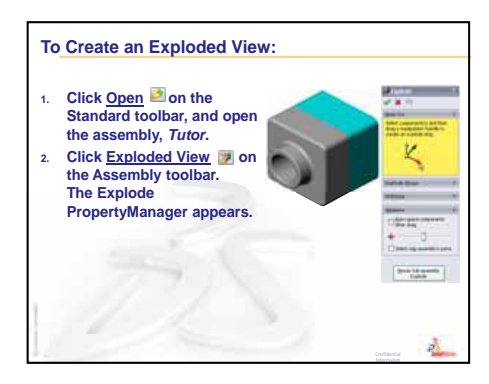

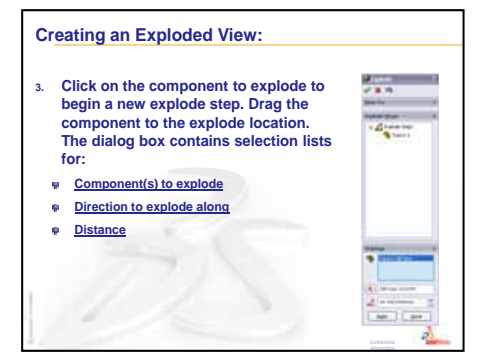

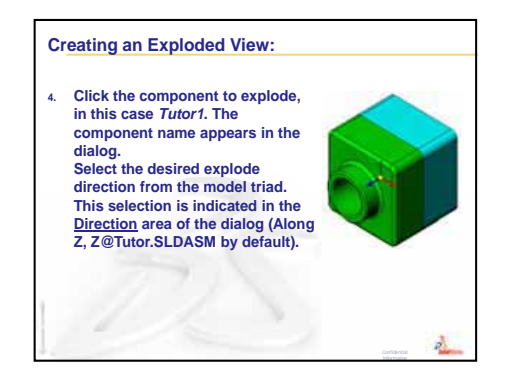

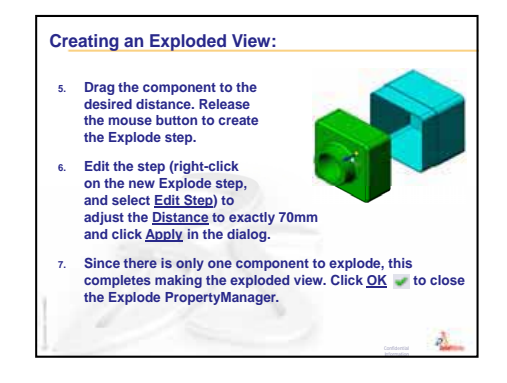

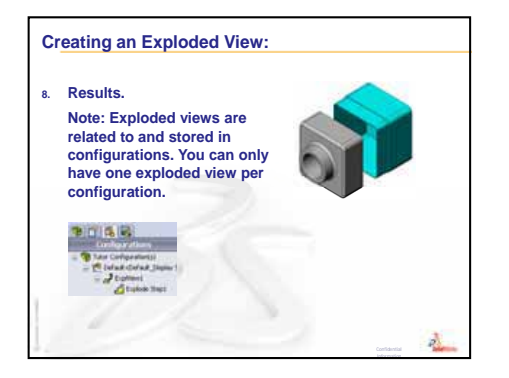

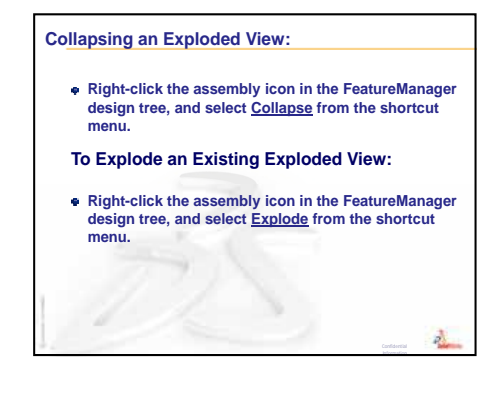

## Lesson 12: SolidWorks SimulationXpress

## **Goals of This Lesson**

- □ Understand basic concepts of stress analysis.
- □ Calculate the stress and displacement in the following part subjected to a load.

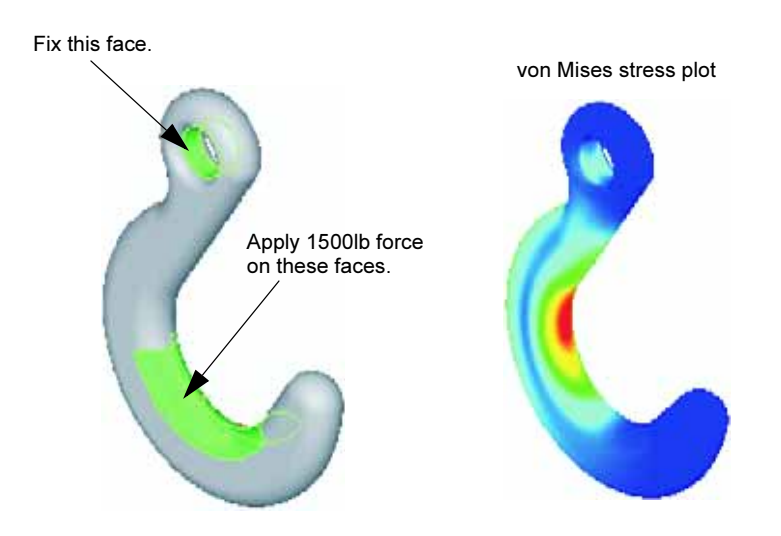

## **Before Beginning This Lesson**

If SolidWorks Simulation is active, you must clear it from the Add-Ins list of compatible software products to access SolidWorks SimulationXpress. Click Tools, Add-Ins and clear the check mark in front of SolidWorks Simulation.

## **Resources for This Lesson**

This lesson plan corresponds to *Design Analysis: SolidWorks SimulationXpress* in the SolidWorks Tutorials.

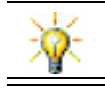

The Simulation Guides, Sustainability guide, Structural Bridge, Race Car, Mountain Board, and Trebuchet Design Projects apply concepts of engineering, math, and science.

## **Review of Lesson 11: Visualization**

#### **Questions for Discussion**

**1** What is PhotoWorks?

<u>Answer:</u> PhotoWorks is a software application that creates realistic images from SolidWorks models.

2 What are the rendering effects used by PhotoWorks?

Answer: Appearances, Backgrounds, Lights and Shadows.

**3** What is SolidWorks MotionManager?

<u>Answer:</u> SolidWorks MotionManager is a software application that animates and captures motion of SolidWorks parts and assemblies.

- List the three types of animations that can be created using the Animation Wizard.
   Answer: Rotate Model, Explode View, Collapse View.
- **5** What types of files are generated by SolidWorks MotionManager to playback the animation?

<u>Answer:</u> SolidWorks MotionManager generates Windows-based animations (\*.avi files).

#### **Outline of Lesson 12**

- In Class Discussion Stress Analysis
  - Stress on the Legs of a Chair
  - Stress on the Body of a Standing Student
- □ Active Learning Exercises Analyze a Hook and a Control Arm
- □ Exercises and Projects Analyze a CD Storage Box
  - Calculate the Weight of the CD Cases
  - Determine the Displacement in the Storage Box
  - Determine the Displacement in a Modified Storage Box
- □ More to Explore Analysis Examples
  - Analyze the Anchor Plate
  - Analyze the Spider
  - Analyze the Link
  - Analyze the Faucet
- □ More to Explore Other Guides and Projects
  - Introduction to Analysis Guides
  - Trebuchet Design Project
  - Structural Bridge Design Project
  - CO<sub>2</sub> Car Design Project
- Lesson Summary

#### **Competencies for Lesson 12**

Students develop the following competencies in this lesson:

- □ Engineering: Explore how material properties, forces, and restraints affect part behavior.
- □ **Technology**: Knowledge of the finite element process to analyze force and pressure on a part.
- □ Math: Understand units and apply matrices.
- □ Science: Investigate density, volume, force, and pressure.

## In Class Discussion — Stress Analysis

SolidWorks SimulationXpress offers an easy-to-use first pass stress analysis tool for SolidWorks users. SolidWorks SimulationXpress can help you reduce cost and time-tomarket by testing your designs on the computer instead of expensive and time-consuming field tests.

SolidWorks SimulationXpress uses the same design analysis technology that SolidWorks Simulation users to perform stress analysis. The wizard interface of SolidWorks SimulationXpress guides you through a five step process to specify material, restraints, loads, run the analysis, and view the results.

The purpose of this section is to encourage students to think about the applications of stress analysis. Ask the students to identify objects around them and what loads and restraints to specify.

#### Stress on the Legs of a Chair

Estimate the stress on the legs of a chair.

Stress is force per unit area or force divided by area. The legs support the weight of the student plus the weight of the chair. The chair design and how the student is sitting determine the share of each leg. The average stress is the weight of the student plus the weight of the chair divided by the area of the legs.

#### Stress on the Body of a Standing Student

Estimate the stress on the feet of a student when they stand up. Is the stress the same at all points? What happens if the student leans forward, backward, or to the side? How about the stress on the knee and ankle joints? Is this information useful in designing artificial joints?

Stress is force per unit area or force divided by area. The force is the weight of the student. The area that supports the weight is the area of the foot in contact with the shoes. The shoes redistribute the load and transmit it to the floor. The reaction force from the floor should be equal to the student's weight.

When standing upright, each foot approximately takes half the weight. When walking, one foot supports the whole weight. The student could feel that the stress (pressure) is higher at some points. When standing upright, the students can move their toes indicating that there is little or no stress on the toes. As the students lean forward, the stress is redistributed with more stress on the toes and less on the heel. The average stress is the weight divided by the area of the feet in contact with the shoes.

We can estimate the average stresses on the knee and ankle joints if we know the area that carry the weight. Detailed results require performing stress analysis. If we can build the knee or ankle joint assembly in SolidWorks with the proper dimensions and if we know the elastic properties of the various parts, then static analysis can give us the stresses at every point of the joint under different support and load scenarios. The results can help us improve designs for artificial joint replacements.

## Active Learning Exercises — Analyze a Hook and a Control Arm

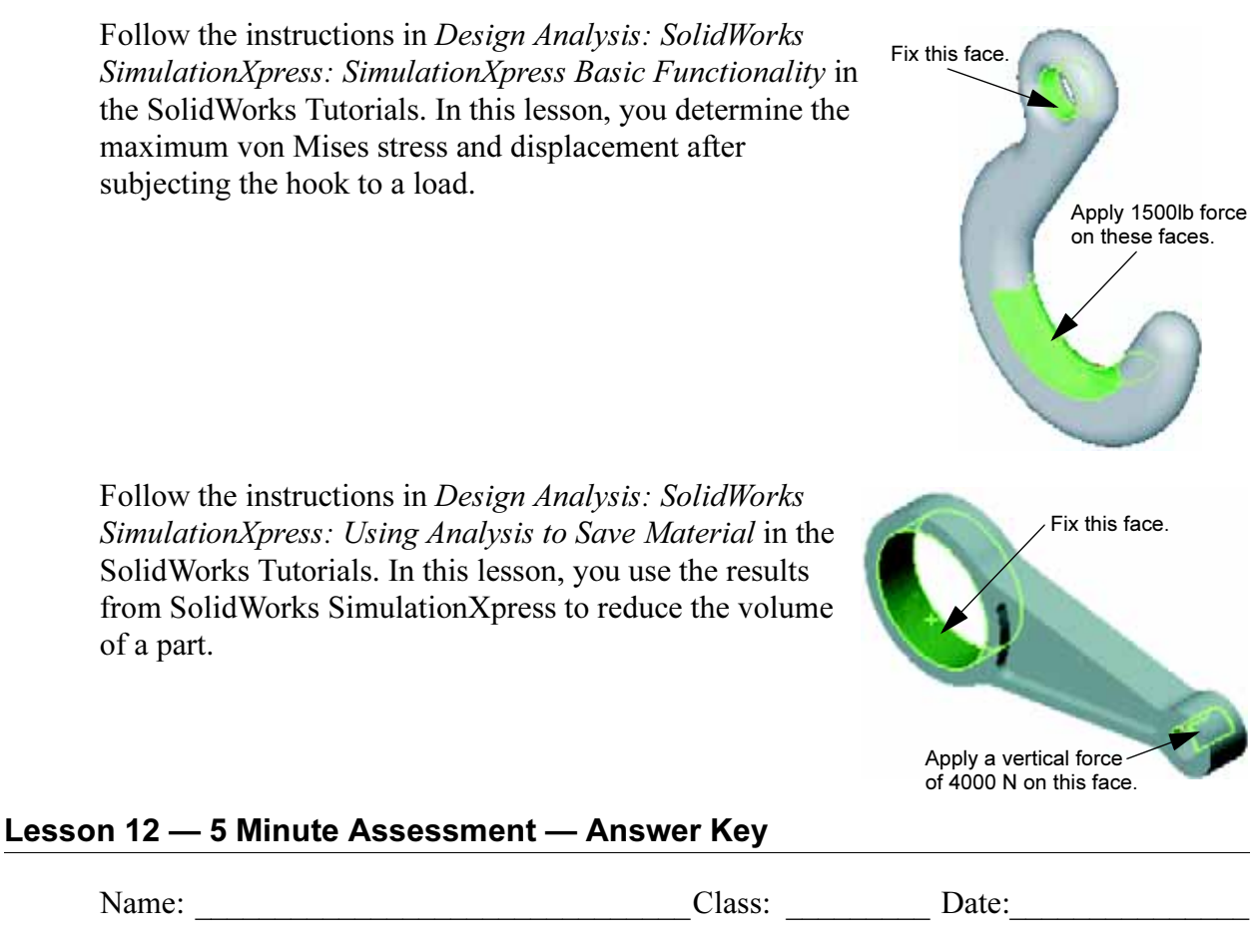

Directions: Answer each question by writing the correct answer or answers in the space provided or circle the answer as directed.

1 How do you start SolidWorks SimulationXpress?

<u>Answer:</u> With a part open in SolidWorks, click **Tools**, **SimulationXpress**.

2 What is analysis?

Answer: Analysis is a process to simulate how your design performs in the field.

**3** Why is analysis important?

<u>Answer:</u> Analysis can help you design better, safer, and cheaper products. It saves you time and money by reducing traditional, expensive design cycles.

4 What does static analysis calculate?

<u>Answer:</u> Static analysis calculates stresses, strains, displacements, and reaction forces in the part.

**5** What is stress?

Answer: Stress is the intensity of force or force divided by area.

**6** SolidWorks SimulationXpress reports that the factor of safety is 0.8 at some locations. Is the design safe?

Answer: No. The minimum factor of safety should not be less than 1.0 for a safe design.

#### Lesson 12 — 5 Minute Assessment

|--|

| Name | Class  | Date  |
|------|--------|-------|
|      | Class. | Date. |

Directions: Answer each question by writing the correct answer or answers in the space provided or circle the answer as directed.

- 1 How do you start SolidWorks SimulationXpress?
- **2** What is analysis?
- **3** Why is analysis important?
- **4** What does static analysis calculate?
- **5** What is stress?
- 6 SolidWorks SimulationXpress reports that the factor of safety is 0.8 at some locations. Is the design safe?

14.20

## Exercises and Projects — Analyze a CD Storage Box

You are part of the design team that created the storagebox to hold the CD cases in an earlier lesson. In this lesson, you use SimulationXpress to analyze the storagebox. First, you determine the deflection of storagebox under the weight of 25 CD cases. Then, you modify the wall thickness of the storagebox, perform another analysis, and compare the deflection to the original value.

## Task 1 — Calculate the Weight of the CD Cases

You are given the measurements of a single CD case as shown. Storagebox holds 25 CD cases. The density of the material used for the CD cases is  $1.02 \text{ g/cm}^3$ .

What is the weight of 25 CD cases in pounds?

#### <u>Answer:</u>

- □ Volume of 1 CD case = 14.2 cm x 12.4 cm x 1 cm = 176.1  $|_{12.40}$  cm<sup>3</sup>
- □ Weight of 1 CD case = 176.1 cm^3 x 1.02 g/cm^3 x 1 kg/ 1000 g = 0.18 kg
- $\Box$  Weight of 25 CD cases = 0.18 kg x 25 x 2.2 lbs / kg = 9.9 lbs

The answer is that 25 CD cases weigh approximately 10 lbs.

## Task 2 — Determine the Displacement in the Storage Box

Determine the maximum displacement of storagebox under the weight of 25 CD cases.

- 1 Open storagebox.sldprt in the Lesson12 file folder.
- 2 Click Tools, SimulationXpress to start SolidWorks SimulationXpress.

#### Options

Set the units to English (IPS) to enter the force in pounds and see the deflection in inches.

- 1 In the SolidWorks SimulationXpress Task pane, click Options.
- 2 Select English (IPS) for System of Units.
- 3 Click OK.
- 4 Click **Next** in the Task pane.

#### Material

Choose a solid nylon material for storagebox from the library of standard materials.

- 1 Click Material in the Task pane, then click Change material.
- 2 In the **Plastics** folder, select **Nylon 101**, click **Apply**, then click **Close**.
- 3 Click Next.

#### Fixtures/Restraints

Restrain the back face of storagebox to simulate hanging the box on a wall. Restrained faces are fixed; they do not move during the analysis. In reality, you would probably hang the box using a couple screws but we will restain the entire back face.

- 1 Click **Fixtures** in the Task pane, then click **Add a fixture**.
- 2 Select the back face of storagebox to restrain that face, then click **OK** in the PropertyManager.
- 3 Click **Next** in the Task pane.

#### Loads

Apply a load inside storagebox to simulate the weight of the 25 CD cases.

- 1 Click Loads in the Task pane, then click Add a force.
- 2 Select the inside face of storagebox to apply the load to that face.
- 3 Type **10** for the value of the force in pounds. Make sure Select this face. the direction is set to **Normal**. Click **OK** in the PropertyManager.
- 4 Click **Next** in the Task pane.

#### Analyze

Perform the analysis to calculate displacements, strains, and stresses.

- 1 Click **Run** in the Task pane, then click **Run Simulation**.
- 2 After analysis is complete, click Yes, continue to display the Factor of Safety plot.

#### Results

View the results.

1 On the **Results** page of the Task pane, click **Show displacement**.

A plot displaying the displacement of storagebox appears in the graphics area.

The maximum displacement is 0.01 inches.

2 Close the Task pane and click **Yes** to save the SolidWorks SimulationXpress data.

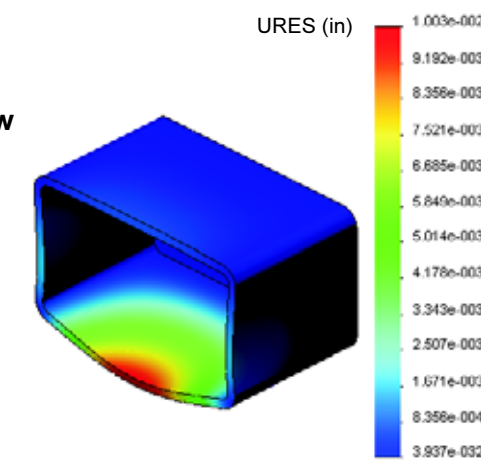

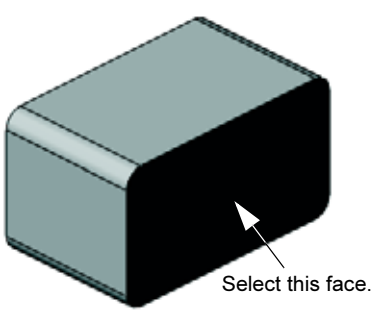

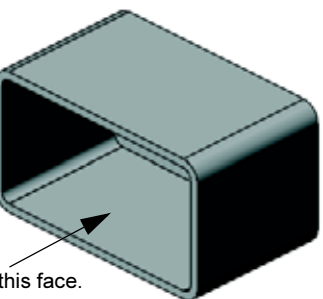

#### Task 3 — Determine the Displacement in a Modified Storage Box

The current wall thickness is 1 centimeter. What if you changed the wall thickness to 1 millimeter? What would the maximum displacement be?

#### Answer:

- □ Edit the Shell1 feature and change the thickness to **1 mm**.
- Re-open the SolidWorks SimulationXpress Task pane. Notice that Fixtures, Loads, and Material already have check marks. This is because you saved the results when you completed the previous task.
- □ Click **Run** in the Task pane, then click **Run** simulation.
- □ View the displacement results. Switch to the **Results** tab and display the displacement plot.

The maximum displacement is 2 inches when the wall thickness is 1 millimeter.

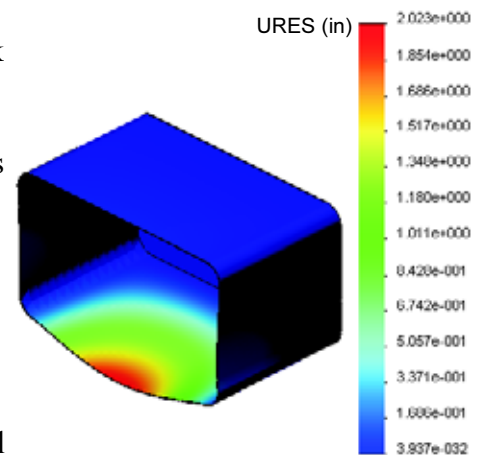

Note that the two displacement plots look similar. The red, yellow, and green areas of the two plots appear in the same place. You must use the legend on the right of the displacement plot to see that the values of displacement are quite different.

## More to Explore — Analysis Examples

The *Design Analysis: SolidWorks SimulationXpress: Analysis Examples* section of the SolidWorks Tutorials contains four additional examples. This section does not provide a step-by-step procedural discussion that shows you how to perform each step of the analysis in detail. Rather the purpose of this section is to show examples of analysis, provide a description of the analysis, and outline the steps to complete the analysis.

## Task 1 — Analyze the Anchor Plate

Determine the maximum force that the anchor plate can support while maintaining a factor of safety of 3.0.

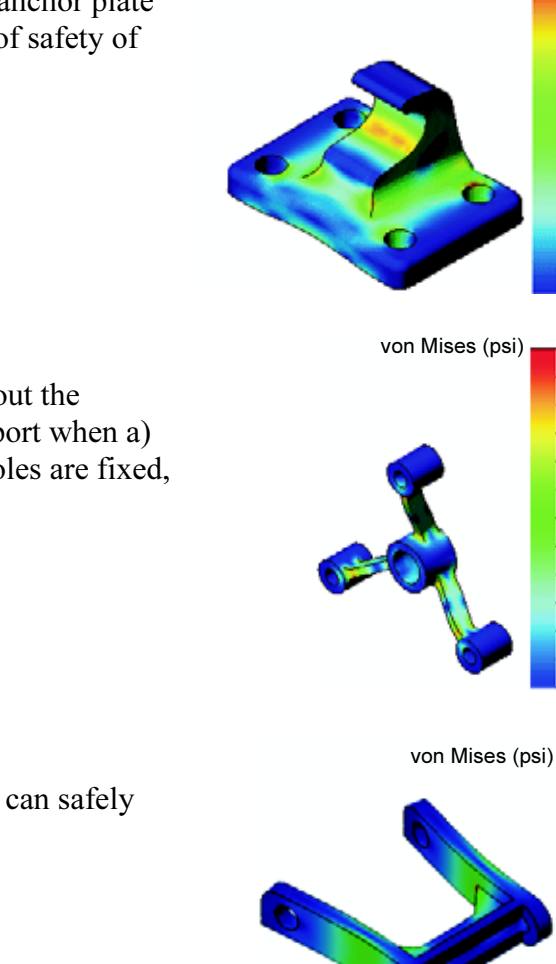

## Task 2 — Analyze the Spider

Based on a factor of safety of 2.0, find out the maximum force that the spider can support when a) all outer holes are fixed, b) two outer holes are fixed, and c) only one outer hole is fixed.

## Task 3 — Analyze the Link

Determine the maximum force that you can safely apply to each arm of the link.

## Task 4 — Analyze the Faucet

Calculate the magnitudes of the front and sideways horizontal forces that will cause the faucet to yield.

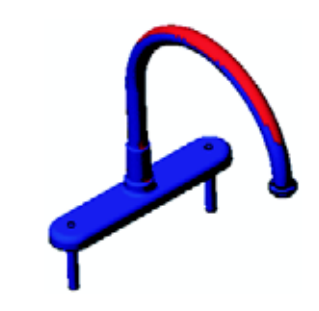

3.047e+003

2.793e+003

2.539e+003

2.286e+003

1.778e+003 1.525e+003 1.271e+003 1.017e+003 7.636e+002 5.099e+002 2.562e+002 2.499e+000

1.444e+004

1.324e+004

1.203e+004

1.083e+004 9.628e+003

8.426e+003

7.223e+003 6.020e+003 4.817e+003 3.614e+003 2.411e+003 1.208e+003 5.388e+000

303173.3

277911.8

252650.3 227388.9

202127.4 176065.9 151604.5 126343.0 101081.5 75020.0 50558.6 252587.5

von Mises (psi)

## More to Explore — Other Guides and Projects

There are additional guides and projects that teach simulation and analysis.

#### Introduction to Analysis Guides

These guides include:

- □ An Introduction to Stress Analysis Applications with SolidWorks Simulation. Features an introduction to the principles of stress analysis. Fully integrated with SolidWorks, design analysis is an essential part of completing a product. SolidWorks tools simulate the testing of your model's prototype working environment. It can help answer questions such as how safe, efficient, and economical is your design?
- An Introduction to Flow Analysis Applications with SolidWorks Flow Simulation. Features an introduction to SolidWorks Flow Simulation. This is an analysis tool for predicting the characteristics of various flows over and inside 3D objects modeled by SolidWorks, thereby solving various hydraulic and gas dynamic engineering problems.
- □ An Introduction to Motion Analysis Applications with SolidWorks Motion. Features an introduction to SolidWorks Motion with step-by-step examples to incorporate dynamic and kinematic theory through virtual simulation.

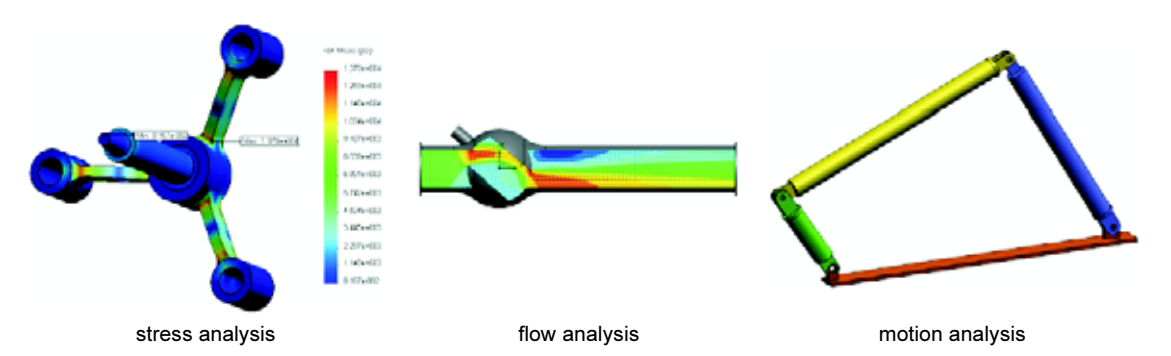

## **Trebuchet Design Project**

The *Trebuchet Design Project* document steps a student through the parts, assemblies, and drawings used to construct a trebuchet. Utilizing SolidWorks SimulationXpress, students analyze structural members to determine material and thickness.

Mathematics and physics competency-based exercises explore algebra, geometry, weight, and gravity.

An optional hands-on construction with models is provided by Gears Education Systems, LLC.

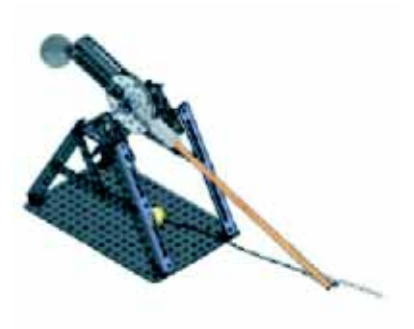

## **Structural Bridge Design Project**

The *Structural Bridge Design Project* document steps a student through the engineering method for constructing a trussed wooden bridge. Students utilize SolidWorks Simulation to analyze different loading conditions of the bridge.

An optional hands-on activity is provided by Pitsco, Inc., with classroom kits.

## CO<sub>2</sub> Car Design Project

The  $CO_2$  Car Design Project document leads students through the steps of designing and analyzing a  $CO_2$ -powered car, from the car body design in SolidWorks to the analysis of air flow in SolidWorks Flow Simulation. Students must make design changes in the car body to reduce drag.

They will also explore the design process through production drawings.

An optional hands-on activity is provided by Pitsco, Inc., with classroom kits.

## SolidWorks Sustainability

From raw material extraction and manufacturing to product use and disposal, SolidWorks Sustainability shows designers how the choices they make can change the overall environmental impact of any product they create. SolidWorks Sustainability measures the environmental impact over the life cycle of your product in terms of four factors: carbon footprint, air acidification, water eutrophication, and total energy consumed.

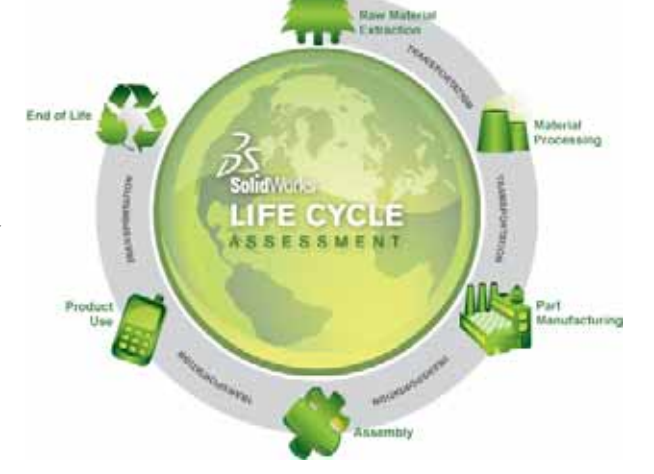

The *SolidWorks Sustainability* document leads students through the environmental impact of a brake assembly. Students analyze the entire brake assembly and take a closer look at a single part, the rotor.

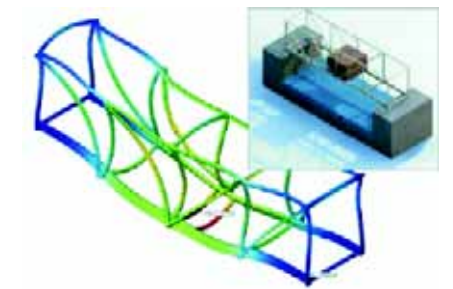

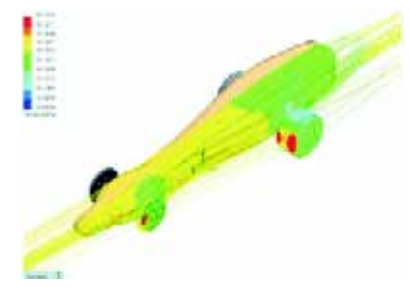
#### Lesson 12 Quiz — Answer Key

Name: \_\_\_\_\_Class: \_\_\_\_\_ Date:\_\_\_

Directions: Answer each question by writing the correct answer or answers in the space provided or circle the answer as directed.

1 What are the steps used when performing an analysis with SolidWorks SimulationXpress?

<u>Answer:</u> Assign material, specify restraints, apply loads, run the analysis, and view the results.

**2** True or False. You can use SolidWorks SimulationXpress to perform thermal, frequency, and buckling analyses.

Answer: False. You need SolidWorks Simulation to perform those analysis types.

**3** After completing an analysis, you change the geometry. Do you need to run analysis again?

<u>Answer:</u> Yes. You must run the analysis again to obtain updated results. It may also be necessary to update the restraints and loads depending on the nature of the geometry changes.

4 What does it mean when the Factor of Safety is less than one?

<u>Answer:</u> When the Factor of Safety is less than one, the part has exceeded its Yield Strength.

**5** Can SolidWorks SimulationXpress be used to analyze parts where the sum of the forces do not add up to zero?

<u>Answer:</u> No, SolidWorks SimulationXpress can only analyze parts that are static (the sum of the forces and moments must equal zero.)

**6** Where can you apply a material to a part so that it can be used in SolidWorks SimulationXpress?

<u>Answer:</u> You can either apply the material in the part, or you can apply the material in the SolidWorks SimulationXpress Task pane.

7 Name at least three of the result plots you can generate using SolidWorks SimulationXpress.

<u>Answer:</u> Factor of safety, stress distribution (von Mises), displacement distribution (URES), and deformation.

8 True or False. You can create a SolidWorks eDrawings file containing the result plots.
 <u>Answer:</u> True

## Lesson 12 Quiz REPRODUCIBLE

| Name: | Class: | Date: |
|-------|--------|-------|
|       |        |       |

Directions: Answer each question by writing the correct answer or answers in the space provided or circle the answer as directed.

- 1 What are the steps used when performing an analysis with SolidWorks SimulationXpress?
- **2** True or False. You can use SolidWorks SimulationXpress to perform thermal, frequency, and buckling analyses.
- **3** After completing an analysis, you change the geometry. Do you need to run analysis again?
- 4 What does it mean when the Factor of Safety is less than one?
- **5** Can SolidWorks SimulationXpress be used to analyze parts where the sum of the forces do not add up to zero?
- **6** Where can you apply a material to a part so that it can be used in SolidWorks SimulationXpress?
- 7 Name at least three of the result plots you can generate using SolidWorks SimulationXpress.
- 8 True or False. You can create a SolidWorks eDrawings file containing the result plots.

#### **Lesson Summary**

- □ SolidWorks SimulationXpress is fully integrated in SolidWorks.
- Design analysis can help you design better, safer, and cheaper products.
- □ Static analysis calculates displacements, strains, stresses, and reaction forces.
- □ Materials start to fail when stress reach a certain limit.
- □ von Mises stress is a number that gives an overall idea about the state of stresses at a location.
- SolidWorks SimulationXpress calculates the factor of safety at a point by dividing the yield strength of the material by the von Mises stress at that point. A factor of safety of less than 1.0 indicates that the material at that location has yielded and the design is not safe.

#### Thumbnail Images of PowerPoint Slides

The following thumbnail images, arranged left to right, show the PowerPoint slides provided with this lesson

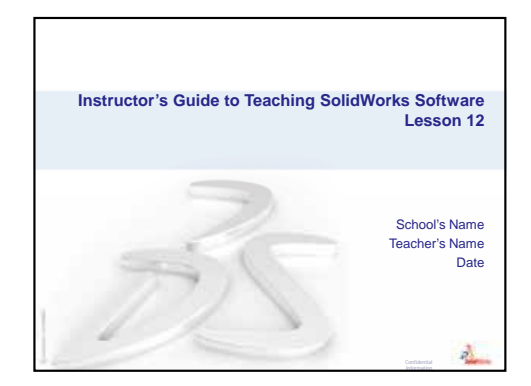

# What is SolidWorks SimulationXpress? SolidWorks SimulationXpress is a design analysis software that is fully integrated in SolidWorks. SolidWorks SimulationXpress simulates the testing of your part's prototype in its working environment. It can help you answer questions like: how safe, efficient, and economical is your design?

 SolidWorks SimulationXpress is used by students, designers, analysts, engineers, and other professionals to produce safe, efficient, and economical designs.

0

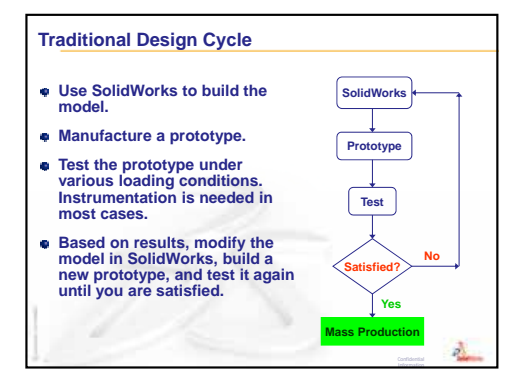

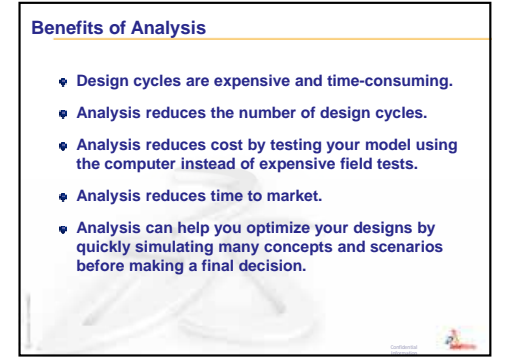

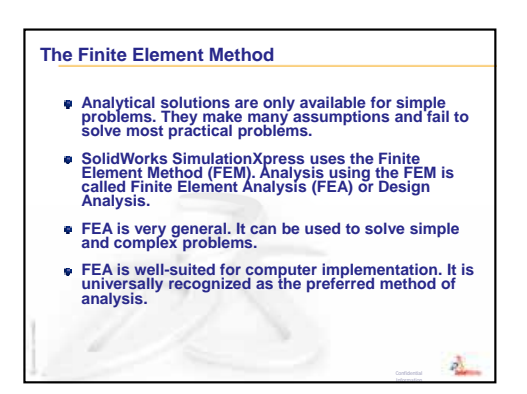

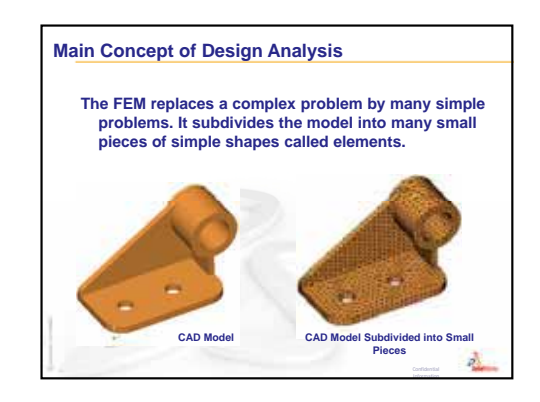

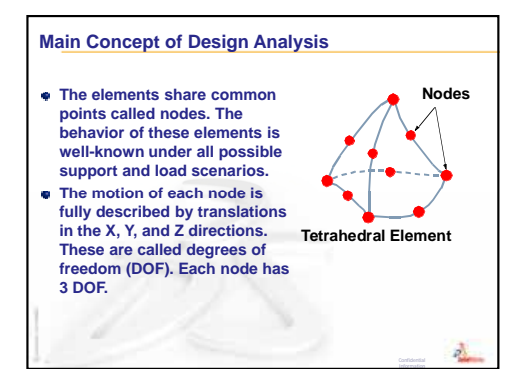

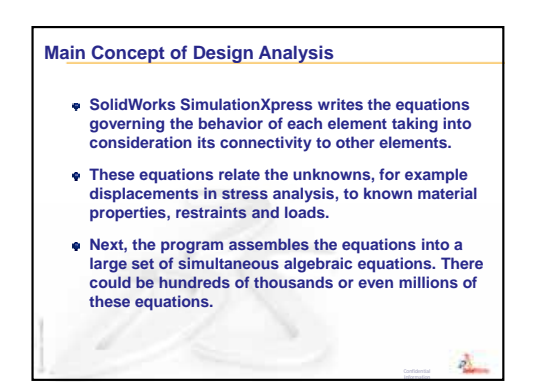

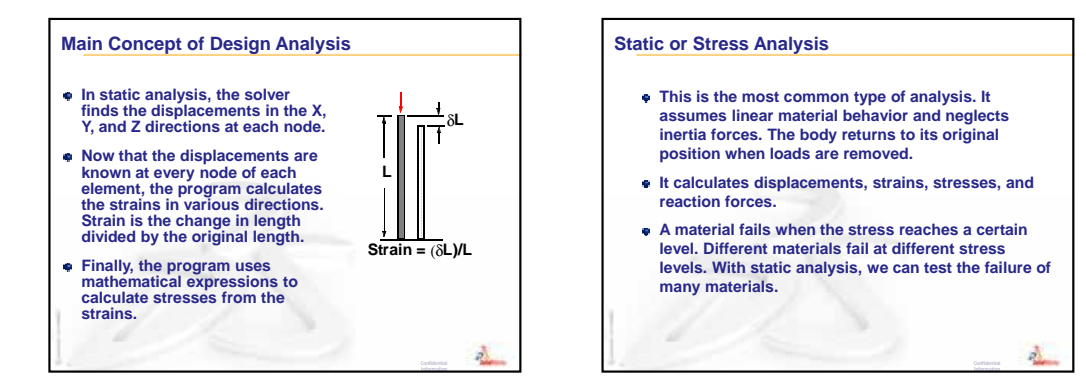

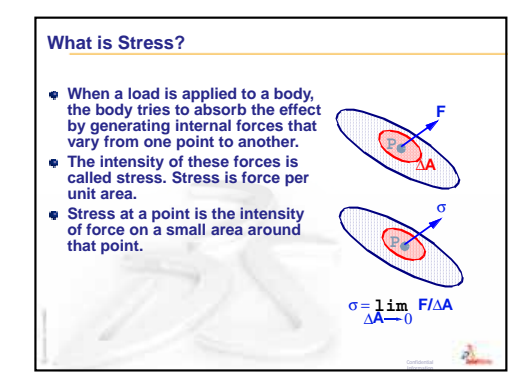

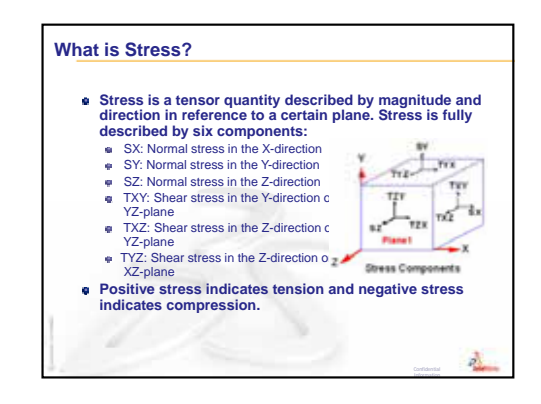

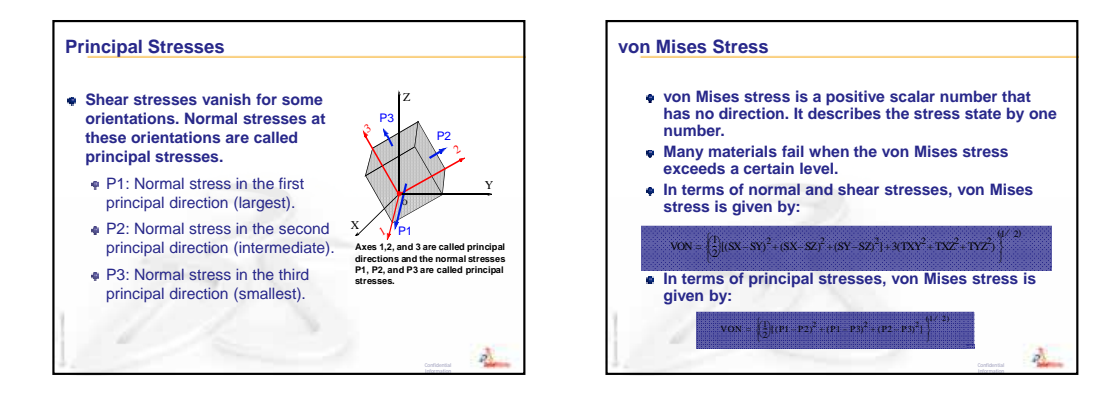

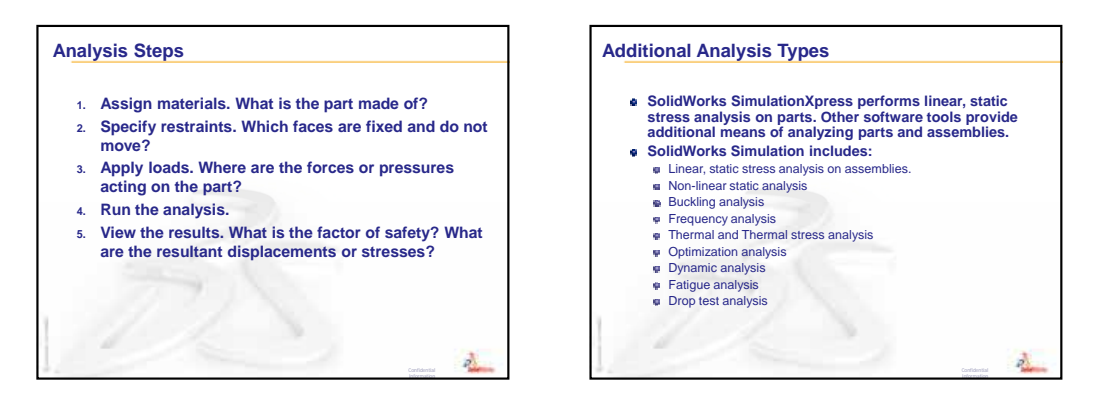

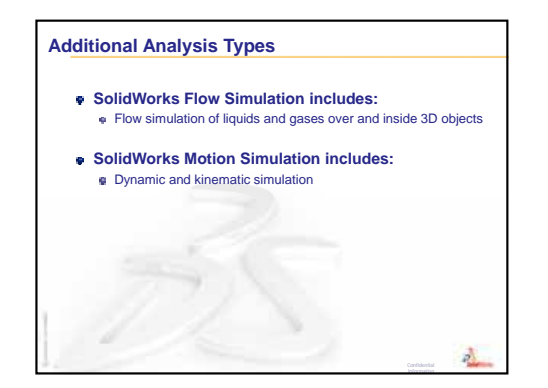

| animate               | View a model or eDrawing in a dynamic manner. Animation simulates motion or displays different views.                                                                                                    |
|-----------------------|----------------------------------------------------------------------------------------------------|
| assembly              | An assembly is a document in which parts, features, and other<br>assemblies (sub-assemblies) are mated together. The parts and sub-<br>assemblies exist in documents separate from the assembly. For<br>example, in an assembly, a piston can be mated to other parts, such<br>as a connecting rod or cylinder. This new assembly can then be used<br>as a sub-assembly in an assembly of an engine. The extension for a<br>SolidWorks assembly file name is.SLDASM. See also sub-assembly<br>and mate. |
| axis                  | An axis is a straight line that can be used to create model geometry,<br>features, or patterns. An axis can be made in a number of different<br>ways, including using the intersection of two planes. See also<br>temporary axis, reference geometry                                                                                                    |
| block                 | A block is a user-defined annotation for drawings only. A block can<br>contain text, sketch entities (except points), and area hatch, and it can<br>be saved in a file for later use as, for example, a custom callout or a<br>company logo.                                                                                                    |
| boss/base             | A base is the first solid feature of a part, created by a boss. A boss is<br>a feature that creates the base of a part, or adds material to a part, by<br>extruding, revolving, sweeping, or lofting a sketch, or by thickening<br>a surface.                                                                                                    |
| broken-out<br>section | A broken-out section exposes inner details of a drawing view by<br>removing material from a closed profile, usually a spline.                                                                                                    |
| chamfer               | A chamfer bevels a selected edge or vertex.                                                                                                    |
| click-click           | As you sketch, if you click and then release the pointer, you are in click-click mode. Move the pointer and click again to define the next point in the sketch sequence.                                                                                                    |
| click-drag            | As you sketch, if you click and drag the pointer, you are in click-drag mode. When you release the pointer, the sketch entity is complete.                                                                                                    |

| closed profile           | A closed profile (or closed contour) is a sketch or sketch entity with<br>no exposed endpoints; for example, a circle or polygon.                                                                                                    |  |  |
|--------------------------|----------------------------------------------------------------------------------------------------|--|--|
| collapse                 | Collapse is the opposite of explode. The collapse action returns an exploded assembly's parts to their normal positions.                                                                                                    |  |  |
| component                | A component is any part or sub-assembly within an assembly.                                                                                                    |  |  |
| configuration            | A configuration is a variation of a part or assembly within a single<br>document. Variations can include different dimensions, features, and<br>properties. For example, a single part such as a bolt can contain<br>different configurations that vary the diameter and length. See design<br>table.                                                                                                    |  |  |
| Configuration<br>Manager | The ConfigurationManager on the left side of the SolidWorks<br>window is a means to create, select, and view the configurations of<br>parts and assemblies.                                                                                                    |  |  |
| cut                      | A feature that removes material from a part.                                                                                                    |  |  |
| coordinate<br>system     | A coordinate system is a system of planes used to assign Cartesian<br>coordinates to features, parts, and assemblies. Part and assembly<br>documents contain default coordinate systems; other coordinate<br>systems can be defined with reference geometry. Coordinate systems<br>can be used with measurement tools and for exporting documents to<br>other file formats.                                            |  |  |
| degrees of<br>freedom    | Geometry that is not defined by dimensions or relations is free to<br>move. In 2D sketches, there are three degrees of freedom: movement<br>along the X and Y axes, and rotation about the Z axis (the axis<br>normal to the sketch plane). In 3D sketches and in assemblies, there<br>are six degrees of freedom: movement along the X, Y, and Z axes,<br>and rotation about the X, Y, and Z axes. See under defined. |  |  |
| design table             | A design table is an Excel spreadsheet that is used to create multiple configurations in a part or assembly document. See configurations.                                                                                                    |  |  |
| document                 | A SolidWorks document is a file containing a part, assembly, or drawing.                                                                                                    |  |  |
| drawing                  | A drawing is a 2D representation of a 3D part or assembly. The extension for a SolidWorks drawing file name is.SLDDRW.                                                                                                    |  |  |
| drawing sheet            | A drawing sheet is a page in a drawing document.                                                                                                    |  |  |
| edge                     | The boundary of a face.                                                                                                    |  |  |
| eDrawing                 | Compact representation of a part, assembly, or drawing. eDrawings<br>are compact enough to email and can be created for a number of<br>CAD file types including SolidWorks.                                                                                                    |  |  |

| face                          | A face is a selectable area (planar or otherwise) of a model or surface<br>with boundaries that help define the shape of the model or surface.<br>For example, a rectangular solid has six faces. See also surface.                                                                                                    |
|-------------------------------|----------------------------------------------------------------------------------------------------|
| feature                       | A feature is an individual shape that, combined with other features,<br>makes up a part or assembly. Some features, such as bosses and cuts,<br>originate as sketches. Other features, such as shells and fillets,<br>modify a feature's geometry. However, not all features have<br>associated geometry. Features are always listed in the<br>FeatureManager design tree. See also surface, out-of-context feature. |
| FeatureManager<br>design tree | The FeatureManager design tree on the left side of the SolidWorks<br>window provides an outline view of the active part, assembly, or<br>drawing.                                                                                                    |
| fillet                        | A fillet is an internal rounding of a corner or edge in a sketch, or an edge on a surface or solid.                                                                                                    |
| graphics area                 | The graphics area is the area in the SolidWorks window where the part, assembly, or drawing appears.                                                                                                    |
| helix                         | A helix is defined by pitch, revolutions, and height. A helix can be<br>used, for example, as a path for a swept feature cutting threads in a<br>bolt.                                                                                                    |
| instance                      | An instance is an item in a pattern or a component that occurs more<br>than once in an assembly.                                                                                                    |
| layer                         | A layer in a drawing can contain dimensions, annotations, geometry,<br>and components. You can toggle the visibility of individual layers to<br>simplify a drawing or assign properties to all entities in a given layer.                                                                                                    |
| line                          | A line is a straight sketch entity with two endpoints. A line can be<br>created by projecting an external entity such as an edge, plane, axis,<br>or sketch curve into the sketch.                                                                                                    |
| loft                          | A loft is a base, boss, cut, or surface feature created by transitions between profiles.                                                                                                    |
| mate                          | A mate is a geometric relationship, such as coincident,<br>perpendicular, tangent, and so on, between parts in an assembly. See<br>also SmartMates.                                                                                                    |
| mategroup                     | A mategroup is a collection of mates that are solved together. The<br>order in which the mates appear within the mategroup does not<br>matter.                                                                                                    |
|                               |                                                                                                    |

| mirror       | (1) A mirror feature is a copy of a selected feature, mirrored about a plane or planar face. (2) A mirror sketch entity is a copy of a selected sketch entity that is mirrored about a centerline. If the original feature or sketch is modified, the mirrored copy is updated to reflect the change.                                                                                          |  |
|--------------|----------------------------------------------------------------------------------------------------|--|
| model        | A model is the 3D solid geometry in a part or assembly document. If<br>a part or assembly document contains multiple configurations, each<br>configuration is a separate model.                                                                                                    |  |
| mold         | A mold cavity design requires (1) a designed part, (2) a mold base<br>that holds the cavity for the part, (3) an interim assembly in which<br>the cavity is created, and (4) derived component parts that become<br>the halves of the mold.                                                                                                    |  |
| named view   | A named view is a specific view of a part or assembly (isometric, top, and so on) or a user-defined name for a specific view. Named views from the view orientation list can be inserted into drawings.                                                                                                    |  |
| open profile | An open profile (or open contour) is a sketch or sketch entity with<br>endpoints exposed. For example, a U-shaped profile is open.                                                                                                    |  |
| origin       | The model origin is the point of intersection of the three default reference planes. The model origin appears as three gray arrows and represents the $(0,0,0)$ coordinate of the model. When a sketch is active, a sketch origin appears in red and represents the $(0,0,0)$ coordinate of the sketch. Dimensions and relations can be added to the model origin, but not to a sketch origin. |  |
| over defined | A sketch is over defined when dimensions or relations are either in conflict or redundant.                                                                                                    |  |
| parameter    | A parameter is a value used to define a sketch or feature (often a dimension).                                                                                                    |  |
| part         | A part is a single 3D object made up of features. A part can become a component in an assembly, and it can be represented in 2D in a drawing. Examples of parts are bolt, pin, plate, and so on. The extension for a SolidWorks part file name is .SLDPRT.                                                                                                    |  |
| pattern      | A pattern repeats selected sketch entities, features, or components in<br>an array, which can be linear, circular, or sketch-driven. If the seed<br>entity is changed, the other instances in the pattern update.                                                                                                    |  |
| planar       | An entity is planar if it can lie on one plane. For example, a circle is planar, but a helix is not.                                                                                                    |  |
| plane        | Planes are flat construction geometry. Planes can be used for a 2D sketch, section view of a model, a neutral plane in a draft feature, and others.                                                                                                    |  |

| point               | A point is a singular location in a sketch, or a projection into a sketch<br>at a single location of an external entity (origin, vertex, axis, or point<br>in an external sketch). See also vertex.                                            |
|---------------------|----------------------------------------------------------------------------------------------------|
| profile             | A profile is a sketch entity used to create a feature (such as a loft) or<br>a drawing view (such as a detail view). A profile can be open (such<br>as a U shape or open spline) or closed (such as a circle or closed<br>spline).             |
| Property<br>Manager | The PropertyManager is on the left side of the SolidWorks window for dynamic editing of sketch entities and most features.                                                                                                    |
| rebuild             | The rebuild tool updates (or regenerates) the document with any<br>changes made since the last time the model was rebuilt. Rebuild is<br>typically used after changing a model dimension.                                                      |
| relation            | A relation is a geometric constraint between sketch entities or<br>between a sketch entity and a plane, axis, edge, or vertex. Relations<br>can be added automatically or manually.                                                            |
| revolve             | Revolve is a feature tool that creates a base or boss, a revolved cut,<br>or revolved surface by revolving one or more sketched profiles<br>around a centerline.                                                                               |
| section             | A section is another term for profile in sweeps.                                                                                                    |
| section view        | A section view (or section cut) is (1) a part or assembly view cut by a plane, or (2) a drawing view created by cutting another drawing view with a section line.                                                                              |
| shaded              | A shaded view displays a model as a colored solid. See also HLR, HLG, and wireframe.                                                                                                    |
| sheet format        | A sheet format typically includes page size and orientation, standard<br>text, borders, title blocks, and so on. Sheet formats can be<br>customized and saved for future use. Each sheet of a drawing<br>document can have a different format. |
| shell               | Shell is a feature tool that hollows out a part, leaving open the selected faces and thin walls on the remaining faces. A hollow part is created when no faces are selected to be open.                                                        |
| sketch              | A 2D sketch is a collection of lines and other 2D objects on a plane<br>or face that forms the basis for a feature such as a base or a boss. A<br>3D sketch is non-planar and can be used to guide a sweep or loft, for<br>example.            |
| SmartMates          | A SmartMate is an assembly mating relation that is created automatically. See mate.                                                                                                    |

| sub-assembly  | A sub-assembly is an assembly document that is part of a larger<br>assembly. For example, the steering mechanism of a car is a sub-<br>assembly of the car.                                                |
|---------------|----------------------------------------------------------------------------------------------------|
| surface       | A surface is a zero-thickness planar or 3D entity with edge<br>boundaries. Surfaces are often used to create solid features.<br>Reference surfaces can be used to modify solid features. See also<br>face. |
| sweep         | A sweep creates a base, boss, cut, or surface feature by moving a profile (section) along a path.                                                                                                    |
| template      | A template is a document (part, assembly, or drawing) that forms the basis of a new document. It can include user-defined parameters, annotations, or geometry.                                            |
| Toolbox       | A library of standard parts that are fully integrated with SolidWorks.<br>These parts are ready-to-use components — such as bolts and<br>screws.                                                           |
| under defined | A sketch is under defined when there are not enough dimensions and<br>relations to prevent entities from moving or changing size. See<br>degrees of freedom.                                               |
| vertex        | A vertex is a point at which two or more lines or edges intersect.<br>Vertices can be selected for sketching, dimensioning, and many<br>other operations.                                                  |
| wireframe     | Wireframe is a view mode in which all edges of the part or assembly are displayed. See also HLR, HLG, shaded.                                                                                              |

### Appendix A: Certified SolidWorks Associate Program

#### Certified SolidWorks Associate (CSWA)

The Certified SolidWorks Associate (CSWA) Certification Program provides the skills students need to work in the design and engineering fields. Successfully passing the CSWA Exam assessment proves competency in 3D CAD modeling technology, application of engineering principles, and recognition of global industry practices.

The exam features hands-on challenges in many of these areas:

- □ Sketch entities lines, rectangles, circles, arcs, ellipses, centerlines
- □ Sketch tools offset, convert, trim
- Sketch relations
- □ Boss and cut features extrudes, revolves, sweeps, lofts
- □ Fillets and chamfers
- □ Linear, circular and fill patterns
- Dimensions
- □ Feature conditions start and end
- Mass properties
- □ Materials
- □ Inserting components
- □ Standard mates coincident, parallel, perpendicular, tangent, concentric, distance, angle
- □ Reference geometry planes, axis, mate references
- Drawing sheets and views
- Dimensions and model items
- □ Annotations
- □ SimulationXpress

Learn more at http://www.solidworks.com/cswa.

#### **Sample Exam Questions**

The questions below represent sample CSWA Exam questions. Part modeling and assembly modeling questions that require you to build model should be correctly answered in 45 minutes or less. Question 2 and Question 3 should be correctly answered in 5 minutes or less.

The answers to the exam are at the end of this appendix.

#### **Question 1**

Build this part in SolidWorks.

Unit system: MMGS (millimeter, gram, second)

Decimal places: 2. Part origin: Arbitrary

A = 63mm, B = 50mm, C = 100mm. All holes through all.

Material: Copper Density = 0.0089 g/mm^3

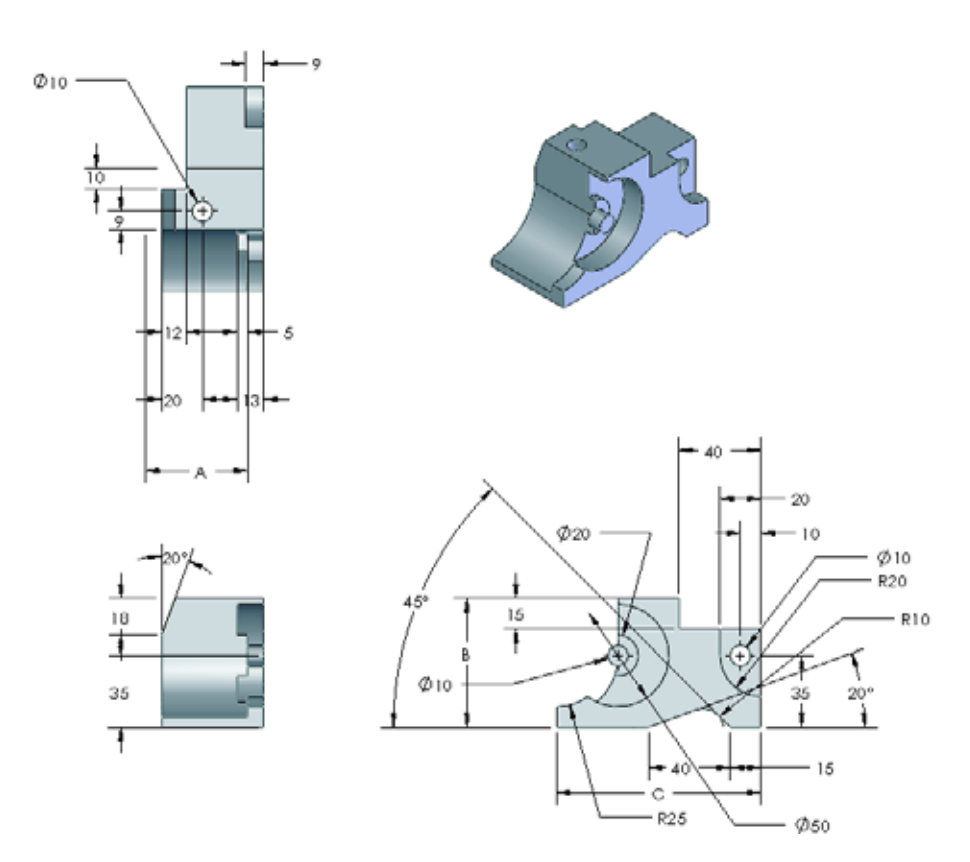

What is the overall mass of the part in grams?

- a) 1205
- b) 1280
- c) 144
- d) 1108

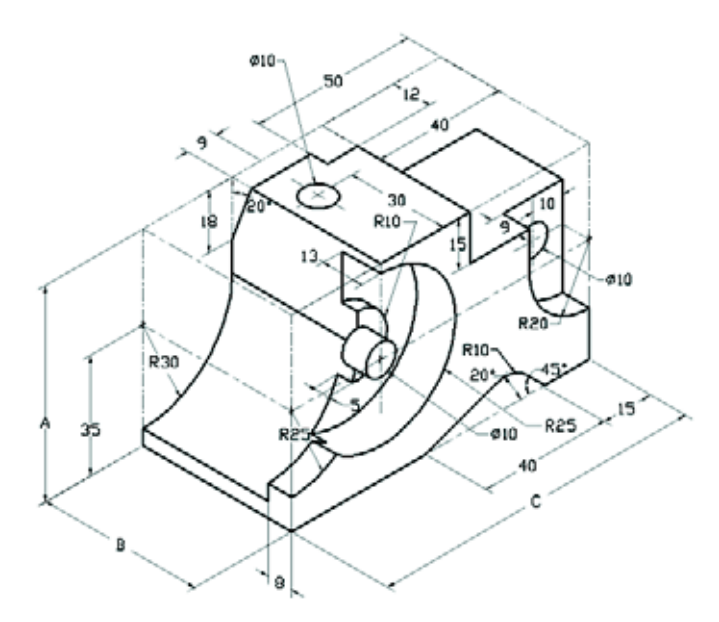

#### **Question 2**

SolidWorks SimulationXpress allows changes to mesh settings. Which of the following statements is False?

- a) A fine mesh setting produces more accurate results than a course mesh.
- b) A coarse mesh setting produces less accurate results than a fine mesh.
- c) A fine mesh setting can be applied to a specific face instead of the entire model.
- d) All of the above

#### **Question 3**

To create drawing view, 'B' it is necessary to sketch a spline (as shown) on drawing view 'A' and insert which SolidWorks view type?

- a) Broken-out Section
- b) Aligned Section
- c) Section
- d) Detail

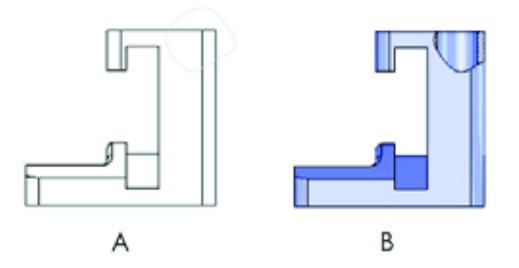

#### **Question 4**

Build this assembly in SolidWorks.

It contains 3 machined brackets and 2 pins.

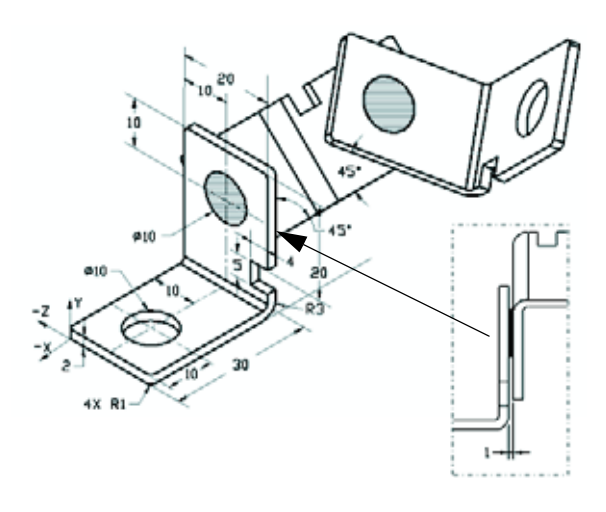

**Brackets**: 2mm thickness, and equal size (holes through-all). Material: 6061 Alloy, Density = 0.0027g/mm<sup>3</sup>. The top edge of the notch is located 20 mm from the top edge of the MachinedBracket.

**Pins**: 5 mm length and equal in diameter, Material: Titanium, Density = 0.0046g/mm<sup>3</sup>. Pins are mated concentric to bracket holes (no clearance). Pin end faces are coincident to bracket outer faces. There is a 1 mm gap between the brackets. Brackets are positioned with equal angle mates (45 degrees).

Unit system: MMGS (millimeter, gram, second)

**Decimal places**: 2

Assembly origin: As shown.

What is the center of mass of the assembly?

| a) | X = -11.05 | Y = 24.08  | Z = -40.19 |
|----|------------|------------|------------|
| b) | X = -11.05 | Y = -24.08 | Z = 40.19  |
| c) | X = 40.24  | Y = 24.33  | Z = 20.75  |

d) X = 20.75 Y = 24.33 Z = 40.24

#### **Question 5**

Build this assembly in SolidWorks. It contains 3 components: Base, Yoke, Adjusting Pin. Apply the MMGS unit system.

**Material**: 1060 Alloy for all components. Density = 0.0027g/mm<sup>3</sup>

**Base**: The distance between the front face of the Base and the front face of the Yoke = 60mm.

**Yoke**: The Yoke fits inside the left and right square channels of the Base component, (no clearance). The top face of the Yoke contains a Ø12mm through-all hole.

AdjustingPin: The bottom face of the AdjustingPin head is located 40 mm from the top face of the Yoke component. The AdjustingPin component contains a Ø5mm though all hole.

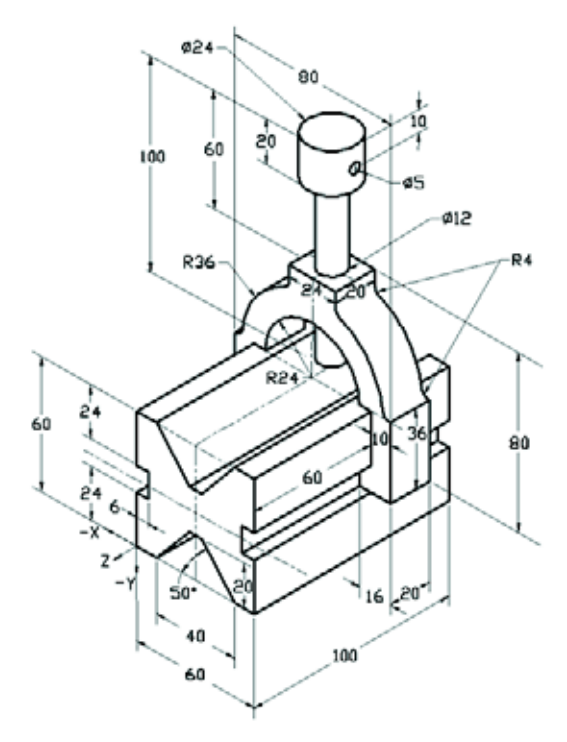

What is the center of mass of the assembly with respect to the illustrated coordinate system?

| a) | X = -30.00 | Y = -40.16 | Z = -40.16 |
|----|------------|------------|------------|
| b  | )X = 30.00 | Y = 40.16  | Z = -43.82 |
| c) | X = -30.00 | Y = -40.16 | Z = 50.20  |
| d) | X = 30.00  | Y = 40.16  | Z = -53.82 |

#### **Question 6**

Build this part in SolidWorks.

**Material**: 6061 Alloy. Density = 0.0027g/mm^3

**Unit system**: MMGS (millimeter, gram, second)

Decimal places: 2.

Part origin: Arbitrary

A = 100.

All holes through all, unless otherwise specified

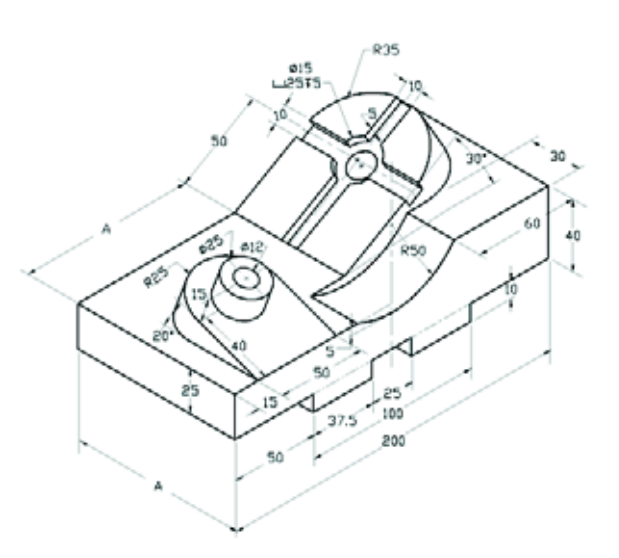

What is the overall mass of the part in grams?

- a) 2040.57
- b) 2004.57
- c) 102.63

d) 1561.23

#### **More Information and Answers**

For further preparation, please complete the SolidWorks tutorials, located in SolidWorks under the Help Menu, before taking the CSWA Exam. Review the "About the CSWA Exam" document located at <u>http://www.solidworks.com/cswa</u>.

Good Luck,

Certification Program Manager, SolidWorks Corporation

Correct answers

- 1 b
- **2** c
- **3** a
- 4 c
- 5 d
- **6** a

Appendix A: Certified SolidWorks Associate Program